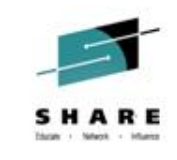

# Learn the Latest Problem Solving Solutions for z/OS and Storage Subsystems with OMEGAMON

Session 15625 – Joe Winterton IBM OMEGAMON Release Manager josephw@us.ibm.com

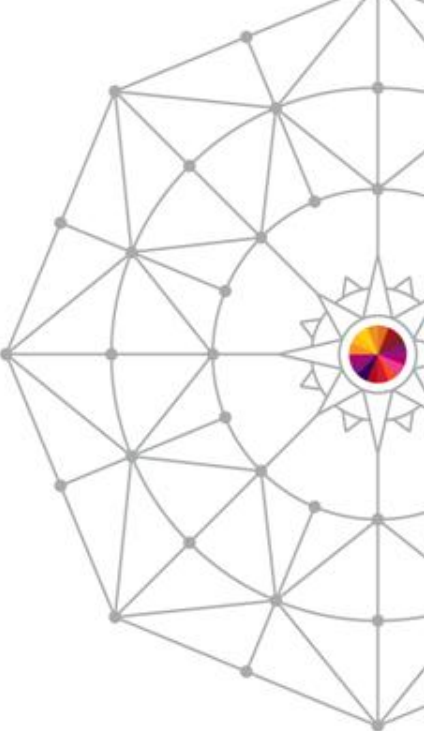

Insert Custom Session QR if Desired.

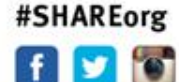

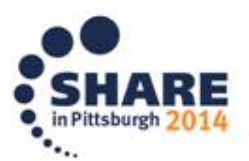

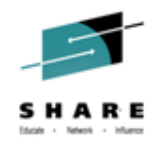

#### Agenda

- OMEGAMON XE on zOS v5.3 overview
- OMEGAMON XE for Storage on zOS v5.3 overview
- OMEGAMON XE on zOS v5.3 details
- OMEGAMON XE on zOS v5.3 problem solving
- Summary

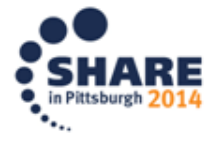

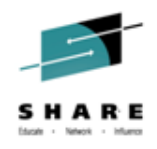

#### **Performance Management Suite**

IBM Tivoli Performance Management Suite for z/OS V5.3 and the IBM Tivoli OMEGAMON z/OS Management Suite V5.3 can help provide cost savings and greater effectiveness while helping you meet your Service Level Agreements by:

- Delivering new Enhanced 3270 User Interface (Enhanced 3270UI) history capability, increased integration, and enhanced install, configuration, and customization capabilities.
- Offering the ability to quickly identify problem situations.
- Isolating and addressing problems quickly.
- Improving resource utilization to maximize investment.
- Improving personnel interaction for better synergy and efficiency.
- Reducing outages or delays.
- Customizing the enhanced user interface based on the scope and control of your day-to-day job.
- Expanding solution throughout IBM z/OS platform.

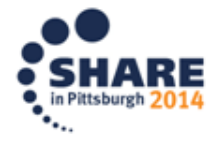

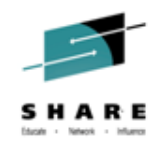

# **OMEGAMON XE on z/OS v5.3**

#### z/OS Availability and Performance management Tool

- TEM System Storage DS8870
- Overall z/OS Sysplex, LPAR and workload management capabilities providing Availability, Performance, and Workload views to maximize efficiency and effectiveness
- Greater problem determination for zOS Subject Matter Experts can use the Near-Term-History displays in Enhanced 3270 UI using RMF Monitor III collection to glance back to see the start of performance problems for recent issues.
- Reduced time-to-resolution of problems with new improved Enhanced 3270 User Interface workspaces including embedded data from CICS and z/OS for applications monitoring
- Increased ability to deliver service to your user base with new zAware information workplaces and alerts through Enhanced 3270UI and IBM Tivoli Enterprise Portal (TEP).

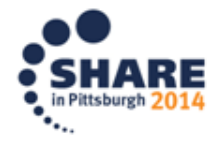

#### **OMEGAMON XE on zOS v5.3** increased problem determination capability

- SHARE fact - Merci - Merci
- Near-Term-History for critical zOS attribute groups from RMF Monitor III presented directly in the Enhanced 3270 User Interface
- Summary and detail workspaces support historical problem determination and trending analysis for the following objects:
  - Address Space CPU Usage and Delays
  - zOS Common Storage Usage
  - CPC LPAR Summary and Details
  - WLM Service Classes:
    - Performance Index
    - Resource Usage History
  - Device Resource History
  - Device Job Summary
  - Real Storage Usage History
  - Storage Details

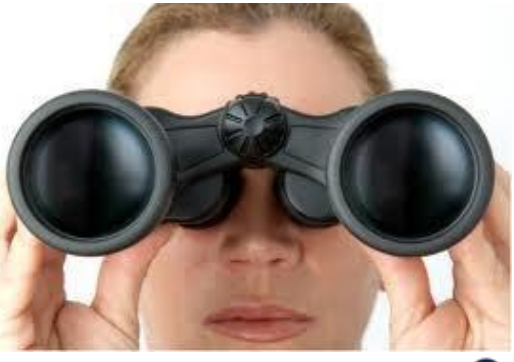

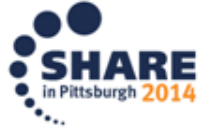

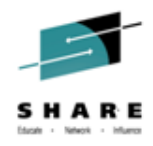

#### **OMEGAMON XE on zOS v5.3**

#### increased problem determination capability

- Understand information related to when the problem began with Enhanced 3270 User Interface Near-Term-History
  - Easily see when a CPC CPU busy is very high and select for details

| <pre></pre>                 | ♦CPC Serial<br>Number | Physical %<br>Standard CP |
|-----------------------------|-----------------------|---------------------------|
| _ 14/07/09 09:10:00         | 0FBAA6                | 83.0                      |
| _ 14/07/09 09:10:00         | 094E15                | 91.1                      |
| _ 14/07/09 09:05:00         | 094E15                | 89.3                      |
| _ 14/07/09 09:05:00         | 0FBAA6                | 82.5                      |
| _ 14/07/09 09:00:00         | 094E15                | 85.0                      |
| 14/07/09 09:00:00           | 0FBAA6                | 82.6                      |
| 14/07/09 08:55:00           | 094E15                | 83.7                      |
| 14/07/09 08:55:00           | 0FBAA6                | 74.8                      |
| 14/07/09 08:50:00           | 094E15                | 88.0                      |
| _ 14/07/09 08:50:00         | 0FBAA6                | 83.9                      |
| 14/07/09 08:45:00           | 094E15                | 88.3                      |
| 14/07/09 08:45:00           | 0FBAA6                | 88.0                      |
| × <u>1</u> 4/07/09 08:40:00 | 094E15                | 90.1                      |
| <u> </u>                    | 0FBAA6                | 92.6                      |
| 14/07/09 08:35:00           | 0FBAA6                | 87.7                      |
| 14/07/09 08:35:00           | 094E15                | 84.3                      |
| 14/07/09 08:30:00           | 0FBAA6                | 84.3                      |
|                             |                       |                           |

| ∆Job<br>⊽Name            | ♦ASID        | Service Class      | ∆SMF ID<br>⊽ | ∆Velocity<br>⊽Percentage | ⊽Total Delay<br>_ <sup>Percentage</sup> | ∆Total Using<br>⊽Percentage | ∆Total CPU<br>⊽Wait Percentage |
|--------------------------|--------------|--------------------|--------------|--------------------------|-----------------------------------------|-----------------------------|--------------------------------|
| _ HWSZ1<br>CICS3A1A      | 0041         | DISCRBAT<br>CI2V60 | Z1<br>71     | 0                        | 85<br>37                                | 0<br>83                     | 0                              |
| ISSBJBP1                 | 003D         | DISCRBAT           | Z1           | 8                        | 36                                      | 3                           | 36                             |
| _ ZFSV15B1               | 0043         | DISCRBAT           | Z1<br>Z1     | 34                       | 35                                      | 18                          | 35                             |
| _ DFHSM<br>_ ZFSV1521    | 0201<br>0042 | SYSSIC<br>DISCRBAT | Z1<br>Z1     | 83<br>67                 | 29<br>26                                | 100<br>55                   | 12<br>26                       |
| _ CSQ1MSTR<br>_ ZFS      | 016A<br>0022 | STCI2V40<br>SYSSTC | Z1<br>Z1     | 70<br>83                 | 20<br>16                                | 41<br>66                    | 19<br>11                       |
| _ U0200026<br>_ DBX1DIST | 0323<br>016E | DISCOMVS<br>DDF    | Z1<br>Z1     | 13<br>61                 | 14<br>14                                | 2<br>22                     | 14<br>14                       |
| 10200017                 | 0190         | DISCOMUS           | 71           | 25                       | 1 9                                     | 1                           | 1.0                            |

Effortlessly explore data around when a CPU busy occurred

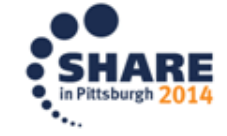

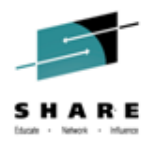

#### **OMEGAMON XE on zOS v5.3**

#### reduced time-to-resolution of problems

 Directly access z/OS address space monitoring data in Enhanced 3270 User Interface workspaces for both MQ MSTR and CHIN

| <u>F</u> ile <u>E</u> dit <u>V</u> iew <u>T</u> ools <u>N</u> avigate <u>H</u> e                                                                                                    | elp 05/20/2014 19:34:54                                                                                                    |
|----------------------------------------------------------------------------------------------------|----------------------------------------------------------------------------------------------------|
| Command ==><br>KMQQMSZD Queue Manager Address Space Q721MSTR                                                                                                    | HostName : <u>SP22</u><br>QmgrName : <u>Q721</u>                                                                                        |
| ✓ Queue Manager Monitoring Information                                                                                                    |                                                                                                    |
| QMgr SubsysQ721QMgr TypeStatus at Sample Interval.ActiveInterval LengtTimeout Count0MQSeries ReleatStart Date14/05/18Alter DateStart Time09:12:59Alter Time                                                                                                    | MVS<br>th Seconds 300.00<br>ase 7.0.1<br>                                                                                               |
| ✓ z/OS Address Space CPU Details for Q721MSTR 0                                                                                                    | 0×00F2 _  <b>.</b>  X                                                                                                    |
| Job Name.<br>ASID.<br>Type.<br>JESJOBID.<br>Step Name.<br>Proc Step.<br>IO per Second.<br>CPU Percent.<br>IFA Percent.<br>SRB Percent.<br>ZIIP Percent.<br>ZIIP Percent.<br>CPU Percent Excluding Home SRB Time.                                                                                                    | Q721MSTR<br>00F2<br>STC<br>STC<br>Q721MSTR<br>Q721MSTR<br>PROCSTEP<br>0.0<br>0.0<br>0.0<br>0.0<br>0.0<br>0.0<br>0.0<br>0.0<br>0.0<br>0. |
| IFA on CP Percent.<br>ZIIP on CP Percent.<br>IFA Percent With Enclave Home SRB Time.<br>ZIIP Percent With Enclave Home SRB Time.<br>Job CPU Percent.<br>Job SRB Percent.<br>Job SRB Percent.<br>Job CPU Time.<br>Job SRB Time.<br>Job TCB Time.<br>Job TCB Time.<br>Job Preemptable Home SRB Service Time.<br>Job Preemptable Home SRB Service Percent.<br>Job Percent.<br>Job Percent.<br>Job SRB Service Percent. | $\begin{array}{cccccccccccccccccccccccccccccccccccc$                                                                                    |

- Zoom from MQ Current Queue Manager Status to this workspace with z/OS CPU monitoring data
- Zoom on Job Name for direct access to the following z/OS options:

M5MQASZ Navigation Options for Address Space Q Select an action and then press ENTER 1. ! Take Action on Address Space 2. C - Cancel Address Space 3. A Address Space Bottlenecks Summary 4. B Bottleneck Analysis for Address Space 5. D Storage Usage by Address Space 6. M Storage Usage by all Address Spaces 7. S Address Space CPU Usage Details 8. T TCB Storage and LSQA for Address Space 9. W WLM Service Class Resources

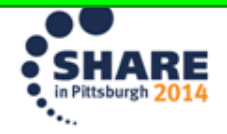

# where the second power to work finding anomalies on your zOS LPARs to prevent an outage !

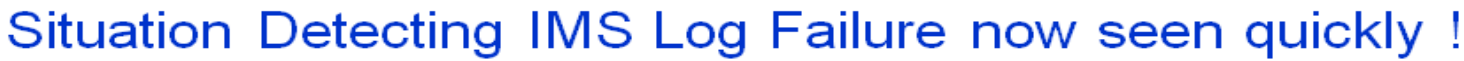

- The new OMEGAMON warning situation for zAware, based on anomaly scores, has triggered indicating something highly unusual is happening on my LPAR.
- Launch from TEP to the zAware UI next where IMS Log Failure is seen

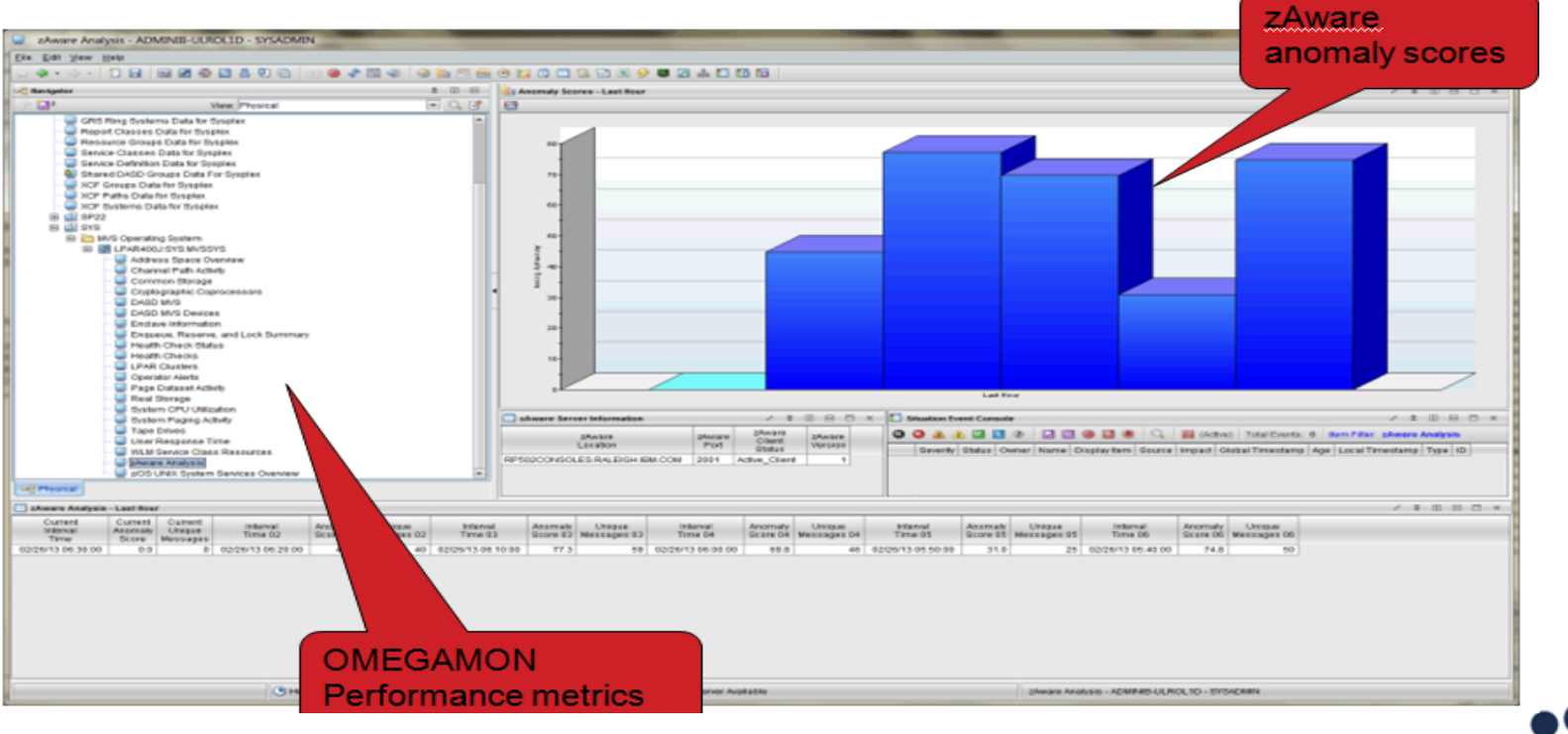

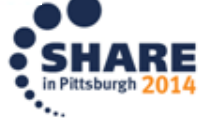

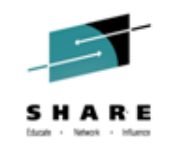

#### **OMEGAMON XE for Storage on z/OS v5.3**

- Real-time and historical mainframe STORAGE monitoring
- Powerful alerting and "Take Action" capability
- Daily Storage management capability and functions
- New Enhanced 3270 user interface
- A wide breadth of mainframe storage info:
  - Space and Performance management (storage groups all the way down to data set groups, define your own for reporting)
  - Tape / VTS
  - Channels (FICON), Control Units, CACHE
  - DFSMShsm (View , administer your active HSM queues, control Datasets, etc. )
  - DFSMShsm / DFSMSdss / ICKDSF / IDCAMS online toolkit
  - Batch JCL creation from toolkit any JCL
  - SMS constructs
  - DASD & Tape drive physical device support

Complete your session evaluations online at www.SHARE.org/Pittsburgh-Eval

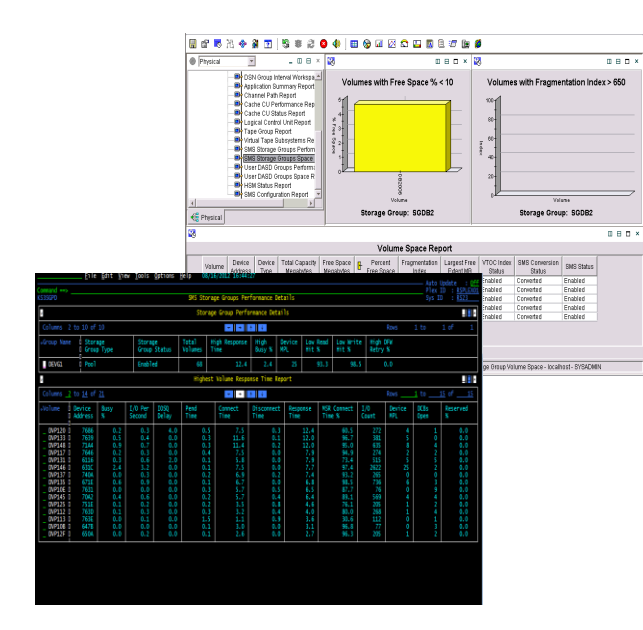

Dynamic Workspace Linking to:

- Advanced DFSMShsm Reporter
- •IBM Tivoli Advanced DFSMShsm Audit
- •IBM Tivoli Advanced Catalog Mgt
- •IBM Tivoli Advanced Backup Recovery
- •IBM Tivoli Advanced Allocation
- Manager
- •IBM Tivoli Tape Optmizer (I
- •IBM Tivoli Automated Tape

DFSMSrmm reporting and toolkit

9

# OMEGAMON XE for Storage on z/OS v5.3

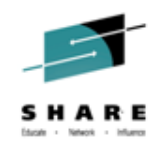

Cornerstone for every z/OS Storage management Tool box!

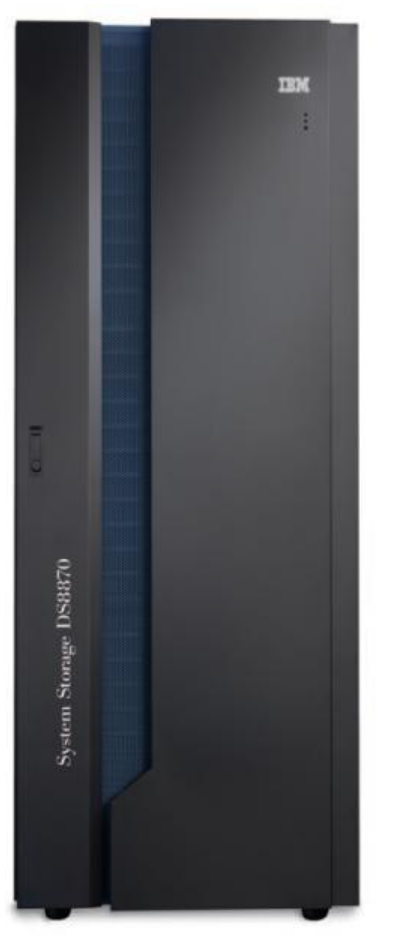

- Overall z/OS Storage management capabilities provide Availability, Performance, Workload views, and Toolkit functions to **maximize efficiency and effectiveness** for daily z/OS Storage Management functions
- Reduce resource consumption, operations Managers will appreciate New Minimal Monitoring Configuration and reduction in Cache and LSpace Collector performance – 20% improvement in CPU collection of data
- **Improve trend analysis and planning -** New Dataset Attribute Group Extraction (DAGX) allows analysis of dataset attribute groups using spreadsheet or other analytics tools outside of Tivoli Data Warehouse for Storage Administrators
- Increased problem determination capability with new E3270UI Embedded Data support makes it easier for Storage Admins to combine displays of related information from OM CICS and OM MQ for better cross storage information analysis
- Reduced Time to Resolution with new Near-Term-History displays in E3270UI simplifying trending analysis

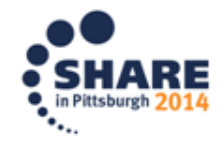

# **OMEGAMON XE for Storage on z/OS v5.3**

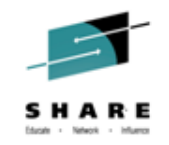

Near-Term-History in Enhanced 3270 User Interface

| Command>r                  |                               |                              |                      |                   |                            |                  |                               |                               |                            | pdate<br>N · Þ            | : Ut1<br>201 EV04 |
|----------------------------|-------------------------------|------------------------------|----------------------|-------------------|----------------------------|------------------|-------------------------------|-------------------------------|----------------------------|---------------------------|-------------------|
| KS3CCS                     | (                             | Options Menu                 |                      |                   |                            |                  |                               |                               | Sys ID                     | : R                       | S22               |
| ~                          | Select an opt                 | tion and the                 | n press ENTER        | 3                 |                            | port             |                               |                               |                            |                           | _ 0 ×             |
| Columns                    | _ 1. S Cache                  | e CU Volume (                | Cache                |                   |                            |                  |                               | Rows                          | 1 to 1                     | 0 of                      | 44                |
| ♦Subsystem<br>ID           | 3. F Flash<br>4. P PPRC       | n Copy Volume<br>Volumes     | riguration<br>25     |                   |                            | us               | Cache MB<br>Configured        | Cache MB<br>Available         | NVS Status                 |                           | +NVS<br>Conf      |
| _ 6A00<br>_ 6000           | 6. H Histo                    | ory<br>Dry                   |                      |                   |                            |                  | 28560.0<br>28560.0<br>28560.0 | 24098.9<br>24098.9<br>24098.9 | Active<br>Active           |                           |                   |
| _ 6100<br>_ 6300<br>_ 6400 | 24832<br>25344<br>25500       | 2107<br>2107<br>2107         | 61<br>54<br>96       | 0                 | Active<br>Active           |                  | 28560.0<br>28560.0<br>28560.0 | 24098.9<br>24098.9<br>24098.9 | Active<br>Active<br>Active |                           |                   |
| _ 6500<br>_ 6700<br>_ 9000 | 1 25856<br>1 26368<br>1 36864 | 2107<br>2107<br>2107<br>2107 | 95<br>92<br>91       | 0<br>0<br>0       | Active<br>Active<br>Active |                  | 28560.0<br>28560.0<br>28560.0 | 24098.9<br>24098.9<br>24098.9 | Active<br>Active<br>Active |                           |                   |
| _ 6600                     | 0 26112                       | 2107                         | 94                   | 0                 | Active                     |                  | 28560.0                       | 24098.9                       | Active                     |                           |                   |
| <u>×</u>                   |                               |                              | Cache Cor            | ntrol Unit        | Performance                | Report           |                               |                               |                            |                           |                   |
|                            |                               |                              |                      |                   |                            |                  |                               |                               |                            |                           |                   |
| Connand ==>                |                               |                              |                      |                   |                            |                  |                               |                               | Displa<br>Plex I           | 9 1 <del>1</del><br>6 1 8 | ISTORY            |
| KSBCCS                     |                               |                              |                      | Historical        | Summary                    |                  |                               |                               | Sys 10                     | : B                       | 922               |
| ~                          |                               |                              |                      | Selected          | item 6A00                  |                  |                               |                               |                            |                           |                   |
| Columns _3                 | to 10 of 13                   |                              |                      | + +               | 1 ÷                        |                  |                               | Rows                          | 1 to                       | ß of _                    | 8                 |
| *Recording<br>Time         | *Subsystem<br>10              | Subsustem<br>ID Hex          | Control<br>Unit Type | Active<br>Volumes | Deactivate<br>Volumes      | d Cach           | e Status                      | Cache MB<br>Configured        | Cache HB<br>Available      | +NVS :                    | Status            |
| 15:30:00                   | 6400                          | 27136                        | 2107                 | 54                |                            | 0 Acti           | ve                            | 20560.0                       | 24098.9                    | Acti                      | ve                |
| 15:15:00                   | 6A00<br>6A00                  | 27136                        | 2107                 | 54                |                            | 9 Acti<br>9 Acti | we -                          | 28560.0                       | 24098.9                    | Activ                     | une:              |
| 14:45:00                   | 6400                          | 27136                        | 2107                 | 54                |                            | 9 Acti           | we -                          | 28560.0                       | 24099.9                    | Acti                      | ve.               |
| 14:15:00                   | 6400                          | 27136                        | 2107                 | 54                |                            | p meti<br>P meti | ve.                           | 20560.0                       | 24098.9                    | Acti                      |                   |
| 14:00:00                   | 6A00<br>6A00                  | 27136                        | 2:2:07<br>2:2:07     | 54                |                            | 0 Acti<br>0 Acti |                               | 28560.0                       | 24098.9                    | Activ                     | vie:              |
|                            |                               |                              |                      |                   |                            |                  |                               |                               |                            |                           |                   |

Reduced Time to Resolution with new Near-Term-History displays in E3270UI simplifying trending analysis

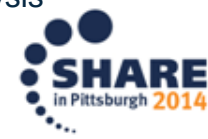

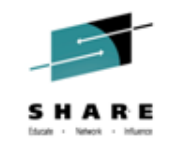

# OMEGAMON XE for Storage on z/OS v5.3 Data Set Attribute Group Extractor (DAGX)

| <u> </u>                                                                                                    | Dataset Attributes                   | Gro   | up Su | ımm        | ary -   | CHE    | -D-2   | 35.rc | ocket | softv | vare.    | co  | m - SYS  | ADM | IN *AE | MIN N | 10DE* |
|----------------------------------------------------------------------------------------------------|--------------------------------------|-------|-------|------------|---------|--------|--------|-------|-------|-------|----------|-----|----------|-----|--------|-------|-------|
| <u>F</u> ile                                                                                                    | <u>E</u> dit <u>V</u> iew <u>H</u> e | elp   |       |            |         |        |        |       |       |       |          |     |          |     |        |       |       |
| - <b>1</b>                                                                                                    | 🧼 • 🗢 -   ť                          |       | -     | 수실수        | Ł       | \$     | 1      | 8     | 0     | ⊞     |          | 0   | <b>)</b> | ==  |        | I (   | u 🕋   |
|                                                                                                    | avigator                             |       |       |            |         |        |        |       |       |       |          |     |          |     |        | *     |       |
| - 5                                                                                                    | <b>⊡</b> 1                           |       |       | Т          | ake.    | Actio  | n      |       |       |       | •        | Г   |          |     |        | -     | 0     |
|                                                                                                    |                                      | Cha   |       |            | inter   |        |        |       |       |       |          | F   |          |     |        |       |       |
|                                                                                                    | - 💭                                  | Cad   |       |            | JITIK I | U      |        |       |       |       |          | L   |          |     |        |       |       |
|                                                                                                    |                                      | Cad   |       | L L        | auno    | :h     |        |       |       |       |          | L   |          |     |        |       |       |
|                                                                                                    | - 💻                                  | Log   | 1     | N          | lode    | l Situ | atio   | n     |       |       |          | L   |          |     |        |       |       |
|                                                                                                    |                                      | Тар   | Ð     | L          | .ink A  | nch    | or     |       |       |       |          | L   |          |     |        |       |       |
|                                                                                                    |                                      | Virtu | -     | E          | Expor   | t      |        |       |       |       |          |     |          |     |        |       |       |
|                                                                                                    |                                      | SMS   |       |            | )atas   | et A   | ction  | s     |       |       | •        |     |          |     |        |       |       |
|                                                                                                    |                                      | LISE  | 睝     | A          | dd G    | roup   | )      |       |       |       |          | L   |          |     |        |       |       |
|                                                                                                    |                                      | Use   | 1     | E          | dit G   | roup   | )      |       |       |       |          | L   |          |     |        |       |       |
|                                                                                                    | - 💭                                  | DFS   | 2     |            | elet    | e Gro  | oup    |       |       |       |          | L   |          |     |        |       |       |
|                                                                                                    |                                      | Тар   |       | E          | Extrac  | t Attr | ribute | es    |       | •     |          | 1   |          |     |        |       |       |
|                                                                                                    |                                      | Rec   |       | C          | reat    | e Co   | mm     | and   |       | 5     |          |     |          |     |        |       |       |
| I                                                                                                    | <u></u>                              | Dai   |       | C          | reat    | e Ba   | tch J  | lob   |       |       |          | ⊨   |          |     |        |       |       |
|                                                                                                    | Physical                             |       |       | ε          | Bubm    | nit Co | mm     | and   | or Jo | do    |          |     |          |     |        |       |       |
| D:                                                                                                    | ataset Attributes                    | Gra   |       | 9          | Split v | ertic  | ally   |       |       |       |          |     |          |     |        |       |       |
|                                                                                                    |                                      | N     |       | 5          | Split h | orizo  | ontal  | lly   |       |       |          | h   | Total    | Ma  | kimum  | Minim | num   |
|                                                                                                    | Group Name                           | D     | ×     | F          | Remo    | ove    |        |       |       |       |          | i   | Used     | U   | sed    | Use   | ed    |
|                                                                                                    |                                      | ir    |       | F          | Print P | Previ  | ew     |       |       |       |          | H   | Tracks   | TI  | acks   | Trac  | KS    |
| - B                                                                                                    | ALLOCOB                              |       |       |            | rint    | . 511  |        |       |       |       |          |     | n/a      |     | n/a    |       | n/a   |
| - B                                                                                                    |                                      |       | 0     |            | ind.    |        |        |       |       |       |          | -   | n/a      |     | n/a    |       | n/a   |
| and the second second s | ASSOCNAME                            |       |       |            |         |        |        |       |       |       |          |     | n/a      |     | n/a    |       | n/a   |
| Ø                                                                                                    | AVGLRECL                             |       | 174   | Properties |         |        |        |       |       | - 12  | <u>a</u> | n/a |          | n/a |        | n/a   |       |
| B                                                                                                    | BLKSIZE                              |       |       | n/a        |         | n/a    | a      |       | n/a   |       | n/       | a   | n/a      |     | n/a    |       | n/a   |
| Ø                                                                                                    | CASPLITS                             |       |       | n/a        |         | n/a    | a 🗌    |       | n/a   |       | n        | a   | n/a      |     | n/a    |       | n/a   |
| B                                                                                                    | CATALOG                              |       |       | n/a        |         | n/a    | a      |       | n/a   |       | n/       | a   | n/a      |     | n/a    |       | n/a   |
| Ø                                                                                                    | CATENTRY                             |       |       | n/a        |         | n/a    | a      |       | n/a   |       | n        | a   | n/a      |     | n/a    |       | n/a   |
| B                                                                                                    | CATNAME                              |       |       | n/a        |         | n/a    | a      |       | n/a   | 1/a   |          |     | n/a      |     | n/a    |       | n/a   |
| - Al-                                                                                                    | CISIZE                               |       | n/a   |            | n/a n/a |        |        |       | n     | al    | n/a      |     | n/a      |     | n/a⊺   |       |       |

- Improve trend analysis and planning - New Dataset Attribute Group Extraction (DAGX) allows analysis of dataset attribute groups using spreadsheet or other analytics tools outside of Tivoli Data Warehouse for Storage Administrators
- Easy to use Pull down and panel driven
- Output can be exported to a delimited file where it can be manipulated by Excel or any other program you wish to use

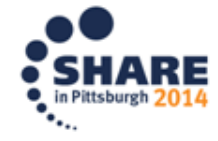

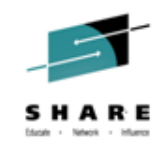

#### OMEGAMON XE for Storage on z/OS v5.3 New flexibility in collection and reduced resource

• Ability to turn off the collection of performance data:

consumption

- Disable the collection of volume performance information
- Disable the collection of cache performance information
- Reduction in resource utilization for volume space data:
  - Collection of volume space data optimized to eliminate the collection of redundant data
  - Estimated reduction of 15% of TEMS CPU utilization
    - Depends on number of logical volume (more volumes, bigger the reduction)
    - Depends on dataset activity across logical volumes
    - Requires z/OS 1.13 or above
- Cache data collection:
  - Rewrite of cache collector optimized for performance and elimination of redundant data
  - Estimated reduction of 5% of TEMS CPU utilization depending upon the number of SSIDs

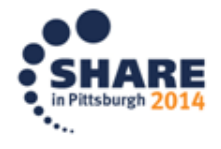

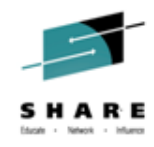

#### Agenda

- OMEGAMON XE on zOS v5.3 overview
- OMEGAMON XE for Storage on zOS v5.3 overview
- OMEGAMON XE on zOS v5.3 details
- OMEGAMON XE on zOS v5.3 v5.3 problem solving
- Summary

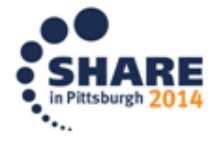

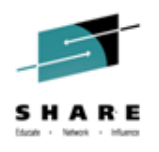

#### **OMEGAMON Product Architecture changes**

- The v511/v530 OMEGAMON XE on z/OS provides:
  - Enhanced 3270 User Interface (e-3270UI) and the Tivoli Enterprise
     Portal (TEP) to view enterprise wide performance information.
  - Also the powerful OMEGAMON Classic interface for single LPAR
  - Two other LPAR specific monitors, the OMEGAMON II Common User Interface facility and the Epilog zOS historical presentation
  - V 530 Statement of Direction Future: Epilog zOS component will be retired along with CUA's and OMEGAVIEW

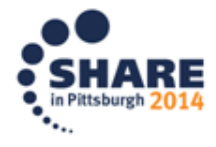

#### **OMEGAMON** architecture – pre v5.3 (with z/OS focus)

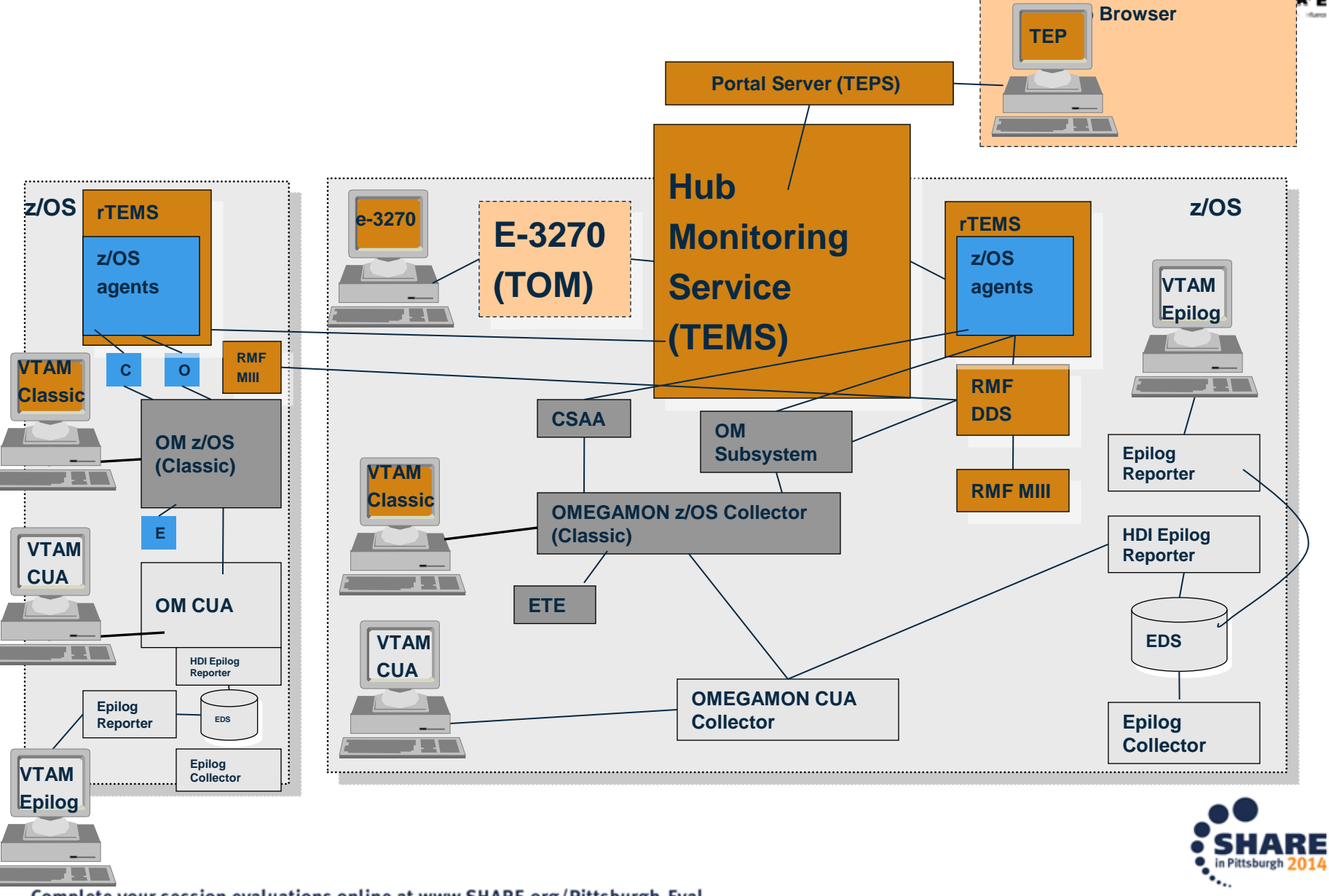

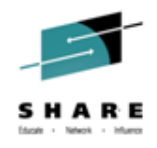

#### **OMEGAMON Product v 530 changes:**

- Use of RMF Monitor III DDS based history support in the OMEGAMON XE on z/OS v530 agents and new workspaces in the Enhanced 3270 User Interface.
- No need for the OMEGAMON CUA, Epliog zOS and maybe Classic environments.
- Eliminates 4 or 5 started tasks per LPAR while retaining all the real time and historical performance information.

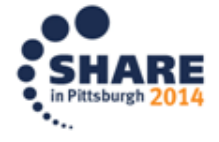

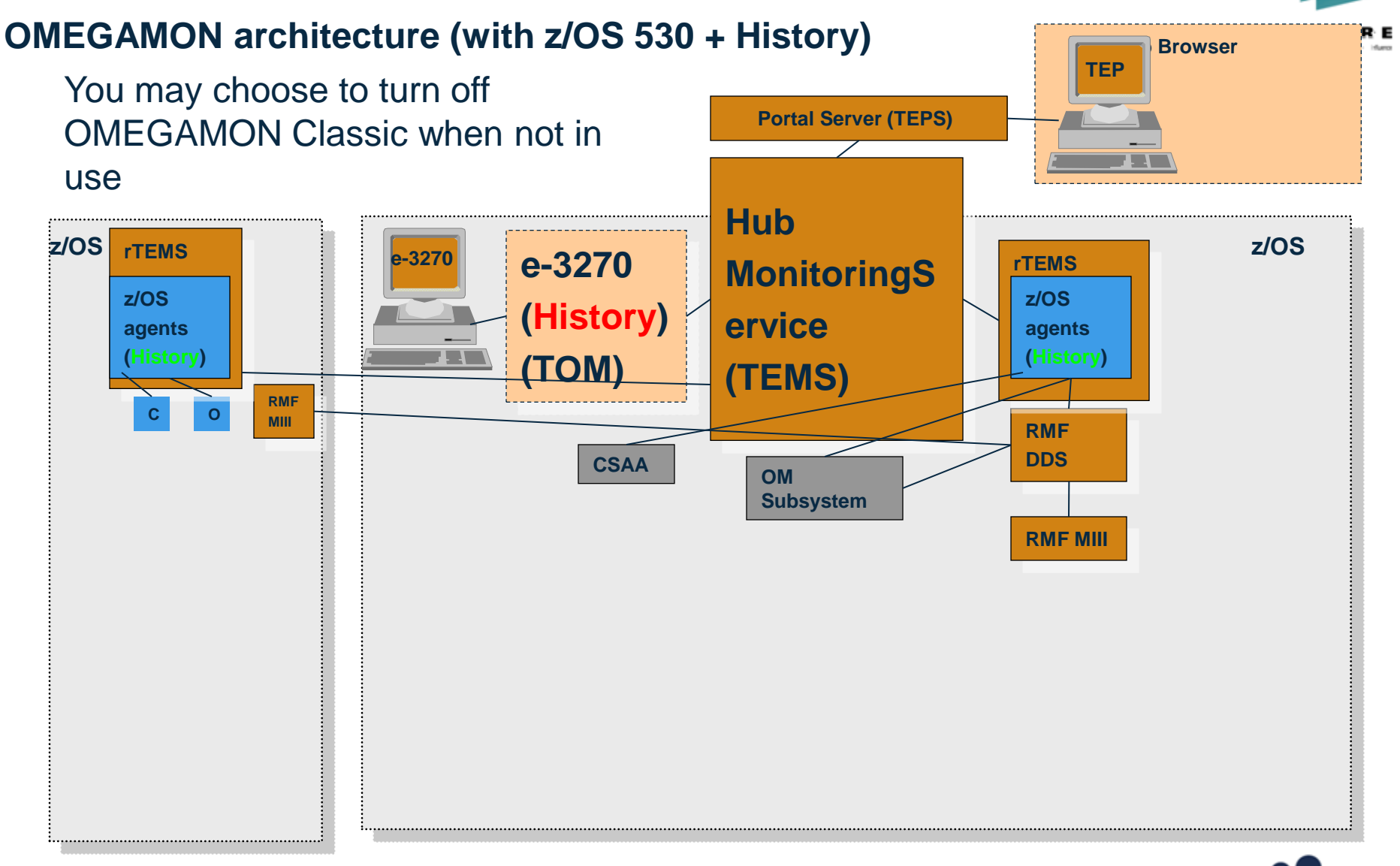

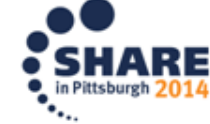

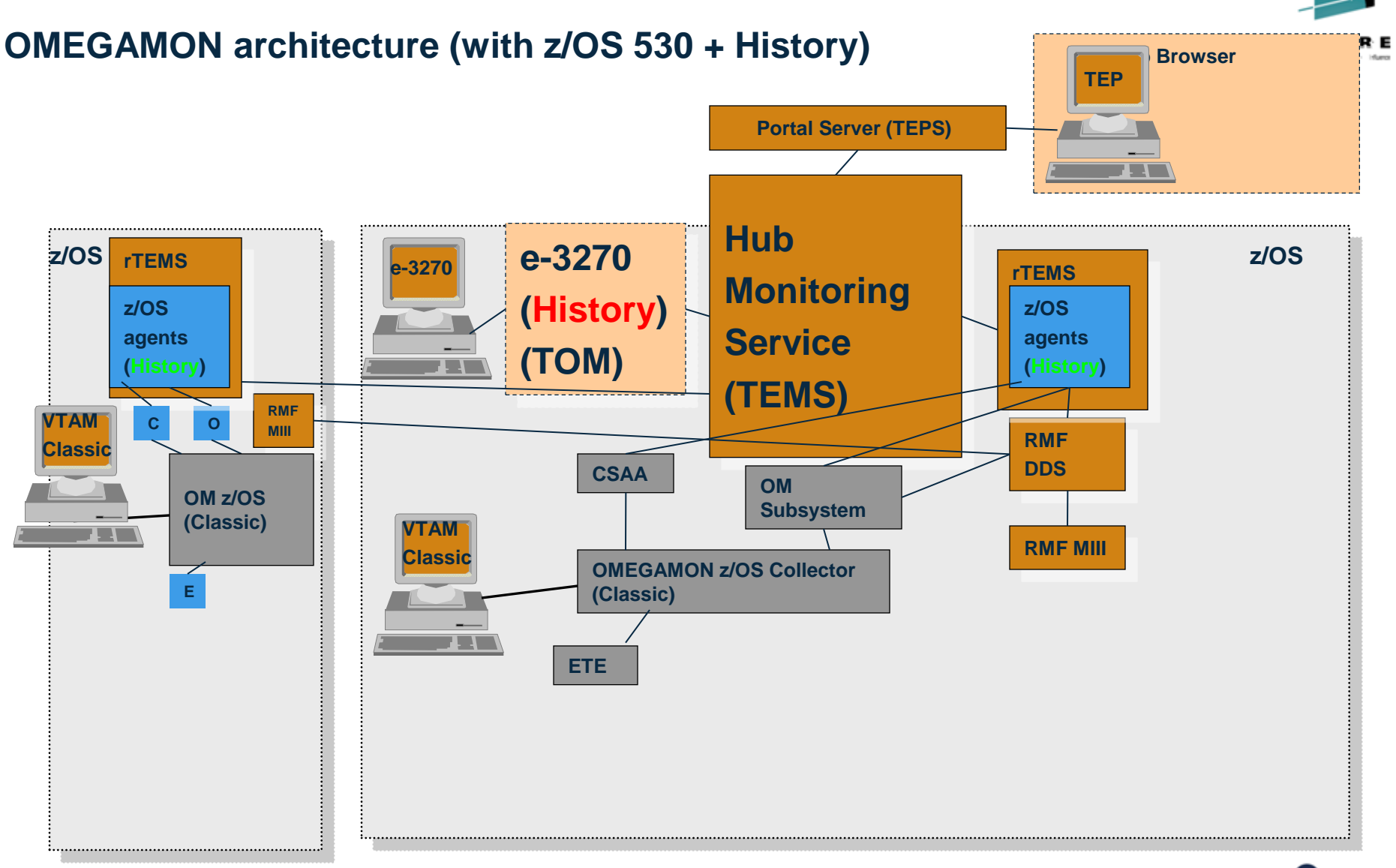

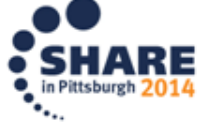

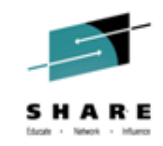

# Near-Term History – OM XE zOS v5.3

- SUMMARY workspaces are provided for:
  - Central Processing Complex (CPC).
  - Workload Manager Service Class Periods.
  - DASD Devices.
- SNAPSHOT workspaces are provided for:
  - CPC LPARs and LPAR Details
  - Service Class Period Address Space CPU consumption.
  - Real Storage and Common Storage for an Address Space.
  - Execution and Delays for Address Spaces across the Sysplex, System, Sysplex Service Class and System Service Class.
  - Memory Objects and 1 Megabyte Page statistics by System and Address Space.
  - Address spaces using a DASD device.

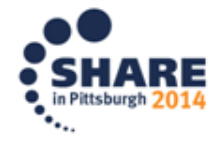

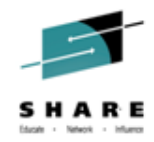

# NEAR TERM HISTORY for CPCS AND LPARS

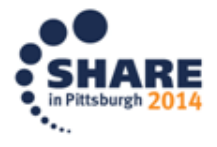

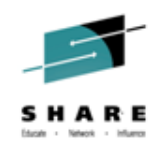

# NTH For CPCs and LPARs e3270UI- Navigation

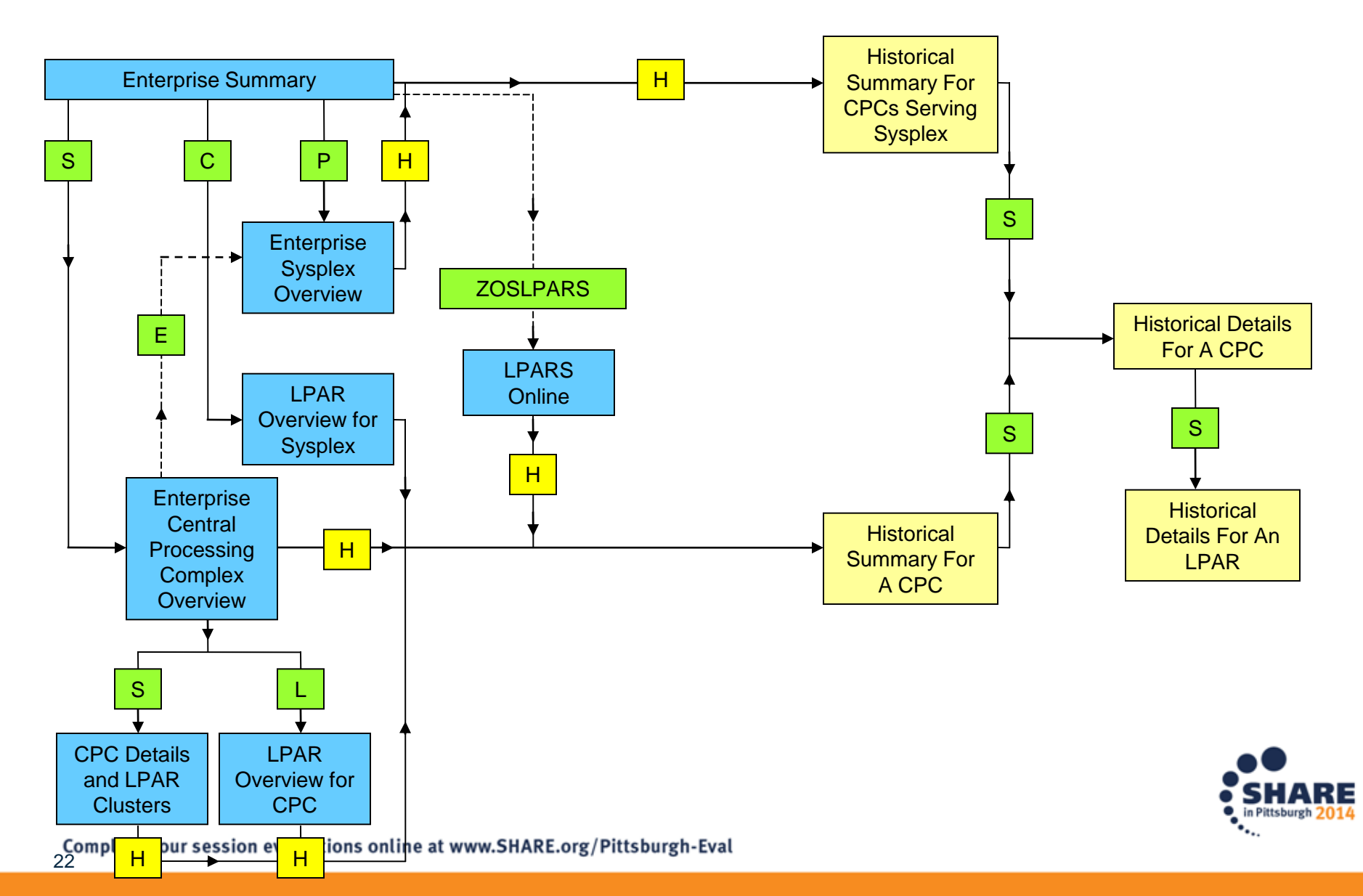

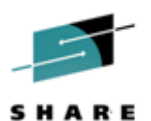

#### NTH For CPCs and LPARs – Enterprise Summary (KOBSTART)

|                                                |            | Eile                             | <u>E</u> dit                  | ⊻iew                       | Tools                                               | Nav                   | igate            | <u>H</u> el                               | p 07/                 | 10/2014 1                                           | 3:18 | :58            |                            |                |                           |                       |                          |             | - 0t           | o Uoda        |               |               |
|------------------------------------------------|------------|----------------------------------|-------------------------------|----------------------------|-----------------------------------------------------|-----------------------|------------------|-------------------------------------------|-----------------------|-----------------------------------------------------|------|----------------|----------------------------|----------------|---------------------------|-----------------------|--------------------------|-------------|----------------|---------------|---------------|---------------|
| Command ==)<br>KOBSTART                        |            |                                  | Opti                          | ions H                     | lenu                                                |                       |                  |                                           |                       |                                                     | se   | Summa          | ry.                        |                |                           |                       |                          |             | Ple<br>Sys     | x ID<br>ID    | : ZPE<br>: Z3 | ETPLX2        |
| ¥                                              | Sele       | ct an                            | option                        | n and                      | then p                                              | ress                  | ENTER            |                                           |                       |                                                     | ve   | Sysple         | exes                       |                |                           |                       |                          |             |                |               |               | .101×         |
| Columns                                        | _          | 1.8                              | Report                        | Class                      | es Dat                                              | a for                 | Sysp             | lex                                       |                       |                                                     |      |                |                            |                |                           |                       | Rows                     | 1           | to             | 1 0           | f             | 1             |
| ♦Sysplex<br>Name                               |            | 2. C<br>3. D<br>4. E             | Service<br>Enterpr<br>Suppley | rise G<br>Pise G<br>rise G | nition<br>Nobal                                     | Data                  | ues<br>14+       |                                           |                       |                                                     | Gr   | oup            | LPAR Group<br>Capacity Lim | it             | Group LPAR<br>MSU Limit   | ∆Average<br>⊽Group MS | Unused<br>Vs             |             |                |               |               |               |
| _ ZPETPLX                                      |            | 6. P                             | Enterpr                       | rise S                     | ysplex                                              | Over                  | view             |                                           |                       |                                                     |      |                | Unavailat                  | le             | Unavailable               |                       | 0                        |             |                |               |               |               |
| v                                              |            | 8.8                              | LPAR OV                       | ce uro<br>vervie           | w for                                               | Syspl                 | ex               |                                           |                       |                                                     | e C  | ICSpl          | exes                       |                |                           |                       |                          |             |                |               |               | . 0 ×         |
| Columns                                        | 1          | 0. V                             | Service                       | e Clas                     | s for<br>ses fo                                     | syspi<br>r Sys        | ex<br>plex       |                                           |                       |                                                     |      |                |                            |                |                           |                       | Rows                     | 1           | to             | З о           | f             | 3             |
| ∆CICSplex<br>⊽Name                             | i          | 1. X<br>2. 7<br>3. H             | Histori                       | ical S                     | lon<br>Summary                                      | For                   | CPCs :           | Servi                                     | ng Sysp               | lex                                                 |      | AWors<br>VPerf | t<br>ormance Index         | Wa<br>Cl       | orst Service<br>Lass Name | ∆Enqueue<br>⊽Waits    | ∆Current<br>⊽Buffer Wait | ts          | ∆Curr<br>⊽Stri | ent<br>ng Wai | ts V          | ∆I/O<br>7Rate |
| - OMEGPLE                                      | ; []<br>[] |                                  | 53<br>4                       | 1111                       | 75/m<br>1/m                                         |                       | 451.3<br>0.0     |                                           | No<br>No              | n/a<br>n/a                                          |      |                | 0.00%<br>2.55%<br>2.00%    | n/<br>ST<br>n/ | 'a<br>(RANS<br>'a         | 0<br>0<br>0           |                          | 0<br>0<br>0 |                |               | 0<br>0<br>0   |               |
| Þ                                              |            |                                  |                               |                            |                                                     |                       |                  |                                           | A                     | Ill Active                                          | CIC  | An             | entry point                | to N           | lear Term H               | listory is a          | new "H"                  |             |                | No D          | ata           | IIX           |
| ×                                              |            |                                  |                               |                            |                                                     |                       |                  |                                           | WebSp                 | here MQ Q                                           | ueue | nav<br>inte    | vigation opti              | on t           | o display a               | summary               | , 5 minute               | r           |                |               |               | II IX         |
| Columns 2                                      | to         | 5 of                             | 5                             |                            |                                                     |                       |                  |                                           |                       | +                                                   | •1   | CP             | Cs serving                 | a Sy           | ysplex (worl              | kspace KN             | M5CPC1H)                 |             |                | 5 o           | f             | 5             |
| ∆QMgr<br>⊽Name                                 |            | Hos<br>Nam                       | t<br>e                        |                            | QMgr<br>Status                                      |                       | CI<br>I          | hanne<br>hitia                            | l<br>tor              | Command<br>Server                                   |      |                |                            |                |                           |                       |                          |             |                |               |               |               |
| - CS04<br>- CS03<br>- CS02<br>- 0M02<br>- CS01 |            | Z4<br>Z3<br>Z2<br>Z1<br>Z1<br>Z1 |                               |                            | Runn in<br>Runn in<br>Runn in<br>Runn in<br>Runn in | 8<br>8<br>8<br>8<br>8 | R<br>R<br>R<br>R | unnin<br>unnin<br>unnin<br>unnin<br>unnin | 9<br>0<br>9<br>9<br>9 | Waiting<br>Waiting<br>Waiting<br>Waiting<br>Waiting |      |                |                            |                |                           |                       |                          |             |                |               |               |               |

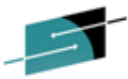

NTH For CPCs and LPARs-Historical Summary For CPCs Serving

#### Sysplex (KM5CPC1H)

| Command ==>                                                                                                    |                                                                                                    |                                                                                                    |                                                                                                    |                                                                                                    |                                                                                                    |                                                                                                    |                                                                                                    |                                                                     |                                        |  |  |  |
|----------------------------------------------------------------------------------------------------|----------------------------------------------------------------------------------------------------|----------------------------------------------------------------------------------------------------|----------------------------------------------------------------------------------------------------|----------------------------------------------------------------------------------------------------|----------------------------------------------------------------------------------------------------|----------------------------------------------------------------------------------------------------|----------------------------------------------------------------------------------------------------|---------------------------------------------------------------------|----------------------------------------|--|--|--|
| v.                                                                                                    |                                                                                                    |                                                                                                    | Syspl                                                                                                    | ex ZPETPLX2                                                                                                    |                                                                                                    |                                                                                                    |                                                                                                    |                                                                     |                                        |  |  |  |
| Columns 3 to 10 of                                                                                                    | 10                                                                                                    |                                                                                                    | ÷                                                                                                    | -                                                                                                    |                                                                                                    |                                                                                                    | Rows1 te                                                                                                    | o <u>48</u> of _                                                    | 48                                     |  |  |  |
| <pre></pre>                                                                                                    | ♦CPC Serial<br>Number                                                                                                    | Physical %<br>Standard CP                                                                                                    | Physical %<br>zAAP                                                                                                    | Physical %<br>zIIP                                                                                                    | Physical %<br>IFL                                                                                                    | Physical %<br>ICF                                                                                                    | Effective MSU<br>Capacity                                                                                                    | Capacity<br>Indicator                                               | +Adj<br>Rea                            |  |  |  |
| - 14/07/10 13:40:00<br>14/07/10 13:40:00<br>14/07/10 13:35:00<br>14/07/10 13:35:00<br>14/07/10 13:30:00<br>14/07/10 13:30:00<br>14/07/10 13:25:00<br>14/07/10 13:25:00<br>14/07/10 13:25:00<br>14/07/10 13:25:00<br>14/07/10 13:15:00<br>14/07/10 13:15:00<br>14/07/10 13:15:00<br>14/07/10 13:15:00<br>14/07/10 13:15:00<br>14/07/10 13:15:00<br>14/07/10 13:00:00<br>14/07/10 13:05:00<br>14/07/10 13:05:00<br>14/07/10 13:05:00<br>14/07/10 12:55:00<br>14/07/10 12:55:00<br>14/07/10 12:55:00<br>14/07/10 12:55:00<br>14/07/10 12:55:00<br>14/07/10 12:55:00<br>14/07/10 12:45:00<br>14/07/10 12:35:00<br>14/07/10 12:35:00<br>14/07/10 12:35:00<br>14/07/10 12:45:00<br>14/07/10 12:35:00<br>14/07/10 12:35:00<br>14/07/10 12:35:00<br>14/07/10 12:35:00<br>14/07/10 12:35:00<br>14/07/10 12:35:00<br>14/07/10 12:35:00<br>14/07/10 12:25:00<br>14/07/10 12:25:00<br>14/07/10 12:00:00<br>14/07/10 12:00:00<br>14/07/10 12:00:00<br>14/07/10 12:00:00<br>14/07/10 12:00:00<br>14/07/10 12:00:00<br>14/07/10 12:00:00<br>14/07/10 12:00:00<br>14/07/10 12:00:00<br>14/07/10 11:55:00<br>14/07/10 11:55:00<br>14/07/10 11 | OFBAA6<br>094E15<br>094E15<br>000000000 | 61.2<br>82.1<br>80.6<br>59.2<br>68.6<br>75.1<br>73.7<br>80.5<br>62.2<br>60.3<br>87.5<br>92.0<br>61.8<br>92.4<br>65.0<br>94.1<br>65.0<br>94.1<br>65.0<br>94.1<br>65.0<br>94.4<br>65.0<br>94.4<br>65.0<br>94.1<br>65.0<br>94.3<br>65.2<br>96.3<br>65.2<br>96.3<br>65.2<br>96.3<br>65.2<br>95.0<br>72.8<br>73.2<br>95.0<br>72.8<br>75.8<br>55.5<br>92.0<br>72.8<br>75.5<br>95.0<br>72.8<br>75.5<br>95.0<br>72.8<br>75.5<br>95.0<br>72.8<br>75.5<br>95.5<br>75.1<br>73.2<br>95.5<br>75.1<br>73.2<br>75.5<br>75.1<br>75.5<br>75.5<br>75.5<br>75.5<br>75.5<br>75.5 | No ZAAPs Online<br>No ZAAPs Online<br>No ZAAPS Online<br>No ZAAPS Online<br>No ZAAPS Online | 54.4<br>96.1<br>93.1<br>53.6<br>55.8<br>93.3<br>98.5<br>57.1<br>100.0<br>30.0<br>36.9<br>100.0<br>36.9<br>100.0<br>37.0<br>100.0<br>37.0<br>100.0<br>37.0<br>100.0<br>37.4<br>35.5<br>100.0<br>100.0<br>37.4<br>35.5<br>100.0<br>100.0<br>37.4<br>35.5<br>32.1<br>100.0<br>100.0<br>37.4<br>35.5<br>32.1<br>100.0<br>100.0<br>37.4<br>35.5<br>32.1<br>100.0<br>100.0<br>37.4<br>35.5<br>32.1<br>100.0<br>100.0<br>37.4<br>35.5<br>32.1<br>100.0<br>100.0<br>37.4<br>35.5<br>100.0<br>100.0 | 2.5<br>5.6<br>5.6<br>5.4<br>5.4<br>5.4<br>5.4<br>5.6<br>6.1<br>2.5<br>2.6<br>6.3<br>5.7<br>2.7<br>5.7<br>2.7<br>5.7<br>2.7<br>5.7<br>2.7<br>5.8<br>2.7<br>5.8<br>2.7<br>5.9<br>2.7<br>5.9<br>2.7<br>5.9<br>2.7<br>5.9<br>2.7<br>5.9<br>2.7<br>5.9<br>2.7<br>5.9<br>2.7<br>5.9<br>2.7<br>5.9<br>2.7<br>5.9<br>2.7<br>5.9<br>2.7<br>5.9<br>2.7<br>5.9<br>2.7<br>5.9<br>2.7<br>5.9<br>2.7<br>5.9<br>2.7<br>5.9<br>2.6<br>6.4<br>5.9<br>2.7<br>5.9<br>2.7<br>5.9<br>2.6<br>6.4<br>5.9<br>2.7<br>5.9<br>2.7<br>5.9<br>2.6<br>6.4<br>5.9<br>2.7<br>5.9<br>2.6<br>6.4<br>5.9<br>2.7<br>5.9<br>2.7<br>5.9<br>2.6<br>6.4<br>5.9<br>2.7<br>5.9<br>2.6<br>6.4<br>5.9<br>2.6<br>6.4<br>5.9<br>2.6<br>6.4<br>5.9<br>2.6<br>6.0<br>5.9<br>2.7<br>7<br>2.6<br>5.9<br>2.7<br>7<br>2.6<br>5.9<br>2.6<br>5.9<br>2.7<br>7<br>2.6<br>5.9<br>2.7<br>7<br>2.6<br>5.9<br>2.6<br>5.9<br>2.5<br>5.9<br>2.5<br>5.9<br>2.6<br>5.9<br>2.5<br>5.9<br>2.5<br>5.9<br>2.5<br>5.9<br>2.5<br>5.9<br>2.5<br>5.9<br>2.5<br>5.9<br>2.5<br>5.9<br>5.5<br>5.9<br>5.5<br>5.9<br>5.5<br>5.5<br>5.5<br>5.5<br>5 | 100.0           100.0           100.0           100.0           100.0           100.0           100.0           100.0           100.0           100.0           100.0           100.0           100.0           100.0           100.0           100.0           100.0           100.0           100.0           100.0           100.0           100.0           100.0           100.0           100.0           100.0           100.0           100.0           100.0           100.0           100.0           100.0           100.0           100.0           100.0           100.0           100.0           100.0           100.0           100.0           100.0           100.0           100.0           100.0           100.0           100.0           100.0           100.0           100.0 </td <td>6477<br/>5001<br/>5001<br/>5001<br/>5001<br/>5001<br/>6477<br/>5001<br/>6477<br/>5001<br/>647<br/>6477<br/>5001<br/>6477<br/>5001<br/>6477<br/>6477<br/>6477<br/>6477<br/>6477<br/>6477<br/>6477<br/>647</td> <td>nd specialty<br/>100<br/>100<br/>100<br/>100<br/>100<br/>100<br/>100<br/>10</td> <td>20022222222222222222222222222222222222</td> | 6477<br>5001<br>5001<br>5001<br>5001<br>5001<br>6477<br>5001<br>6477<br>5001<br>647<br>6477<br>5001<br>6477<br>5001<br>6477<br>6477<br>6477<br>6477<br>6477<br>6477<br>6477<br>647 | nd specialty<br>100<br>100<br>100<br>100<br>100<br>100<br>100<br>10 | 20022222222222222222222222222222222222 |  |  |  |
|                                                                                                    |                                                                                                    |                                                                                                    | 10 Jul                                                                                                    | y 11:43 to 10 July                                                                                                    | 13:43                                                                                                    |                                                                                                    |                                                                                                    | (d H)                                                               | STORY                                  |  |  |  |

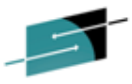

NTH For CPCs -LPARs-Hist Summary For A CPC (KM5CPC2H)SHARE

| File                                                                                                    | Edit View Tool:                                                                                                    | s Navigate Help                                                                                                    | 07/11/2014 11:24                                                                                                    | :36                                                                                                    |                                                                                                    |                                                              |                                                                    |                                                              |
|----------------------------------------------------------------------------------------------------|----------------------------------------------------------------------------------------------------|----------------------------------------------------------------------------------------------------|----------------------------------------------------------------------------------------------------|----------------------------------------------------------------------------------------------------|----------------------------------------------------------------------------------------------------|--------------------------------------------------------------|--------------------------------------------------------------------|--------------------------------------------------------------|
|                                                                                                    |                                                                                                    |                                                                                                    |                                                                                                    |                                                                                                    |                                                                                                    |                                                              | !                                                                  | Display : <mark>HISTORY</mark>                               |
| Command ==><br>KM5CPC2H                                                                                                    |                                                                                                    |                                                                                                    | Historical Summa                                                                                                    | ru For A CPC                                                                                                    |                                                                                                    |                                                              |                                                                    | Plex ID : <u>ZPETPLX</u><br>CPC : 0EBAA6                     |
| -                                                                                                    |                                                                                                    |                                                                                                    | Historicae odilila                                                                                                    | igital hara                                                                                                    |                                                                                                    |                                                              |                                                                    |                                                              |
| Y                                                                                                    |                                                                                                    |                                                                                                    | CPC OF                                                                                                    | BAA6                                                                                                    |                                                                                                    |                                                              |                                                                    |                                                              |
| Columns 3 to 9 of                                                                                                    | 9                                                                                                    |                                                                                                    | + +                                                                                                    | ↑ ↓                                                                                                    |                                                                                                    |                                                              | Rows1 to                                                           | <u>24</u> of <u>24</u>                                       |
| <pre></pre>                                                                                                    | ∆Physical %<br>⊽Standard CP                                                                                                    | ∆Physical %<br> ⊽ZAAP                                                                                                    | ∆Physical %<br>⊽zIIP                                                                                                    | ∆Physical %<br>VIFL                                                                                                    | ∆Physical %<br>VICF                                                                                                    | Effective MSU<br>Capacity                                    | Capacity<br>Indicator                                              | Adjustment<br>Reason                                         |
| - 14/07/11 11:20:00<br>14/07/11 11:15:00<br>14/07/11 11:15:00<br>14/07/11 11:05:00<br>14/07/11 11:05:00<br>14/07/11 10:55:00<br>14/07/11 10:55:00<br>14/07/11 10:45:00<br>14/07/11 10:35:00<br>14/07/11 10:35:00<br>14/07/11 10:25:00<br>14/07/11 10:15:00<br>14/07/11 10:15:00<br>14/07/11 10:15:00<br>14/07/11 10:05:00<br>14/07/11 10:05:00<br>14/07/11 10:05:00<br>14/07/11 09:55:00<br>14/07/11 09:55:00<br>14/07/11 09:35:00<br>14/07/11 09:35:00<br>14/07/11 09:35:00<br>14/07/11 09:35:00<br>14/07/11 09:35:00<br>14/07/11 09:35:00<br>14/07/11 09:35:00<br>14/07/11 09:35:00<br>14/07/11 09:35:00<br>14/07/11 09:35:00<br>14/07/11 09:25:00 | 71.4<br>66.0<br>60.7<br>64.0<br>60.8<br>60.6<br>68.7<br>62.4<br>61.6<br>66.0<br>60.8<br>71.0<br>83.4<br>87.5<br>89.0<br>86.3<br>95.1<br>95.9<br>97.9<br>95.9<br>97.9<br>95.9<br>92.9<br>89.1<br>97.9<br>98.8 | No zAAPs Online<br>No zAAPs Online<br>No zAAPs Online | $\begin{array}{c} 49.6\\ 33.6\\ 33.9\\ 35.3\\ 35.3\\ 34.5\\ 35.7\\ 34.9\\ 37.0\\ 56.5\\ 42.3\\ 41.3\\ 56.0\\ 58.1\\ 59.5\\ 52.1\\ 34.7\\ 34.9\\ 36.0\\ 37.1\\ 38.0\\ 42.4\\ 54.6\\ 56.2\\ \end{array}$ | 2.5<br>2.6<br>2.6<br>2.6<br>2.6<br>2.6<br>2.5<br>2.6<br>2.5<br>2.6<br>2.5<br>2.6<br>2.5<br>2.6<br>2.5<br>2.6<br>2.5<br>2.6<br>2.7<br>3.5<br>2.8<br><b>KM5CF</b><br>except<br>2.6<br>2.6 | 100.0<br>100.0<br>100.0<br>100.0<br>100.0<br>100.0<br>100.0<br>100.0<br>100.0<br>100.0<br>100.0<br>100.0<br>100.0<br>100.0<br>100.0<br>100.0<br>100.0<br>100.0<br>100.0<br>100.0<br>100.0<br>100.0<br>100.0 | 6477<br>6477<br>6477<br>6477<br>6477<br>6477<br>6477<br>6477 | 100<br>100<br>100<br>100<br>100<br>100<br>100<br>100<br>100<br>100 | None<br>None<br>None<br>None<br>None<br>None<br>None<br>None |
|                                                                                                    |                                                                                                    |                                                                                                    |                                                                                                    |                                                                                                    |                                                                                                    |                                                              |                                                                    |                                                              |

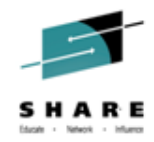

# Scenario : Near-Term History: CPC and LPAR

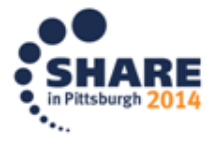

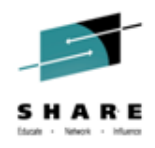

 As a systems programmer I received a call from operations that application users reported a variety of response time problems and batch delays earlier today on the ZPETPLX2 Sysplex LPAR Z2 in the 1:00pm to 2:00pm timeframe. This report is fairly general so I decide to investigate starting at the CPC level where LPAR Z2 is running by selecting option "H" from KOBSTART.

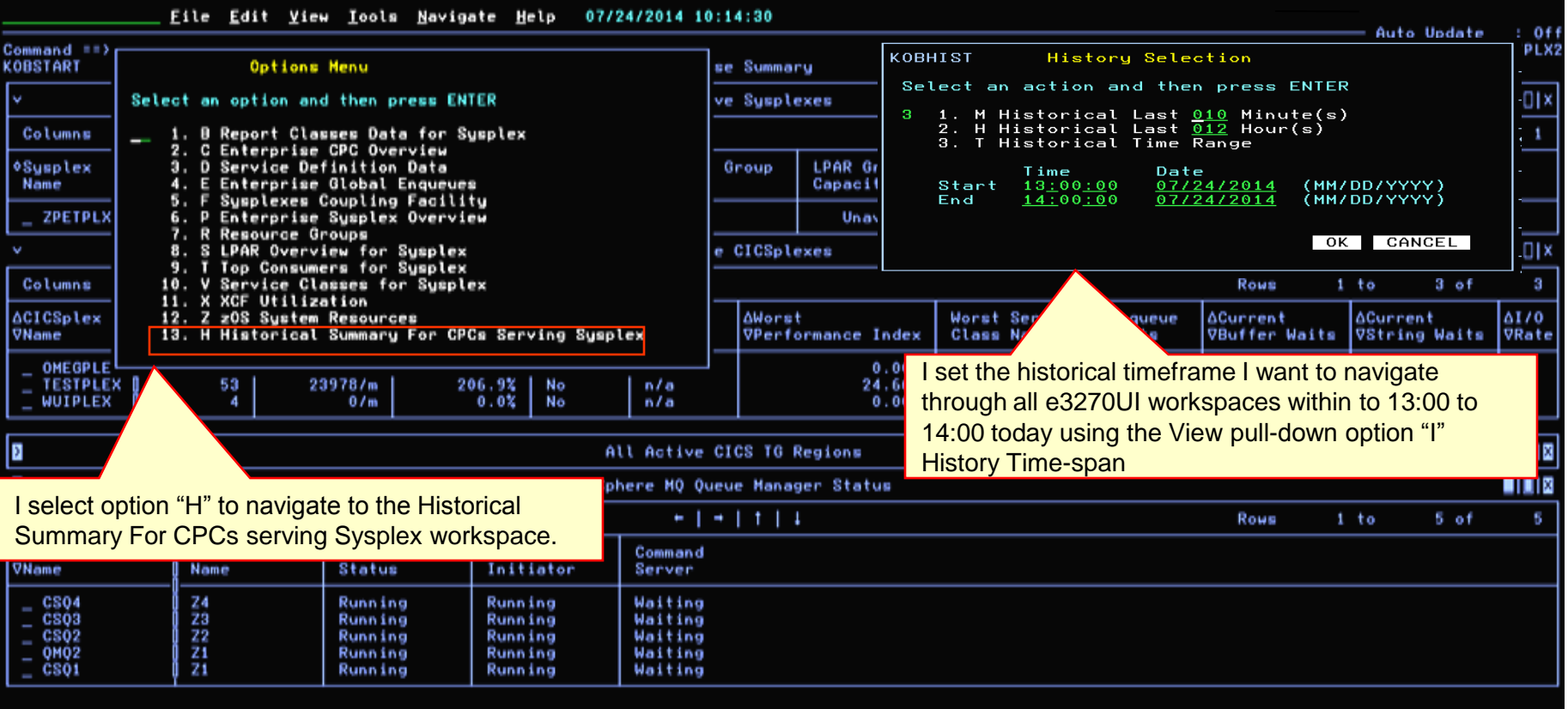

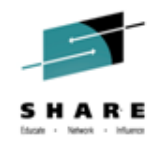

 I know that system Z2 runs on the CPC 0FBAA6 and select the 5 minute interval ending at 13:05 for that CPC in the Recording Date/Time column, using the default navigation to navigate to the Historical Details For A CPC workspace.

| Eile                                                                                                    | <u>E</u> dit <u>V</u> iew                                                                                                    | <u>I</u> ools <u>N</u> avigate                                                                                                    | Help 07/24/2014                                                                                                    | 14:52:46                                                                                                    |                                                                                                    |                                                                                                    |                                                                                                    |                                                                  | OT OF                                 |
|----------------------------------------------------------------------------------------------------|----------------------------------------------------------------------------------------------------|----------------------------------------------------------------------------------------------------|----------------------------------------------------------------------------------------------------|----------------------------------------------------------------------------------------------------|----------------------------------------------------------------------------------------------------|----------------------------------------------------------------------------------------------------|----------------------------------------------------------------------------------------------------|------------------------------------------------------------------|---------------------------------------|
| Command ==><br>(M5CPC1H                                                                                                    |                                                                                                    |                                                                                                    | Historical Summary                                                                                                    | For CPCs Serving                                                                                                    | Sysplex                                                                                                    |                                                                                                    |                                                                                                    | Plex ID : ZP<br>SMF ID :                                         | ETPLX2                                |
|                                                                                                    |                                                                                                    |                                                                                                    | Sysp                                                                                                    | lex ZPETPLX2                                                                                                    |                                                                                                    |                                                                                                    |                                                                                                    |                                                                  |                                       |
| Columns 3 to 10 of                                                                                                    | 10                                                                                                    |                                                                                                    | -                                                                                                    |                                                                                                    |                                                                                                    |                                                                                                    | Rows1 to                                                                                                    | •24 of                                                           | 24                                    |
| <pre></pre>                                                                                                    | <pre></pre>                                                                                                    | Physical %<br>Standard CP                                                                                                    | Physical %<br>zAAP                                                                                                    | Physical %<br>zIIP                                                                                                    | Physical %<br>IFL                                                                                                    | Physical %<br>ICF                                                                                                    | Effective MSU<br>Capacity                                                                                                    | Capacity<br>Indicator                                            | +Adj<br>Rea                           |
| $\begin{array}{c} 14/07/24 & 14:00:00\\ -14/07/24 & 14:00:00\\ -14/07/24 & 13:55:00\\ -14/07/24 & 13:55:00\\ -14/07/24 & 13:55:00\\ -14/07/24 & 13:50:00\\ -14/07/24 & 13:45:00\\ -14/07/24 & 13:45:00\\ -14/07/24 & 13:45:00\\ -14/07/24 & 13:45:00\\ -14/07/24 & 13:40:00\\ -14/07/24 & 13:40:00\\ -14/07/24 & 13:30:00\\ -14/07/24 & 13:35:00\\ -14/07/24 & 13:35:00\\ -14/07/24 & 13:35:00\\ -14/07/24 & 13:35:00\\ -14/07/24 & 13:30:00\\ -14/07/24 & 13:25:00\\ -14/07/24 & 13:25:00\\ -14/07/24 & 13:25:00\\ -14/07/24 & 13:25:00\\ -14/07/24 & 13:25:00\\ -14/07/24 & 13:25:00\\ -14/07/24 & 13:25:00\\ -14/07/24 & 13:25:00\\ -14/07/24 & 13:15:00\\ -14/07/24 & 13:15:00\\ -14/07/24 & 13:15:00\\ -14/07/24 & 13:15:00\\ -14/07/24 & 13:10:00\\ -14/07/24 & 13:00:00\\ -14/07/24 & 13:0$ | 094E15<br>0FBAA6<br>094E15<br>0FBAA6<br>094E15<br>094E15<br>0FBAA6<br>094E15<br>0FBAA6<br>094E15<br>0FBAA6<br>094E15<br>0FBAA6<br>0FBAA6<br>0FBAA6<br>0FBAA6<br>0FBAA6<br>0FBAA6<br>0FBAA6<br>0FBAA6<br>0FBAA6<br>0FBAA6 | 84.5<br>88.9<br>84.6<br>88.9<br>80.8<br>80.3<br>80.3<br>80.3<br>80.3<br>80.3<br>80.5<br>81.9<br>82.4<br>81.3<br>80.4<br>81.3<br>80.4<br>81.4<br>81.4<br>81.4<br>81.6<br>82.1<br>82.3<br>80.4<br>81.6<br>82.3<br>80.4<br>81.6<br>82.9<br>80.4<br>81.6<br>82.9<br>80.4<br>81.6<br>82.9<br>80.4<br>81.9<br>82.9<br>80.4<br>81.9<br>82.9<br>80.4<br>81.9<br>82.9<br>80.4<br>81.9<br>82.9<br>80.4<br>81.9<br>82.9<br>80.4<br>81.9<br>82.4<br>81.9<br>82.4<br>81.9<br>82.4<br>81.9<br>82.4<br>81.9<br>82.4<br>81.9<br>82.4<br>81.9<br>82.4<br>81.9<br>82.4<br>81.9<br>82.4<br>81.9<br>82.4<br>81.9<br>82.4<br>81.9<br>82.4<br>81.9<br>82.4<br>81.9<br>82.5<br>80.4<br>81.9<br>82.4<br>81.9<br>82.4<br>81.9<br>82.4<br>81.9<br>82.4<br>81.9<br>82.4<br>81.9<br>82.4<br>81.9<br>82.4<br>81.4<br>81.4<br>81.4<br>81.4<br>81.4<br>81.4<br>81.4<br>81 | No zAAPs Online<br>No zAAPs Online<br>No zAAPs Online | $\begin{array}{c} 100.0\\ 28.7\\ 99.8\\ 30.4\\ 33.0\\ 99.5\\ 99.9\\ 35.8\\ 52.4\\ 100.0\\ 100.0\\ 100.0\\ 54.9\\ 99.9\\ 56.3\\ 56.3\\ 59.9\\ 99.7\\ 55.0\\ 47.8\\ 99.8\\ 99.7\\ 55.0\\ 47.8\\ 99.8\\ 99.7\\ 55.0\\ 47.8\\ 99.8\\ 99.7\\ 55.0\\ 47.8\\ 99.8\\ 99.7\\ 55.0\\ 47.8\\ 99.8\\ 99.7\\ 55.0\\ 47.8\\ 99.8\\ 99.7\\ 55.0\\ 47.8\\ 99.8\\ 99.7\\ 55.0\\ 47.8\\ 99.8\\ 99.7\\ 55.0\\ 47.8\\ 99.8\\ 99.7\\ 55.0\\ 47.8\\ 99.8\\ 99.7\\ 55.0\\ 47.8\\ 99.8\\ 99.7\\ 55.0\\ 47.8\\ 99.8\\ 99.8\\ 99.7\\ 55.0\\ 47.8\\ 99.8\\ 99.7\\ 55.0\\ 47.8\\ 99.8\\ 99.7\\ 55.0\\ 47.8\\ 99.8\\ 99.7\\ 55.0\\ 55.0\\ 5$ | 3 3 4 3 9 4 5 4 9 9 3 9 4 7 4 3 7 6 4 3 3 9 4 7 4<br>6 2 6 2 7 6 7 2 8 6 6 2 6 2 6 2 7 6 7 8 6 6 2 6 7 8 6 7 8 6 6 2 6 7 8 6 6 2 6 7 8 6 6 2 6 7 8 6 6 2 6 7 8 6 6 2 6 7 8 6 6 2 6 7 8 6 6 2 6 7 8 6 6 2 6 7 8 6 6 2 6 7 8 6 6 2 6 7 8 6 6 2 6 7 8 6 6 2 6 7 8 6 6 2 6 7 8 6 6 2 6 7 8 6 6 2 6 7 8 6 6 2 6 7 8 6 6 2 6 7 8 6 6 2 6 7 8 6 6 2 6 7 8 6 6 2 6 7 8 6 7 8 6 6 2 6 7 8 6 6 2 6 7 8 6 7 8 6 6 2 6 7 8 6 6 2 6 7 8 6 6 2 6 7 8 6 6 2 6 7 8 6 6 2 6 7 8 6 6 2 6 7 8 6 6 2 6 7 8 6 6 2 6 7 8 6 7 8 6 6 2 6 7 8 6 7 8 7 8 | $\begin{array}{c} 100.0\\ 100.0\\ 10$ | $\begin{array}{c} 5001\\ 6396\\ 5001\\ 6396\\ 6396\\ 5001\\ 5001\\ 6396\\ 5001\\ 6396\\ 5001\\ 6396\\ 5001\\ 6396\\ 6396\\ 6396\\ 6396\\ 6396\\ 5001\\ 5001\\ 5000\\ 5001\\ 5001\\ 5001\\ 5001\\ 5001\\ 5001\\ 5001\\ 5001\\ 5001\\ 5001\\ 5001\\ 5001\\ 5001\\ 5001\\ 5001\\ 5001\\ 5001\\ 5001\\ 5001\\ 5001\\ 5001\\ 5001\\ 5001\\ 5001\\ 5001\\ 5001\\ 5001\\ 5001\\ 5000\\ 5001\\ 5000\\ 5000\\ 500\\ 5000\\ 5000\\ $ | $\begin{array}{c} 100\\ 100\\ 100\\ 100\\ 100\\ 100\\ 100\\ 100$ | 0 0 0 0 0 0 0 0 0 0 0 0 0 0 0 0 0 0 0 |

The physical Standard CP utilization across the CPC looks OK so utilization overloading is probably occurring at the LPAR level if at all.

4 July 13:00 to 24 July 14:00

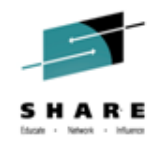

 After navigating through the 13:00 to 14:00 interval in Historical Details For A CPC it is apparent that system Z2 is running at much higher standard CP utilization than expected I need to determine what's causing this.

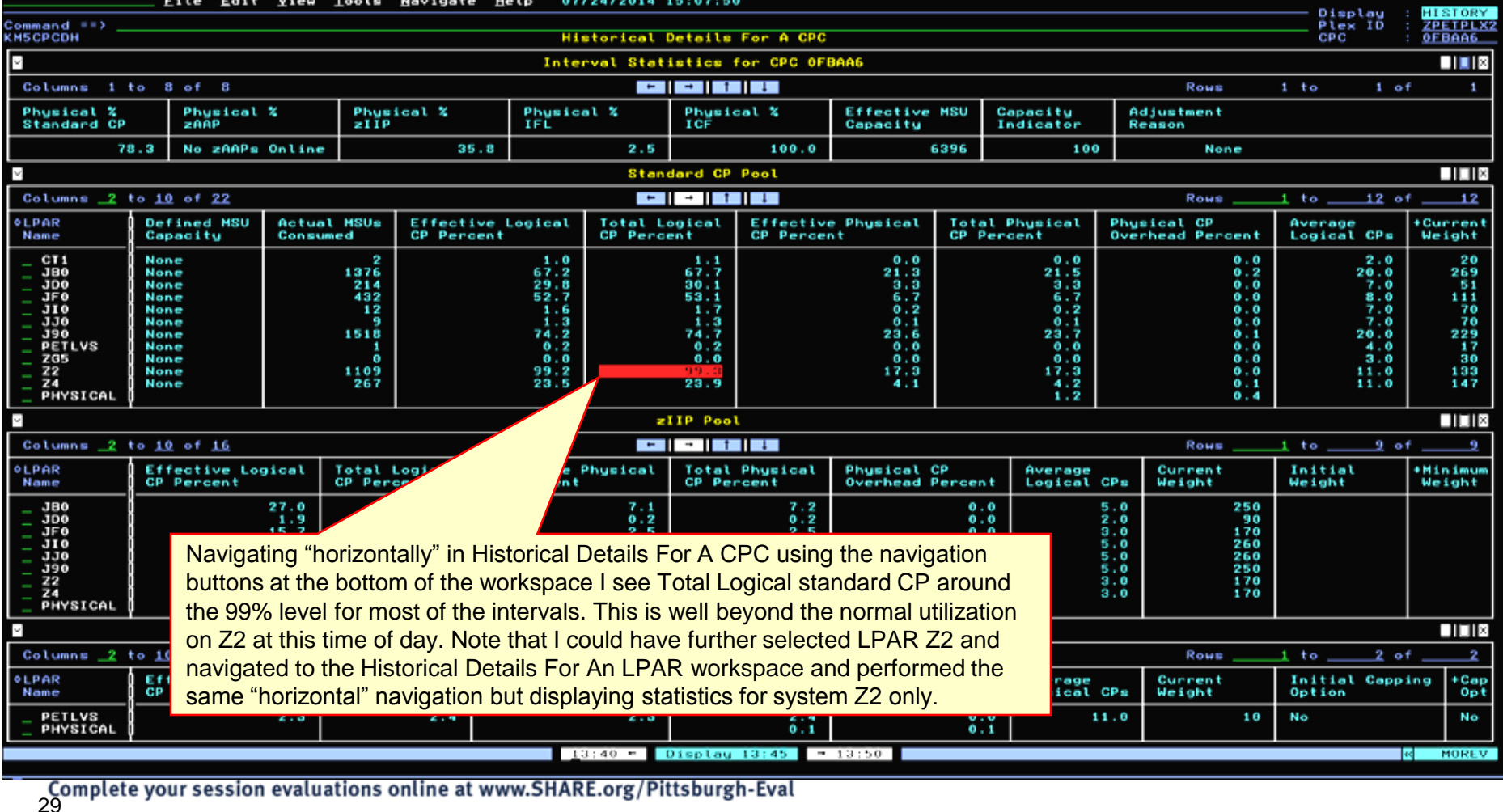

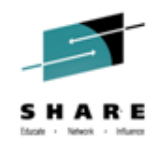

I might also have further navigated to Historical Details For An LPAR to isolate the statistics to just system Z2 and only for the processor pool types configured to it.

| Command ==>                                                                                                    | Detaile 5                                                                                      | a A 1000                                                                                                    | Display<br>Plex ID   | : HISTORY<br>ZPETPLX2                                                              |
|----------------------------------------------------------------------------------------------------|------------------------------------------------------------------------------------------------|----------------------------------------------------------------------------------------------------|----------------------|------------------------------------------------------------------------------------|
| LPAR Z2 On CPI                                                                                                    | C OFBAA6 -                                                                                     | Standard CP Pool                                                                                                    | LPHR                 |                                                                                    |
| Defined MSU Capacity.<br>Effective Logical CP Percent.<br>Effective Physical CP Percent.<br>Physical CP Overhead Percent.<br>Current Weight.<br>High Share LPs.<br>LP %Share Of Physical.<br>LPAR Configured Storage MB.<br>Initial Capping Option.<br>Absolute Capacity Limit. | None<br>99,2<br>17,3<br>0,0<br>133<br>6<br>6<br>6<br>5,2<br>142336<br>142336<br>No<br>Vnavaila | Actual HSUs Consumed.<br>Total Logical CP Percent.<br>Total Physical CP Percent.<br>Average Logical CPs.<br>Initial Weight<br>Maximum Weight<br>Hedium Share LPs.<br>Low Share LPs.<br>LPAR Cluster Name.<br>Capping Option. |                      | 1109<br>99.3<br>17.3<br>11.0<br>140<br>0<br>2<br>2<br>2<br>2<br>2<br>PETPLX2<br>No |
| LPAR Z2 On                                                                                                    | CPC OFBAA6                                                                                     | - zIIP Pool                                                                                                    | /                    |                                                                                    |
| Effective Logical CP Percent.<br>Effective Physical CP Percent.<br>Physical CP Overhead Percent<br>Current Weight.<br>Hinimum Weight.<br>High Share LPs<br>LP %Share Of Physical.<br>Initial Capping Option.                                                                    | 77.8<br>12.3<br>0.0<br>170<br><u>1</u><br>99.3                                                 | Total Logical CP Percent<br>Total Physical CP Percent<br>Average Logical CPs<br>Initial Weight<br>Maximum Weight<br>Hedium Share LPs<br>Low Share LPs                                                                        |                      | 77.9<br>12.3<br>3.0<br>1                                                           |
|                                                                                                    |                                                                                                |                                                                                                    |                      |                                                                                    |
|                                                                                                    | Vavigating                                                                                     | "horizontally" in Historical Details For An LPAR using<br>the bottom of the workspace I see Total Logical standa                                                                                                    | the navi<br>ard CP a | igation<br>around                                                                  |

the 99% level most of the intervals. This is well beyond th uuiizauon on Z2 at this time of day ...

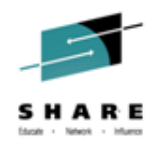

I want to find out if there are any heavy CPU consuming address spaces on system Z2 during the 13:00 to 14:00 time-frame. Since this time-frame falls inside the last 4 hours I can take advantage of the fact that the 4-Hour Rolling Average MSU Statistics workspace has been enhanced to show address space CPU consumption in each of the 5-minute intervals over the 4-hour period. I back out to KOBSTART and select option "Z" from the Options

#### menu.

31

| Eile Edit View Iools Navigate Help 07/24/2014 10:14:30 |                                                       |                                                     |                                                                                                    |                                                     |      |                  |                             |                   |                         |                       |                          |             |                | . Undat        |                 |
|--------------------------------------------------------|-------------------------------------------------------|-----------------------------------------------------|----------------------------------------------------------------------------------------------------|-----------------------------------------------------|------|------------------|-----------------------------|-------------------|-------------------------|-----------------------|--------------------------|-------------|----------------|----------------|-----------------|
| Command ==><br>KOBSTART                                | Options                                               | Menu                                                |                                                                                                    |                                                     | se   | Summar           | Ψ.                          |                   |                         |                       |                          |             | Ple            | × ID :<br>ID : | ZPETPLX:        |
| ¥                                                      | Select an option and                                  | d then press EN1                                    | ER                                                                                                    |                                                     | ve   | Sysple           | xes                         |                   |                         |                       |                          |             |                |                | _101×           |
| Columns                                                | 1. B Report Cla                                       | sses Data for Sy                                    | usplex                                                                                                    |                                                     |      |                  |                             |                   |                         |                       | Rows                     | 1           | to             | 1 of           | 1               |
| ♦Sysplex<br>Name                                       | 2. C Enterprise<br>3. D Service De<br>4. E Enterprise | CPC Overview<br>finition Data<br>Global Enqueues    | 1                                                                                                    |                                                     | Gr   | oup              | LPAR Group<br>Capacity Limi | it                | Group LPAR<br>MSU Limit | ∆Average<br>⊽Group MS | Unused<br>Us             |             |                |                |                 |
| _ ZPETPLX                                              | 6. P Enterprise                                       | Sysplex Overvie                                     | in and a state of the state of the state of |                                                     |      |                  | Unavailabl                  | le                | Unavailable             |                       | 0                        |             |                |                |                 |
| v                                                      | 8. S LPAR Overv                                       | iew for Sysplex                                     |                                                                                                    |                                                     | e C  | ICSple           | xes                         |                   |                         |                       |                          |             |                |                | _101×           |
| Columns                                                | 10. V Service Cla                                     | ers for Sysplex<br>asses for Sysple                 | ×                                                                                                    |                                                     |      |                  |                             |                   |                         |                       | Rows                     | 1           | to             | 3 of           | 3               |
| ∆CICSplex<br>⊽Name                                     | 12. Z zOS System<br>12. H Historical                  | Resources<br>Summary For CP(                        | <del>la Gerving G</del> y                                                                                                    | aplex                                               |      | ∆Worst<br>⊽Perfo | ormance Index               | Wo<br>Cl          | rst Service<br>ass Name | ∆Enqueue<br>⊽Waits    | ∆Current<br>⊽Buffer Wait | 9           | ∆Curr<br>VStri | ent<br>ng Wait | s ∆I/O<br>⊽Rate |
| - OMEGPLE<br>- TESTPLE<br>- WUIPLEX                    | x 53 2:<br>4                                          | 3978/m 20<br>0/m                                    | 06.9% No<br>0.0% No                                                                                                    | n/a<br>n/a                                          |      |                  | 0.00%<br>24.66%<br>0.00%    | n/s<br>STI<br>n/s | a<br>RANS<br>a          | 0<br>0<br>0           |                          | 0<br>0<br>0 |                |                | 0<br>0<br>0     |
| 5                                                      |                                                       |                                                     |                                                                                                    | All Active                                          | CIC  | STGR             | egions                      |                   |                         |                       |                          |             |                | No Da          | ta 🔲 🛙 🛛        |
| I select o                                             | ption "Z" to navigat                                  | te to the 4-Ho                                      | ur Rolling                                                                                                    | phere MQ Q                                          | ueue | Hanas            | er Status                   |                   |                         |                       |                          |             |                |                |                 |
| Average                                                | MSU Statistics wor                                    | rkspace.                                            |                                                                                                    | +                                                   | +    | 114              |                             |                   |                         |                       | Rows                     | 1           | to             | 5 of           | 5               |
| ∆QMgr<br>⊽Name                                         | Host<br>  Name                                        | QMgr<br>Status                                      | Channel<br>Initiator                                                                                                    | Command<br>Server                                   |      |                  |                             |                   |                         |                       |                          |             |                |                |                 |
| - CS04<br>- CS03<br>- CS02<br>- OM02<br>- CS01         | 24<br>23<br>22<br>21<br>21<br>21                      | Running<br>Running<br>Running<br>Running<br>Running | Running<br>Running<br>Running<br>Running<br>Running                                                                                                    | Waiting<br>Waiting<br>Waiting<br>Waiting<br>Waiting |      |                  |                             |                   |                         |                       |                          |             |                |                |                 |

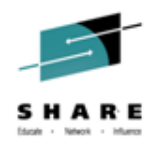

 To display CPU utilization for all address spaces during a 5-minute 4-Hour Rolling Average time period I use the "P" navigation character to navigate to the Interval CPU Utilization By Address Space workspace for the 13:00 to 14:00 time-frame.

| Command 1::>       Options Herow       Options Herow       Options Herow         *       Image fill capacity Limit Despited       Image fill capacity Limit Despited       Image fill cap                                                                                          |                                                                                                    | <u> </u>                                                                                                    | iew <u>I</u> ools                                                                                                    | <u>N</u> avigate <u>H</u>                                                                                                    | elp 07/24/3                                                 | 2014 16:24:3                         | 3                         |                                                                      |                                                           |                                          |
|----------------------------------------------------------------------------------------------------|----------------------------------------------------------------------------------------------------|----------------------------------------------------------------------------------------------------|----------------------------------------------------------------------------------------------------|----------------------------------------------------------------------------------------------------|-------------------------------------------------------------|--------------------------------------|---------------------------|----------------------------------------------------------------------|-----------------------------------------------------------|------------------------------------------|
| Image: Select a option and then press Entrem       Image: Select a option and then press Entrem       Image: Select a select a select a            | Command ==><br>KM5MSUO                                                                                                    |                                                                                                    |                                                                                                    |                                                                                                    | 4-Hour Roll                                                 | ling Avera                           |                           | Optio                                                                | ons Menu                                                  | x ID : <u>ZPETPLX2</u><br>ID : <u>Z2</u> |
| 4       Hour Mille       -       2.       P. Interval CPU Utilization By Address Space                                                                                                    | M                                                                                                    |                                                                                                    |                                                                                                    |                                                                                                    |                                                             |                                      | elect an op               | otion                                                                | and then press ENIER                                      |                                          |
| Image         LPAR Group           LPAR Group         Norrege Unused<br>Group Hills         LPAR Group<br>(aporting Lable         Group Hills         Group Hills         Group Hills         Group Hills         Group Hills         Image Hills         Image Hills <t< td=""><td>4 Hour HSUs<br/>% LPAR HSU Ca<br/>LPAR Capacity<br/>LPAR Capacity</td><td>pacity.<br/>Limit.<br/>Limit Basis</td><td></td><td></td><td></td><td> 8<br/>1<br/> Entit</td><td>2. P Inte</td><td>Deta<br/>erval</td><td>ils and LPAR Clusters<br/>CPU Utilization By Address Space</td><td> Unavaila<br/> Unavaila</td></t<> | 4 Hour HSUs<br>% LPAR HSU Ca<br>LPAR Capacity<br>LPAR Capacity                                                                                                    | pacity.<br>Limit.<br>Limit Basis                                                                                                    |                                                                                                    |                                                                                                    |                                                             | 8<br>1<br>Entit                      | 2. P Inte                 | Deta<br>erval                                                        | ils and LPAR Clusters<br>CPU Utilization By Address Space | Unavaila<br>Unavaila                     |
| LPAR         Group         Coverage Unused         LPAR Group         Coupsily Limit         May soluble           Unavailable         Unavailable         Unavailabl                                                                                                    | 3                                                                                                    |                                                                                                    |                                                                                                    |                                                                                                    |                                                             | LPAR Grow                            | up                        |                                                                      |                                                           |                                          |
| Unavailable         Unavailable                                                                                                    | LPAR Group<br>Name                                                                                                    | Average Unused<br>Group MSUs                                                                                                    | LPAR Grou<br>Capacity                                                                                                    | ip Gro<br>Limit MSU                                                                                                    | up LPAR<br>Limit                                            |                                      |                           |                                                                      |                                                           |                                          |
| S         S Hinute Intervals           Columns 2 to 0 of 0         Uncapped         X LPAR<br>Uncapped         X LPAR<br>Uncapped                                                                                                | Unavailable                                                                                                    | Unavailable                                                                                                    | Unavailab                                                                                                    | le Una                                                                                                    | vailable                                                    |                                      |                           |                                                                      |                                                           |                                          |
| Columns 2 to 3 of 8         View         I         Rows         I to         3d of         4z           0 Time         View         View                                                                                                    | $\leq$                                                                                                    |                                                                                                    |                                                                                                    |                                                                                                    |                                                             | 5 Minute Inte                        | ervals                    |                                                                      |                                                           |                                          |
| • Time<br>Period         X Time<br>Uncapped         X Line<br>Burlow         Capped<br>Capped         K LPAR<br>Capped         K LPAR<br>Capped         K LPAR<br>Capped         K LPAR<br>Kapped         K LPAR<br>Kapped         Kapped<br>Kapped         Kapped         Kapped                                                                                       | Columns 2 to                                                                                                    | 8 of 8                                                                                                    |                                                                                                    |                                                                                                    |                                                             | + + 1                                | 1                         |                                                                      | Rows1                                                     | to <u>34</u> of <u>47</u>                |
| 16:15-16:17       100.00       1094.56       97.99       0.00       0.00       0.00       0.00       0.00       0.00       0.00       0.00       0.00       0.00       0.00       0.00       0.00       0.00       0.00       0.00       0.00       0.00       0.00       0.00       0.00       0.00       0.00       0.00       0.00       0.00       0.00       0.00       0.00       0.00       0.00       0.00       0.00       0.00       0.00       0.00       0.00       0.00       0.00       0.00       0.00       0.00       0.00       0.00       0.00       0.00       0.00       0.00       0.00       0.00       0.00       0.00       0.00       0.00       0.00       0.00       0.00       0.00       0.00       0.00       0.00       0.00       0.00       0.00       0.00       0.00       0.00       0.00       0.00       0.00       0.00       0.00       0.00       0.00       0.00       0.00       0.00       0.00       0.00       0.00       0.00       0.00       0.00       0.00       0.00       0.00       0.00       0.00       0.00       0.00       0.00       0.00       0.00       0.00       0.00       0.00       0.                                                                                                    | ¢Time<br>Period                                                                                                    | % Time<br>Uncapped                                                                                                    | Uncapped<br>MSUs/Hour                                                                                                    | % LPAR<br>Uncapped                                                                                                    | % Time<br>Capped                                            | Capped<br>MSUs/Hour                  | % LPAR<br>Capped          | Un<br>MS                                                             | roup                                                      |                                          |
|                                                                                                    | $ \begin{array}{c} 16: 15 - 16: 17\\ - 16: 00 - 16: 05\\ - 16: 00 - 16: 05\\ - 15: 55 - 15: 55\\ - 15: 45 - 15: 55\\ - 15: 40 - 15: 55\\ - 15: 35 - 15: 40\\ - 15: 35 - 15: 30\\ - 15: 35 - 15: 30\\ - 15: 25 - 15: 30\\ - 15: 25 - 15: 30\\ - 15: 25 - 15: 10\\ - 15: 0 - 15: 55\\ - 15: 10 - 15: 10\\ - 15: 0 - 15: 10\\ - 15: 0 - 15: 10\\ - 14: 55 - 15: 10\\ - 14: 55 - 15: 14: 55\\ - 14: 20 - 14: 35\\ - 14: 20 - 14: 35\\ - 14: 20 - 14: 35\\ - 14: 10 - 14: 35\\ - 14: 10 - 14: 35\\ - 14: 10 - 14: 35\\ - 14: 10 - 14: 35\\ - 14: 10 - 14: 35\\ - 14: 10 - 14: 35\\ - 14: 10 - 14: 35\\ - 14: 10 - 14: 35\\ - 14: 10 - 14: 35\\ - 14: 10 - 14: 35\\ - 14: 10 - 14: 35\\ - 14: 35 - 14: 00\\ - 14: 35 - 14: 00\\ - 14: 35 - 14: 35\\ - 13: 30 - 13: 50\\ - 13: 40 - 13: 40\\ - 13: 30 - 13: 30\\ - 13: 30 - 13: 30\\ - 13: 30\\ - 13: 30 - 13: 30\\ - 13: 30\\ -$ | $\begin{array}{c} 100.00\\ 100.00\\$ | $\begin{array}{c} 1 \ 0 \ 9 \ 4 \ , \ 5 \ 6 \\ 1 \ 0 \ 2 \ 6 \ , \ 2 \ 1 \\ 1 \ 0 \ 0 \ 6 \ , \ 1 \ 6 \\ 1 \ 0 \ 9 \ 4 \ , \ 2 \ 1 \\ 1 \ 0 \ 0 \ 6 \ , \ 1 \ 6 \\ 1 \ 0 \ 9 \ 4 \ , \ 3 \ 5 \\ 1 \ 0 \ 9 \ 5 \ , \ 6 \ 8 \\ 1 \ 0 \ 9 \ 3 \ 5 \ , \ 6 \ 8 \\ 1 \ 0 \ 9 \ 7 \ , \ 8 \ 6 \\ 1 \ 0 \ 9 \ 7 \ , \ 8 \ 6 \ 1 \ 0 \ 9 \ 7 \ 6 \ 1 \ 0 \ 9 \ 7 \ 6 \ 1 \ 0 \ 9 \ 7 \ 6 \ 1 \ 0 \ 9 \ 7 \ 6 \ 1 \ 0 \ 9 \ 7 \ 6 \ 1 \ 0 \ 9 \ 7 \ 6 \ 1 \ 0 \ 9 \ 7 \ 6 \ 1 \ 0 \ 9 \ 7 \ 6 \ 1 \ 0 \ 9 \ 7 \ 6 \ 1 \ 0 \ 9 \ 7 \ 7 \ 6 \ 1 \ 0 \ 9 \ 7 \ 6 \ 1 \ 0 \ 9 \ 7 \ 7 \ 7 \ 6 \ 1 \ 0 \ 9 \ 7 \ 7 \ 7 \ 7 \ 6 \ 1 \ 0 \ 9 \ 7 \ 7 \ 7 \ 7 \ 7 \ 6 \ 1 \ 0 \ 7 \ 7 \ 7 \ 7 \ 7 \ 7 \ 7 \ 7 \ 7$ | 97.99<br>91.87<br>90.08<br>97.96<br>97.96<br>97.96<br>97.97.97<br>97.97.97<br>97.328<br>97.328<br>98.664<br>98.664<br>99.548<br>99.185<br>99.185<br>99.185<br>97.29<br>97.29<br>97.29<br>97.29<br>97.29<br>97.29<br>97.29<br>97.29<br>97.29<br>97.29<br>97.29<br>97.29<br>97.29<br>97.29<br>98.664<br>99.185<br>99.185<br>97.29<br>97.29 | 0.00<br>0.00<br>0.00<br>0.00<br>0.00<br>0.00<br>0.00<br>0.0 | select the son rows and ation By Act | 5 minute in<br>d navigate | terva<br>boot<br>boot<br>boot<br>boot<br>boot<br>boot<br>boot<br>boo | al Time period<br>ne Interval CPU<br>vorkspace            |                                          |
|                                                                                                    |                                                                                                    |                                                                                                    |                                                                                                    |                                                                                                    |                                                             | ritar adag t                         | 2010 24 2014              |                                                                      |                                                           |                                          |

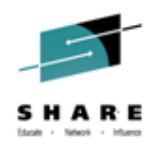

In all periods during the time-frame I see address space FLASHSCM consuming over 500% standard CP. This started task is used for stress testing purpose during designated off-peak hours. I inform the owner so that the task will not be started during peak-period in future.

| Command ==>                                                                                                    |                                                                                             | Interv                                                                                                    | al CPU Utilization Bu Ad                                                                                                    | dress Space                                    |                                                 | Auto Up<br>Plex ID<br>SMF ID | date : <u>Off</u><br>: <u>M5530LGH</u><br>: SYS |
|----------------------------------------------------------------------------------------------------|---------------------------------------------------------------------------------------------|----------------------------------------------------------------------------------------------------|----------------------------------------------------------------------------------------------------|------------------------------------------------|-------------------------------------------------|------------------------------|-------------------------------------------------|
| v                                                                                                    | A                                                                                           | ctual Reportin                                                                                                    | g Timeframe For Requeste                                                                                                    | d Period 13:30-13:35                           |                                                 |                              |                                                 |
| Report Interval Start Time.                                                                                                    |                                                                                             |                                                                                                    | 13:30:00 Rep                                                                                                    | ort Interval End Time                          |                                                 |                              | 13:35:00                                        |
| 2                                                                                                    |                                                                                             |                                                                                                    | CPU Utilization                                                                                                    |                                                |                                                 |                              | l□I×                                            |
| Columns <u>2</u> to <u>9</u> of <u>18</u>                                                                                                    |                                                                                             |                                                                                                    |                                                                                                    |                                                | Rows                                            | 1 to44                       | of <u>96</u>                                    |
| ¢Job Service Class<br>Name I                                                                                                    | Service Class<br>Period                                                                     | ∆CPU<br>VPercent                                                                                                    | GCP Percent Including<br>Enclave Home SRB Time                                                                                                    | IFA Percent Including<br>Enclave Home SRB Time | zIIP Percent Including<br>Enclave Home SRB Time | IFA on CP<br>Percent         | +zIIP on C<br>Percent                           |
| FLASHSCH DISCRBAT<br>CICS3A2A CI2V60<br>MQ02S12S STC12V30<br>CS02WSTR STC12V40<br>CONNRPT DISCRSTC<br>DBX2DBH1 STC12V50<br>OBX2DIST DOF<br>CICS6A2A CI2V60<br>DBX0HLM7 STC12V50<br>TCPIP SYSSTC<br>CS02BRK STC12V30<br>C2PACHON DISCRSTC<br>CCTALOG SYSTEM<br>CCFAS SYSTEM<br>CCCSCT2A CI2V60<br>DBX2WST STC12V50<br>DBX2WST<br>CCCSCT2A CI2V60<br>DBX2WST<br>CCSST2A CI2V60<br>DBX2WST<br>CCSST2A CI2V60<br>DBX2WST<br>CCSST2A CI2V60<br>DBX2WST<br>CCSST2A CI2V50<br>CSSTEM<br>WSWS2 DISCOWS<br>MQ02S12 STC12V30<br>RASP SYSTEM<br>GRS SYSTEM<br>GRS SYSTEM<br>GRS SYSTEM<br>GRS SYSTEM<br>CCTAPR22 DISCOWS<br>WST5S12 STC12V50<br>CYTAPR22 DISCCSTC<br>WST5S12 STC12V50<br>CTPNS6671 STC12V50<br>CTPNS6671 STC12V50<br>CYTAPR22 DISCRSTC<br>SSAGT0B STC<br>SSAGT0B STC<br>CSD1622T STC<br>DBST0H52 STC<br>CCSSTC<br>MST0100 STC<br>CSD1622T STC<br>DBST0H52 STC<br>CCCDTMDLECE YOUR SESSION<br>33 | 1<br>1<br>1<br>1<br>1<br>1<br>1<br>1<br>1<br>1<br>1<br>1<br>1<br>1<br>1<br>1<br>1<br>1<br>1 | 525.6           167.7           124.3           20.2           19.6           13.2           10.0           9.2           6.2           4.8           4.0           3.9           3.8           2.5           2.5           2.5           2.5           2.5           2.5           2.5           1.5           1.5           1.2           1.4           0.4           0.4           0.4           0.4           0.4           0.4           0.4           0.4           0.4           0.4           0.4           0.4           0.4           0.4 | 525.6<br>167.7<br>119.6<br>21.3<br>20.2<br>8.2<br>14.9<br>13.2<br>10.0<br>9.2<br>4.5<br>4.8<br>4.0<br>3.9<br>3.8<br>3.3<br>2.8<br>2.5<br>2.2<br>2.2<br>2.0<br>2.0<br>2.0<br>1.5<br>0.3<br>1.3<br>0.1<br>1.5<br>0.3<br>1.3<br>0.4<br>0.4<br>0.4<br>0.4<br>0.4<br>0.4<br>0.4<br>0.4 |                                                |                                                 |                              |                                                 |

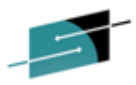

#### NTH For CPCs -LPARs – Historical Details For A CPC (KM5CPCDH)<sup>SHARE</sup>

|                                                                                                    | Eile                                                                                     | Edit <u>V</u> iew                                                                                                    | Tools                                    | <u>N</u> avigate                                                                                                    | Help 07,                                               | /10/2014                                                                                                    | 14:08:00                    |                                                                                                    |                                                                                                    |                                                                                            |                              |                                                                     |                                                                                                    | D 1 1                                                                                                    |                                                           |
|----------------------------------------------------------------------------------------------------|------------------------------------------------------------------------------------------|----------------------------------------------------------------------------------------------------|------------------------------------------|----------------------------------------------------------------------------------------------------|--------------------------------------------------------|----------------------------------------------------------------------------------------------------|-----------------------------|----------------------------------------------------------------------------------------------------|----------------------------------------------------------------------------------------------------|--------------------------------------------------------------------------------------------|------------------------------|---------------------------------------------------------------------|----------------------------------------------------------------------------------------------------|----------------------------------------------------------------------------------------------------|-----------------------------------------------------------|
| Command ==><br>KM5CPCDH                                                                                                    |                                                                                          |                                                                                                    |                                          |                                                                                                    | Hi                                                     | storical                                                                                                    | Details Fo                  | r A CPC                                                                                                    |                                                                                                    |                                                                                            |                              |                                                                     |                                                                                                    | Plex ID<br>CPC                                                                                                    | : <u>ZPETPLX2</u><br>: 094E15                             |
|                                                                                                    |                                                                                          |                                                                                                    |                                          |                                                                                                    | Inte                                                   | eval Stat                                                                                                    | istics for                  | CPC 89                                                                                                    | 4E15                                                                                                  |                                                                                            |                              |                                                                     |                                                                                                    |                                                                                                    |                                                           |
| Columns 1 4                                                                                                    | to 8 of                                                                                  | 8                                                                                                    |                                          |                                                                                                    |                                                        | +                                                                                                    |                             |                                                                                                    |                                                                                                    |                                                                                            |                              |                                                                     | Roue                                                                                                    | 1 to 1 o                                                                                                    | f 1                                                       |
| Physical *                                                                                                    | Phue                                                                                     | ical X                                                                                                    | Phuei                                    | Physical X Pl                                                                                                    |                                                        | Physical X Physic                                                                                                    |                             | *                                                                                                    | Effective MSU                                                                                         |                                                                                            | Capacitu                     | 0.44                                                                | untmant                                                                                                    |                                                                                                    |                                                           |
| Standard CP                                                                                                    | ZAAP                                                                                     |                                                                                                    | ZIIP                                     |                                                                                                    | IFL                                                    |                                                                                                    | ICF                         |                                                                                                    | Capacity                                                                                              |                                                                                            | Indicator                    | Rea                                                                 | son                                                                                                    |                                                                                                    |                                                           |
| 96                                                                                                    | 96.4 No zAAPs Online 10                                                                  |                                                                                                    |                                          |                                                                                                    | 0                                                      | 6.5                                                                                                    |                             | 100.0                                                                                                    |                                                                                                    | 5001                                                                                       | 100                          |                                                                     | None                                                                                                    |                                                                                                    |                                                           |
| Standard CP Pool                                                                                                    |                                                                                          |                                                                                                    |                                          |                                                                                                    |                                                        |                                                                                                    |                             |                                                                                                    |                                                                                                    |                                                                                            |                              |                                                                     |                                                                                                    |                                                                                                    |                                                           |
| Columns _2 to 10 of 22 Rows to 1 to 1                                                                                                    |                                                                                          |                                                                                                    |                                          |                                                                                                    |                                                        |                                                                                                    |                             |                                                                                                    |                                                                                                    |                                                                                            | 1 <u>1</u>                   |                                                                     |                                                                                                    |                                                                                                    |                                                           |
| ♦LPAR<br>Name                                                                                                    | Defined<br>Capacity                                                                      | Defined MSU Actual MSUs<br>Capacity Consumed                                                                                                    |                                          | Effective<br>CP Percen                                                                                                    | fective Logical Total Lo<br>Percent CP Perce           |                                                                                                    | ogical E<br>ent C           | al Effective Physical<br>CP Percent                                                                                                    |                                                                                                    | Tota<br>CP P                                                                               | Total Physical<br>CP Percent |                                                                     | cal CP<br>ead Percent                                                                                                    | Average<br>Logical CPs                                                                                                    | +Current<br>Weight                                        |
| - CT2                                                                                                    | None                                                                                     |                                                                                                    | 5<br>1214                                |                                                                                                    | 0.8                                                    |                                                                                                    | 0.9                         |                                                                                                    | 0.1                                                                                                   |                                                                                            | 0.1                          |                                                                     | 0.0                                                                                                    | 7.0                                                                                                    | 50                                                        |
| _ JEO                                                                                                    | None                                                                                     |                                                                                                    | 245                                      |                                                                                                    | 40.8                                                   |                                                                                                    | 42.0                        |                                                                                                    | 4.8                                                                                                   |                                                                                            | 4,9                          |                                                                     | 0.1                                                                                                    | 7.0                                                                                                    | 105                                                       |
| _ J80                                                                                                    | None                                                                                     |                                                                                                    | 1437                                     |                                                                                                    | 95.6                                                   |                                                                                                    | 95.8                        |                                                                                                    | 28.7                                                                                                  |                                                                                            | 28.7                         |                                                                     | 0.1                                                                                                    | 18.0                                                                                                    | 355                                                       |
| VMLX01                                                                                                    | None                                                                                     |                                                                                                    | 4                                        |                                                                                                    | 1.0                                                    |                                                                                                    | 1.3                         |                                                                                                    | 0.1                                                                                                   |                                                                                            | 0.1                          |                                                                     | 0.0                                                                                                    | 4.0                                                                                                    | 50                                                        |
| _ Z1<br>_ Z3                                                                                                    | None                                                                                     |                                                                                                    | 799                                      |                                                                                                    | 86.8                                                   |                                                                                                    | 87.1                        |                                                                                                    | 15.9                                                                                                  |                                                                                            | 16.0                         |                                                                     | 0.1                                                                                                    | 11.0                                                                                                    | 310                                                       |
| - PHYSICAL                                                                                                    | 1                                                                                        |                                                                                                    |                                          |                                                                                                    |                                                        |                                                                                                    |                             |                                                                                                    |                                                                                                    |                                                                                            | 1.9                          |                                                                     | 1.3                                                                                                    |                                                                                                    |                                                           |
| 2                                                                                                    | ZIIP Pool                                                                                |                                                                                                    |                                          |                                                                                                    |                                                        |                                                                                                    |                             |                                                                                                    |                                                                                                    |                                                                                            |                              |                                                                     |                                                                                                    |                                                                                                    |                                                           |
|                                                                                                    |                                                                                          |                                                                                                    |                                          |                                                                                                    |                                                        |                                                                                                    |                             |                                                                                                    |                                                                                                    |                                                                                            |                              |                                                                     |                                                                                                    |                                                                                                    |                                                           |
| Columns <u>2</u> t                                                                                                    | to <u>10</u> of 1                                                                        | 6                                                                                                    |                                          |                                                                                                    |                                                        | ۰                                                                                                    | -                           | 1                                                                                                    |                                                                                                    |                                                                                            | _                            |                                                                     | Rows                                                                                                    | 1 to <u>8</u> o                                                                                                    | f <u> </u>                                                |
| Columns <u>2</u><br>OLPAR<br>Name                                                                                                    | to <u>10</u> of <u>1</u><br>Effectiv<br>CP Perce                                         | <u>6</u><br>e Logical<br>nt                                                                                                    | Total L<br>CP Perc                       | ogical (                                                                                                    | Effective F<br>CP Percent                              | ⊢<br>Physical                                                                                                    | - Total Ph<br>CP Perce      | i<br>Nysical<br>Int                                                                                                    | Physical<br>Overhead                                                                                  | CP<br>Percen                                                                               | Average<br>t Logical         | CPs                                                                 | Rows<br>Current<br>Weight                                                                                                    | <u>i to8</u> o<br>Initial<br>Weight                                                                                                    | f <u>8</u><br>+Minimum<br>Weight                          |
| Columns _2 t<br>OLPAR<br>Name<br>_ JA0<br>JE0                                                                                                    | to <u>10</u> of <u>1</u><br>Effectiv<br>CP Perce                                         | 6<br>e Logical<br>nt<br>71.9<br>9.0                                                                                                    | Total L<br>CP Perc                       | 71.9                                                                                                    | Effective f<br>CP Percent                              | Physical                                                                                                    | Total Ph<br>CP Perce        | ysical<br>nt<br>24.0                                                                                                    | Physical (<br>Overhead )                                                                              | CP<br>Percen<br>0.                                                                         | t Average<br>Logical         | CPs                                                                 | Rows<br>Current<br>Weight<br>200                                                                                                    | <u>i</u> to <u>8</u> d<br>Initial<br>Weight                                                                                                    | of <u>8</u><br>+Minimum<br>Weight                         |
| Columns _2 d<br>CLPAR<br>Name<br>JA0<br>JE0<br>JH0                                                                                                    | to <u>10</u> of <u>1</u><br>Effectiv<br>CP Perce                                         | 6<br>e Logical<br>nt<br>71.9<br>9.0<br>5.8<br>71.9                                                                                                    | Total L<br>CP Perc                       | ogical 1<br>ent 9,3<br>5,9<br>71.9                                                                                                    | Effective F<br>CP Percent                              | +<br>Physical<br>24.0<br>1.3<br>24.0                                                                                                 | → 1<br>Total Ph<br>CP Perce | 24.0<br>2.1<br>1.3<br>24.0                                                                                                    | Physical<br>Overhead                                                                                  | CP<br>Percen<br>0.<br>0.<br>0.                                                             | t Average<br>Logical         | CPs<br>3.0<br>2.0<br>2.0<br>3.0                                     | Rows<br>Current<br>Weight<br>200<br>100<br>200                                                                                                    | <u>i</u> to <u>8</u> o<br>Initial<br>Weight                                                                                                    | of <u>8</u><br>+Minimum<br>Weight                         |
| Columns _2 1<br>•LPAR<br>Name<br>- JA0<br>- JE0<br>- JH0<br>- J80<br>- TPN<br>- Z1                                                                                           | to <u>10</u> of <u>1</u><br>Effectiv<br>CP Perce                                         | 6<br>e Logical<br>nt<br>71.9<br>9.0<br>5.8<br>71.9<br>2.2<br>71.9                                                                                                    | Total L<br>CP Perc                       | 09ical<br>ent<br>71.9<br>9.3<br>5.9<br>71.9<br>2.2<br>71.9                                                                                                    | Effective f<br>CP Percent                              | Physical<br>24.0<br>2.0<br>1.3<br>24.0<br>0.2<br>23.9                                                                                | ⊣ 1<br>Total Ph<br>CP Perce | 24.0<br>2.1<br>1.3<br>24.0<br>0.2<br>24                                                                                                    | Physical (<br>Overhead )                                                                              | CP<br>Percen<br>0.<br>0.<br>0.<br>0.                                                       | Average<br>Logical           | CP s<br>3.0<br>2.0<br>3.0<br>1.0                                    | Rows<br>Current<br>Weight<br>200<br>100<br>200<br>100<br>200                                                                                                    | <u>i</u> to <u>8</u> o<br>Initial<br>Weight                                                                                                    | +Minimum<br>Weight                                        |
| Columns _2 (<br>*LPAR<br>Name<br>_ JA0<br>_ JE0<br>_ JH0<br>_ JH0<br>_ TPN<br>_ Z1<br>_ Z3<br>_ PHYSICAL                                                                     | to <u>10</u> of <u>1</u><br>Effectiv<br>CP Perce                                         | 5<br>e Logical<br>nt<br>71.9<br>9.0<br>5.8<br>71.9<br>2.2<br>71.8<br>71.7                                                                                                    | Total L<br>CP Perc                       | ogical         1           71.9         9.3           5.9         71.9           71.9         71.9           71.9         71.9           71.9         71.9           71.9         71.9           71.9         71.9 | Effective f<br>GP Percent                              | +<br>Physical<br>24.0<br>2.0<br>1.3<br>24.0<br>0.2<br>23.9<br>23.9                                                                   | Total Ph<br>CP Perce        | 1<br>ysical<br>nt<br>24.0<br>2.1<br>1.3<br>24.0<br>0.2<br>24<br>0.2<br>24<br>0.2<br>1<br>24<br>0<br>1<br>24<br>0<br>1<br>24<br>0<br>0<br>2<br>1<br>1<br>1<br>2<br>1<br>1<br>1<br>2<br>1<br>1<br>1<br>2<br>1<br>1<br>1<br>1<br>2<br>1<br>1<br>1<br>2<br>1<br>1<br>2<br>1<br>1<br>2<br>1<br>1<br>1<br>2<br>1<br>1<br>1<br>2<br>1<br>1<br>2<br>1<br>1<br>2<br>1<br>1<br>2<br>1<br>1<br>2<br>1<br>1<br>2<br>1<br>1<br>2<br>4<br>0<br>0<br>2<br>1<br>1<br>2<br>4<br>0<br>2<br>1<br>2<br>4<br>0<br>2<br>2<br>4<br>0<br>2<br>1<br>2<br>4<br>0<br>2<br>4<br>0<br>2<br>1<br>2<br>1<br>1<br>2<br>1<br>1<br>2<br>1<br>2<br>1<br>2<br>1<br>1<br>1<br>1<br>1<br>1<br>1<br>1<br>1<br>1<br>1<br>1<br>1                                                                                                    | Physical<br>Overhead                                                                                  | CP<br>Percen<br>0.<br>0.<br>0.<br>0.<br>0.<br>0.<br>0.<br>0.<br>0.<br>0.<br>0.<br>0.<br>0. | t Average<br>Logical         | CP = 0<br>2.0<br>2.0<br>1.0<br>1.0<br>naviga                        | Rows<br>Current<br>Weight<br>200<br>100<br>200<br>100<br>200<br>100<br>200<br>100                                                                                                    | I to <u>8</u><br>Initial<br>Weight                                                                                                    | Hinimum<br>Weight                                         |
| Columns _2 4<br>*LPAR<br>Name<br>_ JA0<br>_ JE0<br>_ JH0<br>_ JH0<br>_ TPN<br>_ Z1<br>_ Z3<br>_ PHYSICAL                                                                     | to <u>10</u> of <u>1</u><br>Effectiv<br>CP Perce                                         | 5<br>e Logical<br>nt<br>71.9<br>9.0<br>5.8<br>71.9<br>2.2<br>71.8<br>71.7                                                                                                    | Total L<br>CP Perc                       | ogical<br>ent<br>71.9<br>9.3<br>5.9<br>71.9<br>2.2<br>71.9<br>71.8                                                                                                    | Effective f<br>CP Percent                              | Physical<br>24.0<br>2.0<br>1.3<br>24.0<br>0.2<br>23.9<br>23.9                                                                        | Total Ph<br>CP Perce        | 24.0<br>2.1<br>1.3<br>24.0<br>0.2<br>24<br>23<br>0<br>4                                                                                                    | Physical<br>Overhead<br>(MCPCDH<br>and KM5C                                                           | CP<br>Percen<br>0.<br>0.<br>0.<br>0.<br>0.<br>0.<br>0.<br>0.<br>0.<br>0.<br>0.<br>0.<br>0. | t Average<br>Logical         | CPs<br>3.0<br>2.0<br>3.0<br>1.0<br>naviga                           | Rows<br>Current<br>Weight 200<br>100<br>200<br>100<br>200<br>100<br>200<br>100<br>200<br>100<br>200<br>100<br>200<br>100<br>200<br>100<br>200<br>100<br>200<br>100<br>200<br>100<br>200<br>100<br>200<br>100<br>200<br>100<br>1 | I to® o<br>Initial<br>Weight<br>he KM5CPC<br>s. KM5CPC                                                                                                    | +Minimum<br>Weight                                        |
| Columns _2 4<br>*LPAR<br>Name<br>JA0<br>JE0<br>JH0<br>JH0<br>TPN<br>Z1<br>Z3<br>PHYSICAL                                                                                     | to <u>10</u> of <u>1</u><br>Effectiv<br>CP Perce                                         | 5<br>e Logical<br>nt<br>71.9<br>9.0<br>5.8<br>71.9<br>2.2<br>71.8<br>71.7                                                                                                    | Total L<br>CP Perc                       | ogical (<br>ent (<br>9.3<br>5.9<br>71.9<br>71.9<br>71.9<br>71.9<br>71.8                                                                                                    | Effective (<br>GP Percent                              | Physical<br>24.0<br>2.0<br>1.3<br>24.0<br>0.2<br>23.9<br>23.9<br>23.9                                                                | Total Ph<br>CP Perce        | 24.0<br>2.1<br>1.3<br>24.0<br>0.2<br>24<br>23<br>6<br>8<br>6<br>8<br>7<br>7<br>7<br>7<br>7<br>7<br>7<br>7<br>7<br>7<br>7<br>7<br>7<br>7<br>7<br>7                                                                                                    | Physical Overhead of MCPCDH and KM5C km52 km52 km52 km52 km52 km52 km52 km52                          | H is th<br>PC2H<br>PC2H                                                                    | t Average<br>Logical         | CPs                                                                 | Rows<br>Current<br>Weight<br>200<br>100<br>100<br>200<br>100<br>200<br>100<br>100<br>200<br>100<br>1                                                                                                    | I to <u></u><br>Initial<br>Weight<br>he KM5CPC<br>s. KM5CPC                                                                                                    | +Minimum<br>Weight                                        |
| Columns _2 4<br>∧LPAR<br>Name<br>JA0<br>JE0<br>JH0<br>TPN<br>Z1<br>Z3<br>PHYSICAL<br>✓<br>Columns _2 4<br>∧LPAR                                                              | to <u>10</u> of <u>1</u><br>Effectiv<br>CP Perce                                         | 5<br>e Logical<br>nt<br>71.9<br>9.0<br>5.8<br>71.9<br>2.2<br>71.8<br>71.7<br>2.1<br>2.1<br>2.2<br>71.8<br>71.7                                                                                                    | Total L<br>CP Perc                       | ogical (<br>ent (<br>9,3<br>5,9<br>71,9<br>2,2<br>71,9<br>71,8<br>71,8                                                                                                    | Effective f<br>GP Percent                              | Physical<br>24.0<br>2.0<br>1.3<br>24.0<br>0.2<br>23.9<br>23.9<br>23.9<br>Physical                                                    | Total Ph<br>CP Perce        | 24.0<br>2.1<br>1.3<br>24.0<br>0.2<br>24<br>23<br>4<br>24<br>24<br>24<br>24<br>24<br>24<br>24<br>24<br>24<br>24<br>24<br>24<br>2                                                                                                    | CMCPCDH<br>Ind KM5C<br>Splays ea                                                                      | H is th<br>PC2H<br>ach o<br>e sta                                                          | t Average<br>Logical         | CPs<br>3.0<br>2.0<br>3.0<br>1.0<br>haviga<br>v work<br>_PAR<br>de M | Rows<br>Current<br>Weight<br>200<br>100<br>100<br>100<br>100<br>100<br>100<br>100                                                                                                    | I to <u>to</u><br>Initial<br>Weight<br>he KM5CPC<br>s. KM5CPC<br>by processor<br>y and cappir                                                                                                    | +Hinimum<br>Weight<br>CH<br>DH<br>Ng, p                   |
| Columns _2 (<br>Columns _2 (<br>Name<br>JA0<br>JE0<br>JH0<br>JB0<br>TPN<br>Z1<br>Z3<br>PHYSICAL<br>Columns _2 (<br>Columns _2 (<br>Columns _2 (<br>Name                      | to <u>10</u> of <u>1</u><br>CP Perce<br>to <u>10</u> of <u>1</u><br>Effectiv<br>CP Perce | 5<br>e Logical<br>71.9<br>9.0<br>5.8<br>71.9<br>2.2<br>71.8<br>71.7<br>1<br>1<br>e Logical<br>nt                                                                                                    | Total L<br>CP Perc<br>Total L<br>CP Perc | ogical (<br>9.3<br>5.9<br>71.9<br>2.2<br>71.9<br>71.8<br>71.8                                                                                                    | Effective f<br>GP Percent<br>Effective f<br>GP Percent | Physical<br>24.0<br>2.0<br>1.3<br>24.0<br>0.2<br>23.9<br>23.9<br>23.9                                                                | Total Ph<br>CP Perce        | 24.0<br>2.1<br>1.3<br>24.0<br>24<br>23<br>0<br>24<br>23<br>0<br>24<br>24<br>0<br>24<br>23<br>0<br>24<br>0<br>24                                                                                                    | MCPCDH<br>ind KM5C<br>isplays ea<br>oool. Thes                                                        | H is th<br>PC2H<br>ach o<br>e stand log                                                    | t Average<br>Logical         | aviga<br>work<br>PAR<br>de Massor u                                 | Rows<br>Current<br>Weight<br>200<br>100<br>100<br>200<br>100<br>200<br>100<br>200<br>100<br>200<br>100<br>200<br>100<br>200<br>100<br>200<br>100<br>200<br>100<br>1                                                             | L to ( of the constraint of the constraint | Hinimum<br>Weight<br>C1H<br>DH<br>Ng,<br>Pt               |
| Columns _2 1<br>◇LPAR<br>Name<br>- JA0<br>- JE0<br>- JH0<br>- JB0<br>- TPN<br>- Z1<br>- Z3<br>- PHYSICAL<br>V<br>Columns _2 1<br>◇LPAR<br>Name<br>- VHLX01<br>- VHLX03       | to <u>10</u> of <u>1</u><br>CP Perce                                                     | 5<br>e Logical<br>nt<br>71.9<br>9.0<br>5.8<br>71.9<br>2.2<br>71.8<br>71.7<br>1<br>e Logical<br>nt<br>3.1<br>0.0                                                                                                    | Total L<br>CP Perc<br>Total L<br>CP Perc | ogical (<br>ent (<br>71.9<br>9.3<br>5.9<br>71.9<br>2.2<br>71.9<br>71.8<br>ogical (<br>ent (<br>3.4<br>0.0                                                                                                    | Effective F<br>GP Percent<br>Effective F<br>GP Percent | Physical<br>24.0<br>2.0<br>1.3<br>24.0<br>0.2<br>23.9<br>23.9<br>23.9<br>Physical<br>Physical<br>3.1<br>0.0                          | Total Ph<br>CP Perce        | 24.0<br>2.1<br>1.3<br>24.0<br>0.2<br>24<br>24<br>0<br>0.2<br>24<br>24<br>0<br>0<br>24<br>24<br>0<br>0<br>24<br>24<br>0<br>0<br>0<br>2<br>24<br>0<br>0<br>0<br>2<br>1<br>1<br>9<br>2<br>4<br>0<br>0<br>2<br>1<br>1<br>1<br>9<br>2<br>4<br>0<br>0<br>2<br>1<br>1<br>1<br>9<br>2<br>4<br>0<br>0<br>2<br>1<br>1<br>1<br>9<br>2<br>4<br>0<br>0<br>2<br>1<br>1<br>1<br>9<br>2<br>4<br>0<br>0<br>2<br>1<br>1<br>1<br>9<br>2<br>4<br>0<br>0<br>2<br>1<br>1<br>1<br>9<br>2<br>4<br>0<br>0<br>2<br>1<br>1<br>1<br>9<br>2<br>4<br>0<br>0<br>2<br>1<br>1<br>1<br>9<br>2<br>4<br>0<br>0<br>2<br>1<br>1<br>1<br>9<br>2<br>4<br>0<br>0<br>2<br>1<br>1<br>1<br>9<br>2<br>4<br>0<br>0<br>2<br>1<br>1<br>1<br>9<br>2<br>4<br>0<br>0<br>0<br>2<br>1<br>1<br>1<br>1<br>9<br>2<br>4<br>0<br>0<br>0<br>2<br>1<br>1<br>1<br>1<br>9<br>2<br>4<br>0<br>0<br>2<br>1<br>1<br>1<br>1<br>1<br>9<br>2<br>4<br>0<br>0<br>2<br>2<br>4<br>0<br>0<br>2<br>1<br>1<br>1<br>1<br>1<br>1<br>1<br>1<br>1<br>1<br>1<br>1<br>1<br>1<br>1<br>1<br>1                                                                                                    | AMCPCDH<br>and KM5C<br>lisplays ea<br>bool. Thes<br>bysical ar<br>liperdispa                          | H is the PC2H<br>PC2H<br>ach o<br>e stand<br>nd log<br>ttch in                             | t Average<br>Logical         | CP:<br>3.0<br>2.0<br>2.0<br>2.0<br>2.0<br>2.0<br>2.0<br>2.0<br>2    | Rows<br>Current<br>Weight<br>200<br>100<br>100<br>100<br>100<br>100<br>100<br>100                                                                                                    | he KM5CPC<br>s. KM5CPC<br>by processor<br>y and cappir<br>IRD weights<br>age.                                                                                                    | +Hinimum<br>Weight<br>C1H<br>DH<br>Ng,<br>S, Pt           |
| Columns _2 4<br>∧LPAR<br>Name<br>JA0<br>JE0<br>JH0<br>JH0<br>Z1<br>Z23<br>PHYSICAL<br>✓<br>Columns _2 4<br>∧LPAR<br>Name<br>VMLX01<br>VMLX01<br>VMLX01<br>VMLX01<br>PHYSICAL | to <u>10</u> of <u>1</u><br>Effectiv<br>CP Perce                                         | 5<br>e Logical<br>nt<br>71.9<br>9.0<br>5.8<br>71.9<br>2.2<br>71.8<br>71.7<br>2.1<br>2.2<br>71.8<br>71.7<br>2.2<br>71.8<br>71.7<br>2.2<br>71.8<br>71.7<br>2.2<br>71.8<br>71.9<br>2.2<br>71.9<br>2.2<br>71.9<br>2.2<br>71.9<br>9.0<br>5.8<br>71.9<br>2.2<br>71.9<br>2.2<br>71.9<br>71.9<br>2.2<br>71.9<br>71.7<br>7<br>2.2<br>71.9<br>71.9<br>7.7<br>7<br>7.7<br>7<br>7<br>7<br>7<br>7<br>7<br>7<br>7<br>7<br>7<br>7<br>7<br>7<br>7 | Total L<br>CP Perc                       | ogical 9<br>9.3<br>5.9<br>71.9<br>2.2<br>71.9<br>71.8<br>0.0<br>2.0                                                                                                    | Effective (<br>GP Percent<br>CP Percent<br>GP Percent  | Physical<br>24.0<br>2.0<br>1.3<br>24.0<br>0.2<br>23.9<br>23.9<br>23.9<br>23.9<br>23.9<br>23.1<br>0.0<br>1.9                          | Total Ph<br>CP Perce        | 24.0<br>2.1<br>1.3<br>24.0<br>0.2<br>24<br>0<br>0.2<br>24<br>0<br>0<br>24<br>0<br>0<br>24<br>0<br>0<br>0<br>24<br>0<br>0<br>0<br>24<br>0<br>0<br>0<br>0                                                                                                    | Physical<br>Overhead<br>(MCPCDH<br>and KM5C<br>lisplays ea<br>bool. Thes<br>physical ar<br>liperdispa | H is th<br>PC2H<br>ach o<br>e stan<br>nd log<br>tch ir                                     | t Average<br>Logical         | CPs<br>aviga<br>v work<br>PAR<br>de Missor u<br>confi               | Rows<br>Gurrent<br>Weight<br>200<br>100<br>100<br>100<br>100<br>100<br>100<br>100                                                                                                    | I to <u>E</u><br>Initial<br>Weight<br>he KM5CPC<br>by processor<br>y and cappir<br>IRD weights<br>age.                                                                                                    | Hinimum<br>Weight<br>CH<br>DH<br>Ng,<br>Pt                |
| Columns _2 4                                                                                                    | to <u>10</u> of <u>1</u><br>CP Perce                                                     | 5<br>e Logical<br>nt<br>71.9<br>9.0<br>5.8<br>71.9<br>2.2<br>71.8<br>71.7<br>1<br>e Logical<br>nt<br>3.1<br>0.0<br>1.9                                                                                                    | Total L<br>CP Perc                       | ogical (<br>ent (<br>71.9 )<br>9.3 )<br>5.9 )<br>71.9 )<br>2.2 )<br>71.9 )<br>71.8 )<br>ogical (<br>ent (<br>3.4 )<br>0.0 )<br>2.0 )                                                                               | Effective f<br>GP Percent<br>Effective f<br>GP Percent | Physical<br>24.0<br>2.0<br>1.3<br>24.0<br>0.2<br>23.9<br>23.9<br>23.9<br>23.9<br>Physical<br>Physical<br>3.1<br>0.0<br>1.9<br>2:50 ⊢ | Total Ph<br>CP Perce        | 24.0<br>2.1<br>1.3<br>24.0<br>0.2<br>24<br>23<br>0<br>0<br>24<br>24<br>23<br>0<br>0<br>0<br>24<br>24<br>23<br>0<br>0<br>0<br>2<br>1<br>0<br>0<br>2<br>1<br>1<br>2<br>1<br>1<br>3<br>2<br>4<br>0<br>0<br>0<br>2<br>1<br>1<br>1<br>3<br>2<br>4<br>0<br>0<br>2.1<br>1<br>1<br>3<br>2<br>4<br>0<br>0<br>2.1<br>1<br>1<br>3<br>2<br>4<br>0<br>0<br>2.1<br>1<br>1<br>3<br>2<br>4<br>0<br>0<br>2.1<br>1<br>1<br>3<br>2<br>4<br>0<br>0<br>2<br>2<br>4<br>0<br>0<br>2<br>2<br>4<br>0<br>0<br>2<br>2<br>4<br>0<br>0<br>2<br>2<br>4<br>0<br>0<br>2<br>2<br>4<br>0<br>0<br>0<br>2<br>2<br>4<br>0<br>0<br>2<br>2<br>4<br>0<br>0<br>0<br>2<br>2<br>4<br>0<br>0<br>0<br>2<br>2<br>4<br>0<br>0<br>0<br>2<br>2<br>4<br>0<br>0<br>0<br>2<br>2<br>4<br>0<br>0<br>0<br>2<br>2<br>4<br>0<br>0<br>0<br>2<br>2<br>4<br>0<br>0<br>0<br>2<br>2<br>4<br>0<br>0<br>0<br>2<br>2<br>4<br>0<br>0<br>0<br>2<br>2<br>4<br>0<br>0<br>0<br>2<br>2<br>4<br>0<br>0<br>0<br>2<br>2<br>4<br>0<br>0<br>1<br>1<br>1<br>1<br>1<br>1<br>1<br>2<br>4<br>0<br>0<br>0<br>2<br>2<br>4<br>0<br>0<br>0<br>2<br>0<br>0<br>0<br>2<br>2<br>4<br>0<br>0<br>0<br>0 | Physical<br>Overhead<br>(MCPCDH<br>and KM5C<br>lisplays ea<br>bool. Thes<br>physical ar<br>liperdispa | H is th<br>PC2H<br>ach o<br>e stand<br>nd log<br>ttch in                                   | t Average<br>Logical         | CP:<br>3.0<br>2.0<br>2.0<br>2.0<br>2.0<br>2.0<br>2.0<br>2.0<br>2    | Rows<br>Current<br>Weight<br>200<br>100<br>100<br>100<br>200<br>100<br>200<br>100<br>200<br>100<br>200<br>100<br>200<br>100<br>200<br>100<br>1                                                                                  | I to <u>Initial</u><br>Meight<br>he KM5CPC<br>s. KM5CPC<br>by processor<br>y and cappir<br>IRD weights<br>age.<br>No                                                                                                    | + Minimum<br>Weight<br>C1H<br>DH X<br>ng, P<br>t<br>S, No |

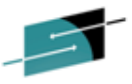

#### NTH For CPCs and LPARs – Historical Details For A CPC #2 (KM5CPCDH)

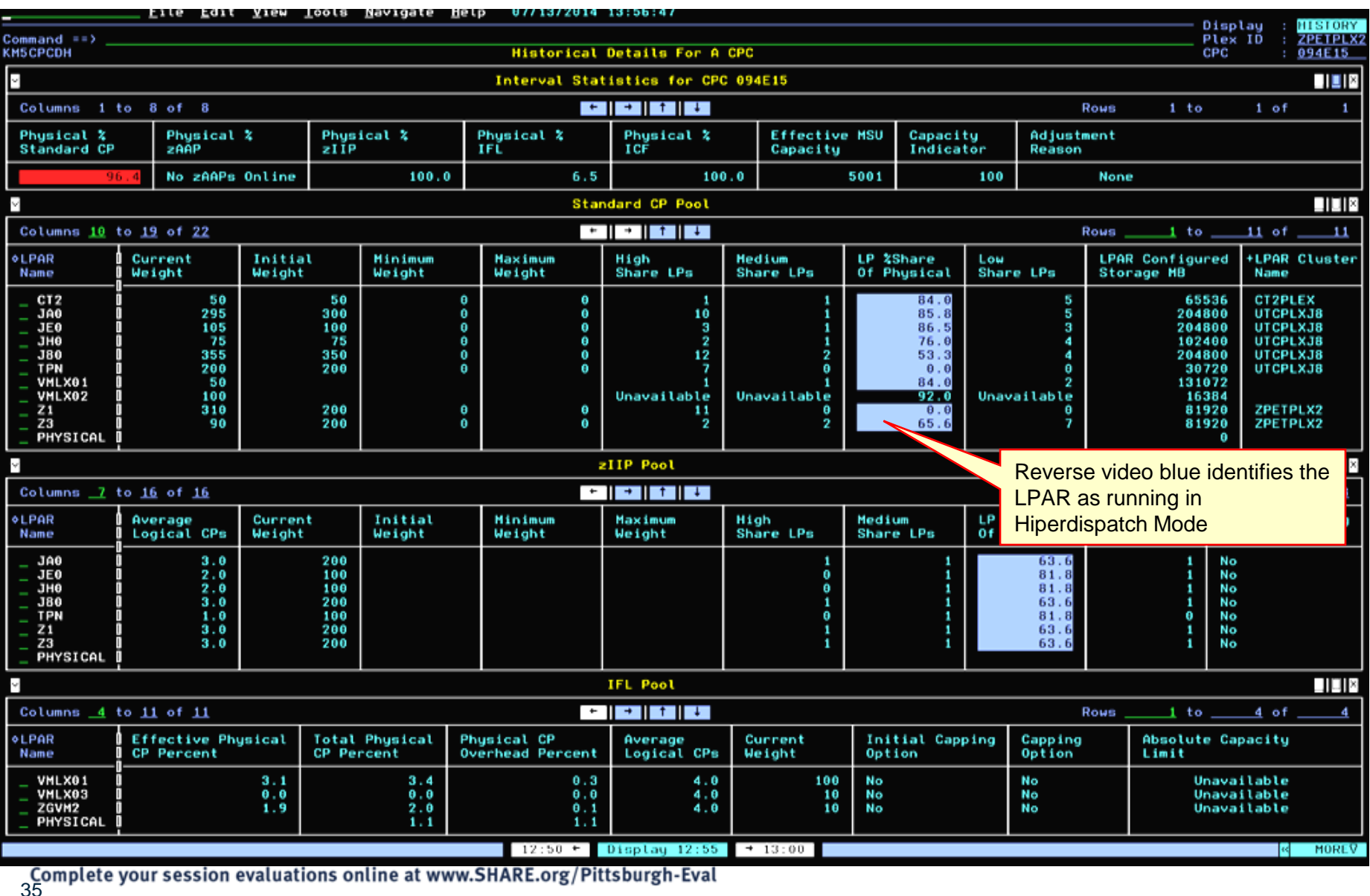

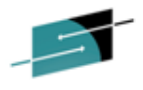

#### NTH For CPCs - LPARs – Hist Details For A CPC #3 (KM5CPCDH)

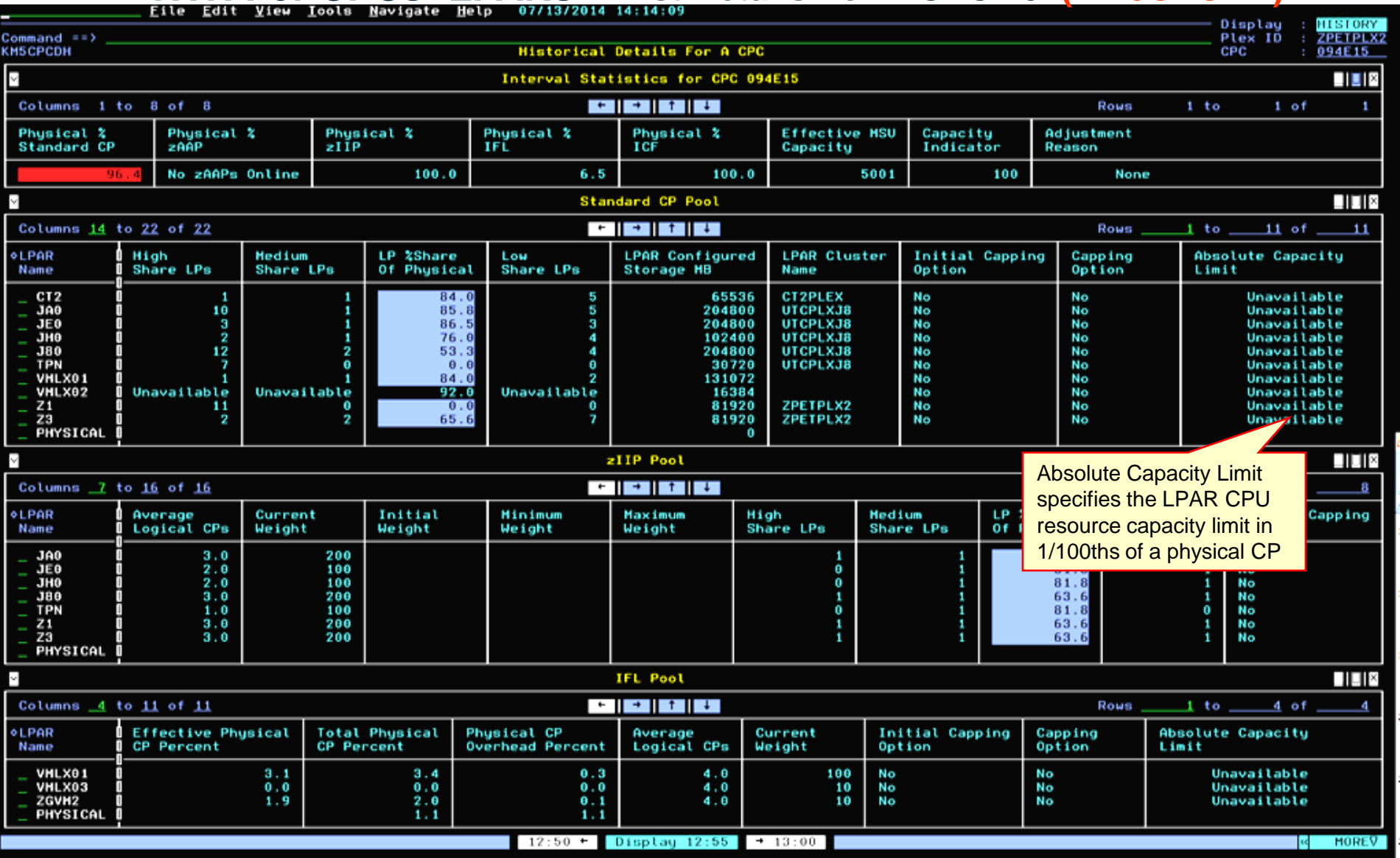
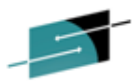

#### NTH For CPCs - LPARs – Hist Details For An LPAR (KM5LPRDH) \*\*\*\*\*

| <u>F</u> ile <u>E</u> dit <u>V</u> iew <u>T</u> ools <u>N</u> avigate                                                                                                    | e <u>H</u> elp 07/10/2014 | 14:17:20                                                                          |                                                                                                    | Dianlau                               |                                                                      |
|----------------------------------------------------------------------------------------------------|---------------------------|-----------------------------------------------------------------------------------|----------------------------------------------------------------------------------------------------|---------------------------------------|----------------------------------------------------------------------|
| Command ==><br>KM5LPRDH                                                                                                    | Historical I              | Details Fo                                                                        | r An LPAR                                                                                                    | Plex ID<br>LPAR                       | : <u>ZPETPLX2</u><br>: <u>J80</u>                                    |
|                                                                                                    | LPAR J80 On CPC (         | 994E15 - S                                                                        | tandard CP Pool                                                                                                    |                                       |                                                                      |
| Defined MSU Capacity<br>Effective Logical CP Percent<br>Effective Physical CP Percent.<br>Physical CP Overhead Percent.<br>Current Weight.<br>High Share LPs.<br>LP %Share Of Physical.<br>PHK Configured Storage MB.<br>nitial Capping Option |                           | None<br>95.6<br>28.7<br>0.1<br>355<br>0<br>12<br>53.3<br>204800<br>No<br>Jnavaila | Actual MSUs Consumed.<br>Total Logical CP Percent.<br>Total Physical CP Percent.<br>Average Logical CPs.<br>Initial Weight.<br>Maximum Weight.<br>Medium Share LPs.<br>Low Share LPs.<br>LPHK Cluster Name.<br>Capping Option. |                                       | 1437<br>95.8<br>28.7<br>18.0<br>350<br>0<br>2<br>4<br>7TOPLAJO<br>No |
| ~                                                                                                    | LPAR J80 On (             | CPC 094E15                                                                        | - zIIP Pool                                                                                                    |                                       |                                                                      |
| Effective Logical CP Percent<br>Effective Physical CP Percent<br>Physical CP Overhead Percent<br>Current Weight<br>Minimum Weight.<br>High Share LPs<br>LP %Share Of Physical<br>Initial Capping Option                                        |                           | 71.9<br>24.0<br>0.0<br>200<br>1<br>63.6<br>No                                     | Total Logical CP Percent.<br>Total Physical CP Percent.<br>Average Logical CPs.<br>Initial Weight.<br>Maximum Weight.<br>Medium Share LPs.<br>Low Share LPs.                                                                   | · · · · · · · · · · · · · · · · · · · | 71.9<br>24.0<br>3.0<br>1<br>1                                        |
|                                                                                                    |                           |                                                                                   |                                                                                                    |                                       |                                                                      |

The majority of the statistics are well-known from the realtime workspaces but Initial Capping Option, Capping Option and Absolute Capacity Limit may require explanation. Initial Capping Option refers to the Hardware Capping specified through the HMC. Capping Option refers to either a Hardware Cap being set or an Absolute Capacity Limit in units of 1/100ths of a physical CP being set.

KMLPRDH is the default navigation from any LPAR row in KM5CPCDH. The workspace presents the same statistics as the row information in KM5CPCDH for each processor pool type configured to the LPAR.

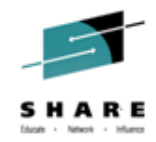

## NEAR TERM HISTORY for WLM SERVICE CLASSES AND ADDRESS SPACES

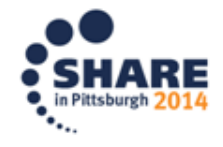

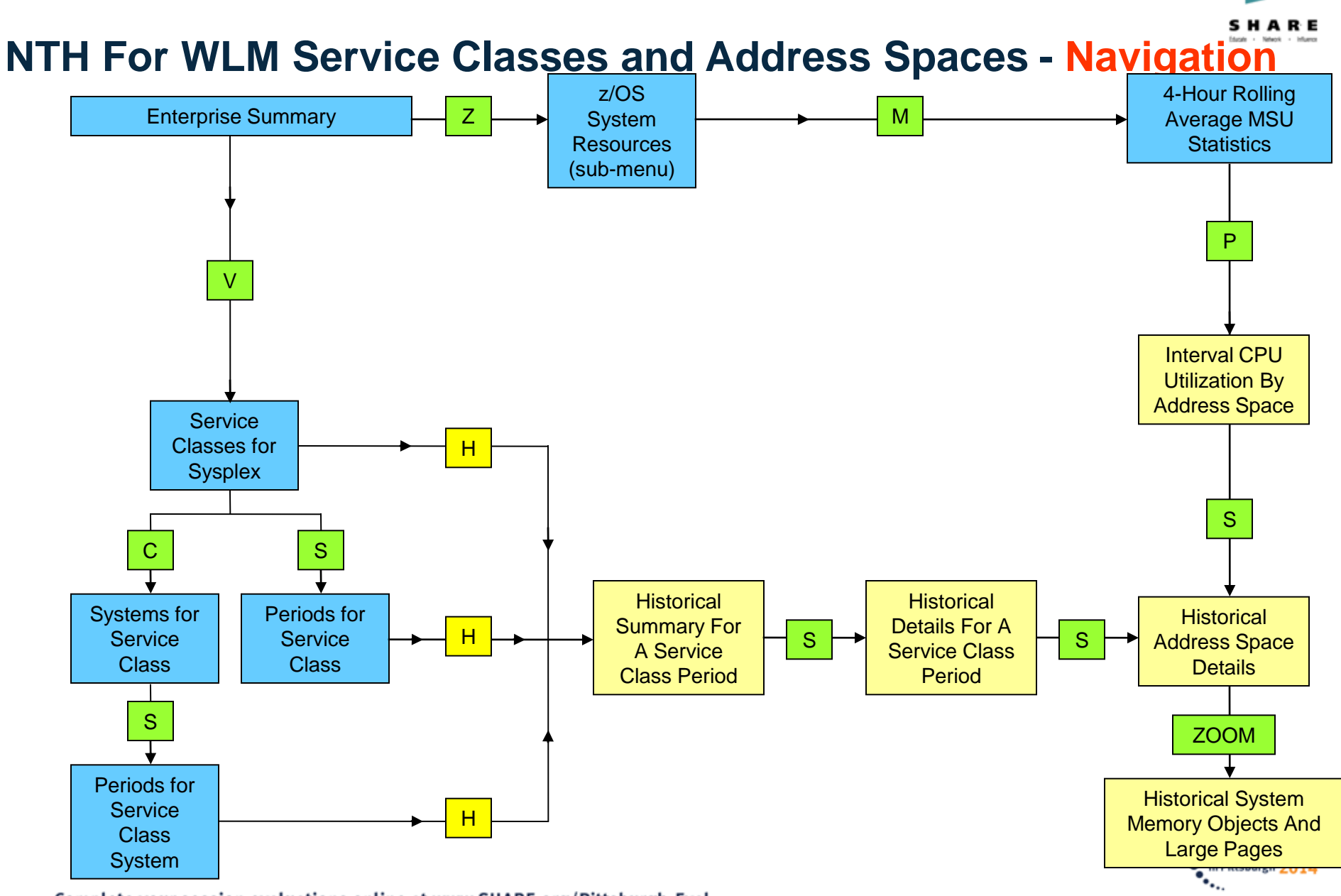

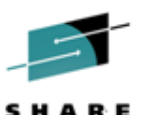

: 01

\_|0|×

26

∆Actua

VNetwo

Auto Update

SHF ID :

Plex ID : ZPETPLX2

26 of

∆Workload

TS0

STC

STC

SIC

STC

BATCH

CICS

STC

SIC

WAS

BATCH

### Near Term History For WLM Service Classes and Address Spaces Service Classes for Sysplex (KM5WSCO)

File Edit View Iools Navigate Help 07/12/2014 11:24:27 Command ==> KM5WSC0 **Options Menu** ses for Sysplex Select an option and then press ENTER mmary Columns 1. A Address Spaces for Service Class Rows 1 to 2. B Subsystem Workflow Analysis ∆Goal ∆Goal **∆Transaction AService** 3. C Systems for Service Class 4. D Workflow Analysis for Service Class Δ VType VClass VRate 6. H Historical Summary For Service Class Avg Resp ( 2.0 s AvgResp 48.5 TS0 STCI 1V9 Velocitu(+I/0) > 90 Velocio 0.0 STCI2V7 Velocitu(+I/0) > 70 Velocio 0.0 BATI1V90 1 || Highest 0.90 .90 Velocity(+I/0) > 90 Velocio 0.0 STCI1V40 1 | Highest 0.80 Velocitu(+I/0) > 40 Velocio 0.0 Velocio STCI2V50 1 | High 0.76 locitu(+I/0) > 500.0 1 | High 0.66 tu(+1/0) > 50 Velocio 0.0 BATI2V50 CI2V60 1 High 0.65 0.71 /0) > 60 Velocio 0.0 STCI2V30 Velocio 1 | High 0.63 1.00 30 0.0 Velocio STCI 1V30 1 High 0.60 0.75 0.0 1 | Highest WI180201 0.50 0.50 PctResp 122.4 0 50 B-1B-II390%P7 1 🛛 Medium 0.50 112902P5 1 High 0.50 A new H navigation option on the Service Classes for Sysplex CI1902P5 1 🛛 Highest 0.50 workspace navigates to the most recent 2 hours (by default) of CI390201 0.50 1 🛛 Medium CI350210 1 Medium 0.50

statistics for a selected service class period (workspace KM5WSCOH) 0.38 | Velocity(+1/0) > 5 Velocio 3221.7 SIC 0.00 Velocity(+I/0) > 60 Velocio STC 0.0 Discretionary Discret 25.9 STC 0.00 Velocitu(+I/0) > 40 Velocio SIC 0.00 0.0 Discretionary 0.00 Discret 0.0 STC Discretionary Discret BATCH 0.5 0.00 0.00 Sys Goal SysGoal 0.0 SYSTEM Sys Goal 0.00 SysGoal 0.0 SYSTEM Velocity(+I/0) > 50 Velocio STC 0.00 0.0

Complete your session evaluations online at www.SHARE.org/Pittsburgh-Eval

0.44

0.27

0.00

0.00

0.00

0.00

0.00

0.00

0.00

0.00

STCI2V40

STCI2V60

DISCOMVS

STCI3V40

DISCRSTC

DISCRBAT

SYSTEM

SYSSIC

STCI3V50

DDF

1 🛛 High

1 | High

1 Medium

1 🛛 Medium

Lowest

Unavailable

Unavailable

1 🛿 Unavailable

1 Unavailable

1 Unavailable

Ε

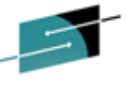

### Near Term History For WLM Service Classes and Address Spaces

Historical Summary For A Service Class Period (KM5WSCOH)

|                                                                                                    | _ <u>F</u> ile                                                                                                    | <u>E</u> dit   | View Io                                                                                                    | ools <u>N</u> aviga | te                                      | <u>H</u> elp 07/13                                                                                                    | /2014 11:31       | : 14       |                                                                                                    |                                                                                                    |                                                                                                    |                                     | Dien                              |              | MISTORY      |
|----------------------------------------------------------------------------------------------------|----------------------------------------------------------------------------------------------------|----------------|----------------------------------------------------------------------------------------------------|---------------------|-----------------------------------------|----------------------------------------------------------------------------------------------------|-------------------|------------|----------------------------------------------------------------------------------------------------|----------------------------------------------------------------------------------------------------|----------------------------------------------------------------------------------------------------|-------------------------------------|-----------------------------------|--------------|--------------|
| Command ==><br>KM5WSCOH                                                                                                    |                                                                                                    |                |                                                                                                    |                     |                                         | Historical Su                                                                                                    | mmary For f       | ) Sei      | rvice Class Per                                                                                                    | iod                                                                                                    |                                                                                                    |                                     | Plex<br>SMF                       | ID :<br>ID : | ZPETPLX      |
| -                                                                                                    |                                                                                                    |                |                                                                                                    |                     | Ser                                     | vice Class TS                                                                                                    | 0 Period 1        | (Goi       | al = Avg Resp (                                                                                                    | (2.0 s)                                                                                                    |                                                                                                    |                                     |                                   |              |              |
| Columns 1 to                                                                                                    | 5 of                                                                                                    | 5              |                                                                                                    |                     |                                         |                                                                                                    | + +               | t          | ÷                                                                                                    |                                                                                                    |                                                                                                    | Rows                                | 1 to                              | 1 of         | 1            |
| Goal<br>Importance                                                                                                    | Duratio                                                                                                    | 'n             | Service<br>Descrip                                                                                                    | e Class<br>Stion    |                                         |                                                                                                    | Workload<br>Name  | Rei<br>Gre | source<br>oup                                                                                                    |                                                                                                    |                                                                                                    |                                     |                                   |              |              |
| High                                                                                                    | Unavail                                                                                                    | able           | TSO wor                                                                                                    | rkload              |                                         |                                                                                                    | TSO               |            |                                                                                                    |                                                                                                    |                                                                                                    |                                     |                                   |              |              |
| Ý                                                                                                    |                                                                                                    |                |                                                                                                    |                     |                                         |                                                                                                    | Historical        | . Su       | mmary                                                                                                    |                                                                                                    |                                                                                                    |                                     |                                   |              | L I I ×      |
| Columns 3 to                                                                                                    | 8 of                                                                                                    | 8              |                                                                                                    |                     |                                         |                                                                                                    | ← →               | 1          | 1                                                                                                    |                                                                                                    |                                                                                                    | Rows                                | _1 to                             | <u>39</u> of | 432          |
| ♦Recording<br>Date/Time                                                                                                    |                                                                                                    | Perfo<br>Inde: | ormance<br>x                                                                                                    | Actual              |                                         | Avg. Resp.<br>Time                                                                                                    | Avg. Wait<br>Time | :          | Avg. Exec.<br>Time                                                                                                    | Trans.<br>Rate                                                                                                    | Service Class<br>SUs/Second                                                                                                    |                                     |                                   |              |              |
| $\begin{array}{c} 14/07/13 11\\ 14/07/13 11\\ 14/07/13 11\\ 14/07/13 11\\ 14/07/13 11\\ 14/07/13 11\\ 14/07/13 11\\ 14/07/13 11\\ 14/07/13 10\\ 14/07/13 10\\ 14/07/13 10\\ 14/07/13 10\\ 14/07/13 10\\ 14/07/13 10\\ 14/07/13 10\\ 14/07/13 10\\ 14/07/13 10\\ 14/07/13 10\\ 14/07/13 10\\ 14/07/13 0\\ 14/07/13 0\\ 14/0$ | $\begin{array}{c} :30:00\\ :25:00\\ :20:00\\ :15:00\\ :00:00\\ :55:00\\ :55:00\\ :55:00\\ :45:00\\ :20:00\\ :25:00\\ :20:00\\ :25:00\\ :15:00\\ :05:00\\ :55:00\\ :15:00\\ :55:00\\ :45:00\\ :55:00\\ :20:00\\ :55:00\\ :20:00\\ :55:00\\ :20:00\\ :55:00\\ :20:00\\ :55:00\\ :20:00\\ :55:00\\ :20:00\\ :55:00\\ :15:00\\ :05:00\\ :00:00\\ :55:00\\ :15:00\\ :00:00\\ :55:00\\ :15:00\\ :00:00\\ :55:00\\ :15:00\\ :00:00\\ :55:00\\ :00:00\\ :55:00\\ :15:00\\ :00:00\\ :55:00\\ :00:00\\ :55:00\\ :00:00\\ :55:00\\ :00:00\\ :55:00\\ :00:00\\ :55:00\\ :00:00\\ :55:00\\ :00:00\\ :55:00\\ :00:00\\ :55:00\\ :00:00\\ :55:00\\ :00:00\\ :55:00\\ :00:00\\ :55:00\\ :00:00\\ :55:00\\ :00:00\\ :25:00\\ :00:00\\ :25:00\\ :00:00\\ :25:00\\ :00:00\\ :25:00\\ :20:00\\ :20:00\\$ |                | 1.89<br>1.85<br>1.67<br>1.78<br>1.67<br>1.84<br>1.72<br>1.84<br>1.72<br>1.81<br>1.69<br>1.77<br>1.69<br>1.71<br>1.81<br>1.72<br>1.81<br>1.72<br>1.85<br>1.77<br>1.69<br>1.81<br>1.78<br>1.85<br>1.77<br>1.67<br>1.69<br>1.83<br>1.78<br>1.85<br>1.77<br>1.67<br>1.67<br>1.83<br>1.79<br>1.83<br>1.79<br>1.83<br>1.79<br>1.83<br>1.77<br>1.64<br>1.79<br>1.83<br>1.77<br>1.64<br>1.79<br>1.83<br>1.77<br>1.64<br>1.79<br>1.83<br>1.77<br>1.64<br>1.79<br>1.83<br>1.79<br>1.83<br>1.77<br>1.64<br>1.79<br>1.83<br>1.79<br>1.83<br>1.79<br>1.83<br>1.79<br>1.83<br>1.79<br>1.83<br>1.79<br>1.83<br>1.79<br>1.83<br>1.79<br>1.83<br>1.79<br>1.83<br>1.79<br>1.83<br>1.79<br>1.83<br>1.79<br>1.64<br>1.79<br>1.64<br>1.79<br>1.64<br>1.70<br>1.64<br>1.70<br>1.64<br>1.70<br>1.83<br>1.70<br>1.64<br>1.70<br>1.70<br>1.72 |                     | 000000000000000000000000000000000000000 | 3,781<br>3,698<br>3,347<br>3,554<br>3,554<br>3,554<br>3,548<br>3,619<br>3,445<br>3,548<br>3,614<br>3,548<br>3,614<br>3,378<br>3,571<br>3,428<br>3,428<br>3,428<br>3,428<br>3,428<br>3,428<br>3,428<br>3,428<br>3,571<br>3,571<br>3,571<br>3,571<br>3,571<br>3,571<br>3,571<br>3,568<br>3,445<br>3,571<br>3,568<br>3,571<br>3,568<br>3,447<br>3,589<br>3,568<br>3,593<br>3,568<br>3,448<br>3,593<br>3,568<br>3,593<br>3,568<br>3,593<br>3,568<br>3,593<br>3,568<br>3,448<br>3,593<br>3,668<br>3,448<br>3,289<br>3,564<br>3,447 |                   |            | 3.781<br>3.698<br>3.347<br>3.554<br>3.347<br>3.486<br>3.649<br>3.445<br>3.614<br>3.614<br>3.614<br>3.571<br>3.548<br>3.614<br>3.614<br>3.571<br>3.571<br>3.571<br>3.571<br>3.551<br>3.785<br>3.533<br>3.344<br>3.379<br>3.630<br>3.582<br>3.552<br>3.554<br>3.552<br>3.552<br>3.552<br>3.552<br>3.552<br>3.554<br>3.552<br>3.552<br>3.554<br>3.5562<br>3.5562<br>3.5562<br>3.5562<br>3.5562<br>3.5562<br>3.5562<br>3.5562<br>3.5562<br>3.5562<br>3.5562<br>3.5562<br>3.5562<br>3.5562<br>3.5562<br>3.5562<br>3.5564<br>3.3385<br>3.3385<br>3.344<br>3.3365<br>3.3385<br>3.3447<br>3.3447<br>3.564 | 46.040<br>45.950<br>48.700<br>49.270<br>48.050<br>47.910<br>47.670<br>47.660<br>46.110<br>49.410<br>49.250<br>48.400<br>46.940<br>48.250<br>48.200<br>48.300<br>48.300<br>46.940<br>48.300<br>46.940<br>48.300<br>46.940<br>48.300<br>48.300<br>48.300<br>49.050<br>47.170<br>46.400<br>48.300<br>48.300<br>49.050<br>47.110<br>46.400<br>48.300<br>46.010<br>45.800<br>48.780 | 66906.940<br>61208.370<br>59869.650<br>64062.560<br>67584.250<br>60542.820<br>63307.360<br>63746.980<br>69751.810<br>60411.730<br>64733.700<br>69263.500<br>65020.480<br>60026.450<br>70631.190<br>65534.930<br>57659.200<br>70651.190<br>62800.640<br>67213.250<br>58874.240<br>65534.240<br>65534.240<br>65534.240<br>65534.240<br>65534.240<br>65534.240<br>65534.240<br>65534.240<br>65534.240<br>65534.240<br>65534.240<br>65534.240<br>65534.240<br>65534.240<br>70651.190<br>65534.240<br>65534.240<br>70651.190<br>65534.240<br>65534.240<br>70651.190<br>65534.240<br>65534.240<br>70651.190<br>65534.240<br>70651.190<br>65534.240<br>65534.240<br>70651.190<br>65534.240<br>70651.190<br>65534.240<br>70651.100<br>65534.240<br>70651.100<br>65534.240<br>70650.810<br>65535.100<br>65535.100<br>65555.000<br>65555.000<br>65555.000<br>65555.000<br>65555.000<br>65555.000<br>65555.000<br>65555.000<br>65555.000<br>65555.000<br>65555.000<br>65555.000<br>65555.000<br>65555.0000<br>65555.0000<br>65555.0000<br>65555.0000<br>655555.00000<br>6555 | e class pe<br>response<br>d service | eriod peri<br>e time<br>unit cons | forma        | ince<br>ion. |
|                                                                                                    |                                                                                                    |                |                                                                                                    |                     |                                         |                                                                                                    | 11 July 23        | 1:31       | to 13 July 11:                                                                                                    | 31                                                                                                    |                                                                                                    |                                     |                                   | R            | HISTORY      |
| Complete y                                                                                                    | our sess                                                                                                    | ion e          | valuatio                                                                                                    | ons online a        | it w                                    | ww.SHARE.c                                                                                                    | org/Pittsbu       | rgh        | n-Eval                                                                                                    |                                                                                                    |                                                                                                    |                                     |                                   |              |              |

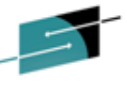

### Near Term History For WLM Service Classes and Address Spaces Historical Details For A Service Class Period (KM5WSCDH)

|                                                                                                    | <u> </u>                                                                                                    | Edit           | View Ioo             | ls <u>N</u> av | igate <u>H</u> elp          | 07/1              | 3/2014           | 11:33:32                           |                       |                     |                                                   |                                                                                              |                                     |                                           |                      |                                                                                                    |
|----------------------------------------------------------------------------------------------------|----------------------------------------------------------------------------------------------------|----------------|----------------------|----------------|-----------------------------|-------------------|------------------|------------------------------------|-----------------------|---------------------|---------------------------------------------------|----------------------------------------------------------------------------------------------|-------------------------------------|-------------------------------------------|----------------------|----------------------------------------------------------------------------------------------------|
| Command ==><br>KM5WSCDH                                                                                                    |                                                                                                    |                |                      |                | Histor                      | ical [            | Details          | For A Service (                    | Class                 | Period              |                                                   |                                                                                              |                                     | Ple><br>Svc0                              | ilay<br>ID<br>lass   | : ZPETPLX2<br>: ISO                                                                                                    |
| ~                                                                                                    |                                                                                                    |                |                      |                | Service (                   | lass 1            | ISO Peri         | od 1 (Goal = Av                    | /g Res                | p < 2,0 s           | )                                                 |                                                                                              |                                     |                                           |                      |                                                                                                    |
| Columns 1 to                                                                                                    | o 7 of                                                                                                    | 7              |                      |                |                             |                   | +                | - t i i                            |                       |                     |                                                   |                                                                                              | Rows                                | 1 to                                      | 1                    | of 1                                                                                                    |
| Performance<br>Index                                                                                                    | Actual                                                                                                    |                | Avg. Resp<br>Time    | ). A           | vg. Wait<br>ime             | Avg.<br>Time      | Exec.            | Trans.<br>Rate                     | Serv<br>SUs/          | ice Class<br>Second |                                                   |                                                                                              |                                     |                                           |                      |                                                                                                    |
| 1.69                                                                                                    |                                                                                                    | θ              | 3.3                  | 378            | 0.000                       |                   | 3.378            | 49.410                             |                       | 69263.500           |                                                   |                                                                                              |                                     |                                           |                      |                                                                                                    |
| Y                                                                                                    |                                                                                                    |                |                      |                |                             | 5                 | Service          | Class Period CF                    | טי                    |                     |                                                   |                                                                                              |                                     |                                           |                      |                                                                                                    |
| Columns <u>1</u> t                                                                                                    | o _9 of 1                                                                                                    | 3              |                      |                |                             |                   | +                |                                    |                       |                     |                                                   |                                                                                              | Rows                                | 1 to                                      | 1                    | of 1                                                                                                    |
| CPU<br>Percent                                                                                                    | GCP Per<br>Enclave                                                                                                    | cent I<br>Home | ncluding<br>SRB Time | IFA P<br>Encla | ercent Inclu<br>ve Home SRB | ding<br>Time      | zIIP P<br>Enclay | ercent Includir<br>e Home SRB Time | ng I<br>P             | FA on CP<br>ercent  | zIIP on CP<br>Percent                             | TCB<br>Perc                                                                                  | ent                                 | SRB<br>Percent                            | Jo<br>Ti             | ь CPU<br>me                                                                                                    |
| 136.9                                                                                                    |                                                                                                    |                | 50.1                 |                |                             | 0.0               |                  | 86.                                | 9                     | 0.0                 | 22.9                                              |                                                                                              | 136.8                               | 0.0                                       |                      | 408.58                                                                                                    |
| $\sim$                                                                                                    |                                                                                                    |                |                      |                | Se                          | rvice             | Class P          | eriod Address S                    | Space                 | CPU                 |                                                   |                                                                                              |                                     |                                           |                      |                                                                                                    |
| Columns <u>3</u> t                                                                                                    | o <u>10</u> of <u>1</u>                                                                                                    | 6              |                      |                |                             |                   | +                |                                    |                       |                     |                                                   |                                                                                              | Rows                                | 1 to                                      | 30                   | of <u>107</u>                                                                                                    |
| ¢Job<br>Name                                                                                                    | ASID S                                                                                                    | MF ID          | ∆CPU<br>VPercer      | nt             | GCP Percer<br>Enclave Ho    | nt Incl<br>me SRE | luding<br>3 Time | IFA Percent In<br>Enclave Home S   | ncludi<br>SRB Ti      | ng zIIP<br>me Encla | Percent Includ<br>ive Home SRB Ti                 | ing I<br>me P                                                                                | FA on CP<br>ercent                  | zIIP on C<br>Percent                      | P                    | +TCB<br>Percent                                                                                                    |
| - U020007<br>- U020009<br>- U020008<br>- U020010<br>- U050017<br>- U050027<br>- U050007<br>- U050007<br>- U050004<br>- U050004<br>- U050004<br>- U040016<br>- U040016<br>- U040020<br>- U040020<br>- U040020<br>- U040020<br>- U040020<br>- U040020<br>- U040005<br>- U070030<br>- U040027<br>- U040027 | AS         3 to 10 of 16           ORG         O 200C         Z1         O 200C         Z1         COUP         GCP Percent Including<br>Enclave Home SRB Time           0007         0200C         Z1         Z0.4         7.5           0008         0026 I         Z1         Z0.4         7.5           0008         0026 I         Z1         Z6.1         7.5           0008         0026 I         Z1         Z6.0         7.8           0010         02F9 I         Z1         24.9         7.4           0017         02DC I         Z1         0.5         0.5           0003         0284 I         Z1         0.4         0.4           0017         02B0 I         Z1         0.4         0.4           00017         02B9 I         Z1         0.4         0.4           0012         02B9 I         Z1         0.4         0.4           0016         0281 I         Z1         0.2         0.2           0024         0298 I         Z1         0.2         0.2           0030         02C6 I         Z1         0.2         0.2           00300         02C6 I         Z1         0.2 <t< th=""><th></th><th>KM<br/>run<br/>rep</th><th>5WSCD<br/>ning in th</th><th>H displays CF<br/>le service cla<br/>riod, 10:30-10</th><th>B.9<br/>B.7<br/>7.5<br/>3.6<br/>0.0<br/>0.0<br/>0.0<br/>0.0<br/>0.0<br/>0.0<br/>0.0<br/>0.0<br/>0.0<br/>0</th><th>tistics fo<br/>iod durin<br/>this exa</th><th>r all address<br/>ing the select<br/>ample.</th><th></th><th>26.4<br/>26.1<br/>26.0<br/>24.8<br/>17.8<br/>0.6<br/>0.5<br/>0.4<br/>0.4<br/>0.4<br/>0.3<br/>0.2<br/>0.2<br/>0.2<br/>0.2<br/>2 2 2<br/>2 2 2<br/>2 2 2<br/>2 2 2 2<br/>2 2 2 2 2<br/>2 2 2 2 2 2 2 2 2 2 2 2 2 2 2 2 2 2 2 2</th></t<> |                |                      |                |                             |                   |                  |                                    | KM<br>run<br>rep      | 5WSCD<br>ning in th | H displays CF<br>le service cla<br>riod, 10:30-10 | B.9<br>B.7<br>7.5<br>3.6<br>0.0<br>0.0<br>0.0<br>0.0<br>0.0<br>0.0<br>0.0<br>0.0<br>0.0<br>0 | tistics fo<br>iod durin<br>this exa | r all address<br>ing the select<br>ample. |                      | 26.4<br>26.1<br>26.0<br>24.8<br>17.8<br>0.6<br>0.5<br>0.4<br>0.4<br>0.4<br>0.3<br>0.2<br>0.2<br>0.2<br>0.2<br>2 2 2<br>2 2 2<br>2 2 2<br>2 2 2 2<br>2 2 2 2 2<br>2 2 2 2 2 2 2 2 2 2 2 2 2 2 2 2 2 2 2 2 |
| 070002<br>040004<br>040021<br>040007<br>040003                                                                                                    | 02       02AF []       Z1       0.2         04       02BA []       Z1       0.2         04       02BA []       Z1       0.2         021       02C1 []       Z1       0.2         007       0292 []       Z1       0.2         003       0291 []       Z1       0.2                                                                                                    |                |                      |                |                             |                   |                  |                                    | 0<br>0<br>0<br>0<br>0 | .0<br>.0<br>.0      |                                                   | D.0<br>D.0<br>D.0<br>D.0<br>D.0<br>D.0                                                       | 0.<br>0.<br>0.<br>0.<br>0.          |                                           | .0<br>.0<br>.0<br>.0 | 0.2<br>0.2<br>0.2<br>0.2<br>0.2                                                                                                    |
|                                                                                                    |                                                                                                    |                |                      |                |                             | 10:               | :30 +            | Display 10:35                      | → 10                  | :40                 |                                                   |                                                                                              |                                     |                                           |                      | HISTORY                                                                                                    |

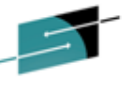

### Near Term History For WLM Service Classes and Address Spaces

#### Historical Details For An Address Space(KM5ASP3H)

File Edit View Tools Navigate Help 07/14/2014 15:07:15 Displau : HISTORY Command ==> Plex ID : ZPETPLX2 Historical Details For An Address Space KM5ASP3H SMF ID : Z1 CPU Used By U020008 0x0026 \_ 🔲 X Service Class.... TS0 CPU Percent..... IFA Percent Including Enclave Home SRB Time..... GCP Percent Including Enclave Home SRB Time..... 5.6 0.0 zIIP Percent Including Enclaye Home SRB Time..... 21.6 IFA on CP Percent..... 0.0 zIIP on CP Percent..... 2.8 TCB Percent..... 27.1 SR8 Percent..... 0.0 Job CPU Time..... 81.44 Job Additional SRB Service Percent..... 0.0 Job Preemptable Home SRB Service Percent..... 0.0 27.1 Time On CP Percent..... CPU Percent Excluding Home SRB Time..... 5.6 \_ \_ × Real Storage Used By U020008 0x0026 Total Frames..... 7638 Active Frames..... 6812 Page-In Rate..... Active Frames Working Set..... 0 8853 Active Frames Fixed..... 185 Active Frames DIV..... Idle Frames..... 826 Auxiliary Storage Slots..... Shared Prone Total View Shared Page-In Rate..... 0 Placing cursor on highlighted Memory Objects Allocated Shared Pages Total Valid..... Hemory Objects Allocated..... display line and pressing Enter will navigate to Historical System Memory Objects And Large Pages workspace Common Storage Used By U020008 KM5STG1H for the system the address space is active on. Amount CSA In Use..... 136 Percentage CSA In Use..... Amount SOA In Use..... 96 Percentage SQA In Use..... 2580 Percentage ECSA In Use..... Amount ECSA In Use..... Amount ESQA In Use..... 529 Percentage ESQA In Use..... 371520 Elapsed Time..... KM5ASP3H displays CPU and Storage statistics for an Hemory Objects/Large Pages Used By address space including standard and specialty processor CPU consumption, real-storage, common storage and large Avg MemObjs Allocated..... 4 Âva age/memory object statistics. 0 Avg HemObjs HV Shared..... Avg 1MB Fixed Frames..... Unavaila Avg MemObjs Backed By 1MB Frames..... 0 Avg 1MB Pages Backed In Central..... Average Storage..... 4194304 Avg Storage HV Common..... 0 Avg Storage HV Shared..... 0 High Water Hark HV Common..... 0 Memory Limit..... 2048

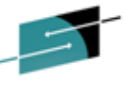

### Near Term History For WLM Service Classes and Address Spaces Historical System Memory Objects And Large Pages(KM5STG1H)

| File Edit View Tools Navigate Help 07/18/2014 13:47:40 |                                                                                                    |                                                                                                    |
|--------------------------------------------------------|----------------------------------------------------------------------------------------------------|----------------------------------------------------------------------------------------------------|
| Command ==><br>KM5STG1H Historical System Memory Obje  | Displ<br>Plex<br>cts And Large Pages SMF I                                                                                                    | ay : <mark>HISTORY</mark><br>ID : <u>ZPETPLX2</u><br>) : <u>Z3</u>                                            |
| Memory Objects Used (                                  | On System Z3                                                                                                    |                                                                                                    |
| Avg MemObjs HV Common                                  | Avg MemObjs HV Shared<br>HV Shared Percent In Use.<br>HV Common Percent In Use.<br>Avg HV Shared Auxiliary Slots.<br>Avg Fixed MemObjs Available For IMB Frames.<br>Avg Fixed Common MemObjs Inactive 1MB Frames.<br>Percent 1MB Pages Used By MemObjs<br>Avg Fixed 1MB Pages Built By 4K Pages.<br>Avg Common 1MB Pages Orphaned<br>Avg Pageable 1MB Frames Available To MemObjs.<br>Avg 1MB LFAREA Frames Used For 1MB Pages.<br>Avg 1MB Pages Demoted/Converted Requests. | . 21<br>. 0.5<br>. 48.0<br>. 7<br>. 0<br>. 8.6<br>. 0<br>. 0<br>. 0<br>. Unavaila<br>. Unavaila<br>. Unavaila |

KM5STG1H displays 12 memory object statistics and 13 1 MB large page statistics. These include 64-bit page counts and percent usage in Common and Shared areas, 1 megabyte frames converted to 4K frames, percent 1 megabyte frames used, pageable 1 megabyte frame statistics.

\_07:40 + Display 07:45 + 07:50

HISTORY

Near Term History For WLM Service Classes and Address Spaces

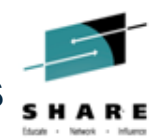

#### Interval CPU Utilization By Address Space (KM5ASP1H)

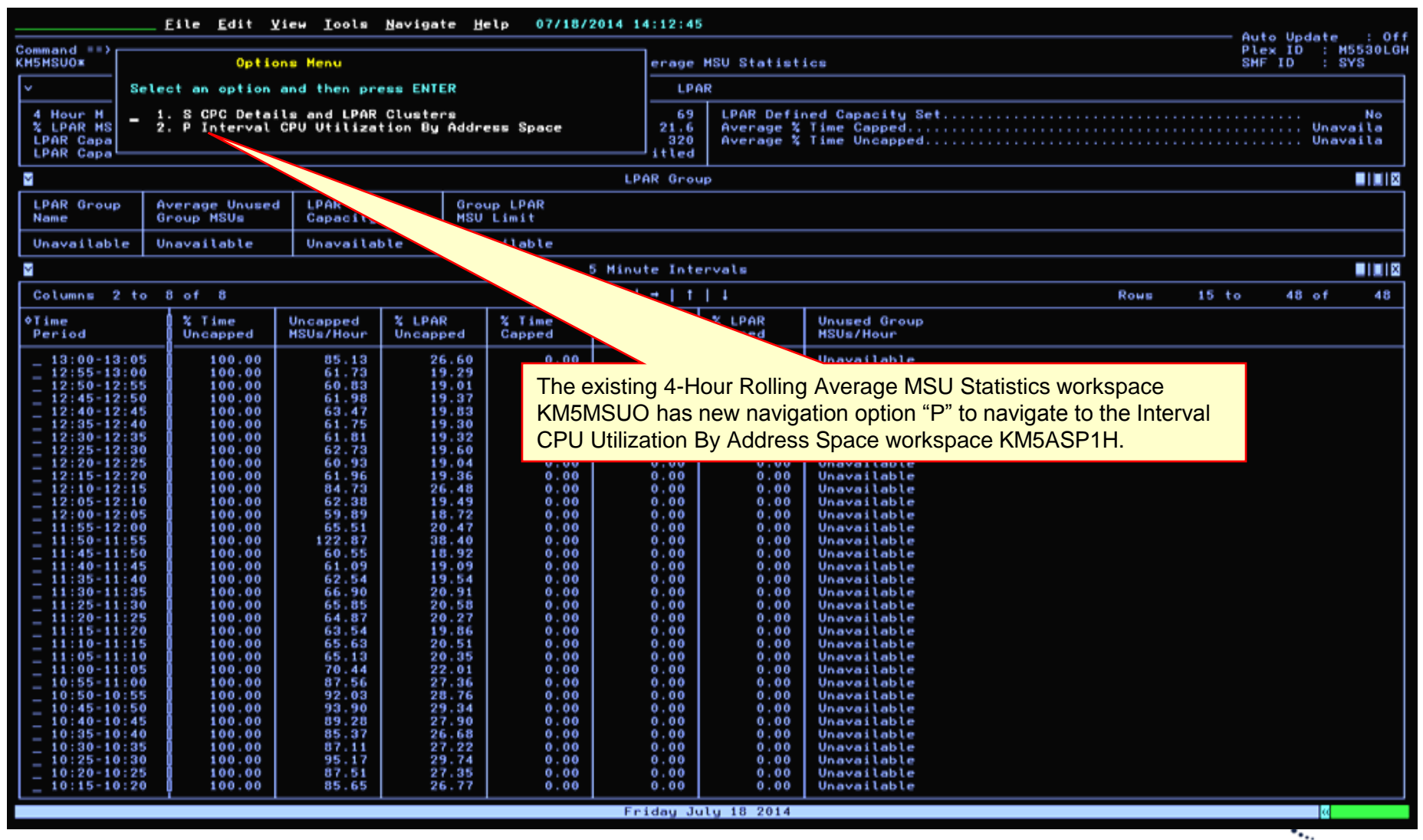

-

#### Near Term History For WLM Service Classes and Address Spaces Interval CPU Utilization By Address Space (KM5ASP1H)

| <u>File Edit View Iools Navigate Help 07/18/2014 14:25:35</u> Auto Update : <u>01</u> Auto Update : <u>01</u> AUto Update : <u>01</u> AUto Update : <u>01</u> AUto Update : <u>01</u> AUto Update : <u>01</u> |                                                                               |                                                                                             |                                                             |                                           |                                                             |                                                                                              |                                                                                |                                               |                                                                                                    |  |  |  |
|----------------------------------------------------------------------------------------------------|-------------------------------------------------------------------------------|---------------------------------------------------------------------------------------------|-------------------------------------------------------------|-------------------------------------------|-------------------------------------------------------------|----------------------------------------------------------------------------------------------|--------------------------------------------------------------------------------|-----------------------------------------------|----------------------------------------------------------------------------------------------------|--|--|--|
| Command ==><br>KM5ASP1H*                                                                                                    |                                                                               |                                                                                             | Intervi                                                     | al CPU Utilization                        | By Addr                                                     | ess Space                                                                                    |                                                                                | Plex ID<br>SMF ID                             | : M5530LGH<br>: SYS                                                                                                    |  |  |  |
| ¥                                                                                                    |                                                                               | A                                                                                           | ctual Reporting                                             | ) Timeframe For Req                       | uested                                                      | Period 11:50-11:55                                                                           |                                                                                |                                               |                                                                                                    |  |  |  |
| Report Inte                                                                                                    | rval Start Time.                                                              |                                                                                             |                                                             | 11:50:00                                  | Repor                                                       | t Interval End Time                                                                          |                                                                                |                                               | 11:55:00                                                                                                    |  |  |  |
| $\sim$                                                                                                    |                                                                               |                                                                                             |                                                             | CPU Utilizat                              | ion                                                         |                                                                                              |                                                                                |                                               |                                                                                                    |  |  |  |
| Columns <u>2</u>                                                                                                    | to <u>9</u> of <u>18</u>                                                      |                                                                                             |                                                             |                                           | Ļ                                                           |                                                                                              | Rows                                                                           | 1 to44                                        | of <u>99</u>                                                                                                    |  |  |  |
| ¢Job<br>Name                                                                                                    | Service Class                                                                 | Service Class<br>Period                                                                     | ∆CPU<br>⊽Percent                                            | GCP Percent<br>Enclave Home S.            | -                                                           | IFA Percent Including<br>Soclave Home SRB Time                                               | zIIP Percent Including<br>Enclave Home SRB Time                                | IFA on CP<br>Percent                          | +zIIP on C<br>Percent                                                                                                    |  |  |  |
| - EMEHUXA<br>- H5D0LI01<br>- M5D0LI02<br>- D8S02520<br>- BKEALI02<br>- BKEALI01<br>- WIM                                                                                                    | BATCH<br>STC<br>STC<br>STC<br>BATCH<br>BATCH<br>SYSTEM                        | 2<br>2<br>2<br>2<br>2<br>2<br>2                                                             | 72.3<br>14.6<br>14.5<br>3.0<br>1.4<br>1.4                   |                                           | 72.<br>14.6<br>14.5<br>3.0<br>1.4                           | 0.0<br>0.0<br>0.0                                                                            | 0.0<br>0.0<br>0.0<br>0.0                                                       | 0.0<br>0.0<br>0.0<br>0.0<br>0.0               | 0.0<br>0.0<br>0.0<br>0.0                                                                                                    |  |  |  |
| _ OHPHDS<br>_ OHT2DSSG<br>_ \$GLASYSG<br>_ SBHUBLL<br>_ RMFGAT<br>_ OHD2PTEH                                                                                                    | STC<br>STC<br>STCPROD<br>STC<br>STC<br>STC                                    | 2<br>2<br>1<br>2<br>1<br>2                                                                  | 0.9<br>0.9<br>0.9<br>0.6<br>0.6                             |                                           | se<br>dis                                                   | cond sub-panel actu<br>splays the time range                                                 | ally represent. The su<br>of the row navigated                                 | b-panel hea<br>from in KM5                    | der<br>5MSUO                                                                                                    |  |  |  |
| - C5D1622L<br>- OMT1BCDG<br>- M5D0TLGX<br>- M5D0TLGX<br>- M530DTOH<br>- LAT0DSSG<br>- OMT1BCSG<br>- S8AGT0B                                                                                                    | STC<br>STC<br>STC<br>SYSSIC<br>SYSSIC<br>STC<br>STC<br>STC                    | 2<br>2<br>2<br>1<br>2<br>2<br>2<br>2<br>2<br>2                                              | 0.5<br>0.5<br>0.4<br>0.4<br>0.4<br>0.4                      |                                           | 0.5<br>0.5<br>0.5<br>0.4<br>0.4<br>0.4<br>0.4               | 0.0<br>0.0<br>0.0<br>0.0<br>0.0<br>0.0<br>0.0<br>0.0                                         | 0.0<br>0.0<br>0.0<br>0.0<br>0.0<br>0.0<br>0.0                                  | 0.0<br>0.0<br>0.0<br>0.0<br>0.0<br>0.0<br>0.0 | 0.0<br>0.0<br>0.0<br>0.0<br>0.0<br>0.0<br>0.0                                                                                              |  |  |  |
| - I5D0TOM0<br>- C5D1622H<br>- H5S2L2TH<br>- H5S1TOM<br>- OHPHTOM<br>- C5B0TOM1<br>- I5D0BTOM1<br>- H5D0JYG<br>- H5D0JYG                                                                                                    | I STC<br>I STC<br>I STC<br>I STC<br>I STC<br>I STC<br>I STC<br>I STC          | 2 2 2 2 2 2 2 2 2 2 2 2 2 2 2 2 2 2 2 2                                                     | 0.4<br>0.4<br>0.4<br>0.4<br>0.4<br>0.4<br>0.4               |                                           | 0.4<br>0.4<br>0.4<br>0.4<br>0.4<br>0.4<br>0.4<br>0.4<br>0.4 | 0.0<br>0.0<br>0.0<br>0.0<br>0.0<br>0.0<br>0.0<br>0.0                                         | 0.0<br>0.0<br>0.0<br>0.0<br>0.0<br>0.0<br>0.0<br>0.0                           | 0.0<br>0.0<br>0.0<br>0.0<br>0.0<br>0.0<br>0.0 | $ \begin{array}{c} 0.0\\ 0.0\\ 0.0\\ 0.0\\ 0.0\\ 0.0\\ 0.0\\ 0.0$                                                                          |  |  |  |
| C5016221<br>C580T0M0<br>BC01BT0M<br>DBST0M52<br>C5D1622S<br>CVT2T0MG<br>1500JHT0<br>S8HUB1<br>ONT1GWSG                                                                                                    | 1 STC<br>1 STC<br>1 STC<br>1 STC<br>1 STC<br>1 STC<br>1 STC<br>1 STC<br>1 STC | 2<br>2<br>2<br>2<br>2<br>2<br>2<br>2<br>2<br>2<br>2<br>2<br>2<br>2<br>2<br>2<br>2<br>2<br>2 | 0,4<br>0,4<br>0,4<br>0,4<br>0,4<br>0,4<br>0,4<br>0,3<br>0,3 | The statisti<br>in descend<br>to determin | cs for<br>ing CF<br>e the                                   | the time interval sho<br>PU Percent sequenc<br>address space(s) that<br>tion and pushing the | w the processor utiliza<br>e. This navigation is us<br>at may be creating a "s | ations<br>seful<br>spike"                     | 0.0<br>0.0<br>0.0<br>0.0<br>0.0<br>0.0<br>0.0<br>0.0                                                                                       |  |  |  |
| _ H5D0RHTG<br>_ TCPIPG<br>_ VTAN25<br>_ H5D0HAHB<br>_ S4S0DS61<br>_ XCFAS<br>_ I5D0BHB0                                                                                                    | STC<br>SYSSTC<br>SYSSTC<br>STC<br>STC<br>SYSTEM<br>STC                        | 2<br>1<br>2<br>2<br>1<br>2                                                                  | 0.3<br>0.3<br>0.3<br>0.3<br>0.3<br>0.3<br>0.3<br>0.3        | towards its                               | limits.                                                     |                                                                                              |                                                                                | 0.0<br>0.0<br>0.0<br>0.0<br>0.0<br>0.0        | $\begin{array}{c} 0 & . \\ 0 & . \\ 0 & . \\ 0 & . \\ 0 & . \\ 0 & . \\ 0 & . \\ 0 & . \\ 0 & . \\ 0 & . \\ 0 & . \\ 0 & . \\ \end{array}$ |  |  |  |
|                                                                                                    |                                                                               |                                                                                             |                                                             | Friday Ju                                 | ly 18 2                                                     | 014                                                                                          |                                                                                |                                               | 66                                                                                                    |  |  |  |

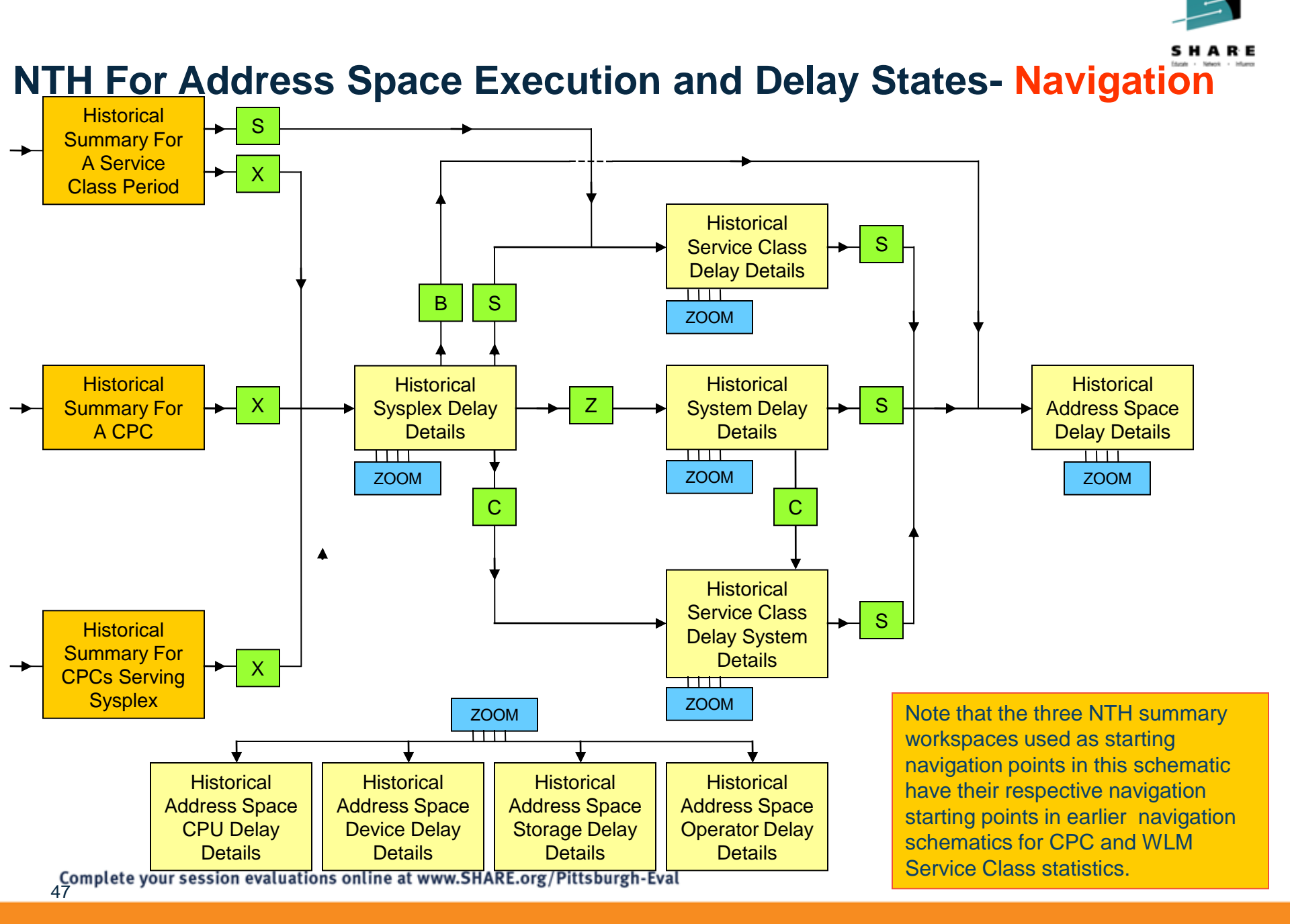

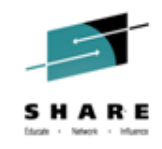

## **Problem Solving – CPU delays on LPAR ?**

| кмбызсхн                                                                                                    |                                                                                              |                                                                                                    |                                                          | Histo                                                             | orical Sysplex                                                       | Delay Details                       |                           |                                                                |
|----------------------------------------------------------------------------------------------------|----------------------------------------------------------------------------------------------|----------------------------------------------------------------------------------------------------|----------------------------------------------------------|-------------------------------------------------------------------|----------------------------------------------------------------------|-------------------------------------|---------------------------|----------------------------------------------------------------|
| $\sim$                                                                                                    |                                                                                              |                                                                                                    |                                                          | Address                                                           | Space Delays                                                         | On Sysplex ZPE                      | TPLX2                     |                                                                |
| Columns <u>3</u>                                                                                                    | to <u>11</u> o                                                                               | f <u>18</u>                                                                                              |                                                          |                                                                   | ←    →                                                               | ↑ ↓                                 |                           |                                                                |
| ∆Job<br>⊽Name                                                                                                    | ¢ASID                                                                                        | Service Class                                                                                            | ∆SMF ID<br>⊽                                             | ∆Velocity<br>⊽Percentage                                          | ∆Total Delay<br>⊽Percentage                                          | ∆Total Using<br>⊽Percentage         | ⊽Total CPU<br>_Wait Perce | ntage                                                          |
| <pre>- FLASHSCM - U0270041 - U0270031 - U0270021 - U0270051 - U0270051 - TWOCITY - ISSBJBP2 - ZFSV15B2 - ZFSV15B2 - ZFSV15B3 - SSBJBP1</pre> | 0048<br>028A<br>00F9<br>026D<br>0125<br>02A8<br>0336<br>0043<br>0046<br>0044<br>0040<br>0040 | DISCRBAT<br>DISCOMVS<br>DISCOMVS<br>DISCOMVS<br>DISCOMVS<br>DISCOMVS<br>DISCRBAT<br>DISCRBAT<br>DISCRBAT | Z2<br>Z3<br>Z3<br>Z3<br>Z3<br>Z3<br>Z1<br>Z2<br>Z2<br>Z2 | 50<br>14<br>13<br>16<br>12<br>14<br>6<br>22<br>9<br>28<br>55<br>2 | 99<br>84<br>83<br>82<br>82<br>82<br>74<br>46<br>42<br>41<br>38<br>34 | Sort<br>Wait                        | CPU                       | 99<br>84<br>83<br>82<br>82<br>82<br>74<br>46<br>42<br>41<br>38 |
| _ ZFSV1521<br>_ U0250035<br>_ LDAPTST0<br>_ LDAPTST0<br>_ LDAPTST0                                                                           | 0042<br>0024<br>0390<br>02DE<br>0234                                                         | DISC Clas                                                                                                | S                                                        | 47<br>67<br>22<br>30                                              | 374<br>333<br>30<br>29<br>287                                        | 30<br>66<br>11<br>8<br>12           |                           | 34<br>33<br>30<br>29<br>28                                     |
|                                                                                                    | 0043<br>0338<br>0298<br>036E<br>016A<br>0042<br>0386                                         | DISCRE<br>DISCRS<br>DISCRS<br>DISCOMVS<br>STCI2V40<br>DISCRBAT<br>DISCOMVS                               | Z1<br>Z3<br>Z1<br>Z1<br>Z1<br>Z3<br>Z1<br>Z3<br>Z1       | 28<br>22<br>12<br>17<br>75<br>57<br>40                            | 27<br>27<br>26<br>24<br>28<br>23<br>19                               | 11<br>8<br>4<br>5<br>74<br>30<br>13 |                           | 27<br>27<br>26<br>23<br>23<br>19                               |
| CICS3A1A<br>LDAPTST0<br>LDAPTST0<br>LDAPTST0<br>CSQ2MSTR<br>U0820014                                                                         | 01A6<br>02F2<br>038D<br>022E<br>0286<br>031F                                                 | CI2V60<br>DISCOMVS<br>DISCOMVS<br>DISCOMVS<br>STCI2V40<br>DISCOMVS                                       | 21<br>21<br>21<br>21<br>22<br>21<br>22<br>21             | 78<br>16<br>8<br>31<br>76<br>48                                   | 18<br>18<br>18<br>17<br>23<br>16                                     | 63<br>3<br>2<br>8<br>64<br>15       |                           | 18<br>18<br>17<br>16<br>16                                     |

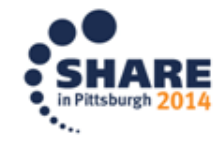

### Historical Sysplex Delay Details (KM5WSCXH)

|                                                                                                    | <u> </u>                                                                                                    | e <u>E</u> dit <u>V</u> iew ]                                                                                                    | ools <u>N</u> avig                                                                                                    | ate <u>H</u> elp 07.                                                                                                    | /17/2014 12:09                                                                                                    | :37                                                                                                    |                                                                                                    |                                                                                                 | Dian                                                                                     |                                |
|----------------------------------------------------------------------------------------------------|----------------------------------------------------------------------------------------------------|----------------------------------------------------------------------------------------------------|----------------------------------------------------------------------------------------------------|----------------------------------------------------------------------------------------------------|----------------------------------------------------------------------------------------------------|----------------------------------------------------------------------------------------------------|----------------------------------------------------------------------------------------------------|-------------------------------------------------------------------------------------------------|------------------------------------------------------------------------------------------|--------------------------------|
| Command ==> _<br>KM5WSCXH                                                                                                    |                                                                                                    |                                                                                                    |                                                                                                    | Hist                                                                                                    | orical Sysplex                                                                                                    | Delay Details                                                                                                    |                                                                                                    |                                                                                                 | Plex<br>SMF                                                                              | ID : <u>ZPETPLX</u><br>ID :    |
| 2                                                                                                    |                                                                                                    |                                                                                                    |                                                                                                    | Address                                                                                                    | Space Delays                                                                                                    | On Sysplex ZPE                                                                                                    | TPLX2                                                                                                    |                                                                                                 |                                                                                          |                                |
| Columns <u>3</u>                                                                                                    | to 11 o                                                                                                    | f <u>18</u>                                                                                                    |                                                                                                    |                                                                                                    |                                                                                                    | 1                                                                                                    |                                                                                                    |                                                                                                 | Rows1 to                                                                                 | 48 of772                       |
| ∆Job<br>⊽Name                                                                                                    | ♦ASID                                                                                                    | Service Class                                                                                                    | ∆SMF ID<br>⊽                                                                                                    | ∆Velocity<br>⊽Percentage                                                                                                    | ∆Total Delay<br>VPercentage                                                                                                    | ∆Total Using<br>VPercentage                                                                                                    | ∆Total CPU<br>⊽Wait Percentage                                                                                                    | ∆Total Enqueue<br>⊽Wait Percentage                                                              | ∆Total Device<br>⊽Wait Percentage                                                        | ∆Total Storag<br>⊽Wait Percent |
| LHART<br>DFHSM<br>HWSZ1<br>HWSZ1<br>HWSZ1<br>CSQ1MSTR<br>ZSV15B2<br>ZFSV15B2<br>ZFSV15B2<br>ZFSV15B2<br>ZFSV15B1<br>CSQ2MSTR<br>ZFSV15B1<br>ZFSV15B1<br>ZFSV15B1<br>ZFSV15B1<br>ZFSV15B1<br>ZFSV15B3<br>U0200055<br>U0200035<br>XCFAS<br>U0200035<br>XCFAS<br>U0200018<br>CONNRP1<br>CICS2A1A<br>U0200018<br>CONNRP1<br>CICS2A1A<br>U0200018<br>CONNRP1<br>CICS2A1A<br>U0200018<br>CONNRP1<br>CICS2A1A<br>U0200018<br>CONNRP1<br>CICS2A1A<br>U0200018<br>CONNRP1<br>CICS2A1A<br>CONNRP1<br>DBX1D1ST<br>WSV200<br>U0200035<br>CCPAS<br>CONSTR<br>U0200035<br>CICS21A<br>CSQ1CHIN<br>U0200035<br>CICS21A<br>CSQ1CHIN<br>U0200035<br>ZFV1523<br>DBX20BH1<br>CICS3A2A<br>U0200031<br>ZFV1523<br>ZFV1523<br>DBX20BH1<br>CICS3A2A<br>U020001<br>CICS3A2A<br>U020001<br>CICS3A2A<br>U020001 | 026F<br>0204<br>003E<br>0040<br>02C1<br>003C<br>0176<br>0046<br>0046<br>0046<br>0046<br>0046<br>0046<br>0046<br>00 | TSO<br>SYSSIC<br>DISCRBAT<br>DISCRBAT<br>DISCRBAT<br>DISCRBAT<br>DISCRBAT<br>STCI2V40<br>DISCRBAT<br>DISCRBAT<br>DISCRBAT<br>DISCRBAT<br>DISCRBAT<br>SYSSIC<br>DISCRBAT<br>DISCRBAT<br>DISCRBAT<br>DISCRBAT<br>DISCRBAT<br>DISCRBAT<br>DISCRBAT<br>DISCRBAT<br>DISCOMVS<br>DISCOMVS<br>DISCOMVS<br>DISCOMVS<br>DISCOMVS<br>DISCRSIC<br>DISCRSIC<br>DISCRSIC<br>DISCRSIC<br>DISCRSIC<br>DISCRSIC<br>DISCRBAT<br>DISCRSIC<br>DISCRSIC<br>DISCRSIC<br>DISCRSIC<br>DISCOMVS<br>DISCOMVS | Z1         Z2         Z2         Z1         Z3         Z1         Z1 | 0<br>47<br>0<br>0<br>51<br>31<br>69<br>13<br>22<br>37<br>47<br>72<br>87<br>2<br>47<br>72<br>87<br>2<br>47<br>72<br>87<br>2<br>47<br>72<br>87<br>2<br>47<br>72<br>87<br>2<br>47<br>72<br>87<br>2<br>47<br>72<br>57<br>2<br>51<br>37<br>47<br>72<br>57<br>2<br>80<br>80<br>81<br>80<br>81<br>80<br>81<br>80<br>81<br>80<br>81<br>80<br>81<br>80<br>81<br>80<br>81<br>80<br>80<br>81<br>80<br>81<br>80<br>81<br>80<br>80<br>81<br>80<br>80<br>81<br>80<br>80<br>80<br>80<br>80<br>80<br>80<br>80<br>80<br>80<br>80<br>80<br>80 | 100<br>100<br>85<br>84<br>83<br>78<br>46<br>46<br>40<br>31<br>315<br>23<br>19<br>18<br>18<br>16<br>15<br>14<br>9<br>9<br>9<br>9<br>9<br>9<br>9<br>9<br>9<br>9<br>9<br>9<br>9<br>9<br>9<br>9<br>9<br>9 | 96<br>96<br>97<br>96<br>97<br>97<br>97<br>18<br>10<br>100<br>75<br>13<br>67<br>75<br>13<br>67<br>75<br>13<br>67<br>75<br>13<br>75<br>13<br>75<br>13<br>75<br>13<br>75<br>13<br>75<br>13<br>75<br>13<br>75<br>13<br>75<br>13<br>75<br>13<br>75<br>13<br>75<br>12<br>26<br>20<br>20<br>22<br>26<br>20<br>20<br>20<br>22<br>26<br>20<br>20<br>20<br>20<br>20<br>20<br>20<br>20<br>20<br>20<br>20<br>20<br>20 | displays executions the Sysplex in of esummary delays executions that statistics in each control of the summary delays executions the summary delays executions the summary delays executi | on and delay sta<br>descending Tota<br>y category colum<br>ach of the catego<br>essing the ENTE | tes for all addres<br>al Delay Percenta<br>ns support zoor<br>ories by placing<br>R key. | ss<br>age<br>ming<br>the       |
|                                                                                                    |                                                                                                    |                                                                                                    |                                                                                                    | 1                                                                                                    | 2:00 + Displ                                                                                                    | ay 12:05 → N                                                                                                    | othing Later                                                                                                    |                                                                                                 |                                                                                          | HISTORY                        |

#### Historical Service Class Delay Details (KM5WSCBH)

| _                                                                                                    |                                                                                                    | Eil                                                                                                    | e <u>E</u>                                                                                                    | dit Vi | ew Io          | ols <u>N</u> av                                                                                                    | igate            | <u>Н</u> еlp                                    | 97/17/2          | 014 12:                                                                               | 31:44          |                                                                           |          |                                                                                             |                           |                                         |         | Die                   | 1.00                | HISTORY    |
|----------------------------------------------------------------------------------------------------|----------------------------------------------------------------------------------------------------|----------------------------------------------------------------------------------------------------|----------------------------------------------------------------------------------------------------|--------|----------------|----------------------------------------------------------------------------------------------------|------------------|-------------------------------------------------|------------------|---------------------------------------------------------------------------------------|----------------|---------------------------------------------------------------------------|----------|---------------------------------------------------------------------------------------------|---------------------------|-----------------------------------------|---------|-----------------------|---------------------|------------|
| Command =:<br>KM5WSCBH                                                                                                    | ->                                                                                                    |                                                                                                    |                                                                                                    |        |                |                                                                                                    |                  | Histo                                           | rical S          | Service (                                                                             | Class (        | Delay Detail                                                              | 5        |                                                                                             |                           |                                         |         | — Plex<br>Svcl        | c ID :<br>Class     | ZPETPLX    |
| ×                                                                                                    |                                                                                                    |                                                                                                    |                                                                                                    |        |                |                                                                                                    |                  |                                                 | Ser              | vice Cl                                                                               | ass DI         | SCRBAT                                                                    |          |                                                                                             |                           |                                         |         |                       |                     |            |
| Columns                                                                                                    | 1 1                                                                                                    | to 8 o                                                                                                    | f B                                                                                                    | 3      |                |                                                                                                    |                  |                                                 |                  | + +                                                                                   | t t            | 1                                                                         |          |                                                                                             |                           | Rows                                    | 1       | to                    | 1 01                | 1          |
| Period                                                                                                    | Per<br>Inc                                                                                                    | rforman<br>dex                                                                                                    | ce                                                                                                    | Actual |                | Avg. R<br>Time                                                                                                    | esp.             | A∨g. W.<br>Time                                 | ait              | Avg. E<br>Time                                                                        | xec.           | Trans.<br>Rate                                                            |          | Service Class<br>SUs/Second                                                                 |                           |                                         |         |                       |                     |            |
| 1                                                                                                    | Una                                                                                                    | availab                                                                                                    | le                                                                                                    | Unavai | lable          |                                                                                                    | 5.817            |                                                 | 9.601            |                                                                                       | 5.223          | 0.51                                                                      | 0        | 497052.000                                                                                  |                           |                                         |         |                       |                     |            |
| ~                                                                                                    |                                                                                                    |                                                                                                    |                                                                                                    |        |                |                                                                                                    |                  | Se                                              | rvice (          | Class Ad                                                                              | dress \$       | Space Delays                                                              |          |                                                                                             | The 1 <sup>st</sup> subpa | inel c                                  | lisplay | / <mark>s WL</mark> l | М                   | 18         |
| Columns                                                                                                    | _3                                                                                                    | to <u>11</u> o                                                                                                    | f 17                                                                                                    | 2      |                |                                                                                                    |                  |                                                 |                  | + +                                                                                   | 1              | 1                                                                         |          |                                                                                             | service class             | peric                                   | od stat | istics,               | one r               | ow 🔽       |
| ∆Job<br>⊽Name                                                                                                    |                                                                                                    | ♦ASID                                                                                                    | l∆s⊧<br>⊽                                                                                                    | 1F ID  | ∆Velo<br>VPerc | city<br>entage                                                                                                    | ∆Tota)<br>VPerce | l Delay<br>entage                               | ∆Tota)<br>VPerce | Using<br>Intage                                                                       | ∆Tota<br>VWait | l CPU<br>Percentage                                                       | ∆t<br>⊽w | otal Enqueue<br>Jait Percentag                                                              | for each peric            | d in t                                  | the se  | rvice (               | <mark>class.</mark> | ubs<br>*ce |
| - HWSZ2<br>- HWSZ3<br>- HWSZ1<br>- FLASHJ<br>- ZFSV11<br>- ZFSV11<br>- ZFSV | SCH<br>5525<br>5525<br>5523<br>5524<br>5523<br>5524<br>5523<br>5524<br>5523<br>5524<br>5523<br>5524<br>5523<br>5524<br>5523<br>5524<br>5523<br>5524<br>5523<br>5523 | 003E<br>0040<br>0042<br>002C1<br>003C<br>0046<br>0041<br>003A<br>0045<br>003A<br>0045<br>003B<br>0048<br>0038<br>0038 | 0 Z2<br>0 Z3<br>0 Z1<br>0 Z2<br>0 Z1<br>0 Z2<br>0 Z3<br>0 Z3<br>0 Z4<br>0 Z3<br>0 Z3<br>0 Z3<br>0 Z3<br>0 Z3<br>0 Z3<br>0 Z3<br>0 Z3 |        |                | 0<br>0<br>512<br>122<br>123<br>122<br>125<br>122<br>125<br>122<br>125<br>122<br>125<br>122<br>125<br>122<br>125<br>122<br>125<br>122<br>125<br>125 |                  | 86<br>85<br>80<br>6471<br>25777<br>1149<br>2211 |                  | 0<br>0<br>85<br>32<br>6<br>11<br>14<br>13<br>37<br>26<br>63<br>37<br>1<br>0<br>1<br>1 |                | 0<br>0<br>80<br>67<br>31<br>25<br>17<br>16<br>14<br>9<br>2<br>2<br>1<br>1 |          | 0<br>0<br>0<br>0<br>0<br>0<br>0<br>0<br>0<br>0<br>0<br>0<br>0<br>0<br>0<br>0<br>0<br>0<br>0 |                           | 000000000000000000000000000000000000000 |         |                       |                     |            |

KM5WSCBH displays execution and delay states for all address spaces for a specific service class in the Sysplex in descending Total Delay Percentage sequence. The summary delay category columns support zooming to more detailed statistics in each of the categories by placing the cursor in a row/column and pressing the ENTER key.

12:10 + Display 12:15 + 12:20

Complete your session evaluations online at www.SHARE.org/Pittsburgh-Eval

< MISTORY

#### Historical Service Class Delay System Details (KM5WSCCH)

|                                                        |                                                                                                  | Eile                                         | e Er         | dit ⊻iew                        | Too | ols <u>N</u> avigat            | te j        | <u>H</u> elp 07/1            | 17/20       | 014 12:45:21             |                               |                       |                    |                            |                                    |                      |                         | LELOUN             |
|--------------------------------------------------------|--------------------------------------------------------------------------------------------------|----------------------------------------------|--------------|---------------------------------|-----|--------------------------------|-------------|------------------------------|-------------|--------------------------|-------------------------------|-----------------------|--------------------|----------------------------|------------------------------------|----------------------|-------------------------|--------------------|
| Command =:<br>KM5WSCCH                                 | • -                                                                                              |                                              |              |                                 |     |                                | н           | listorical S                 | Serv        | ice Class Dela           | y System Deta                 | ils                   |                    |                            |                                    | Pla<br>Sva           | ex ID : Z<br>Class : [  | PETPLX2<br>ISCRBAT |
| 2                                                      |                                                                                                  |                                              |              |                                 |     |                                |             |                              | Ser         | vice Class DIS           | CRBAT                         |                       |                    | The 1st o                  |                                    |                      |                         |                    |
| Columns                                                | 1 1                                                                                              | to 8 of                                      | f 8          |                                 |     |                                |             |                              |             | ←   →   †                | 1                             |                       |                    | The Iss                    | Subpanel display:                  | 3 VV LIV             |                         | 1                  |
| Period                                                 | Per                                                                                              | formand<br>dex                               |              | Actual                          |     | Avg. Resp.<br>Time             |             | Avg. Wait<br>Time            |             | Avg. Exec.<br>Time       | Trans.<br>Rate                | Ser<br>SUs            | vice Cl<br>/Second | for each                   | period in the set                  | stics, c<br>rvice cl | ine row                 |                    |
| 1                                                      | 1         Unavailable         5.541         0.613         4.956         0.503         473021.000 |                                              |              |                                 |     |                                |             |                              |             |                          |                               |                       |                    |                            |                                    |                      |                         |                    |
| $\leq$                                                 |                                                                                                  |                                              |              |                                 |     |                                | Se          | rvice Class                  | a Adr       | dress Space De           | lays On System                | a Z2                  |                    |                            |                                    |                      |                         |                    |
| Columns                                                | 3 1                                                                                              | to 11 of                                     | 1 16         |                                 |     |                                |             |                              |             | •   •   •                | +                             |                       |                    |                            | Rows                               | 1 to _               | <u>6</u> of _           | 6                  |
| ∆Job<br>⊽Name                                          |                                                                                                  | ♦ASID                                        | ∆Ve1<br> VPe | locity<br>rcentage              |     | tal Delay<br>ercentage         | ∆⊺o1<br>VPe | tal Using<br>rcentage        | ∆To1<br>VWa | tal CPU<br>it Percentage | ∆Total Enque<br>VWait Percent | ie<br>tage            | ∆Total<br>⊽Wait F  | Device<br>Percentage       | ∆Total Storage<br>⊽Wait Percentage | ∆Total<br>⊽Wait P    | Subsystem<br>Percentage | +Tot<br>Wai        |
| FLASHS<br>HWSZ2<br>ZFSV15<br>ZFSV15<br>PDSET5<br>ISSBJ | 582<br>522<br>512<br>812<br>822                                                                  | 02C1<br>003E<br>0046<br>004A<br>003A<br>004B |              | 51<br>0<br>11<br>24<br>33<br>33 | F   | 90<br>86<br>53<br>39<br>3<br>1 |             | 93<br>0<br>6<br>12<br>1<br>0 |             | 90<br>53<br>39<br>3      |                               | 0<br>0<br>0<br>0<br>0 |                    | 0<br>0<br>0<br>0<br>0<br>0 | 0<br>0<br>0<br>0<br>0              |                      | 0<br>0<br>6<br>6        |                    |

KM5WSCCH displays execution and delay states for all address spaces for a specific service class on a specific system in the Sysplex in descending Total Delay Percentage sequence. The summary delay category columns support zooming to more detailed statistics in each of the categories by placing the cursor in a row/column and pressing the ENTER key.

12:25 + Display 12:30 + 12:35

Complete your session evaluations online at www.SHARE.org/Pittsburgh-Eval

•••

# S H A R E

## **NTH For Address Space Execution and Delay States**

### Historical System Delay Details (KM5WSCZH)

| _                                                                                                    | <u> Eil</u>                                                                                                    | e <u>E</u> dit <u>V</u> iew <u>I</u>                                                                                                    | ools <u>N</u> avigate                                                                                                    | Help 07/17                                                                                     | /2014 12:52:19                                                                                                    |                                                                                |                                                                                                 |                                                                                | Display :                                                                                  | HISTORY         |
|----------------------------------------------------------------------------------------------------|----------------------------------------------------------------------------------------------------|----------------------------------------------------------------------------------------------------|----------------------------------------------------------------------------------------------------|------------------------------------------------------------------------------------------------|----------------------------------------------------------------------------------------------------|--------------------------------------------------------------------------------|-------------------------------------------------------------------------------------------------|--------------------------------------------------------------------------------|--------------------------------------------------------------------------------------------|-----------------|
| Command ==> _<br>KM5WSCZH                                                                                                    |                                                                                                    |                                                                                                    |                                                                                                    | Histor                                                                                         | ical System De                                                                                                    | lay Details                                                                    |                                                                                                 |                                                                                | Plex ID :<br>SMF ID :                                                                      | ZPETPLX<br>Z2   |
| 2                                                                                                    |                                                                                                    |                                                                                                    |                                                                                                    | Address                                                                                        | Space Delays                                                                                                    | On System Z2                                                                   |                                                                                                 |                                                                                |                                                                                            |                 |
| Columns <u>3</u>                                                                                                    | to <u>11</u> o                                                                                                    | f <u>17</u>                                                                                                    |                                                                                                    |                                                                                                | ► → 1 ↑                                                                                                    | Ļ                                                                              |                                                                                                 | Rows                                                                           | <u>1</u> to <u>48</u> of                                                                   | 213             |
| ∆Job<br>⊽Name                                                                                                    | ♦ASID                                                                                                    | Service Class                                                                                                    | ∆Velocity<br>VPercentage                                                                                                    | ∆Total Delay<br>VPercentage                                                                    | ∆Total Using<br>⊽Percentage                                                                                                    | ∆Total CPU<br>VWait Percentage                                                 | ∆Total Enqueue<br>⊽Wait Percentage                                                              | ∆Total Device<br>⊽Wait Percentage                                              | ∆Total Storage<br>⊽Wait Percentage                                                         | ∆Total<br>⊽Wait |
| FLASHSCH           DBX2DIST           ZFSV1582           ZFSV1582           ZFSV1582           ZFSV1582           ZFSV1582           CSQLBSTR           CONNRPT           DFHSM           WSWS2           CICS3A2A           C2PACHON           DBX2DBMI           CYTAPRZ2           BUYSZ20           XCFAS           PDSE1ST2           U0230013           CICS2A2A           TCPIP           U0230026           CSQ2BRK           U0230015           CICS212A           U0230015           CICS212A           U0230084           U0230085           CICS612A           U0230088           U0230088           U02300818           U02300818           U0230041           U0230041           U0230041           U0230044           U0230045           DBX2MSTR           U0230046           U0230046           U0230046           U0230046           U0230059           U0230059 </td <td>02C1<br/>003E<br/>0284<br/>0046<br/>00470<br/>0270<br/>0204<br/>011C<br/>0204<br/>019A<br/>0056<br/>0056<br/>00262<br/>0196<br/>026C<br/>0126<br/>025D<br/>0196<br/>0225<br/>025D<br/>0196<br/>0255<br/>02FB<br/>0255<br/>02FB<br/>0255<br/>02FB<br/>0255<br/>02F5<br/>0255<br/>0255<br/>0255<br/>0255<br/>0255<br/>0255</td> <td>DISCRBAT<br/>DISCRBAT<br/>DDF<br/>DDF<br/>STCI2V40<br/>DISCRBAT<br/>DISCRBAT<br/>DISC</td> <td>51<br/>0<br/>7<br/>111<br/>24<br/>72<br/>41<br/>89<br/>38<br/>39<br/>38<br/>39<br/>39<br/>39<br/>38<br/>39<br/>39<br/>39<br/>38<br/>30<br/>19<br/>9<br/>84<br/>33<br/>44<br/>67<br/>83<br/>72<br/>73<br/>50<br/>50<br/>50<br/>50<br/>50<br/>50<br/>50<br/>50<br/>50<br/>50<br/>50<br/>50<br/>50</td> <td>90<br/>86<br/>753<br/>399<br/>23<br/>120<br/>985<br/>43332<br/>22222222<br/>22222222<br/>111111111111111</td> <td>93<br/>93<br/>96<br/>62<br/>128<br/>169<br/>17<br/>10<br/>86<br/>17<br/>10<br/>86<br/>10<br/>17<br/>10<br/>86<br/>10<br/>17<br/>10<br/>86<br/>10<br/>17<br/>10<br/>86<br/>11<br/>10<br/>17<br/>10<br/>16<br/>17<br/>10<br/>17<br/>10<br/>10<br/>17<br/>10<br/>10<br/>17<br/>10<br/>10<br/>17<br/>10<br/>10<br/>10<br/>17<br/>10<br/>10<br/>10<br/>10<br/>10<br/>10<br/>10<br/>10<br/>10<br/>10</td> <td>4<br/>7<br/>53<br/>39<br/>22<br/>23<br/>22<br/>23<br/>22<br/>23<br/>22<br/>23<br/>22<br/>22</td> <td>ays execution an<br/>ic a specific syst<br/>ntage sequence.<br/>coming to more<br/>ng the cursor in</td> <td>d delay states for<br/>the summary de<br/>detailed statistics<br/>a row/column an</td> <td>or all address<br/>ex in descending<br/>elay category<br/>s in each of the<br/>id pressing the</td> <td></td> | 02C1<br>003E<br>0284<br>0046<br>00470<br>0270<br>0204<br>011C<br>0204<br>019A<br>0056<br>0056<br>00262<br>0196<br>026C<br>0126<br>025D<br>0196<br>0225<br>025D<br>0196<br>0255<br>02FB<br>0255<br>02FB<br>0255<br>02FB<br>0255<br>02F5<br>0255<br>0255<br>0255<br>0255<br>0255<br>0255 | DISCRBAT<br>DISCRBAT<br>DDF<br>DDF<br>STCI2V40<br>DISCRBAT<br>DISCRBAT<br>DISC | 51<br>0<br>7<br>111<br>24<br>72<br>41<br>89<br>38<br>39<br>38<br>39<br>39<br>39<br>38<br>39<br>39<br>39<br>38<br>30<br>19<br>9<br>84<br>33<br>44<br>67<br>83<br>72<br>73<br>50<br>50<br>50<br>50<br>50<br>50<br>50<br>50<br>50<br>50<br>50<br>50<br>50 | 90<br>86<br>753<br>399<br>23<br>120<br>985<br>43332<br>22222222<br>22222222<br>111111111111111 | 93<br>93<br>96<br>62<br>128<br>169<br>17<br>10<br>86<br>17<br>10<br>86<br>10<br>17<br>10<br>86<br>10<br>17<br>10<br>86<br>10<br>17<br>10<br>86<br>11<br>10<br>17<br>10<br>16<br>17<br>10<br>17<br>10<br>10<br>17<br>10<br>10<br>17<br>10<br>10<br>17<br>10<br>10<br>10<br>17<br>10<br>10<br>10<br>10<br>10<br>10<br>10<br>10<br>10<br>10 | 4<br>7<br>53<br>39<br>22<br>23<br>22<br>23<br>22<br>23<br>22<br>23<br>22<br>22 | ays execution an<br>ic a specific syst<br>ntage sequence.<br>coming to more<br>ng the cursor in | d delay states for<br>the summary de<br>detailed statistics<br>a row/column an | or all address<br>ex in descending<br>elay category<br>s in each of the<br>id pressing the |                 |
|                                                                                                    |                                                                                                    |                                                                                                    |                                                                                                    | 12:2                                                                                           | 5 + Display                                                                                                    | 12:30 → 12:35                                                                  |                                                                                                 |                                                                                | 10                                                                                         | HISTORY         |

Complete your session evaluations online at www.SHARE.org/Pittsburgh-Eval

•••

#### Historical Address Space Delay Details (KM5ASP4H)

| _                                                                                                    | <u> </u>                                                                                                    |                                                                                            |
|----------------------------------------------------------------------------------------------------|----------------------------------------------------------------------------------------------------|--------------------------------------------------------------------------------------------|
| Command ==>                                                                                                    |                                                                                                    | isplay : <mark>HISTORY</mark><br>lex ID : <u>ZPETPLX2</u>                                  |
| KM5ASP4H                                                                                                    | Historical Address Space Delay Details St                                                                                                    | 1F ID : <u>Z2</u>                                                                          |
| ~                                                                                                    | Address Space FLASHSCH 0x02C1 Summary Execution/Delay States                                                                                                    |                                                                                            |
| Service Class<br>Total Delay P<br>Total CPU Wai<br>Total Enqueue<br>Total Storage<br>Total JES Wai<br>Total XCF Wai<br>Idle Wait Per                  | s                                                                                                    | 51<br>93<br>0<br>0<br>0<br>0<br>0<br>0<br>0<br>0<br>7                                      |
| ~                                                                                                    | Addreps Space FLASHSCH 0x02C1 CPU Execution/Delay States                                                                                                    |                                                                                            |
| GCP Wait Perc<br>zAAP Wait Per<br>zIIP Wait Per<br>zAAP On CP Us                                                                                      | centage.       90       GCP Using Percentage.         rcentage.       0       zAAP Using Percentage.         rcentage.       0       zIIP Using Percentage.         sing Percentage.       0       zIIP On CP Using Percentage.                                                                                                    | 93<br>Unavaila<br>Unavaila<br>0                                                            |
| GCP ist Impac<br>GCP 2nd Impac<br>GCP 3nd Impac<br>ZAAP 1st Impa<br>ZAAP 2nd Impa<br>ZAAP 3nd Impa<br>ZIIP 1st Impa<br>ZIIP 2nd Impa<br>ZIIP 3nd Impa | ctor Job Name.       FLASHSCH   GCP 1st Impactor Percentage.         ctor Job Name.       Highlighted (white fields) in summary sub-panel support cursor         actor Job Name.       being placed under them and ENTER key pressed to zoom navigate         actor Job Name.       to detailed workspace related to summary category         actor Job Name.       fighlighted (white fields)         actor Job Name.       to detailed workspace related to summary category         actor Job Name.       fighlighted (white fields) | 90<br>73<br>72<br>72<br>0 Unavaila<br>0 Unavaila<br>0 Unavaila<br>0 Unavaila<br>0 Unavaila |
| ~                                                                                                    | Address Space FLASHSCH 0x02C1 Device Execution/Delay States                                                                                                    | <b>_  _</b>  ×                                                                             |
| ist Device Vo<br>2nd Device Vo<br>3rd Device Vo<br>4th Device Vo<br>Total Device                                                                      | olume Serial                                                                                                    | Unavaila<br>Unavaila<br>Unavaila<br>Unavaila                                               |
| ~                                                                                                    | Address Space FLASHSCH 0x02C1 Storage Execution/Delay States                                                                                                    |                                                                                            |
| Common Paging<br>VIO Paging Wa<br>Out And Ready<br>Hiperspace Pa                                                                                      | g Wait Percentage                                                                                                    | 0<br>0<br>0<br>0<br>0<br>0<br>0<br>0                                                       |
| ~                                                                                                    | Address Space FLASHSCM 0x02C1 Operator Execution/Delay States                                                                                                    |                                                                                            |
|                                                                                                    | of Unerator Reply Wait Percentage                                                                                                    | 0                                                                                          |
| Operator Moun<br>Operator Quie                                                                                                    | esce Wait Percentage                                                                                                    | •                                                                                          |
| Operator Houn<br>Operator Quie                                                                                                    | KM5ASP4H displays all supported detailed execution and delay<br>states for an address space. The workspace is divided into<br>summary, CPU, device, storage and operator execution/delay sub-<br>panels.                                                                                                    | 4 HISTORY                                                                                  |

#### Historical Address Space CPU Delay Details (KM5DLY1H)

|                                                            |                                                                |                                                                         | Eile                                                                          | <u>E</u> dit                                                                      | View | Toole | <u>N</u> avigate | Help   | 07/18/201    | 4 11:06:01                      | 0                                                                                                    | isplau          | HISTORY                                                                    |
|------------------------------------------------------------|----------------------------------------------------------------|-------------------------------------------------------------------------|-------------------------------------------------------------------------------|-----------------------------------------------------------------------------------|------|-------|------------------|--------|--------------|---------------------------------|----------------------------------------------------------------------------------------------------|-----------------|----------------------------------------------------------------------------|
| Comman<br>KM5DLY                                           | nd ==<br>Y1H                                                   | ·                                                                       |                                                                               |                                                                                   |      |       |                  | Histo  | orical Addre | ss Space C                      | PU Delay Details St                                                                                                    | lex ID<br>MF ID | : ZPETPLX2<br>: Z2                                                         |
| $\simeq$                                                   |                                                                |                                                                         |                                                                               |                                                                                   |      |       | Addre            | ss Spa | ce FLASHSCH  | 0×02C1 CP                       | U Execution/Delay States                                                                                                    |                 |                                                                            |
| GCP<br>ZAAF<br>ZIIF<br>ZAAF<br>Serv                        | Wait<br>P Wai<br>P Wai<br>P On<br>vice                         | Perce<br>t Perc<br>t Perc<br>CP Usi<br>Class.                           | ntage<br>entage<br>entage<br>ng Per                                           | centag                                                                            | e    |       |                  |        |              | 90<br>0<br>0<br>0<br>DISCRBAT   | GCP Using Percentage.<br>zAAP Using Percentage.<br>zIIP Using Percentage.<br>zIIP On CP Using Percentage.                                                                                                    |                 | 98<br>Unavaila<br>Unavaila<br>O                                            |
| GCP<br>GCP<br>ZAAP<br>ZAAP<br>ZAAP<br>ZIII<br>ZIII<br>ZIII | 1st<br>2nd<br>3rd<br>P 1st<br>P 2nd<br>P 3rd<br>P 3rd<br>P 3rd | Impact<br>Impact<br>Impact<br>Impac<br>Impac<br>Impac<br>Impac<br>Impac | or Jot<br>or Jot<br>tor Jot<br>tor Jo<br>tor Jo<br>tor Jo<br>tor Jo<br>tor Jo | Name.<br>Name.<br>Name.<br>Name.<br>Name.<br>Name<br>Name<br>Name<br>Name<br>Name |      |       |                  |        |              | FLASHSCH<br>CONNRPT<br>*ENCLAVE | GCP ist Impactor Percentage.         GCP 2nd Impactor Percentage.         GCP 3rd Impactor Percentage.         zAAP 1st Impactor Percentage.         zAAP 3rd Impactor Percentage.         zIIP 1st Impactor Percentage.         zIIP 1st Impactor Percentage.         zIIP 1st Impactor Percentage.         zIIP 1st Impactor Percentage.         zIIP 1st Impactor Percentage.         zIIP 2nd Impactor Percentage.         zIIP 3rd Impactor Percentage. |                 | 90<br>31<br>17<br>Unavaila<br>Unavaila<br>Unavaila<br>Unavaila<br>Unavaila |

In this example we see job FLASHSCM being impacted 90% of the time by itself (self-contention), 31% of the time by job CONNRPT and 17% of the time by enclave work. Note that these top three impact percentages add up to 138% while the GCP Wait Percentage is 90%. This is a characteristic of multi-tasking jobs being impacted in multiple TCBs/SRBs simultaneously and RMF sampling each of them. The GCP Wait Percentage reflects the percentage of time at least 1 TCB/SRB was in CPU contention. The identical considerations apply to the zIIP and zAAP statistics.

08:35 ← Display 08:40 → 08:45

#### Historical Address Space Device Delay Details (KM5DLY2H)

|                                                                                         | Eile Edit View Iools Navigate Help 07/18/2014 11:21:14 Di                                                                                                    | isplay : HISTORY                             |
|-----------------------------------------------------------------------------------------|----------------------------------------------------------------------------------------------------|----------------------------------------------|
| Command ==><br>KM5DLY2H                                                                 | Pi<br>Historical Address Space Device Delay Details SM                                                                                                    | lex ID : <u>ZPETPLX</u><br>MF ID : <u>Z1</u> |
| <b>2</b>                                                                                | Address Space DFHSM 0x01DE Device Execution/Delay States                                                                                                    |                                              |
| Service Class.<br>1st Device Vol.<br>2nd Device Vol<br>3rd Device Vol<br>4th Device Vol | syssic       Syssic         ime Serial       WXY550         ime Serial       WXY571         ime Serial       WXY570         ime Serial       WXY571         ime Serial       WXY570         ime Serial       Percentage         ime Serial       Procentage         ime Serial       Procentage | 100<br>6<br>6<br>6                           |

In this example we see job DFHSM had to wait for I/O 6% of the reporting interval time against each of the 4 device VOLSERs WXY550, WXY571, WXY500 and P20013. The top 4 devices I/O delays sampled during the reporting interval are displayed in this workspace.

08:35 ← Display 08:40 → 08:45

#### Historical Address Space Storage Delay Details (KM5DLY3H)

| Eile_Edit_View_Iools_Navigate_Help_07/18/2014<br>Command ==><br>KM5DLY3HHistorical Address S                                                             | 13:28:07<br>pace Stor                      | age Delay Details SHF 1                                                                                                    | ay : <mark>HISTORY</mark><br>ID : <u>ZPETPLX2</u><br>D : <u>Z3</u> |
|----------------------------------------------------------------------------------------------------|--------------------------------------------|----------------------------------------------------------------------------------------------------|--------------------------------------------------------------------|
| Address Space DB3ZDBH1 0x0                                                                                                    | 15F Store                                  | age Execution/Delay States                                                                                                    |                                                                    |
| Service Class. S<br>Private Paging Wait Percentage.<br>Swap Paging Wait Percentage.<br>XMEM Paging Wait Percentage.<br>Other Paging Wait Percentage.     | TCI2V50<br>0<br>0<br>0<br>0<br>0<br>0<br>0 | Common Paging Wait Percentage<br>VIO Paging Wait Percentage<br>Out And Ready Wait Percentage<br>Hiperspace Paging Wait Percentage                                                   | Unavaila<br>Unavaila<br>O<br>Unavaila                              |
| Real Storage U                                                                                                    | sed By DE                                  | 132D8M1 0x015F                                                                                                    |                                                                    |
| Total Frames.<br>Page-In Rate.<br>Active Frames Fixed.<br>Idle Frames.<br>Shared Page-In Rate.<br>Shared Pages Total Valid.<br>Hemory Objects Allocated. | 79820<br>0<br>2844<br>0<br>0<br>0<br>0     | Active Frames<br>Active Frames Working Set.<br>Active Frames DIV.<br>Auxiliary Storage Slots.<br>Shared Pages Total Views.<br>Shared Pages Validation Rate<br>i Heg Frames In Real. | ·· 79820<br>·· 79820<br>·· 0<br>·· 0<br>·· 0<br>·· 0<br>·· 0       |
| Common Storage                                                                                                    | Vsed By C                                  | 083208H1 0x015F                                                                                                    |                                                                    |
| Amount CSA In Use.<br>Amount SQA In Use.<br>Amount ECSA In Use.<br>Amount ESQA In Use.<br>Elapsed Time.                                                  | 4096<br>64<br>1038336<br>27752<br>293760   | Percentage CSA In Use<br>Percentage SQA In Use<br>Percentage ECSA In Use<br>Percentage ESQA In Use<br>Percentage ESQA In Use                                                        | ··· 0<br>··· 0<br>··· 0                                            |

The Historical Address Space Storage Delay Details workspace includes a subpanel displaying percentage delay in any of 8 categories and a subpanel each for real storage consumption and common storage consumption by an address space.

07:40 ← Display 07:45 → 07:50

#### Historical Address Space Operator Delay Details (KM5DLY4H)

| _                              | <u>_ Eile Edit View Iools Navigate H</u> elp 07/18/2014 13:35:10 | Display           |          |
|--------------------------------|------------------------------------------------------------------|-------------------|----------|
| Command ==><br>KH5DLY4H        | Historical Address Space Operator Delay Details                  | Plex ID<br>SMF ID | ZPETPLX2 |
| $\geq$                         | Address Space HWSZ3 0x0040 Operator Execution/Delay States       |                   |          |
| Service Class<br>Operator Repl | y Wait Percentage                                                |                   | 0<br>0   |

The Historical Address Space Operator Delay Details workspace displays any of three operator delay categories.

07:40 ⊢ Display 07:45 → 07:50

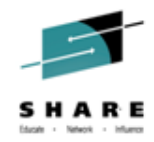

## **Near-term history: DASD Delay**

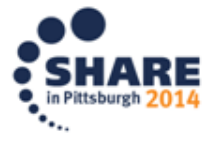

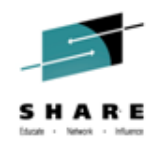

## NTH for DASD Device – Navigation (WLM)

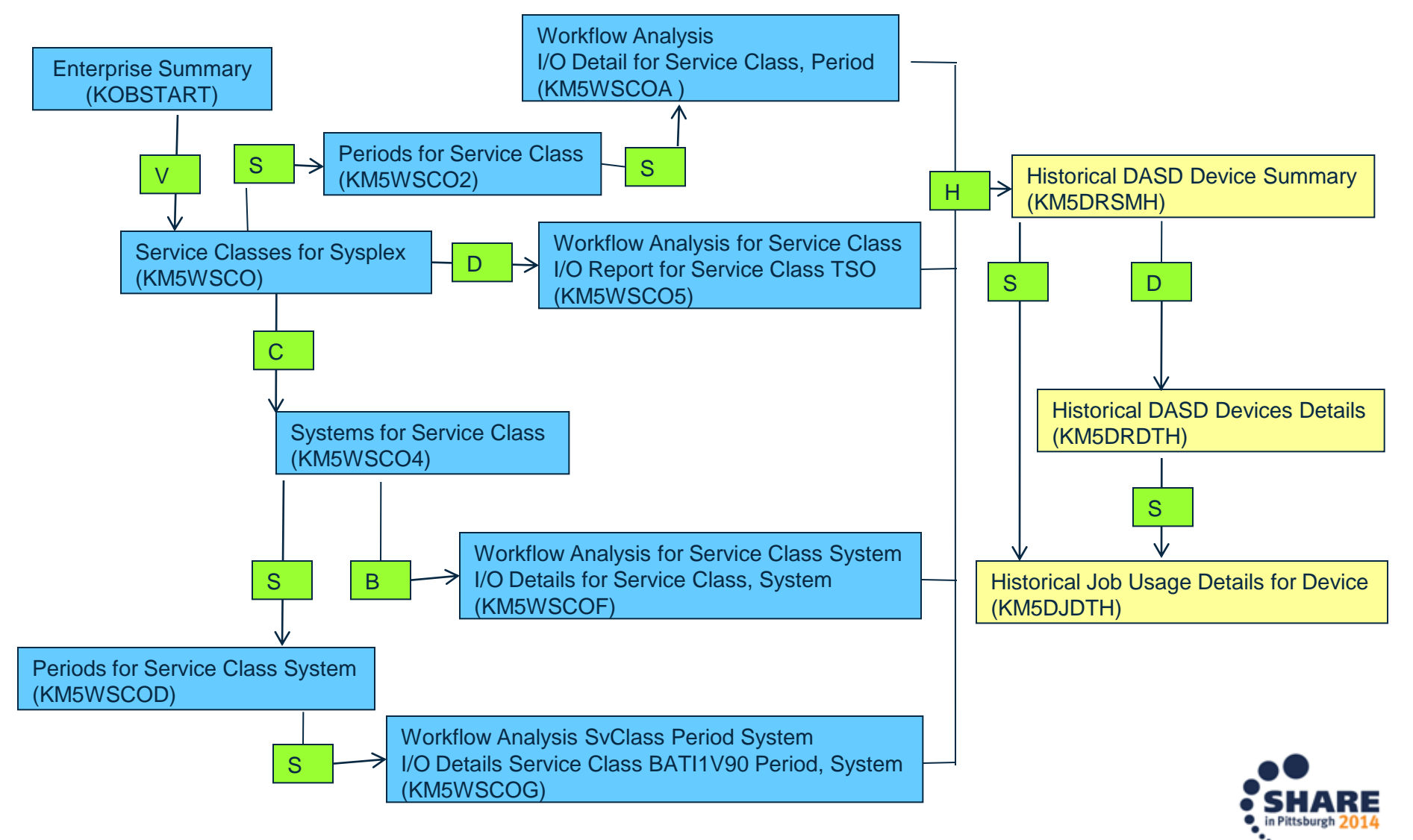

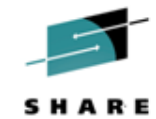

## NTH for DASD Device – Navigation (DASD & USS)

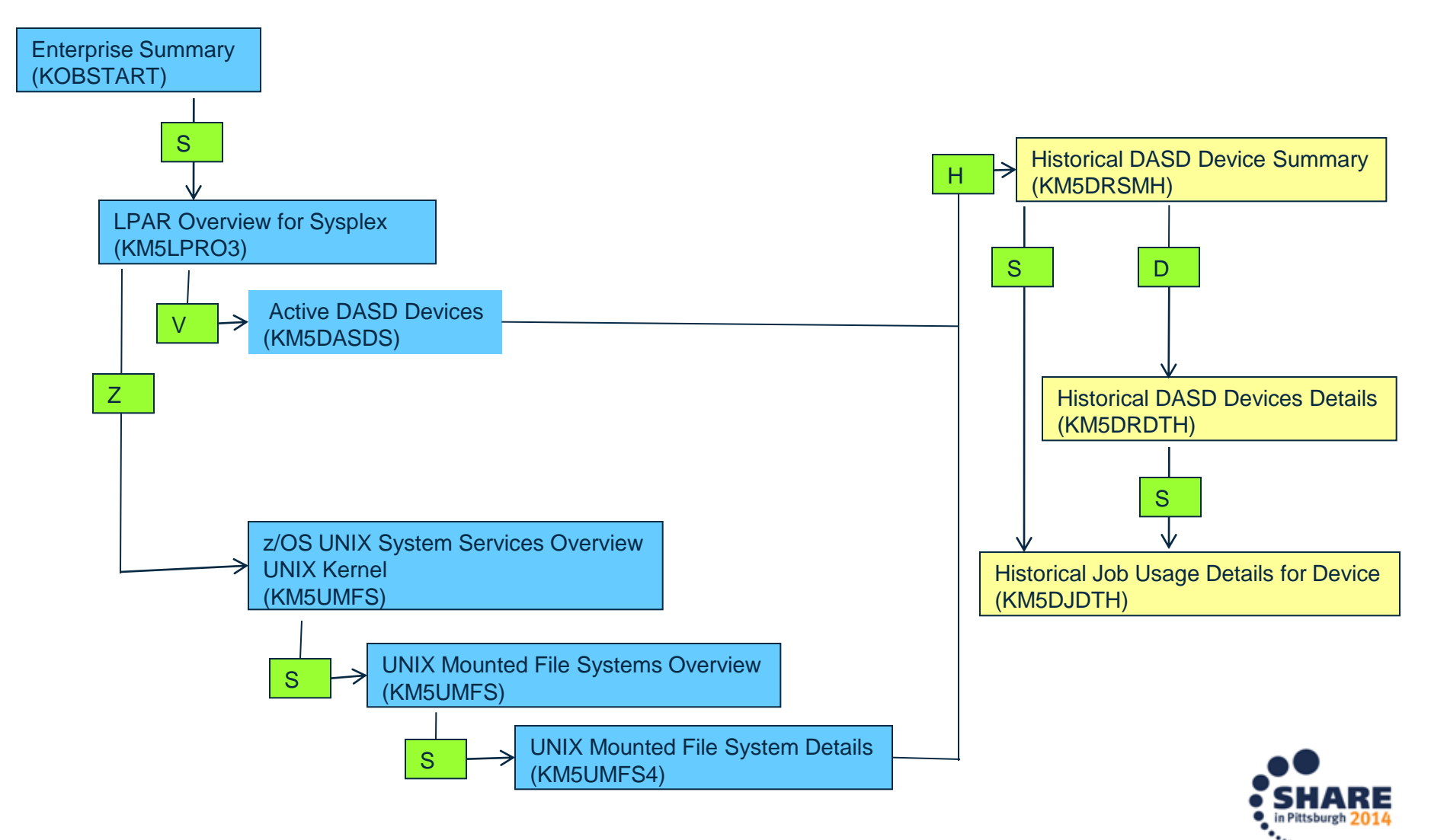

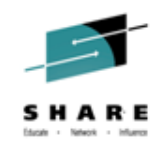

## **Embedded Data for CICS and MQ**

- Embedded Data workspaces for CICS:
  - -z/OS CPU Usage Details  $\rightarrow$  CICS Region Overview
  - CICS Region Overview  $\rightarrow$  z/OS CPU Usage Details
- Embedded Data Workspaces for MQ:
  - MQ Application Details  $\rightarrow$  z/OS CPU Usage Details
  - MQ GSQ CF Details  $\rightarrow$  z/OS CF Details
  - MQ Queue Mgr  $\rightarrow$  z/OS CPU Usage Details

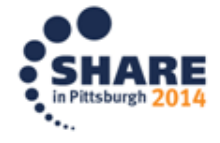

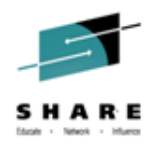

- Operations Help Desk. Calls about z/OS systems issues come to me as a SME. My phone rings.
- SYMPTOMS one of our applications teams reports that response times in a CICS region, CICSDE03, on LPAR SP22 are lengthening considerably and most tasks as not completing as they should. The Help Desk has seen this sort of behavior before and it often means that a CICS task has gone rogue, consuming so much CPU that no other work is being done in the region.
- Working on this assumption, we engage an Enhanced 3270UI session to see the summary list of address spaces on SP22, looking to see if CICSDE03 is consuming more CPU than would usually be expected.

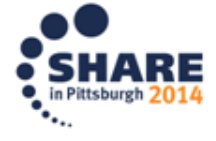

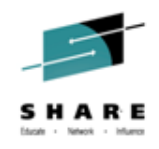

KM5ASPO Address Space Overview

|                        | <u> </u>                | ∃dit <u>V</u> iew ] | Γοοι     | s <u>N</u> aviga | ate <u>H</u> elp ( | 05/20/2014            | 11:18:58                |
|------------------------|-------------------------|---------------------|----------|------------------|--------------------|-----------------------|-------------------------|
| <b>2 1  x</b>          |                         |                     |          |                  |                    | Auto Updat            | e : <u>Off</u>          |
| Command ==><br>KM5ASPO | A                       | dress Space         | Ove      | rview            |                    | Plex ID :<br>SMF ID · | <u>LPAR400J</u><br>SP22 |
|                        |                         | ddress opace        | 000      |                  |                    |                       |                         |
| $\sim$                 |                         | Address Spac        | ce C     | ounts            |                    |                       |                         |
| Address Spa            | ce Count                | 25                  | 56       | Total Er         | nclave Count       |                       | 32                      |
| Started Tas            | k Count                 | 24                  | 43       | Active E         | Enclave Coun       | t                     | 8                       |
| TSO User Co            | unt                     |                     | 6        | Inactive         | e Enclave Cou      | unt                   | 24                      |
| Batch Job C            | oun t                   |                     | U        | APPC COL         | un t               |                       | ſ                       |
| $\sim$                 | CI                      | PU Utilizatio       | on S     | ummary           |                    |                       |                         |
| Columns <u>4</u>       | to <u>6</u> of <u>3</u> | <u> </u>            | 1        | ↓ Rou            | ∍s <u>1</u> to     | <u>     22</u> of     | 256                     |
|                        |                         | ACDU                |          | B                | SDB                |                       | luding                  |
| DHddress Spa           | Ce VHSID                | ΔCPU<br>VPercent    |          | B                | SKB<br>Percent     | LPU% EXC              | Time                    |
|                        |                         |                     | I — —    | - Cent           |                    |                       | 111112                  |
| _ CICSDE03             | 0122                    | 99.6                | Ī        | 99.6             | Θ.Θ                |                       | 99.6                    |
| _ омданив 🔪            | 0014                    | 0.4                 | [        | 0.4              | Θ.Θ                |                       | 0.4                     |
| _ CATALOG              | 902A                    | 0.4                 |          | 0.4              | Θ.Θ                |                       | 0.4                     |
| _ RMFGAT               |                         | 0.4                 |          | 0.4              | 0.0                |                       | 0.4                     |
| _ *MASIER*             |                         |                     |          | 0 0              | 0.0                |                       | 0.0                     |
| - PCAUTH               | Oalast                  |                     |          | la la            | 0.0                |                       | 0.0                     |
| - RHSP<br>TRACE        | Select                  | CICSDE03            | wnic     | n is             | 0.0                |                       | 0.0                     |
|                        |                         |                     |          |                  | 0.0                |                       | 0.0                     |
|                        | obviously               | a high CPU          | COr      | sumer            | 0.0                |                       | 0.0                     |
| GRS                    |                         |                     |          |                  | 0.0                |                       | 0.0                     |
| SMSPDSE                | which has               | s the reporte       | d pr     | oblem            | Θ.Θ                |                       | Θ.Θ                     |
| _ SMSVSAM              | Willon Hac              |                     |          |                  | Θ.Θ                |                       | Θ.Θ                     |
| _ CONSOLE              |                         |                     |          |                  | Θ.Θ                |                       | Θ.Θ                     |
| WLM                    |                         |                     |          |                  | Θ.Ο                |                       | Θ.Θ                     |
| _ ANTMAIN              |                         |                     |          |                  | Θ.Θ                |                       | Θ.Θ                     |
| _ ANTASOOO             |                         |                     |          |                  | Θ.Θ                |                       | 0.0                     |
| _ DEVMAN               | 000E                    | 0.0                 | l        | 0.0              | 0.0                |                       | 0.0                     |
|                        | 000F                    | 0.0                 | 1        | 0.0              | 0.0                |                       | 0.0                     |
|                        | 0010                    | 0.0                 |          | 0.0              | 0.0                |                       | 0.0                     |
|                        |                         | 0.0                 | <u> </u> | 0.0              | 0.0                |                       | 0.0                     |
|                        | 0012                    | 0.0                 |          | 0.0              | 0.0                |                       | 0.0                     |

Complete your session evaluations online at www.SHARE.org/Pittsburgh-Eval

•••

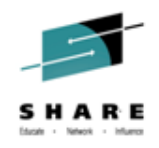

KM5ASPS6 CPU Usage Details

|              | <u> </u>   | <u>E</u> dit <u>V</u> ie | ≥w <u>T</u> oo | ls <u>N</u> avigate | <u>H</u> elp | 05/20/201 | 14 11:19:38   |
|--------------|------------|--------------------------|----------------|---------------------|--------------|-----------|---------------|
| Command ==>  |            |                          |                |                     |              | Plex ID   | : LPAR400J    |
| KM5ASPS6     |            | CPU                      | J Usage        |                     |              | SMF ID    | : <u>SP22</u> |
| ~            | Details I  | nformatio                | on for         | CICSDE03 0×01       | 122          |           |               |
| Туре         |            |                          |                |                     |              |           | STC           |
| CPU Percent. |            |                          |                |                     |              |           | 99.6          |
| IFA Percent. |            |                          |                |                     |              |           | Θ.Θ           |
| SRB Percent. |            |                          |                |                     |              |           | Θ.Θ           |
| TCB Percent. |            |                          |                |                     |              |           | 99.6          |
| zIIP Percent | t          |                          |                |                     |              |           | Θ.Θ           |
| CPU Percent  | Excluding  | Home SRE                 | 3 Time.        |                     |              |           | 99.6          |
| IFA on CP Pe | ercent     |                          |                |                     |              |           | Θ.Θ           |
| zIIP on CP F | Percent    |                          |                |                     |              |           | Θ.Θ           |
| IFA Percent  | With Encl  | ave Home                 | SRB Ti         | ne                  |              |           | Ο.Ο           |
| zIIP Percent | t With Enc | lave Home                | ≥ SRB T        | ime                 |              |           | Θ.Θ           |
| Job CPU Perc | cent       |                          |                |                     |              |           | 0.6           |
| Job SRB Perc | cent       |                          |                |                     |              |           | Θ.1           |
| Job TCB Perc | ent        |                          |                |                     |              |           | 0.6           |
| Job CPU Time | <u>.</u>   |                          |                |                     |              |           | 981.68        |
| Job SRB Time | <u></u>    |                          |                | <u> </u>            | <u>.</u> .   |           | 1.74          |
| Job Preempt  |            |                          |                |                     |              |           | 0.00          |
| Job Start D  | Proce      | Entor ka                 | av wha         | n curear is ar      | na           |           | 14/05/18      |
| Job Start T  | 11000      |                          | Cy WIIC        |                     | Ia           |           | 09:15:51      |
| Job Elapsed  |            |                          |                |                     |              |           | 2d 02h        |
| Start Up Mo  |            | igniighte                | a coiur        | nn to zoom          |              |           | No            |
| Job Additio  |            | 0 0                      |                |                     |              |           | Ο.ΟΟ          |
| Job Additio  |            |                          |                |                     |              |           | Θ.Θ           |
| Job Preempta | able H     | N-TV1                    | ice Per        | cent                |              |           | Ο.Ο           |
| ~            | CICS       | Region Su                | ummary         | for CICSDE03        |              |           |               |
| CICS Region  | Name       | CIO                      | CSDE03         | CICS SYSID          | чт           |           | DE03          |
| Transaction  | Rate       |                          | ⊙ / m          | SOS                 |              |           | No            |
| Maximum Task | s Percent  |                          | 8%             | Stq. Violat         | tions la     | st hour.  | Θ             |
| Region's Wor | rst Perf.  | Index 179                | 99.88%         | Any Current         | t WS Fau     | lts       | No            |
| Worst Region | Service    | Class (                  | DTRANS         | Any Current         | t WS Tim     | eouts     | No            |
| Current VSAM | 1 String W | aits.                    | Θ              | Enqueue Wai         | its          |           | 0             |
| Current VSAN | 1 Buffer W | aits.                    | Θ              | Queued Remo         | ote Requ     | ests      | o             |
|              |            | Tue                      | esday Ma       | ay 20 2014          |              |           | MOREV №20     |
|              |            |                          |                | -                   |              |           | · · · ·       |

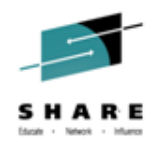

# Embedded Data: CICS Rogue Task – Excessive CPU KCPM5ROZ Navigation Options for CICSDE03

| <u> </u>                                                                                                    | 14 11:20:24                                                                          |
|----------------------------------------------------------------------------------------------------|--------------------------------------------------------------------------------------|
| Command ==> KCPM5R0Z Navigation Options for CICSDE03 ID                                                                                                    | ate : Off<br>: LPAR400J<br>: SP22                                                    |
| Select an action and then press ENTER                                                                                                    | _ □ ×                                                                                |
| Typet1. B CICS BottlenecksCPU Perce2. F CICS File/Data ResourcesIFA Perce3. R CICS ResourcesSRB Perce4. S CICS Region OverviewTCB Perce5. T CICS Task SummaryZIIP Per                                                                                                    | STC<br>99.6<br>0.0<br>99.6<br>0.0<br>99.6                                            |
| IFA or Scent.<br>Select "T" for Task Summary                                                                                                    | 0.0<br>0.0<br>0.0<br>0.0<br>0.6<br>0.1<br>0.6                                        |
| Job SRB Time.<br>Job Preemptable Home SRB Service Time.<br>Job Start Date.<br>Job Start Time.<br>Job Elapsed Time.<br>Start Up Monitored.<br>Job Additional SRB Service Time.<br>Job Additional SRB Service Percent.                                                                                                    | 981.68<br>1.74<br>0.00<br>14/05/18<br>09:15:51<br>2d 02h<br>No<br>0.00<br>0.0<br>0.0 |
| CICS Region Summary for CICSDE03                                                                                                    |                                                                                      |
| CICS Region NameCICSDE03CICS SYSIDNTTransaction Rate0/mSOSSOSMaximum Tasks Percent8%Stg. Violations last hour.Region's Worst Perf. Index 1799.88%Any Current WS FaultsWorst Region Service ClassOTRANSAny Current WS TimeoutsCurrent VSAM String Waits.0Queued Remote RequestsCurrent VSAM Buffer Waits.0Queued Remote Requests |                                                                                      |
| Tuesday Hay 20 2014                                                                                                    | PIOREV 2014                                                                          |

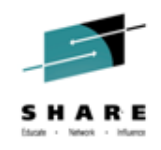

KCPTASS CICS Task Summary

| KCPTASS       CICS Task Summary       Region       : CICSDEG         M       Active Tasks       Matting       Region       : CICSDEG         Columns       2 to       7 of 19       Image: Cicstast Summary       Region       : CICSDEG         Columns       2 to       7 of 19       Image: Cicstast Summary       Region       : CICSDEG         Columns       2 to       7 of 19       Image: Cicstast Summary       Resource       Resource       ADurati         Columns       2 to       7 of 19       Image: Cicstast Summary       Name       Of 5       Summary         Image: Cicstast Summary       Active Tasks       Maint       Resource       Resource       ADurati         Other       3m 565       3m 58s       Storage       DSTSKDEF       06040083       0.0         Image: Cicstast Summary       Image: Cicstast Summary       Image: Cicstast Summary       Image: Cicstast Summary       Image: Cicstast Summary         Image: Cicstast Summary       Image: Cicstast Summary       Image: Cicstast Summary       Image: Cicstast Summary       Image: Cicstast Summary         Image: Cicstast Summary       Image: Cicstast Summary       Image: Cicstast Summary       Image: Cicstast Summary       Image: Cicstast Summary       Image: Cicstast Summary       Image: Cicstast Summa | KCPTASS       CICS Task Summary       Region       CICSDEd         Mait       Region       CICSDEd         Mait       Resource       Resource       Advance         Columns       2 to       7 of       19       1       Resource       Resource       Advance       Advance         Atransaction       ACCPU       Vin       AElapsed       Wait       Resource       Resource       Advance       Advance | KCPTASS       CICS Task Summary       Region       : CICSDEd         Active Tasks       Active Tasks       Active Tasks       Image: Comparison of the state of the state of the sta                                                                                                    | KCPTASS       CICS Task Summary       Region       CICSDEG         Mactive Tasks       Active Tasks       Active Tasks       Image: Colored stars         Columns       Z to       T of 19       Active Tasks       Image: Colored stars         Atransaction       ACPU       Allapsed       Wait       Resource       Resource       ADurati         VID       Other tasks       Storage       DSTSKDEF       Goodanaa3       0.0         LCPU       Storage       Office       Storage       DSTSKDEF       Obdata001       Anme         OSEC       0.000s       7m       45s       Terminal       ZUSERWAIT       SR2WORK       Im         OSEC       0.000s       7m       45s       TaskCntl       USERWAIT       SRVWORK       2d         OSERV       0.000s       2d       02h       Ose       2d       Ose       Deltate       Storage         High CPU on LCPU       Transaction ID       Transaction ID       Storage       Storage       Storage       Storage       Storage       Storage       Storage       Storage       Storage       Storage       Storage       Storage       Storage       Storage       Storage       Storage       Storage       Storage       Storage <th>Columns 2 to 7 of 19<br/>Active Tasks<br/>Columns 2 to 7 of 19<br/>Active Tasks<br/>Columns 2 to 7 of 19<br/>Active Tasks<br/>Columns 2 to 7 of 19<br/>Active Tasks<br/>Columns 2 to 7 of 19<br/>Active Tasks<br/>Columns 2 to 7 of 19<br/>Active Tasks<br/>Active Tasks<br/>Active Tasks<br/>Active Tasks<br/>Name 1 to 5 of 5<br/>Active Tasks<br/>Active Tasks<br/>Active</th> <th>Command ==&gt;</th> <th><u> </u></th> <th>it ⊻iew <u>T</u>o</th> <th>ools <u>N</u>aviga</th> <th>ate <u>H</u>elp</th> <th>05/20/2014<br/>Auto Update<br/>CICSplex :</th> <th>11:21:0<br/>e : <u>Of</u><br/>OMEGPLE</th> | Columns 2 to 7 of 19<br>Active Tasks<br>Columns 2 to 7 of 19<br>Active Tasks<br>Columns 2 to 7 of 19<br>Active Tasks<br>Columns 2 to 7 of 19<br>Active Tasks<br>Columns 2 to 7 of 19<br>Active Tasks<br>Columns 2 to 7 of 19<br>Active Tasks<br>Active Tasks<br>Active Tasks<br>Active Tasks<br>Name 1 to 5 of 5<br>Active Tasks<br>Active Tasks<br>Active | Command ==>                                  | <u> </u>                                       | it ⊻iew <u>T</u> o                                       | ools <u>N</u> aviga                         | ate <u>H</u> elp                             | 05/20/2014<br>Auto Update<br>CICSplex :    | 11:21:0<br>e : <u>Of</u><br>OMEGPLE |
|----------------------------------------------------------------------------------------------------|----------------------------------------------------------------------------------------------------|----------------------------------------------------------------------------------------------------|----------------------------------------------------------------------------------------------------|----------------------------------------------------------------------------------------------------|----------------------------------------------|------------------------------------------------|----------------------------------------------------------|---------------------------------------------|----------------------------------------------|--------------------------------------------|-------------------------------------|
| Active Tasks       Active Tasks         Columns       2 to       7 of 19       +       +       +       Rows       1 to       5 of       5         Atransaction       ACPU       AElapsed       Wait       Resource       Resource       Aburati         VID       OTIME       OTIME       AElapsed       Wait       Resource       Resource       Aburati         VID       OTIME       OTIME       AElapsed       Wait       Resource       Resource       Aburati         VID       OTIME       OTIME       Time       Type       Type       Name       Otid       Supervision         LCPU       Ome       Ome       Otid       Type       DSTSKDEF       O66040083       O.0         OSEC       O.0005       Tm 455       Terminal       ZCIOWAIT       DFHZARQ1       1h         OSERV       O.0005       Tm 455       TaskCntl       USERWAIT       SRVWORK       1m         O.0005       Ome       Odd       Octoor       TaskCntl       USERWAIT       SRVWORK       2d         High CPU on LCPU       TaskCntl       USERWAIT       SRVWORK       2d       Zd         High CPU on LCPU       TaskCntl       USERWAIT                                                                                                    | Matter Tasks         Columns       2 to 7 of 19       Image       Rows       1 to       5 of       5         Active Tasks       Resource       Resource       Resource       Addurating         Image       Vait       Type       Resource       Resource       Addurating         Image       Vait       Type       Resource       Resource       Addurating       Addurating       Outrating         Image       Image                                                    | Active Tasks      Columns 2 to 7 of 19     Active Tasks      Columns 2 to 7 of 19     Active Tasks      Active Tasks      Active Task | Active Tasks   Columns 2 to                                                                                                    | Active Tasks                                                                                                    | KCPTASS                                      | (                                              | CICS Task Su                                             | ummary                                      |                                              | Region :                                   | CICSDEO                             |
| Columns       2 to       7 of 19       +       +       Rows       1 to       5 of       5         ATransaction       ACCPU       AElapsed       Wait       Resource       Resource       ADurati         VID       VTime       VTime       Time       Type       Resource       Resource       ADurati         LCPU       Sm<565       3m 58s       Storage       DSTSKDEF       06040083       0.0         CEDA       0.000s       7m 45s       Terminal       ZCIOWAIT       DFHZARQ1       1h         OSEC       0.000s       7m 45s       TaskCntl       USERWAIT       SRVWORK       1m         OSEC       0.000s       2d 02h       TaskCntl       USERWAIT       SRVWORK       2d         High CPU on LCPU       TaskCntl       USERWAIT       SRVWORK       2d       2d                                                                                                    | Columns 2 to 7 of 19       F       F       Rows 1 to 5 of 5         Atransaction ACPU       AElapsed VTime       Wait Type       Resource Resource Name       ADurati Vof Sus         LCPU       Om 56s       Sm 58s       Storage       DSTSKDEF       06040083       0.0         OSEC       0.000s       7m 45s       Terminal       ZCIOWAIT       DFHZAR01       1m         OSERV       0.000s       7m 45s       TaskCntl       USERWAIT       SRVWORK       1m         OSERV       0.000s       7m 45s       TaskCntl       USERWAIT       SRVWORK       2d         High CPU on LCPU       TaskCntl       USERWAIT       SRVWORK       2d       2d                                                                                                    | Columns 2 to 7 of 19 + + + k Rows 1 to 5 of 5<br>ATransaction ACPU<br>Time Orime Orime Type Resource Resource ADurati<br>CEDA 0.000s 7m 45s<br>CEDA 0.000s 7m 45s<br>CEDA 0.000s 7m 45s<br>CEDA 0.000s 7m 45s<br>CEDA 0.000s 7m 45s<br>TaskCntl USERWAIT SR2WORK 1m<br>USERWAIT SR2WORK 2d<br>High CPU on LCPU<br>Transaction ID                                                                                                    | Columns 2 to 7 of 19       Image: Columns 2 to 7 of 19       Image: Columns 2 to 7 of 19       I                                                                                                    | Columns 2 to 7 of 19 F 7 T 8 Rows 1 to 5 of 5<br>Atransaction ACPU<br>9TD 9Time 9Time 7Time 7T                                                                                                    | ~                                            |                                                | Active Ta                                                | asks                                        |                                              |                                            |                                     |
| ATransactionACPU<br>TimeAElapsed<br>TimeWait<br>TypeResource<br>TypeResource<br>NameADurati<br>Vof Sus-LCPU3m 56s<br>0.000s3m 58s<br>7m 45sStorage<br>Terminal<br>TaskCntlDSTSKDEF<br>ZCIOWAIT<br>USERWAIT<br>USERWAIT<br>SR2WORK06040083<br>DFHZAR01<br>1h<br>SR2WORK0.0-0.000s<br>0.000s7m 45s<br>7m 45s<br>2d 02hTaskCntl<br>TaskCntlUSERWAIT<br>USERWAIT<br>USERWAITSR2WORK<br>SR2WORK1m<br>2dHigh CPU on LCPU<br>Transaction IDTransaction IDTransaction IDIm<br>SR2WORK1m<br>SR2WORK                                                                                                    | ATransactionACPU<br>TimeAElapsed<br>TimeWait<br>TypeResource<br>TypeResource<br>NameADurati<br>Vor SusLCPU3m 5653m 585<br>0.0005Storage<br>Terminal<br>TaskCntlDSTSKDEF<br>ZCIOWAIT<br>USERWAIT06040083<br>DFHZAR01<br>SR2WORK0.0OSEC0.0005<br>0.00057m 455<br>TaskCntlDSTSKDEF<br>USERWAIT<br>USERWAIT06040083<br>DFHZAR01<br>SR2WORK0.0High CPU on LCPU<br>Transaction IDHigh CPU on LCPU<br>Transaction ID2dVor Sus                                                                                                    | ATransaction<br>VIDACPU<br>VTimeAElapsed<br>VTimeWait<br>TypeResource<br>TypeResource<br>NameADurati<br>Vol SusLCPU<br>CEDA<br>OSEC<br>OSEC                                                                                                    | ATransaction     ACPU<br>Time     AElapsed<br>Time     Wait<br>Type     Resource<br>Type     Resource<br>Name     ADurati<br>Vof Sus       LCPU     3m 565<br>0.0005     3m 585<br>7m 455<br>0.0005     Storage<br>Terminal<br>TaskCntl     DSTSKDEF<br>USERWAIT     060400803<br>DFHZAR01     0.0       0.0005     7m 455<br>7m 455<br>2d 02h     TaskCntl     USERWAIT     SR2W0RK     1m<br>SR2W0RK       High CPU on LCPU<br>Transaction ID     Transaction ID     ID     ID                                                                                                    | ATransaction       ACPU<br>VTime       AElapsed<br>VTime       Wait<br>Type       Resource<br>Type       Resource<br>Name       ADurati<br>Vof Sus         LCPU       Im 56s<br>0.000s       Im 56s<br>7m 45s<br>7m 45s<br>0.000s       Im 56s<br>Terminal<br>7m 45s<br>7m 45s<br>7m 45s       DSTSKDEF<br>DETSKDEF<br>Terminal<br>USERWAIT       00004030<br>0FH2AR01<br>USERWAIT       0.0<br>0FH2AR01<br>SR2WORK       0.0<br>1h<br>Im<br>SR2WORK         OSRV       0.000s       Im 45s<br>7m 45s<br>2d 02h       TaskCntl       USERWAIT       SRVWORK       1m<br>2d         High CPU on LCPU<br>Transaction ID       Transaction ID       Im       Im       Im       Im                                                                                                    | Columns <u>2</u> to                          | <u>7</u> of <u>19</u>                          | ← → 1                                                    | Ì ↓ Roi                                     |                                              | 5 <u>5</u> of                              | 5                                   |
| LCPU<br>CEDA<br>OSEC<br>OSEC<br>CKAM<br>High CPU on LCPU<br>Transaction ID                                                                                                    | LCPU<br>CEDA<br>OSEC<br>OSEV<br>OSEV<br>CKAM<br>USERWAIT<br>CKAM<br>USERWAIT<br>CKAM<br>CKAM<br>CKAM<br>USERWAIT<br>CKAM<br>CKAM<br>CKAM<br>CKAM<br>CKAM<br>CKAM<br>CKAM<br>CKAM                                                                                                    | LCPU<br>CEDA<br>OSEC<br>OSEC<br>CKAM<br>CKAM<br>CKAM<br>CKAM<br>CKAM<br>CKAM<br>CKAM<br>CKA                                                                                                    | LCPU<br>CEDA<br>OSEC<br>OSEC<br>OSEC<br>CKAM<br>CKAM<br>CKAM<br>CKAM<br>CKAM<br>CKAM<br>CKAM<br>CKA                                                                                                    | LCPU<br>CEDA<br>OSEC<br>OSEC<br>OSEC<br>OSEC<br>CKAM<br>High CPU on LCPU<br>Transaction ID<br>CKAM<br>CKAM<br>CKAM<br>CKAM<br>CKAM<br>CKAM<br>CKAM<br>CKAM<br>CKAM<br>CKAM<br>CKAM<br>CKAM<br>CKAM<br>CKAM<br>CKAM<br>CKAM<br>CKAM<br>CKAM<br>CKAM<br>CKAM<br>CKAM<br>CKAM<br>CKAM<br>CKAM<br>CKAM<br>CKAM<br>CKAM<br>CKAM<br>CKAM<br>CKAM<br>CKAM<br>CCKAM<br>CCKAM<br>CCCCCCCCCC                                                                                                    | ∆Transaction ∥∂<br>VID II                    | ∆CPU<br>⊽Time                                  | ∆Elapsed<br>⊽Time                                        | Wait<br>Type                                | Resource<br>Type                             | Resource<br>Name                           | ∆Durati<br>⊽of Sus                  |
| High CPU on LCPU<br>Transaction ID                                                                                                    | High CPU on LCPU<br>Transaction ID                                                                                                    | High CPU on LCPU<br>Transaction ID                                                                                                    | High CPU on LCPU<br>Transaction ID                                                                                                    | High CPU on LCPU<br>Transaction ID                                                                                                    | LCPU<br>CEDA<br>CEDA<br>OSEC<br>OSRV<br>CKAM | 3m 565<br>0.0005<br>0.0005<br>0.0005<br>0.0005 | 3m 58s<br>7m 45s<br>7m 45s<br>7m 45s<br>7m 45s<br>2d 02h | Storage<br>Terminal<br>TaskCntl<br>TaskCntl | DSTSKDEF<br>ZCIOWAIT<br>USERWAIT<br>USERWAIT | 06040083<br>DFHZARQ1<br>SR2WORK<br>SRVWORK | 0.0<br>1h<br>1m<br>1m<br>2d         |
|                                                                                                    |                                                                                                    |                                                                                                    |                                                                                                    |                                                                                                    | H                                            | High CPL<br>Transa                             | J on LCPL<br>ction ID                                    | J                                           |                                              |                                            |                                     |

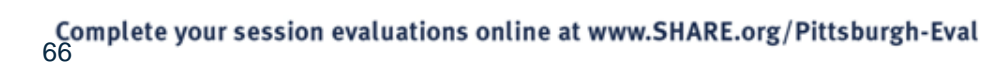

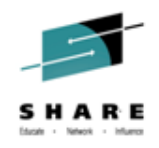

# Embedded Data: CICS Rogue Task – Excessive CPU • FORCEPURGE the rogue task using excessive CPU

|                                                |                                      | Eile                                 | Edit                 | ⊻iew                                      | Iools                                 | Naviga                             | ate <u>H</u> elp                             | 05/20/2014<br>Auto Update                  | 11:22:12<br>• : Of          |
|------------------------------------------------|--------------------------------------|--------------------------------------|----------------------|-------------------------------------------|---------------------------------------|------------------------------------|----------------------------------------------|--------------------------------------------|-----------------------------|
| Comma<br>KCPTA                                 | KCPTACCE                             |                                      | Confi                | rmatio                                    | n Requi                               | ired                               |                                              |                                            |                             |
| ~                                              | Confirmat                            | ion is                               | requi                | red fo                                    | r comma                               | and:                               |                                              |                                            | ×                           |
| Col                                            | CEMT SET                             | TASK (0                              | 0171)                | FORCEP                                    | URGE                                  |                                    |                                              |                                            |                             |
| ∆Tra<br>VID                                    | Press ENT                            | ER to                                | contin               | ue, or                                    | press                                 | F3 to a                            | ancel.                                       |                                            | i<br>s                      |
| <u>L</u> CI<br>  CEI<br>  OSI<br>  OSI<br>  CK | PU U<br>DA U<br>EC U<br>RV U<br>AM U | 3m 5<br>0.00<br>0.00<br>0.00<br>0.00 | 65<br>05<br>05<br>05 | 3m 58<br>7m 45<br>7m 45<br>7m 45<br>2d 02 | s Sto<br>s Ten<br>s Tas<br>s Tas<br>h | orage<br>minal<br>skCntl<br>skCntl | DSTSKDEF<br>ZCIOWAIT<br>USERWAIT<br>USERWAIT | 06040083<br>DFHZARQ1<br>SR2WORK<br>SRVWORK | 0.0<br>1h<br>1m<br>1m<br>2d |

Tuesday May 20 2014

13/006

~

•••

Complete your session evaluations online at www.SHARE.org/Pittsburgh-Eval

MĤ

θ

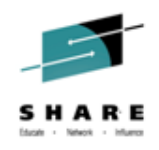

• Take Action Result

|                                                            | Eile                                                         | Edit ⊻iew                                                            | Iools <u>N</u> aviga                        | ate <u>H</u> elp                             | 05/20/2014<br>Auto Updat                   | 11:22:4<br>e : 0f           |
|------------------------------------------------------------|--------------------------------------------------------------|----------------------------------------------------------------------|---------------------------------------------|----------------------------------------------|--------------------------------------------|-----------------------------|
| Comma<br>KCPTA<br>KCPT<br>KCP<br>KCF<br>Col<br>ATra<br>VID | TAMSG<br>24001E: SET c                                       | Take Ac<br>ommand execu                                              | tion Results<br>tion error:                 | DEFERRED                                     |                                            |                             |
| - LCPU<br>- CEDA<br>- OSEC<br>- OSRV<br>- CKAM             | 3m 56<br>  0.000<br>  0.000<br>  0.000<br>  0.000<br>  0.000 | s 3m 58s<br>s 7m 45s<br>s 7m 45s<br>s 7m 45s<br>s 7m 45s<br>s 2d 02h | Storage<br>Terminal<br>TaskCntl<br>TaskCntl | DSTSKDEF<br>ZCIOWAIT<br>USERWAIT<br>USERWAIT | 06040083<br>DFHZARQ1<br>SR2WORK<br>SRVWORK | 0,0<br>1h<br>1m<br>1m<br>2d |

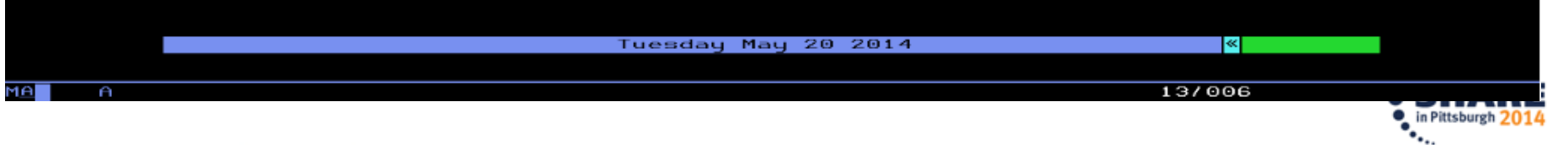

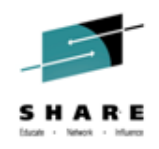

# Embedded Data: CICS Rogue Task – Excessive CPU • Back at Task Summary rogue task no longer running

| _<br>Command ==><br>KCPTASS          | <u> </u>                             | it <u>V</u> iew <u>T</u> o<br>CICS Task Su | ools <u>N</u> aviga<br>ummary    | ate <u>H</u> elp                 | 05/20/2014<br>Auto Update<br>CICSplex :<br>Region : | 11:23:20<br>: <u>Off</u><br><u>OMEGPLEX</u><br><u>CICSDE03</u> |
|--------------------------------------|--------------------------------------|--------------------------------------------|----------------------------------|----------------------------------|-----------------------------------------------------|----------------------------------------------------------------|
| $\sim$                               |                                      | Active Ta                                  | asks                             |                                  |                                                     |                                                                |
| Columns <u>2</u> to                  | o <u>7</u> of <u>19</u>              | ← → 1                                      | t 🖡 Rou                          | vs <u>1</u> to                   | o <u>4</u> of                                       | 4                                                              |
| ∆Transaction<br>VID                  | ∆CPU<br>VTime                        | ∆Elapsed<br>⊽Time                          | Wait<br>Type                     | Resource<br>Type                 | Resource<br>Name                                    | ∆Durati<br>Vof Sus                                             |
| _ CEDA<br>_ OSEC<br>_ OSRV<br>_ CKAM | 0.000s<br>0.000s<br>0.000s<br>0.000s | 10m 01s<br>10m 01s<br>10m 01s<br>2d 02h    | Terminal<br>TaskCntl<br>TaskCntl | ZCIOWAIT<br>USERWAIT<br>USERWAIT | DFHZARQ1<br>SR2WORK<br>SRVWORK                      | 1h<br>32.6<br>32.6<br>2d                                       |

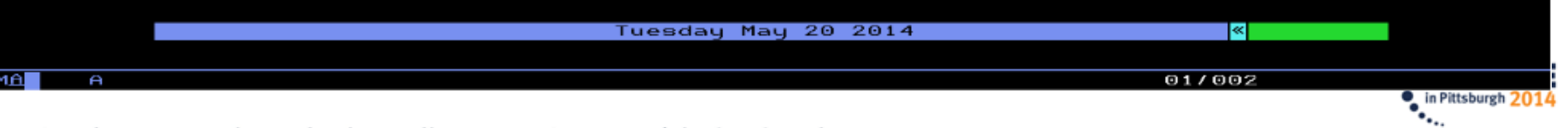

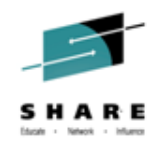

in Pittsburgh 2014

# Embedded Data: CICS Rogue Task – Excessive CPU Back at KM5ASPS6 CPU Usage Details

| Command ==>CM5ASPS6 CPU                 | Usage            |              | Plex ID<br>SMF ID | : <u>LPAR40</u><br>: <u>SP22</u> |
|-----------------------------------------|------------------|--------------|-------------------|----------------------------------|
| ✓ Details Information                   | for CI           | CSDE03 0×01: | 22                |                                  |
| Type                                    |                  |              |                   | STC                              |
| CPU Percent                             |                  |              |                   | 99.6                             |
| IFA Percent                             |                  |              |                   | Θ.Θ                              |
| SRB Percent                             |                  |              |                   | 0.0                              |
| TCB Percent                             |                  |              |                   | 99.6                             |
| ZIIP Percent                            | <u></u>          |              |                   | 0.0                              |
| CPU Percent Excluding Home SRB          | lime             |              |                   | 99.6                             |
| IFA on UP Percent                       |                  |              |                   | 0.0                              |
| IEO Dessent With Eastern Home S         | DB Time          |              |                   | 0.0                              |
| TIP Democrat With Enclove Home a        | SED LIME         |              |                   | 0.0                              |
| Job CBU Bassast                         | SKD LIM          |              |                   | 0.0                              |
| Job SPR Pancant                         |                  |              |                   | 0.6                              |
| Job TCB Percent                         |                  |              |                   | 0.1                              |
| 000 100 100 100 100 100 100 100 100 100 |                  |              |                   | 0.0                              |
| Job CPU Time                            |                  |              |                   | 981.68                           |
| Job SRB Time                            |                  |              |                   | 1.74                             |
| Job Preemptable Home SRB Servic         | e Time.          |              |                   | 0.00                             |
| Job Start Date                          |                  |              |                   | 14/05/18                         |
| Job Start Time                          |                  |              |                   | 09:15:51                         |
| Job Elapsed Time                        |                  |              |                   | 2d 02h                           |
| Start Up Monitored                      |                  |              |                   | No                               |
| Job Additional SRB Service Time         | ** • • • • • • • |              |                   | 0.00                             |
| Job Additional SRB Service Perc         | :ent             |              |                   | 0.0                              |
| Job Preemptable Home SRB Servic         | e Perce          | nt           |                   | 0.0                              |
| CICS Region Sum                         | mary fo          | r CICSDE03   |                   |                                  |
| CICS Region Name CICS                   | DE03             | CICS SYSIDN  | г                 | DE03                             |
| Transaction Rate                        | 0/m              | 505          |                   | No                               |
| Maximum Tasks Percent                   | 8%               | Stg. Violat  | ions last hour.   | 0                                |
| Region's Worst Perf. Index 1799         | 0.88%            | Anų Current  | WS Faults         | No                               |
| Worst Region Service Class 01           | RANS             | Any Current  | WS Timeouts       | No                               |
| Current VSAM String Waits.              | Θ                | Enqueue Wai  | ts                | Θ                                |
| Current VSAM Buffer Waits.              | Θ                | Queued Remo  | te Requests       | 0                                |
| Tues                                    | dau Mau          | 20 2014      |                   | MODE!                            |

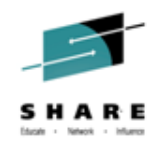

Back at KM5ASPO Address Space Overview

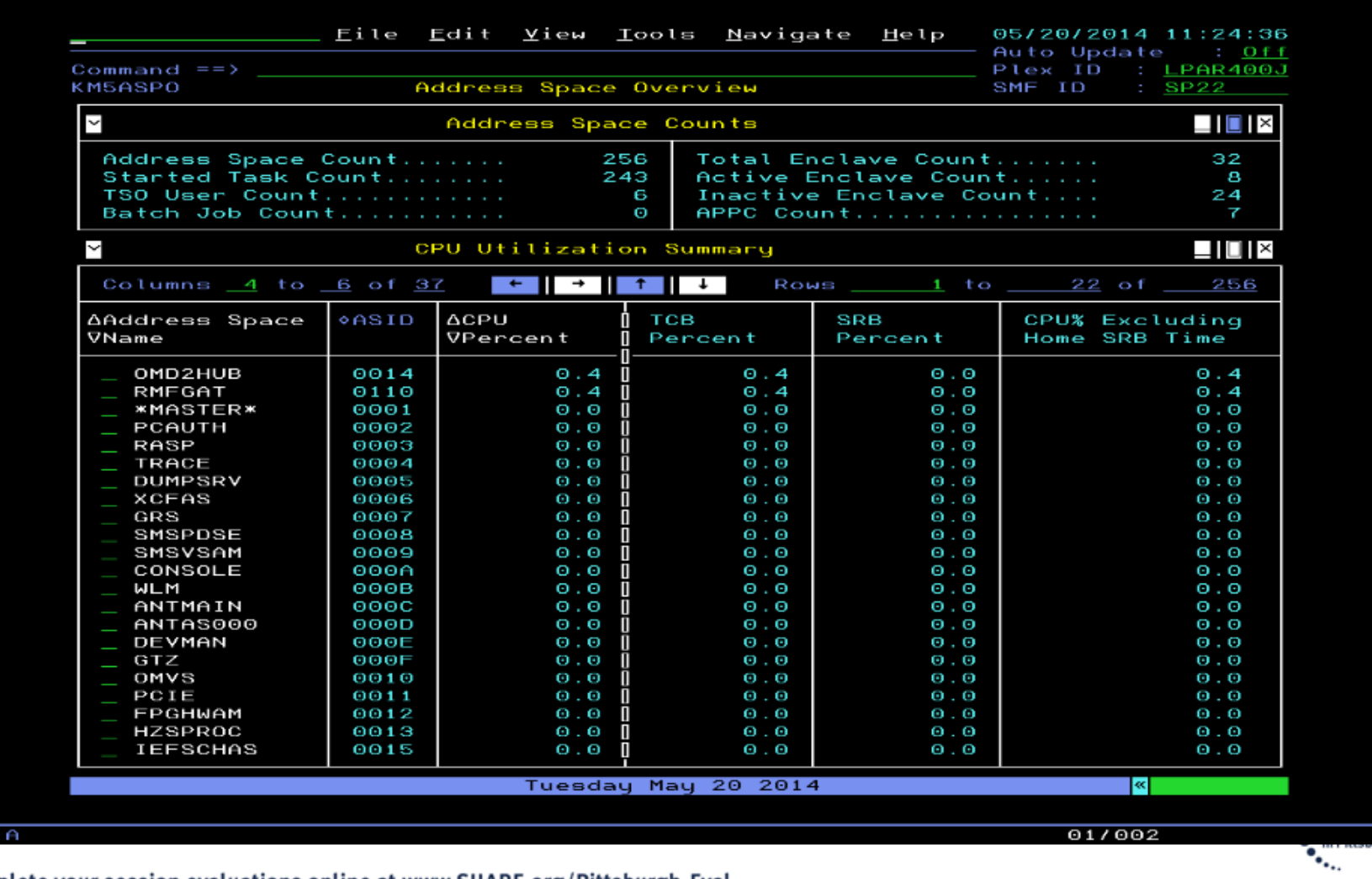

Complete your session evaluations online at www.SHARE.org/Pittsburgh-Eval

MA

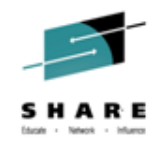

# Embed for KMQAPQZD – MQ Application Details for Queue

|                                                                                                    | <u> </u>                                                                                                    | dit <u>V</u> iew               | <u>T</u> ools <u>N</u> avig  | ate <u>H</u> elp  | 0 <mark>5/20/2014</mark><br>Auto Update | 21:04:34<br>: Off                                                                                       |
|----------------------------------------------------------------------------------------------------|----------------------------------------------------------------------------------------------------|--------------------------------|------------------------------|-------------------|-----------------------------------------|----------------------------------------------------------------------------------------------------|
| Command ==><br>KMQAPQZD                                                                                                    | z/OS App                                                                                                    | lication De                    | tails for Qu                 | eue               | HostName :<br>QmgrName :                | <u>SYS</u><br>07G1                                                                                      |
| $\sim$                                                                                                    | Que                                                                                                    | ue P5.IN.Q1                    | Appl P50UP                   |                   |                                         |                                                                                                    |
| Columns <u>2</u> t                                                                                                    | to <u>7</u> of <u>15</u>                                                                                                    | ←    →                         | ↑ ↓ Rot                      | ws 1 to           | 1 of                                    | 1                                                                                                    |
| ♦Appl<br>Tag                                                                                                    | User<br>ID                                                                                                    | Handle<br>Status               | Asynch<br>State              | Open for<br>Input | Open for<br>Output                      | +Open<br>Brows                                                                                          |
| _ P50UP                                                                                                    | KMAGG                                                                                                    | Active                         | None                         | Exclusive         | No                                      | Yes                                                                                                    |
| ✓ z/05                                                                                                    | 6 Address S                                                                                                    | pace CPU De                    | tails for P5                 | 0UP 0×004A        |                                         |                                                                                                    |
| Job Name<br>ASID<br>Type<br>JESJOBID<br>Step Name<br>Proc Step<br>IO per Secor<br>CPU Percent.<br>IFA Percent.<br>SRB Percent.<br>TCB Percent<br>ZIIP Percent               | nd                                                                                                    | Z/O                            | S Address Sp                 | ace Embed         | or<br>C<br>C                            | P50UP<br>004A<br>Batch<br>B08486<br>SQ4BCJ<br>0.0<br>98.7<br>0.0<br>98.7<br>0.0<br>98.7<br>0.0          |
| IFA on CP Pe<br>zIIP on CP F<br>IFA Percent<br>Job CPU Perc<br>Job SRB Perc<br>Job TCB Perc<br>Job SRB Time<br>Job SRB Time<br>Job SRB Time<br>Job Preempta<br>Job Preempta | Percent<br>Percent<br>With Encla<br>With Encla<br>Cent<br>Cent<br>Cen | ve Home SRB<br>ave Home SR<br> | Time<br>Time<br>Time<br>Time |                   |                                         | $\begin{array}{c} 0.0\\ 0.0\\ 0.0\\ 34.2\\ 34.2\\ 316.11\\ 0.00\\ 316.11\\ 0.00\\ 316.00\\ \end{array}$ |
|                                                                                                    |                                                                                                    | Tuesda                         | y May 20 201                 | 4                 | <                                       | MOREV M                                                                                                 |
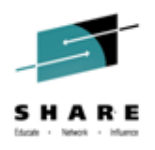

#### Embed for KMQQGCFD – MQ QSG CF Structure Details

| <u>F</u> ile <u>E</u> dit <u>\</u>                                                                                   | /iew <u>T</u> ool                              | ls <u>N</u> avigate <u>H</u> elp                                                      | 05/20/201            | 4 18:31:02                                       |
|----------------------------------------------------------------------------------------------------|------------------------------------------------|---------------------------------------------------------------------------------------|----------------------|--------------------------------------------------|
| Command ==>                                                                                                    | cility St                                      | ructure Details                                                                       | HostName<br>QmgrName | :                                                |
| ✓ QSG Q7G2 Coupling Fac                                                                                              | cility St                                      | ructure APPLICATION1                                                                  |                      |                                                  |
| Struct Status<br>Recovery Supported<br>Failure Date<br>Failure Time<br>% Stor Used<br>% Entries Used<br>Used Entries | Active<br>No<br>n/a<br>n/a<br>1.0<br>0.3<br>33 | CF Struct Type<br>Struct Level<br>Alter Date<br>Alter Time<br>Max Stor<br>Max Entries |                      | Appl<br>3<br>2/08/14<br>1:40:05<br>32768<br>9895 |
| ✓ z/0S CF Structure E                                                                                                | )etails fo                                     | or Q7G2APPLICATION1                                                                   |                      |                                                  |
| CF N <u>a</u> me<br>Structure Status<br>Structure Type<br>Asynchronous Requests per mi                               |                                                | z/OS CF Detail Emb                                                                    | ped                  | CF01<br>tivePe<br>List<br>0.0                    |
| Synchronous Requests per mir<br>Maximum Users<br>Total Users                                                         | nute                                           |                                                                                       |                      | 0.0<br>32<br>1                                   |
| Storage Size<br>Storage Size<br>Percent CF Storage Size<br>Element Count<br>Duplex<br>AutoAlter                      |                                                |                                                                                       |                      | 8192<br>1.1<br>9895<br>Unavaila<br>Unavaila      |

Complete your session evaluations online at www.SHARE.org/Pittsburgh-Eval

•••.

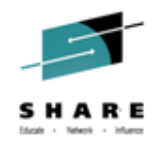

# Embed for KMQQMSZD – MQ Queue Mgr Address Space Monitoring

| command ==><br>(Huco Update : Uff<br>(HocNMare : SP22<br>(MogNSZD Queue Manager Monitoring Information Queue Manager Monitoring Information Queue Manager Monager Manager Monitoring Information Queue Manager Mana |                                                                                                    | <u> </u>                                                                                                    | dit <u>V</u> iew                | Tool                                                                        | s <u>N</u> avigate                                                    | <u>H</u> elp     | 05/20/20:                         | 14 19:45:03                                                                                                    |
|----------------------------------------------------------------------------------------------------|----------------------------------------------------------------------------------------------------|----------------------------------------------------------------------------------------------------|---------------------------------|-----------------------------------------------------------------------------|-----------------------------------------------------------------------|------------------|-----------------------------------|----------------------------------------------------------------------------------------------------|
| Queue Manager Monitoring Information       Image: Monitoring Information         QMgr Subsys                                                                                                    | Command ==><br>KMQQMSZD                                                                                                    | Queue Mana                                                                                                    | ager Addre                      | ss Spa                                                                      | ace Q722CHIN                                                          |                  | Auto Upda<br>HostName<br>QmgrName | ite : <u>0ff</u><br>: <u>SP22</u><br>: <u>Q722</u>                                                                               |
| OMgr Subsys                                                                                                    | $\sim$                                                                                                    | Queue Mai                                                                                                    | nager Moni                      | toring                                                                      | g Informatio                                                          | n                |                                   |                                                                                                    |
| Z/OS Address Space CPU Details for 0722CHIN 0x0185       0185         Job Name.       0185         ASID.       0185         JESJOBID.       Z/OS Address Space CPU Detail         Proc Step.       0722CHIN         IO per Second.       000         Embed       000         OFPU Percent.       000         ICB Percent.       000         OFU Percent.       000         ICB Percent.       000         IFA Percent.       000         ICB Percent.       000         ICPU Percent.       000         IFA Percent.       000         ICPU Percent.       000         IFA Percent.       000         IFA Percent.       000         IFA Percent.       000         IFA Percent.       000         IFA Percent.       000         IFA Percent.       000         IFA Percent.       000         IFA Percent.       000         IFA Percent.       000         IFA Percent.       000         IFA Percent.       000         IFA Percent.       000         IFA Percent.       000         IFA Percent.       000                                                                                                    | QMgr Subsys<br>Status at Sa<br>Timeout Cour<br>Start Date.<br>Start Time.                                                                                                   | ample Internation                                                                                                    | Q<br>val. Act<br>14/05<br>15:54 | 722<br>ive<br>0<br>/19<br>:10                                               | QMgr Type<br>Interval Le<br>MQSeries Re<br>Alter Date.<br>Alter Time. | ngth Se<br>lease | conds                             | MVS<br>299.99<br>7.1.0<br>14/05/19<br>15:54:11                                                                                   |
| Job Name.Q722CHIN<br>0185ASID.0185JESJOBID.Z/OS Address Space CPU Detail<br>EmbedQ722CHIN<br>0185Proc Step.2/OS Address Space CPU Detail<br>EmbedQ722CHIN<br>0722CHIN<br>0722CHINPROCSTEP00IO per Second.00CPU Percent.00IFA Percent.0O CB Percent.0IP Percent0IP Percent0IP Percent0IP Percent0IP Percent0IP Percent Excluding Home SRB Time.0IFA Percent With Enclave Home SRB Time.0IFA Percent With Enclave Home SRB Time.0Job CPU Percent.0Job CPU Time.0Job SRB Percent.0Job CPU Time.0Job SRB Time.0Job SRB Time.0Job CPU Time.0Job SRB Time.0Job CPU Time.0Job Preemptable Home SRB Service Time.0Job Preemptable Home SRB Service Percent.00.000Job Additional SRB Service Time.00.000Tuesday May 20 20144                                                                                                    | ✓ z/0S                                                                                                    | Address Spa                                                                                                    | ace CPV De                      | tails                                                                       | for Q722CHI                                                           | N 0×018          | 5                                 |                                                                                                    |
| IFA on CP Percent.0.0ZIIP on CP Percent.0.0IFA Percent With Enclave Home SRB Time.0.0ZIIP Percent With Enclave Home SRB Time.0.0Job CPU Percent.0.1Job SRB Percent.0.1Job CPU Time.5.02Job SRB Time.0.99Job TCB Time.0.0Job Preemptable Home SRB Service Time.0.0Job Additional SRB Service Time.0.0Cuesday May 20 2014                                                                                                    | Job Name<br>ASID<br>Type<br>JESJOBID<br>Step Name<br>Proc Step<br>IO per Secon<br>CPU Percent<br>IFA Percent<br>SRB Percent<br>TCB Percent<br>ZIIP Percent                  | nd<br>t<br>Excluding I                                                                                                    | Z/OS A<br>Home SRB T            | Addres                                                                      | ss Space CF<br>Embed                                                  | PU Detai         |                                   | Q722CHIN<br>0185<br>STC<br>STC07313<br>Q722CHIN<br>PROCSTEP<br>0.0<br>0.0<br>0.0<br>0.0<br>0.0<br>0.0<br>0.0<br>0.0<br>0.0<br>0. |
|                                                                                                    | IFA on CP Pe<br>zIIP on CP P<br>IFA Percent<br>Job CPU Perc<br>Job SRB Perc<br>Job TCB Perc<br>Job CPU Time<br>Job SRB Time<br>Job TCB Time<br>Job Preempta<br>Job Preempta | ercent<br>Percent<br>With Enclar<br>t With Enclar<br>cent<br>cent<br>cent<br>ent<br>ent | ve Home SR<br>ave Home S<br>    | B Time<br>RB Tim<br>B Tim<br>B Tim<br>C C C C C C C C C C C C C C C C C C C | e                                                                     |                  |                                   | 0.0<br>0.0<br>0.0<br>0.1<br>0.1<br>0.1<br>5.02<br>0.99<br>4.03<br>0.00<br>0.0<br>0.00                                            |
| ••                                                                                                    |                                                                                                    |                                                                                                    | Tuesd                           | ay may                                                                      | y 20 2014                                                             |                  |                                   | MUREV                                                                                                    |

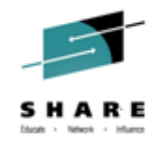

### Enhanced 3270 UI Embedded Data

## **MQ Page Set -> XE Storage**

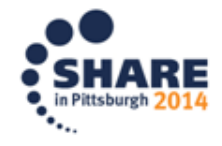

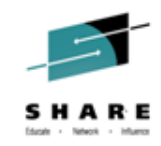

#### MQ Page Set Statistics – Option "d"

|                                                   | <u> </u>                                                                   | Edit <u>V</u> iew                     | <u>T</u> 00        | ls <u>N</u> aviga†                               | te <u>H</u> elp                       | 05/20/2014 20                                               | :18:24                   |
|---------------------------------------------------|----------------------------------------------------------------------------|---------------------------------------|--------------------|--------------------------------------------------|---------------------------------------|-------------------------------------------------------------|--------------------------|
| Command ==><br>KMQPGSTD                           |                                                                            | Page Set St                           | atis               | stics                                            |                                       | Auto Update<br>HostName : <u>SP</u><br>QmgrName : <u>Q7</u> | : <u>011</u><br>22<br>22 |
| ✓ Latest Page Set Sample Summary                  |                                                                            |                                       |                    |                                                  |                                       |                                                             | ×                        |
| # of Page<br>Unavailab<br>Full Page<br>Avg % In l | Sets<br>le Page Sets<br>Sets<br>Jse                                        | · · · · · · · · · · · · · · · · · · · | 5<br>0<br>0<br>. 1 | High % Ir<br>Avg Exter<br>High Exte<br>Avg Pages | n Use<br>nts<br>ents<br>a Allocated   |                                                             | 5.3<br>1.8<br>55<br>1.6  |
| $\sim$                                            |                                                                            | Page S                                | ets                |                                                  |                                       |                                                             | _ I □ I ×                |
| Columns 🔤                                         | 2 to <u>7</u> of <u>18</u>                                                 | 3 ← →                                 | 1                  | ↓ Rows                                           | s <u>1</u> to                         | <u>5</u> of                                                 | 5                        |
| ∆Page Set<br>VID                                  | Status                                                                     | ∆% Pages<br>⊽In Use                   | A T<br>Da          | llocated<br>ata Pages                            | Unused<br>Pages                       | Persistent<br>Pages                                         | +Non<br>Pag              |
| 00<br>01<br>02<br>03<br>더_ <u>0</u> 4             | Available<br>Available<br>Available<br>Available<br>Available<br>Available | 16.3<br>1.7<br>0.1<br>0.0<br>0.0      |                    | 1078<br>1078<br>1078<br>7558<br>198166           | 902<br>1059<br>1076<br>7551<br>198092 | 176<br>19<br>2<br>4<br>0                                    |                          |

Tuesday May 20 2014

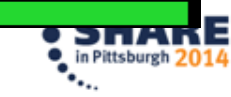

<<

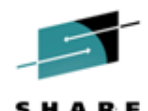

E 14

<<

# Page Set Dataset Details has Storage Space and Performance Data

| <u>F</u> ile                                                                                                    | <u>E</u> dit <u>V</u> iew | <u>I</u> ools <u>N</u> a | avigate <u>H</u> el  |                      | 914 20:24:07            |  |  |
|----------------------------------------------------------------------------------------------------|---------------------------|--------------------------|----------------------|----------------------|-------------------------|--|--|
| Command ==><br>KMQPGSDD                                                                                                    | Page Set Dat              | aset Detail              | s                    | HostName<br>QmgrName | $= : \frac{SP22}{Q722}$ |  |  |
| ✓ Page Se                                                                                                    | t 04 Dataset              | MQM.V710.0               | 0722.PSID04          |                      |                         |  |  |
| StatusAvailablVolumeMQM002Total Extents55Extents Since Restart0Allocated Data Pages198166Buffer Pool ID03Unused Pages198092Buffers In Use1437% Pages In Use0.0% Buffer Pool In Use7.1Persistent Pages0013Non-Persistent Pages74Queue Messages0 |                           |                          |                      |                      |                         |  |  |
| Dataset Space Attributes                                                                                                    |                           |                          |                      |                      |                         |  |  |
| Columns <u>2</u> to <u>6</u> of                                                                                                    | 23 ← →                    | <b>↑</b> ↓               | Rows                 | 1 to 1               | of 1                    |  |  |
| ♦Volume I Tracks<br>Allocated                                                                                                    | Tracks<br>Used            | Tracks<br>Used %         | Number of<br>Extents | +Dataset<br>Type     |                         |  |  |
| MQM002 16515                                                                                                    | 16515                     | 100.0                    | 55                   | VSAM                 |                         |  |  |
| <u>D</u>                                                                                                    | ataset Perfo              | rmance Summ              | nary                 |                      |                         |  |  |
| Columns <u>2</u> to <u>6</u> of                                                                                                    | 21 ← →                    | ↑ ↓                      | Rows                 | 1 to 1               | of 1                    |  |  |
| ♦Volume   ∆Response<br>   ↓ ↓ ↓ ↓ ↓ ↓ ↓ ↓ ↓ ↓ ↓ ↓ ↓ ↓ ↓ ↓ ↓ ↓                                                                                                    | IOSQ Time                 | ∆Pend Time<br>⊽          | e ∆Connect<br>⊽Time  | Device (<br>Only Tir | Active<br>me            |  |  |
| MQM002 0.9                                                                                                    | 0.1                       | <b>0</b> .1              | 0.                   | 2                    | 0.0                     |  |  |
|                                                                                                    |                           |                          |                      |                      |                         |  |  |

Tuesday May 20 2014

complete your session evaluations on the at www.ShAke.org/Fittsburgh-Eval

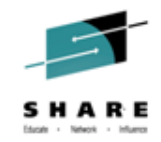

#### Scroll right see data (one row -volume -multiple)

|                                                                               | <u>F</u> ile                                                             | <u>E</u> dit     | <u>V</u> iew        | Tool                                        | s <u>N</u> av:                                          | igate                                                       | <u>H</u> elp                                     | 05/            | /20/2014                              | 20:24:57                              |
|-------------------------------------------------------------------------------|--------------------------------------------------------------------------|------------------|---------------------|---------------------------------------------|---------------------------------------------------------|-------------------------------------------------------------|--------------------------------------------------|----------------|---------------------------------------|---------------------------------------|
| Command ==<br>KMQPGSDD                                                        | =>P;                                                                     | age Set          | : Data              | set D                                       | etails                                                  |                                                             |                                                  | Hos<br>Qmg     | stName :<br>grName :                  | <u>SP22</u><br>0722                   |
| ~                                                                             | Page Set                                                                 | 04 Dat           | taset               | мом. V                                      | 710.Q72                                                 | 22.PSI                                                      | D04                                              |                |                                       |                                       |
| Status<br>Total Ex<br>Allocate<br>Unused P<br>% Pages<br>Persiste<br>Non-Pers | ctents<br>ed Data Pages<br>Pages<br>In Use<br>ent Pages<br>sistent Pages |                  | Avail<br>198<br>198 | abl<br>55<br>166<br>092<br>0.0<br>0.0<br>74 | Voluma<br>Extent<br>Buffer<br>8 Buff<br>Queues<br>Queue | e<br>ts Sin<br>r Pool<br>rs In<br>fer Po<br>s Assi<br>Messa | ce Resta<br>ID<br>Use<br>ol In Us<br>gned<br>ges | art<br><br>se. | · · · · · · · · · · · · · · · · · · · | MQM002<br>0<br>1437<br>7.1<br>13<br>0 |
| $\sim$                                                                        | [                                                                        | Dataset          | t Spac              | e Att                                       | ributes                                                 | 3                                                           |                                                  |                |                                       | ⊥□×                                   |
| Columns                                                                       | <u>6</u> to <u>10</u> of <u>2</u>                                        | 23 +             | -    →              | <b>↑</b>                                    | ↓ I                                                     | Rows                                                        | 1 to                                             | 0              | 1 of                                  | 1                                     |
| ♦Volume                                                                       | Dataset<br>Type                                                          |                  |                     | Re<br>Fo                                    | cord<br>rmat                                            | Logi<br>Reco                                                | cal<br>rd Lengi                                  | th             | Block<br>Size                         | +VSAM K<br>Displa                     |
| MQM002                                                                        | VSAM                                                                     |                  |                     | U                                           |                                                         |                                                             |                                                  | 0              | 4096                                  | Θ                                     |
| ~                                                                             | Da                                                                       | taset F          | Perfor              | mance                                       | Summan                                                  | ry                                                          |                                                  |                |                                       |                                       |
| Columns                                                                       | <u>7</u> to <u>10</u> of <u>2</u>                                        | 21 +             | -    →              | <b>↑</b>                                    | <b>↓</b>                                                | Rows                                                        | 1 to                                             | 0              | 1 of                                  | 1                                     |
| ♦Volume                                                                       | Interrupt<br>Delay Time                                                  | ∆Total<br>⊽Disco | onnect              | Time                                        | ∆Rea¢<br>⊽Dis¢                                          | d<br>connec                                                 | t Time                                           | ∆Wi<br>⊽D∶     | rite<br>isconnec <sup>.</sup>         | t Time                                |
| MQM002                                                                        | 0.0                                                                      |                  |                     | 0.4                                         |                                                         |                                                             | 0.4                                              |                |                                       | n/a                                   |
|                                                                               |                                                                          |                  |                     |                                             |                                                         |                                                             |                                                  |                |                                       |                                       |
|                                                                               |                                                                          |                  |                     |                                             |                                                         |                                                             |                                                  |                |                                       |                                       |
|                                                                               |                                                                          |                  |                     |                                             |                                                         |                                                             |                                                  |                |                                       |                                       |

<<

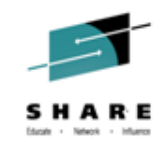

#### Scrolling right one more time...

|                                                                                | <u>F</u> ile                                                                                                    | <u>E</u> dit <u>V</u> ieu | w <u>T</u> oole | s <u>N</u> av | vigate             | <u>H</u> elp   | 05         | 5/20/2014 20:27                | 7:12   |
|--------------------------------------------------------------------------------|----------------------------------------------------------------------------------------------------|---------------------------|-----------------|---------------|--------------------|----------------|------------|--------------------------------|--------|
| Command =<br>KMQPGSDD                                                          | =>                                                                                                    | Page Set Da               | taset De        | etail         | 8                  |                | _ Ho<br>Qn | ngrName : <u>SP22</u>          |        |
| ~                                                                              | Page Se                                                                                                    | t 04 Datase               | t MQM.V7        | 710.Q         | 722.PSI            | D04            |            |                                | ×      |
| Status.<br>Total E:<br>Allocato<br>Unused I<br>% Pages<br>Persisto<br>Non-Pers | StatusAvailablVolumeMQM002Total Extents55Extents Since Restart0Allocated Data Pages198166Buffer Pool ID03Unused Pages198092Buffers In Use1437% Pages In Use0.0% Buffer Pool In Use7.1Persistent Pages0Queues Assigned13Non-Persistent Pages74Queue Messages0 |                           |                 |               |                    |                |            |                                |        |
| ~                                                                              | ✓ Dataset Space AttributesX                                                                                                    |                           |                 |               |                    |                |            |                                |        |
| Columns                                                                        | <u>18</u> to <u>21</u> of                                                                                                    | <u>23</u> ← -             | →   ↑           | t             | Rows               | 1              | to         | 1 of                           | 1      |
| ♦Volume                                                                        | Volume<br>Sequence                                                                                                    | Extended A<br>Space Elig: | ddress<br>ible  | Usir<br>Mana  | ng Cyli<br>aged Sp | nder<br>ace    | Cre<br>Dat | eation<br>te                   |        |
| MQM002                                                                         | 1                                                                                                    | No                        |                 | No            |                    |                | 12/        | 07/09 00:00:00                 | Э      |
| ~                                                                              | D                                                                                                    | ataset Perf               | ormance         | Summa         | ary                |                |            |                                | ]   ×  |
| Columns                                                                        | <u>17</u> to <u>21</u> of                                                                                                    | <u>21</u> ← -             | <b>→</b> 1      | Ť             | Rows               | 1              | to         | 1 of                           | 1      |
| ♦Volume                                                                        | Total<br>I/O Count                                                                                                    | Read I/O<br>Count         | Write<br>Count  | I/O           | SC Di<br>MSR O     | rect<br>bjecti | ve         | SC Sequential<br>MSR Objective | L<br>⊇ |
| MQM002                                                                         | 385                                                                                                    | 385                       |                 | 0             |                    |                | 99         | 99                             | 9      |
|                                                                                |                                                                                                    |                           |                 |               |                    |                |            |                                |        |

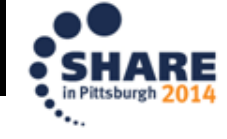

<<

Tuesday May 20 2014

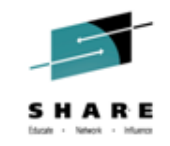

### OMEGAMON XE STORAGE NTH:

#### NTH is available for the following attribute groups

| <u> </u>                                                                                                    | ools <u>N</u> avigate <u>H</u> elp                                                                                                    | 07/30/2014                                                                                                    | 4 17:15:25                                                                                                    | ^                |
|----------------------------------------------------------------------------------------------------|----------------------------------------------------------------------------------------------------|----------------------------------------------------------------------------------------------------|----------------------------------------------------------------------------------------------------|------------------|
| Command ==><br>KOBHISTB                                                                                                    |                                                                                                    |                                                                                                    |                                                                                                    |                  |
| Hub Name: S353EH91:CMS Application:                                                                                                    | : OMEGAMON XE for Stor                                                                                                    | hage on z/08                                                                                                    | S                                                                                                    |                  |
|                                                                                                    | Histori                                                                                                    | ical tables                                                                                                    |                                                                                                    |                  |
| Columns 2 to 4 of 4                                                                                                    | +                                                                                                    | → ↑ ↓                                                                                                    |                                                                                                    | Rows <u>1</u> to |
| ◆Attribute Group                                                                                                    | Collection   ← →<br>Name                                                                                                    | Interval                                                                                                    | STATUS                                                                                                    |                  |
| <ul> <li>S3 Cache Control Unit</li> <li>S3 Cache Devices</li> <li>S3 Channel Path</li> <li>S3 Volume Group Summary</li> <li>S3 DASD Volume Performance</li> <li>S3 DASD Volume Space</li> <li>S3 Dataset Attributes System Su</li> <li>S3 Logical Control Unit</li> <li>S3 RLS Lock Structure</li> <li>S3 RLS Buffer LSU Summary</li> <li>S3 RLS Performance Overview</li> <li>S3 RLS Lock Structure CF Detail</li> <li>S3 RLS Storage Class</li> </ul> | Cache_CU<br>Cache_Dev<br>Channel_Path<br>Vol_Group_Sum<br>DASD_Vol_Perf<br>DASD_Vol_Space<br>DA_Sum<br>LCU<br>RLS_Lock_Str<br>RLS_Buffer_LSU<br>RLS_Perf_Overview<br>RLS_Lock_Str_CF<br>RLS_Storage_Class | 15 Mins<br>15 Mins<br>15 Mins<br>15 Mins<br>15 Mins<br>15 Mins<br>15 Mins<br>15 Mins<br>15 Mins<br>15 Mins<br>15 Mins<br>15 Mins<br>15 Mins | Active<br>Active<br>Active<br>Active<br>Active<br>Active<br>Active<br>Active<br>Active<br>Active<br>Active<br>Active<br>Active<br>Active<br>Active<br>Active |                  |

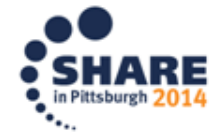

## OMEGAMON XE STORAGE NTH:

Eile Edit View Lools Navigate Help 07/30/2014 17:57:16

| Command ==><br>KS3SSGP                                                                                                    | SMS Storag                                                                                                   | e Groups Perform                                                                                | ance                                                                                                    |                                                                                    |                                                                                                    | Plex<br>Sys 1                                  | ID : <u>RSPLEX01</u><br>ID : <u>RS22</u>                            |
|----------------------------------------------------------------------------------------------------|----------------------------------------------------------------------------------------------------|-------------------------------------------------------------------------------------------------|----------------------------------------------------------------------------------------------------|------------------------------------------------------------------------------------|----------------------------------------------------------------------------------------------------|------------------------------------------------|---------------------------------------------------------------------|
|                                                                                                    | SMS Storage                                                                                                  | Group Performanc                                                                                | e Report                                                                                                    |                                                                                    |                                                                                                    |                                                |                                                                     |
| Columns _2 to <u>_8</u> of <u>10</u>                                                                                                    |                                                                                                    | ←    →    ↑    ↓                                                                                |                                                                                                    |                                                                                    | Rows                                                                                                    | 1 to                                           | <u>10</u> of <u>259</u>                                             |
| ¢Group Name                                                                                                    | Storage<br>Group Type                                                                                        | ∆Storage<br>⊽Group Status                                                                       | ∆Total<br>⊽Volumes                                                                                                    | ∆High Respon<br>⊽Time                                                              | se High<br>Busy %                                                                                                    | Device<br>MPL                                  | Low Read<br>Hit %                                                   |
| ABPG1<br>ARYSESG<br>ARYSE05<br>ARYSE06<br>ARYSE07<br>ARYSE08<br>ARYSE09<br>ARYSE10<br>ARYSE11<br>ARYSE12                                                                                                    | Pool<br>  Pool<br>  Pool<br>  Pool<br>  Pool<br>  Pool<br>  Pool<br>  Copy Pool Backup<br>  Copy Pool Backup | Enabled<br>Enabled<br>Enabled<br>Enabled<br>Enabled<br>Enabled<br>Enabled<br>Enabled<br>Enabled | 2<br>8<br>16<br>8<br>16<br>8<br>24<br>24                                                                                                    | 8<br>0<br>2<br>1<br>12<br>0<br>0<br>0<br>0<br>0<br>0<br>0<br>0<br>0<br>0<br>0<br>0 | .2 0.0<br>.2 0.0<br>.3 0.0<br>.1 4.4<br>.3 0.3<br>.3 0.0<br>.3 0.0<br>.3 0.0<br>.3 0.0                                                                                                    | 0<br>0<br>6<br>8<br>2<br>0<br>0<br>0<br>0<br>0 | n∕a<br>70.3<br>73.1<br>99.7<br>98.1<br>73.6<br>72.0<br>98.6<br>59.6 |
|                                                                                                    | Highest Volu                                                                                                 | me Response Time                                                                                | Report                                                                                                    |                                                                                    |                                                                                                    |                                                |                                                                     |
| Command ==><br>KS3SSGP                                                                                                    | Hist                                                                                                    | orical Summary                                                                                  |                                                                                                    |                                                                                    |                                                                                                    | Disp<br>Plex<br>Sys I                          | ay : HISTORY<br>ID : RSPLEX01<br>ID : RS22                          |
| Columns 3 to 8 of 11                                                                                                    | Jetee                                                                                                    |                                                                                                 |                                                                                                    |                                                                                    | Rows                                                                                                    | 1 to                                           | 20 of 20                                                            |
| ♦Recording<br>Time                                                                                                    | Storag<br>  Group                                                                                            | e Stor<br>Type Gro                                                                              | rage<br>up Status                                                                                                    | Total<br>Volumes                                                                   | High Response<br>Time                                                                                                    | High<br>Busy *                                 | Device<br>MPL                                                       |
| 17:45:26 ARYSG08<br>17:30:36 ARYSG08<br>17:15:23 ARYSG08<br>17:10:23 ARYSG08<br>16:45:22 ARYSG08<br>16:30:22 ARYSG08<br>16:15:20 ARYSG08<br>16:01:27 ARYSG08<br>15:45:23 ARYSG08<br>15:45:22 ARYSG08<br>15:15:21 ARYSG08<br>15:10:23 ARYSG08<br>14:45:22 ARYSG08<br>14:30:41 ARYSG08<br>14:30:22 ARYSG08<br>14:30:22 ARYSG08<br>14:30:22 ARYSG08<br>14:30:22 ARYSG08<br>14:30:22 ARYSG08<br>13:45:22 ARYSG08<br>13:45:23 ARYSG08<br>13:30:22 ARYSG08<br>13:30:22 ARYSG08<br>13:30:22 ARYSG08<br>13:15:23 ARYSG08<br>13:00:26 ARYSG08 | Pool<br>Pool<br>Pool<br>Pool<br>Pool<br>Pool<br>Pool<br>Pool                                                 | Ena<br>Ena<br>Ena<br>Ena<br>Ena<br>Ena<br>Ena<br>Ena<br>Ena<br>Ena                              | bled           bled           bled | 16<br>16<br>16<br>16<br>16<br>16<br>16<br>16<br>16<br>16<br>16<br>16<br>16<br>1    | 8.3<br>0.2<br>0.3<br>0.2<br>0.3<br>0.2<br>0.3<br>0.2<br>0.3<br>0.5<br>0.3<br>0.5<br>0.2<br>0.3<br>0.2<br>0.3<br>0.2<br>0.3<br>0.2<br>0.3<br>0.2<br>0.2<br>0.3<br>0.2<br>0.2<br>0.2<br>0.2<br>0.2<br>0.2<br>0.2<br>0.2<br>0.2<br>0.2 |                                                | 000000000000000000000000000000000000000                             |

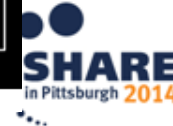

Auto Update : Off

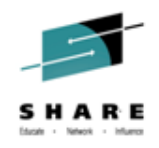

#### Other Enhancements:

#### Added two OMEGAMON Enhanced 3270UI workspaces

- o Channel Path Activity
- o Tape Drive
- SDA status workspace
- History Configuration from the TOM
- MSU collection TEP changes

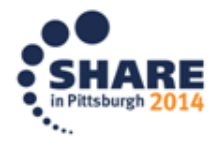

#### DASD, CHANNEL & TAPE SUMMARY MENU

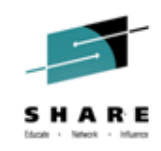

|             | <u>F</u> ile <u>E</u> dit <u>V</u> iew <u>T</u> ools <u>N</u> avigate <u>H</u> elp | 07/18/2014 16:35:49 |
|-------------|------------------------------------------------------------------------------------|---------------------|
|             |                                                                                    | Auto Update : Off   |
| Command ==> |                                                                                    | CKPLEX              |
| KM5LPR03    | Options Menu                                                                       |                     |
|             | Select on outling and they are a ENTED                                             |                     |
| Ť           | Select an option and then press ENTER                                              | _!⊔!^               |
| Columns     | V 1. A Operator Alerts                                                             | 8                   |
|             | 2. B System CPU Utilization                                                        |                     |
| ♦LPAR       | 3. C CPC Details and LPAR Clusters                                                 | In U                |
| Name        | 4. D zAware Analysis                                                               | cent                |
|             | 5. L Health Checker                                                                |                     |
| _ CANSP13   | 6. M 4-Hour Rolling Average MSU Statistics                                         | <b>a</b> 46.6       |
| _ CANSP11   | 7. N Enclave Information                                                           | 10.4                |
| _ CANSYSG   | 8. O Storage Resources                                                             | 36.0                |
| _ CANSYSL   | 9. P System Paging & Dataset Activity                                              | 19.0                |
| _ CANSP22   | 10. R Enqueue, Reserve, and Lock Summary                                           | 17.2                |
| _ CANSP23   | 11. S Address Space Overview                                                       | 6.3                 |
| _ CANSP12   | 12. V DASD, Channel & Tape Summary                                                 | 45.4                |
| _ CANSP14   | 13. W WLM Service Class Resources                                                  | 43.4                |
|             | 14. Z z/OS UNIX System Services Overview                                           |                     |
|             | 15. H Historical Summary For a CPC                                                 |                     |
|             |                                                                                    |                     |

#### MENU PANEL – (KM5DCTMN)

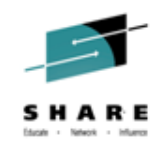

|             | <u>F</u> ile <u>F</u>                        | <u>∃</u> dit <u>V</u> iew                                        | <u>I</u> ools <u>I</u> | <u>N</u> avigate <u>I</u> | <u>H</u> elp | 07/18/2014 | 4 16:55:57           |  |  |  |
|-------------|----------------------------------------------|------------------------------------------------------------------|------------------------|---------------------------|--------------|------------|----------------------|--|--|--|
| Command ==> |                                              |                                                                  |                        |                           |              | Auto Upda  | te : Off<br>JACKPLE> |  |  |  |
| KM5LPR03    | KM5DCTMN D                                   | <pre>KM5DCTMN DASD Devices, Channel Path &amp; Tape Drives</pre> |                        |                           |              |            |                      |  |  |  |
| ~           | Select one                                   | Select one of the following, then press ENTER                    |                        |                           |              |            |                      |  |  |  |
| Columns     | _ 1. C Cha                                   | _ 1. C Channel Path Activity                                     |                        |                           |              |            |                      |  |  |  |
| ♦LPAR       | 2. D Active DASD Devices<br>3. T Tape Drives |                                                                  |                        |                           |              |            |                      |  |  |  |
| Name        |                                              |                                                                  |                        |                           |              |            | ercent               |  |  |  |
| _ CANSP13   |                                              | 5 [                                                              | 7.5                    | 0.3                       | з            | 0.1        | 46.6                 |  |  |  |
| _ CANSP11   |                                              | 2                                                                | 1.6                    | Θ.                        | 0            | 0.0        | 10.4                 |  |  |  |
| _ CANSYSG   |                                              | 14 🛛                                                             | 16.6                   | 6.                        | 5            | 8.6        | 36.0                 |  |  |  |
| _ CANSYSL   |                                              | 4 [                                                              | 4.5                    | Θ.                        | 1            | Θ.Θ        | 19.0                 |  |  |  |
| _ CANSP22   |                                              | 7 🛛                                                              | 5.6                    | 2.3                       | 3            | Θ.1        | 17.2                 |  |  |  |
| _ CANSP23   |                                              | 2 🛛                                                              | 1.6                    | Θ.                        | 0            | Θ.Θ        | 6.3                  |  |  |  |
| _ CANSP12   |                                              | 4 [                                                              | 3.2                    | Θ.                        | 0            | Θ.Θ        | 45.4                 |  |  |  |
| _ CANSP14   |                                              | 5                                                                | З.8                    | Θ.                        | 0            | Θ.Ο        | 43.4                 |  |  |  |

#### MENU PANEL – (KM5DCTMN)

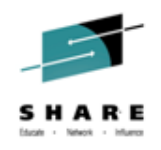

|                                                                                                    | <u>F</u> ile <u>E</u> dit <u>V</u>                  | ′iew <u>T</u> ools <u>M</u>                           | <u>N</u> avigate <u>H</u> el                         | lp 07/18/201                                         | 16:55:57                                                    |
|----------------------------------------------------------------------------------------------------|-----------------------------------------------------|-------------------------------------------------------|------------------------------------------------------|------------------------------------------------------|-------------------------------------------------------------|
| Command ==><br>(M5LPR03                                                                              | KM5DCTMN DASD Dev                                   | vices, Channe                                         | l Path & Tape                                        | Auto Upda<br>Prives                                  | JACKPLE                                                     |
| ×                                                                                                    | Select one of the                                   | following,                                            | then press EN                                        | NTER                                                 | _ [ ×                                                       |
| Columns                                                                                              | C 1. C Channel P                                    | ath Activity                                          |                                                      |                                                      | 8                                                           |
| ¢LPAR<br>Name                                                                                        | 3. T Tape Driv                                      | es                                                    |                                                      |                                                      | SA In U<br>ercent                                           |
| <pre>_ CANSP13 _ CANSP11 _ CANSYSG _ CANSYSL _ CANSP22 _ CANSP23 _ CANSP12 _ CANSP12 _ CANSP14</pre> | 5  <br>2  <br>14  <br>4  <br>7  <br>2  <br>4  <br>5 | 7.5<br>1.6<br>16.6<br>4.5<br>5.6<br>1.6<br>3.2<br>3.8 | 0.3<br>0.0<br>6.5<br>0.1<br>2.3<br>0.0<br>0.0<br>0.0 | 0.1<br>0.0<br>8.6<br>0.0<br>0.1<br>0.0<br>0.0<br>0.0 | 46.6<br>10.4<br>36.0<br>19.0<br>17.2<br>6.3<br>45.4<br>43.4 |

#### CHANNEL PATH ACTIVITY – (KM5CHPAS)

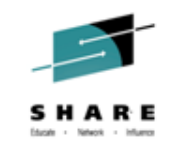

|                                  | <u> </u>              | t <u>V</u> iew <u>T</u> ools <u>N</u> avi | gate <u>H</u> e | elp 07,      | 18/2014 2       | 1:39:24                 |
|----------------------------------|-----------------------|-------------------------------------------|-----------------|--------------|-----------------|-------------------------|
| $\sum_{n=1}^{\infty}$            |                       |                                           |                 | Au ·<br>     | to Update       | : <u>Off</u><br>Ackpley |
| M5CHPAS                          | Char                  | nnel Path Activity                        |                 | SMI          | = ID :          |                         |
| ~                                |                       | Summary                                   |                 |              |                 |                         |
| Columns <u>2</u> to              | <u>7</u> of <u>12</u> | ← → ↑ ↓ R                                 | ows             | <u>1</u> to  | <u>   29</u> of | 104                     |
| ∆RMF Interval<br>⊽Start          | Sample<br>Count       | CPMF                                      | Path<br>ID      | ∆Туре<br>⊽   | Shared          | +Onli                   |
| 21:30:00<br>21:30:00             |                       | Extended<br>Extended                      | 00<br>01        | I QD<br>I QD | Y<br>Y          | Y<br>Y                  |
| 21:30:00<br>21:30:00             | 0<br>0                | Extended<br>Extended                      | 02<br>03        | I QD<br>I QD | Y<br>Y          | Y<br>Y                  |
| 21:30:00<br>21:30:00<br>21:30:00 |                       | Extended<br>Extended<br>Extended          | 04              |              | Y               | Y<br>Y<br>V             |
| 21:30:00<br>21:30:00<br>21:30:00 |                       | Extended<br>Extended<br>Extended          | 11<br>17        |              | Y<br>Y          | ·<br>Y<br>Y             |
| 21:30:00<br>21:30:00             |                       | Extended<br>Extended                      | 1E<br>1F        |              | Y<br>Y          | Y<br>Y                  |
| 21:30:00<br>21:30:00<br>21:30:00 |                       | Extended<br>Extended<br>Extended          | 28<br>20<br>30  |              | Y               | Y<br>Y<br>Y             |
| 21:30:00<br>21:30:00<br>21:30:00 | 0<br>0                | Extended<br>Extended                      | 31<br>32        | OSD<br>OSX   | Ý<br>Y          | Y<br>Y                  |
| 21:30:00<br>21:30:00             |                       | Extended<br>Extended                      | 34<br>35        |              | Y<br>Y          | Y<br>Y                  |
| 21:30:00<br>21:30:00<br>21:30:00 |                       | Extended<br>Extended<br>Extended          | 38<br>38        |              | Y               | Y                       |
| 21:30:00<br>21:30:00             |                       | Extended<br>Extended                      | 39<br>3A        |              | Y               | Y<br>Y                  |
|                                  | O at w                | Extended                                  | 38              | USX          | Y               | Y                       |

#### CHANNEL PATH ACTIVITY – (KM5CHPAS)

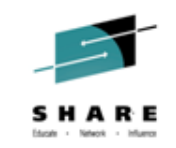

|                                                                                                    | <u> </u>                                                                         | <u>E</u> dit <u>V</u> ie                                                                       | ew <u>T</u> ools                                                                          | <u>N</u> avigato                                                                          | e <u>H</u> elp             | 07/19/2014 10:01:07                    |
|----------------------------------------------------------------------------------------------------|----------------------------------------------------------------------------------|------------------------------------------------------------------------------------------------|-------------------------------------------------------------------------------------------|-------------------------------------------------------------------------------------------|----------------------------|----------------------------------------|
| Command ==><br>KM5CHPAS                                                                                                    |                                                                                  | Channel F                                                                                      | Path Activ                                                                                | vity                                                                                      |                            | Plex ID : <u>JACKPLEX</u><br>SMF ID :  |
| $\sim$                                                                                                    |                                                                                  | S                                                                                              | ummary                                                                                    |                                                                                           |                            |                                        |
| Columns <u>4</u> to                                                                                                    | <u>8</u> of                                                                      | 12 +                                                                                           | → ↑ ,                                                                                     | Rows                                                                                      | 1 t                        | o <u>29</u> of <u>104</u>              |
| ∆RMF Interval<br>VStart                                                                                                    | Path<br>  ID                                                                     | ∆Туре<br>⊽                                                                                     | Shared                                                                                    | Online                                                                                    | ∆LPAR<br>⊽Percent          |                                        |
| 21:30:00<br>21:30:00<br>21:30:00<br>21:30:00<br>21:30:00<br>21:30:00<br>21:30:00<br>21:30:00<br>21:30:00<br>21:30:00<br>21:30:00<br>21:30:00<br>21:30:00<br>21:30:00<br>21:30:00<br>21:30:00 | 00<br>01<br>02<br>03<br>04<br>05<br>10<br>11<br>17<br>1E<br>1F<br>28<br>20<br>30 | IQD<br>IQD<br>IQD<br>IQD<br>IQD<br>IQD<br>OSD<br>OSD<br>OSD<br>OSD<br>OSD<br>OSD<br>OSD<br>OSD | $\gamma$ $\gamma$ $\gamma$ $\gamma$ $\gamma$ $\gamma$ $\gamma$ $\gamma$ $\gamma$ $\gamma$ | $\gamma$ $\gamma$ $\gamma$ $\gamma$ $\gamma$ $\gamma$ $\gamma$ $\gamma$ $\gamma$ $\gamma$ |                            |                                        |
| 21:30:00<br>21:30:00<br>21:30:00<br>21:30:00<br>21:30:00<br>21:30:00<br>21:30:00                                                                                                    | 30<br>31<br>32<br>34<br>35<br>36<br>36<br>37                                     | OSX<br>OSD<br>OSX<br>OSD<br>OSD<br>OSD<br>OSD                                                  |                                                                                           | Y<br>Y<br>Y<br>Y<br>Y<br>Y                                                                | 0<br>0<br>0<br>0<br>0<br>0 | . 0<br>. 0<br>. 0<br>. 0<br>. 0<br>. 0 |

#### CHANNEL PATH ACTIVITY – (KM5CHPAS)

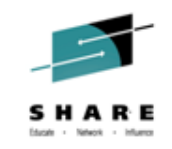

|                                                                                                    | _ <u>F</u> ile <u>E</u> dit | <u>V</u> iew <u>T</u> oo                                                        | ls <u>N</u> avigate <u>H</u> elp                                   | 07/19/2014 10:03:38                                               |
|----------------------------------------------------------------------------------------------------|-----------------------------|---------------------------------------------------------------------------------|--------------------------------------------------------------------|-------------------------------------------------------------------|
| Command ==><br><m5chpas< th=""><th>Chan</th><th>nel Path Ac</th><th>tivity</th><th>Auto Update : <u>Off</u><br/>Plex ID : <u>JACKPLEX</u><br/>SMF ID :</th></m5chpas<>                                                                                                    | Chan                        | nel Path Ac                                                                     | tivity                                                             | Auto Update : <u>Off</u><br>Plex ID : <u>JACKPLEX</u><br>SMF ID : |
| ~                                                                                                    |                             | Summary                                                                         |                                                                    |                                                                   |
| Columns <u>9</u> to                                                                                                    | <u>12</u> of <u>12</u>      | ← → ↑                                                                           | ↓ Rows <u>1</u> to                                                 | 0 <u>29</u> of <u>104</u>                                         |
| ∆RMF Interval<br>⊽Start                                                                                                    | <br> ∆Complex<br> VPercent  | DCM<br>Enabled                                                                  | Cluster<br>Name                                                    | Configured                                                        |
| $\begin{array}{c} 21:30:00\\ 21:30:00\\$ |                             | No<br>No<br>No<br>No<br>No<br>No<br>No<br>No<br>No<br>No<br>No<br>No<br>No<br>N | N/A<br>N/A<br>N/A<br>N/A<br>N/A<br>N/A<br>N/A<br>N/A<br>N/A<br>N/A |                                                                   |

88

#### TAPE DRIVES

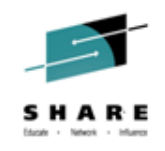

|                                                                                                    | <u>F</u> ile | <u>E</u> dit                                        | ⊻iew           | <u>T</u> ools                                         | <u>N</u> avigate | <u>H</u> el                                   | p 07/19/2014                                         | 10:05:58                                                    |
|----------------------------------------------------------------------------------------------------|--------------|-----------------------------------------------------|----------------|-------------------------------------------------------|------------------|-----------------------------------------------|------------------------------------------------------|-------------------------------------------------------------|
| Command ==><br>KM5LPR03                                                                              | KM5DCTMN     | DASD D                                              | evices         | , Channe                                              | el Path &        | Tape                                          | Drives                                               | JACKPLEX                                                    |
| ×                                                                                                    | Select on    | e of tl                                             | he fol         | lowing,                                               | then pres        | s EN                                          | TER                                                  | _ [ ×                                                       |
| Columns                                                                                              |              | hannel<br>Active                                    | Path<br>NASD D | Activity                                              | ļ                |                                               |                                                      | 8                                                           |
| ¢LPAR<br>Name                                                                                        | 3. T T       | ape Dr                                              | ives           |                                                       |                  |                                               |                                                      | SA In U<br>ercent                                           |
| <pre>_ CANSP13 _ CANSP11 _ CANSYSG _ CANSYSL _ CANSP22 _ CANSP23 _ CANSP12 _ CANSP12 _ CANSP14</pre> |              | 5  <br>2  <br>14  <br>4  <br>7  <br>2  <br>4  <br>5 |                | 7.5<br>1.6<br>16.6<br>4.5<br>5.6<br>1.6<br>3.2<br>3.8 |                  | ).3<br>).0<br>).5<br>).1<br>].3<br>).0<br>].0 | 0.1<br>0.0<br>8.6<br>0.0<br>0.1<br>0.0<br>0.0<br>0.0 | 46.6<br>10.4<br>36.0<br>19.0<br>17.2<br>6.3<br>45.4<br>43.4 |

#### TAPE DRIVES – (KM5TPDRS)

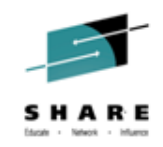

|                         | <u> </u>                | ⊵ <u>E</u> dit | <u>V</u> iew <u>T</u> ools | <u>N</u> avigate | <u>H</u> elp 07/19 | /2014 10:11:01                          |
|-------------------------|-------------------------|----------------|----------------------------|------------------|--------------------|-----------------------------------------|
| Command ==><br>KM5TPDRS |                         |                | Tape Drives                |                  | Plex<br>SMF I      | ID : <u>JACKPLEX</u><br>D : <u>SP13</u> |
| ~                       |                         |                | Summary                    |                  |                    |                                         |
| Columns 🔤               | <u>2</u> to <u>6</u> of | f <u>8</u>     | ← → ↑                      | ↓ Rows _         | <u> </u>           | <u>29</u> of <u>34</u>                  |
| ∆Address<br>V           | <br> ∆Volume<br> ⊽      | User           | ∆Status<br>V               |                  | ∆I/O Count<br>⊽    | Permanent<br>Errors                     |
| 00000A00                | ]                       |                | FREE                       |                  | 271                | 0                                       |
| 00000A02                |                         |                | FREE                       |                  | 21603              | •                                       |
| 00000A03                | ]                       |                | FREE                       |                  | 684                | Θ                                       |
| 00000A04                | ]                       |                | FREE                       |                  | 1147               | Θ                                       |
| 00000A05                |                         |                | FREE                       |                  | 544                | Θ                                       |
| 00000A06                |                         |                | FREE                       |                  | 1796               | Θ                                       |
| 00000A07                |                         |                | FREE                       |                  | 5594               | Ο                                       |
| 00003A50                |                         |                | FREE                       |                  | 81                 | Ο                                       |
| 00003A51                |                         |                | FREE                       |                  | 93                 | Ο                                       |
| 00003A58                |                         |                | FREE                       |                  | 125                | Θ                                       |
| 00003A59                |                         |                | FREE                       |                  | 65                 | Ο                                       |
| 00003A80                |                         |                | FREE                       |                  | Θ                  | Θ                                       |
| 00003A81                |                         |                | FREE                       |                  | Θ                  | Ο                                       |
| 00003A82                |                         |                | FREE                       |                  | Θ                  | Θ                                       |
| 00003A83                |                         |                | FREE                       |                  | Θ                  | Θ                                       |
| 00003A84                |                         |                | FREE                       |                  | 12379              | Θ                                       |
| 00003A85                |                         |                | FREE                       |                  | 588                | 0                                       |
| 00003D60                |                         |                | FREE                       |                  | Ο                  | Ο                                       |
| 00003D61                |                         |                | FREE                       |                  | Ο                  | 0                                       |
| 00003D62                |                         |                | FREE                       |                  | Ο                  | 0                                       |
| 00003D63                |                         |                | FREE                       |                  | 0                  | Ο                                       |
| Complete your se<br>90  | ession evaluations      | online at www. | SHARE.org/Pittsburgh-E     | val              |                    |                                         |

#### TAPE DRIVES – (KM5TPDRS)

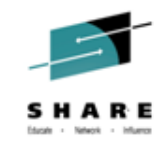

|                                                                                                    | <u> </u>                                                                                               | Edit <u>V</u> iew ] | [ools <u>N</u> aviga | ate <u>H</u> elp       | 07/19/2014 10:20:07      |
|----------------------------------------------------------------------------------------------------|----------------------------------------------------------------------------------------------------|---------------------|----------------------|------------------------|--------------------------|
| Command ==>                                                                                                    |                                                                                                    | Tape Dri            | VAC                  |                        | Plex ID : JACKPLEX       |
|                                                                                                    |                                                                                                    | таре вг.            | •==                  |                        |                          |
| ~                                                                                                    |                                                                                                    | Summar              | гy                   |                        |                          |
| Columns _                                                                                                    | <u>5</u> to <u>8</u> of <u>8</u>                                                                       | <u>3</u> ← →        | <b>↑</b> ↓ Roι       | √s <u>1</u> to         | 0 <u>29</u> of <u>34</u> |
| ∆Address<br>V                                                                                                    | <br> ∆I/O Count<br> ⊽                                                                                  | Permanent<br>Errors | Temporary<br>Errors  | Tape Moun<br>Wait Time | t                        |
| 00000A00<br>00000A01<br>00000A02<br>00000A03<br>00000A03<br>00000A05<br>00000A05<br>00000A05<br>00003A50<br>00003A51<br>00003A51<br>00003A59<br>00003A59<br>00003A80<br>00003A81<br>00003A81 | 271<br>159<br>21603<br>684<br>1147<br>544<br>1796<br>5594<br>81<br>93<br>125<br>65<br>0<br>0<br>0<br>0 |                     |                      |                        |                          |
| 00003A83<br>00003A84<br>00003A85<br>00003D60<br>00003D61<br>00003D61<br>00003D62<br>00003D63<br>00003D63                                                                                     | 0<br>12379<br>588<br>0<br>0<br>0<br>0<br>0<br>0                                                        |                     |                      |                        |                          |

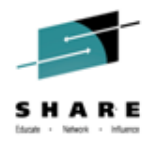

#### Enhanced 3270UI Historical Data Collection Configuration

 Action Bar: View, H to invoke the Historical collection configuration dialogs

|                               | _ <u>F</u> ile       | <u>E</u> dit | View            | Tools            | s <u>N</u> avigate  | Help        | > 0             | 7/14/2                 | 014 13         | :38:34 |
|-------------------------------|----------------------|--------------|-----------------|------------------|---------------------|-------------|-----------------|------------------------|----------------|--------|
| Command ==><br>KOBSTART       |                      | Ent          | H_ 1<br>2       |                  | ilters<br>nresholds | - <b>i</b>  |                 | to Up<br>ex ID<br>s ID | date<br>:<br>: | : 0++  |
| ~                             |                      | All          | 4               | 1. S Wo          | orkspace Sou        | urce        |                 |                        | _              | _ □ ×  |
| Columns 2 t                   | 0 6 0 f              | 9            | 5               |                  | story Conf          | igueat      | tion            | 1                      | of             | 1      |
| <pre>\$Sysplex [ Name ]</pre> | ∆Average<br>⊽CPU Per | cent         |                 | . R Hi<br>. I Hi | istory Refre        | esh<br>span |                 | LPAR<br>city           | +LPAR<br>Name  | Grou   |
| _ LPAR400J                    |                      | 2            |                 |                  |                     |             |                 | 5.3                    | NZA            |        |
| ×                             |                      | All f        | Active          | CICSpl           | lexes               |             |                 |                        |                |        |
| Columns 2 t                   | 0 6 0 f              | 19           | ←   →           | †                | ↓ Rows              | 1           | l to            | 1                      | of             | 1      |
| ∆CICSplex []<br>⊽Name []      | ∆Number<br>⊽Regions  | of ∆<br>⊽F   | Transac<br>Rate | tion             | ∆CPU<br>⊽Utilizatio | on F        | Any SO<br>Regio | DS S<br>ns R           | 0S<br>egion    |        |

 ...to navigate to the KOBHISTL workspace and launch product specific historical collection configuration

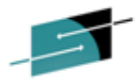

#### Enhanced 3270UI - Self Describing Agent (SDA) Info

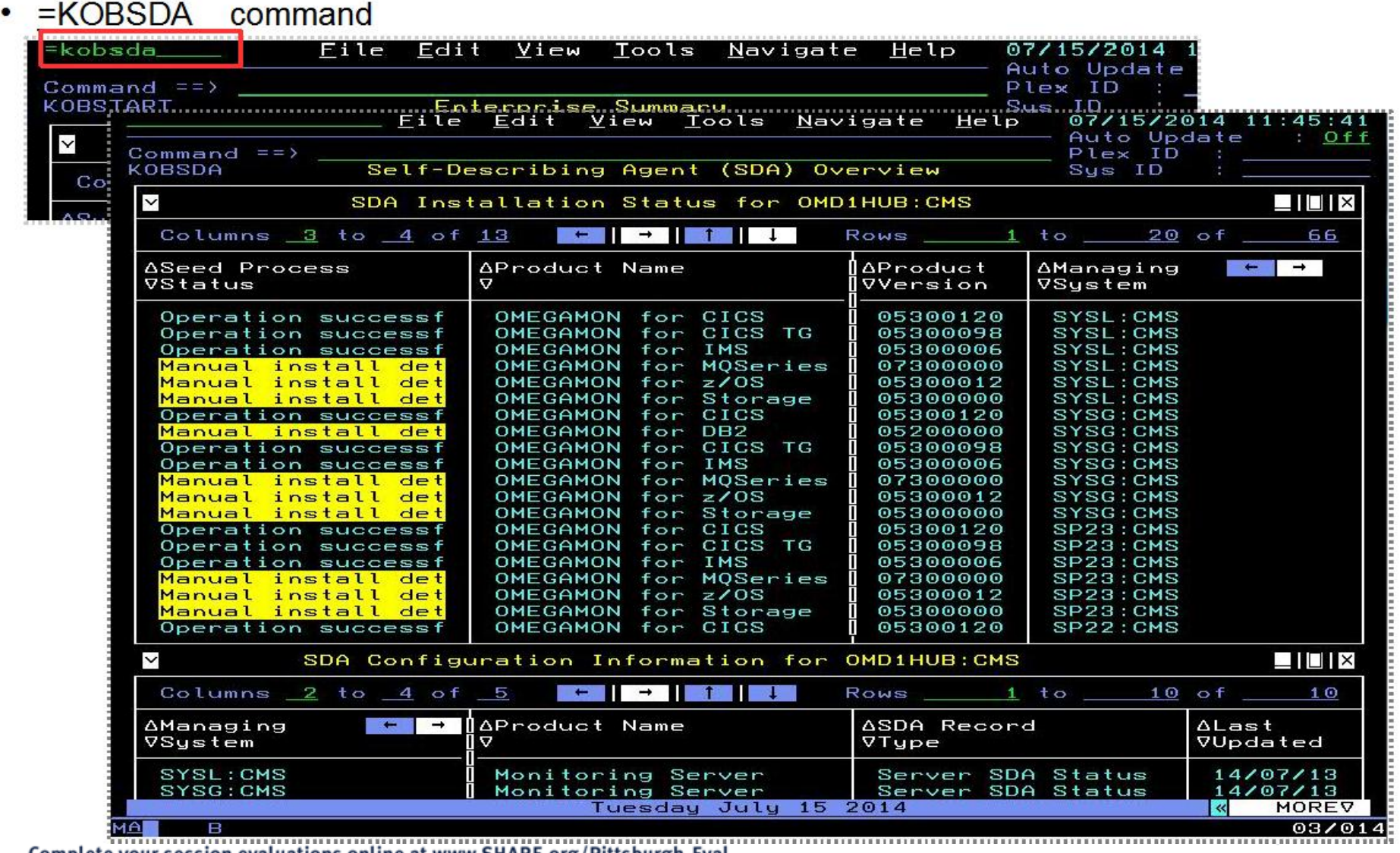

Complete your session evaluations online at www.SHARE.org/Pittsburgh-Eval

93

# License Manager MSU WLM Cap

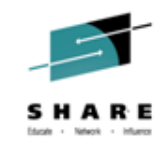

- History collection now available
- Row Count Attribute added
  - The Row Count allows queries or situations to select specific data rows for processing.

(example showing attribute group to select for history collection)

| Create New Colle      | ection Settings                 | X    |
|-----------------------|---------------------------------|------|
| Name                  |                                 |      |
| Description           |                                 |      |
| Monitored Application | OMEGAMON XE on z/OS             | -    |
| Attribute Group       | KM5 License Manager MSU WLM Cap | -    |
|                       | <u>O</u> K Ca <u>n</u> cel      | Help |

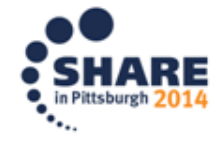

# License Manager MSU WLM Cap

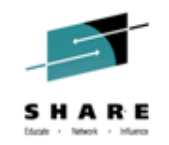

# (Query for License Manager MSU WLM Cap table selected for lower half of Channel Path Activity report)

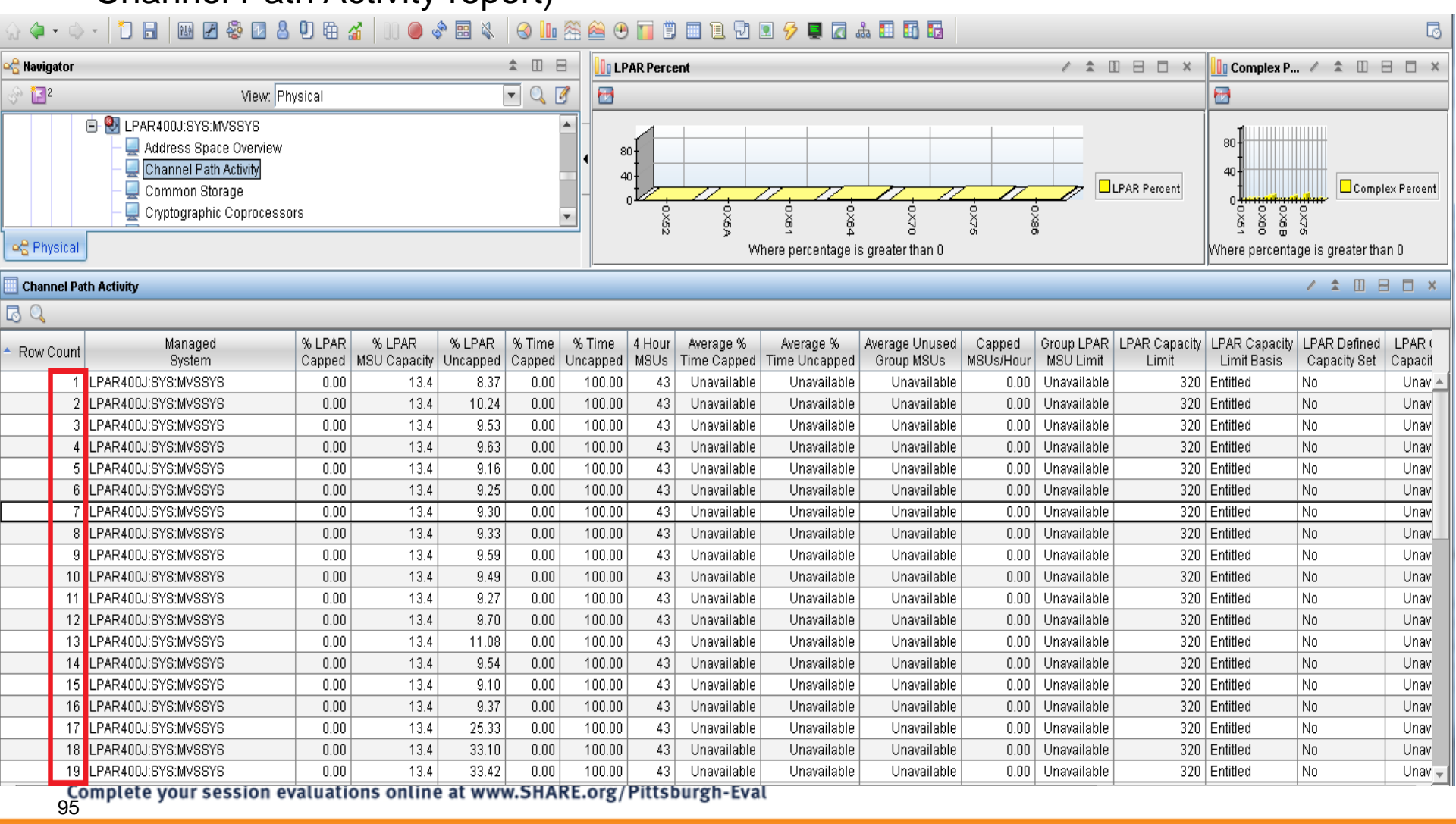

# IBM System z Service Management critical for moving to Mobile, Big Data and Cloud

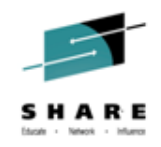

#### IBM continues to improve z/OS environment to support new technologies

- IBM SmartCloud Analytics Log Analysis z/OS Insight Packs 1.1.0.1
- IBM Service Management Suite for z/OS V1.2
- IBM Tivoli OMEGAMON Performance Management Suite for z/OS V5.3.0
- IBM Tivoli OMEGAMON XE on z/OS 5.3.0, IBM Tivoli OMEGAMON Dashboard Edition on z/OS 5.3.0, IBM Tivoli OMEGAMON XE for Messaging for z/OS 7.3.0, IBM Tivoli OMEGAMON XE for CICS on z/OS 5.3.0, IBM Tivoli OMEGAMON XE for Storage on z/OS 5.3.0
- IBM Tivoli System Automation for z/OS V3.5
- IBM Automation Control for z/OS V1.1.1
- IBM Tivoli NetView for z/OS V6.2.1
- IBM Tivoli NetView Monitoring for GDPS V6.2.1
- IBM Tivoli Workload Scheduler for z/OS V9.2

Learn More: http://www-01.ibm.com/software/os/systemz/itsm/

Follow us on Service Management Connect: https://www.ibm.com/developerworks/servicemanagement/z/

And, Mainframe Insights:

https://www-304.ibm.com/connections/blogs/systemz/?lang=en\_us

Twitter: @ServMgmtConnect @systemz #mainframe #servicemgmt

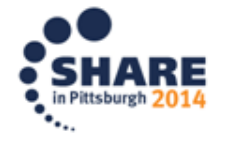

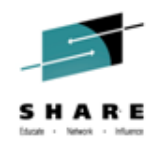

### **Tivoli RFE Community**

| <u>1917.</u> -                                                                                                    |                                                                                                    | English - Sign in (or register) -                                                                                                    |
|----------------------------------------------------------------------------------------------------|----------------------------------------------------------------------------------------------------|----------------------------------------------------------------------------------------------------|
| developerWorks。 Technical top                                                                                                    | pics Evaluation software Community                                                                                                    | Events Search developerWorks Q                                                                                                    |
| developerWorks > RFE Community > Tivoli > Tivoli RFE Communit                                                                                                    | y                                                                                                    |                                                                                                    |
| <ul> <li>Welcome Tivoli users! Here you have an opportunity to collaborate directly with the Tivoli product development teams and other product users.</li> <li>Search for RFEs (view, comment, vote, and watch)</li> <li>Submit RFEs</li> <li>Track your RFEs (My RFEs)</li> </ul> | Release plans (Pilot)<br>Now you can track upcoming product release pl<br>the release cycle, plus you can comment and ra-<br>items along the way. (Sign in required)<br>IBM open service delivery platform<br>IBM SmartCloud Application Performance M<br>IBM Tivoli Monitoring<br>Tivoli Business Service Manager<br>Tivoli Workload Automation | Spotlight         → Announcements         → Give us your feedback         Management         Brands         - All brands         - Information Management         - Rational         - Tivoli |
| Customize this page for your favorite product:<br>Tivoli OMEGAMON XE for CICS on z/OS                                                                                                    | [                                                                                                    | WebSphere      Latest RFE submitted                                                                                                    |

#### Tivoli RFE Community

http://www.ibm.com/developerworks/rfe/?BRAND\_ID=90

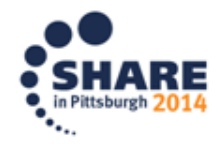

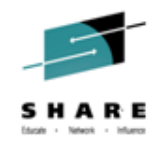

#### Summary

- OMEGAMON XE on zOS v5.3 overview
- OMEGAMON XE for Storage on zOS v5.3 overview
- OMEGAMON XE on zOS v5.3 details
- OMEGAMON XE on zOS v5.3 problem solving
- Summary

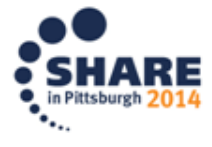

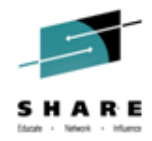

#### Backup:

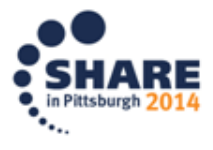

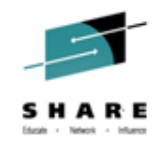

#### **Additional materials**

- NTH XE zOS DASD Scenario
- Parmgen First Time User (FTU)
- IBM System z Service Management

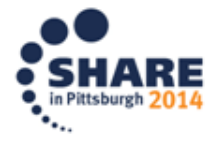

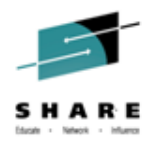

- I work in Operations support and on 07/18/14 at about 3pm I receive a call that a users batch jobs BKEALIO1 and BKEALIO2 in the CVT53PLX sysplex are being delayed.
- From the initial workspace, KOBSTART, I go to the menu for sysplex

| 3 Session C - [62 x 160]                                                                      |                                    |                                  |             |                 |                 |                     |              |
|-----------------------------------------------------------------------------------------------|------------------------------------|----------------------------------|-------------|-----------------|-----------------|---------------------|--------------|
| File Edit View Communication Actions Window                                                   | w Help                             |                                  |             |                 |                 |                     |              |
| 🖻 🗈 🗗 🚛 🛼 🔛 💷 📾 🐚 🍉 💩                                                                         | al 🔹 🧇 🤣                           |                                  |             |                 |                 |                     |              |
| Host: wlaa.tivlab.raleigh.ibm.cor Po                                                          | ort: 23                            | LU Name:                         |             | Disconne        | ect             |                     |              |
|                                                                                               | avigate <u>H</u> elp 07/18/2014 1  | 5:55:39                          |             |                 |                 | Auto Upd            | te : 066     |
| Command ==><br>KOBSTART Options Menu                                                          |                                    | se Summai                        | ry          |                 |                 | Plex ID<br>Sys ID   |              |
| <ul> <li>Select an option and then pres</li> </ul>                                            | S ENTER                            | ve Syspl                         | exes        |                 |                 |                     | _ 0 ×        |
| Columns1. B Report Classes Data f<br>2. C Enterprise CPC Overvi<br>3. D Service Definition Da | or Sysplex<br>Lew<br>ata           | Group                            | LPAR Group  | Group LPAR      | AAverage Unused | 1 to 2 0            | of z         |
| PX53CVT 6. P Enterprise Sysplex Ov                                                            | verview                            |                                  | Unavailable | Unavailable     | Ogroup MSOS     |                     |              |
| 8. S LPAR Overview for Sys<br>9. T Top Consumers for Sys                                      | plex<br>plex                       |                                  | Unavaitable | - onavai tab te | 0               |                     |              |
| 10. V Service Classes for S<br>11. X XCF Utilization<br>12. Z ZOS System Resources            | ryspiex                            |                                  |             |                 |                 |                     |              |
| 13. H Historical Summary Fo                                                                   | r CPCs Serving Sysplex             |                                  |             |                 |                 |                     |              |
|                                                                                               |                                    |                                  |             |                 |                 |                     |              |
|                                                                                               |                                    |                                  |             |                 |                 |                     |              |
|                                                                                               |                                    |                                  |             |                 |                 |                     |              |
|                                                                                               |                                    |                                  |             |                 |                 |                     |              |
|                                                                                               |                                    |                                  |             |                 |                 |                     |              |
|                                                                                               |                                    |                                  |             |                 |                 |                     |              |
|                                                                                               |                                    |                                  |             |                 |                 |                     |              |
|                                                                                               |                                    |                                  |             |                 |                 |                     |              |
|                                                                                               |                                    |                                  |             |                 |                 |                     |              |
|                                                                                               |                                    |                                  |             |                 |                 |                     |              |
|                                                                                               |                                    |                                  |             |                 |                 |                     |              |
|                                                                                               |                                    |                                  |             |                 |                 |                     |              |
|                                                                                               |                                    |                                  |             |                 |                 |                     |              |
|                                                                                               |                                    |                                  |             |                 |                 |                     |              |
| MA C                                                                                          | Fr                                 | <mark>iday July</mark><br>08∕015 | 18 2014     |                 |                 |                     |              |
| Connected to remote server/host wlaa.tivlab.raleigh.                                          | ibm.com using lu/pool TCPA0418 and | d port 23                        |             |                 | \\BRIAN-PC      | \Canon MP830 Series | Printer on U |
| lete your session evaluations onlin                                                           | ie at www.SHARE.org/               | Pittsbu                          | rgh-Eval    |                 |                 |                     |              |

**Comp** 101

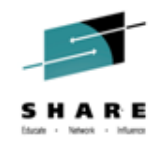

I select the "V" option to see service classes right now

| 3 Session C - [62 x 160]                                                                                                    |                                                                                                    | These Party in wa                                                                                                    | and and a                                                                                                    |                                                                                                    |
|----------------------------------------------------------------------------------------------------|----------------------------------------------------------------------------------------------------|----------------------------------------------------------------------------------------------------|----------------------------------------------------------------------------------------------------|----------------------------------------------------------------------------------------------------|
| Eile Edit View Communication Actions Windo                                                                                                    | ow <u>H</u> elp                                                                                                    |                                                                                                    |                                                                                                    |                                                                                                    |
|                                                                                                    | al al 🔹 🧇                                                                                                    |                                                                                                    |                                                                                                    |                                                                                                    |
| Host: Wlaa.tivlab.raleigh.ibm.cor                                                                                                    | Port: 23 LU                                                                                                    | Name:                                                                                                    | Disconnect                                                                                                    |                                                                                                    |
| <u>F</u> ile <u>E</u> dit <u>V</u> iew <u>T</u> ools                                                                                                    | <u>N</u> avigate <u>H</u> elp 07/18/2014 15:0                                                                                                    | 08:05                                                                                                    |                                                                                                    |                                                                                                    |
| Command ==>                                                                                                    | Service Class                                                                                                    | e for Suspley                                                                                                    |                                                                                                    | Auto Update : <u>Off</u> Plex ID : <u>CVT53PLX</u> SME ID :                                                                                                    |
|                                                                                                    | Sumr                                                                                                    | hany                                                                                                    |                                                                                                    |                                                                                                    |
| -<br>Columns <u>3</u> to <u>10</u> of <u>12</u>                                                                                                    | + +                                                                                                    |                                                                                                    | R                                                                                                    | lows <u>1</u> to <u>19</u> of <u>19</u>                                                                                                    |
| ∆Service ∆Period ≬∆Goal /<br>⊽Class ⊽ ∏⊽Importance 5                                                                                                    | ∆Performance ∆Worst<br>⊽Index ⊽Performance Index                                                                                                    | ∆Goal<br>⊽                                                                                                    | ∆Goal<br>⊽Type                                                                                                    | ∆Transaction ∆Workload ∆Actua<br>⊽Rate ⊽ VNetwo                                                                                                    |
| INSPES 1 High<br>STC 1 High<br>STC 1 Hi | 30.00         30.00         10.00           10.00         10.00         10.00           4.00         5.00         4.00           1.25         1.42         0.50           0.50         0.50         0.50           0.50         0.50         0.50           0.43         0.57         0.28           0.100         0.100         0.100           0.000         0.000         0.00           0.000         0.000         0.00           0.00         0.00         0.00           0.00         0.00         0.00 | Velocity(+1/0) > 30<br>Velocity(+1/0) > 30<br>Velocity(+1/0) > 30<br>Velocity(+1/0) > 20<br>Velocity(+1/0) > 20<br>Velocity(+1/0) > 20<br>Pet Resp 45 < 1.00 ms<br>Velocity(+1/0) > 20<br>Velocity(+1/0) > 20<br>Velocity(+1/0) > 30<br>Velocity(+1/0) > 30<br>Velocity(+1/0) > 30<br>Velocity(+1/0) > 30<br>Sus Goal<br>Sus Goal<br>Velocity(+1/0) > 30 | Valocio<br>Valocio<br>Valoci | 0.0 BATCH<br>0.0 STC<br>0.0 STC<br>0.0 STC<br>0.0 STC<br>0.0 STC<br>0.0 CTSS<br>0.0 TSS<br>0.0 TSS<br>0.0 TSS<br>0.0 TSS<br>0.0 TSS<br>0.0 STC<br>0.0 STC<br>0.0 STC<br>0.0 STSTEM<br>0.0 SYSTEM<br>0.0 SYSTEM |
|                                                                                                    |                                                                                                    | July 19 2014                                                                                                    |                                                                                                    |                                                                                                    |
| MAT C                                                                                                    | Frida                                                                                                    | ay July 18 2014<br>01/002                                                                                                    |                                                                                                    | *                                                                                                    |
| Connected to remote server/host wlaa.tivlab.raleig                                                                                                    | gh.ibm.com using lu/pool TCPA0418 and p                                                                                                    | ort 23                                                                                                    | \\BRI4                                                                                                    | AN-PC\Canon MP830 Series Printer on U                                                                                                    |

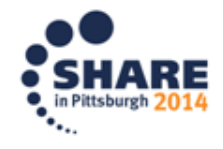

0

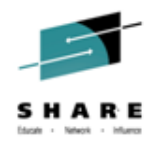

 Looking at Service Classes for Sysplex I see nothing suspicious for batch class but decide to look further at batch period 2 for Workflow Analysis, option "D"

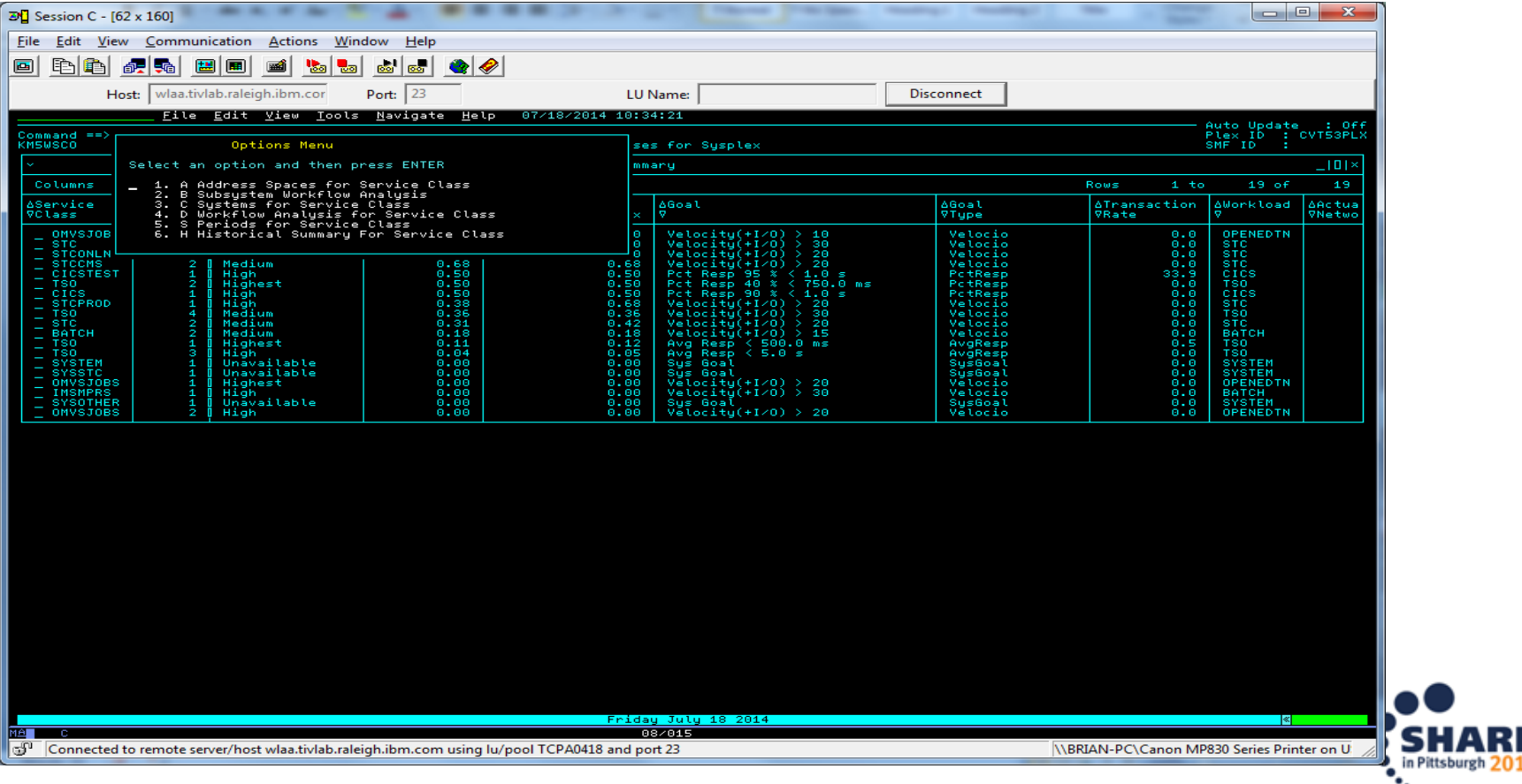

Complete your session evaluations online at www.SHARE.org/Pittsburgh-Eval

0

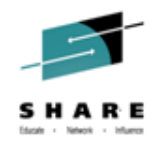

 Workflow Analysis shows that the service class is seeing I/O activity for device TDSL13

| 3 Session C - [62 x 160]                                                                                                    |                                      |                                                                                                    | -                                    | These Parameters                                                                                                    |            | -    |                         |                                                                                                    |
|----------------------------------------------------------------------------------------------------|--------------------------------------|----------------------------------------------------------------------------------------------------|--------------------------------------|----------------------------------------------------------------------------------------------------|------------|------|-------------------------|----------------------------------------------------------------------------------------------------|
| <u>File Edit View Communication A</u>                                                                                                    | ctions <u>W</u> indow <u>H</u> elp   |                                                                                                    |                                      |                                                                                                    |            |      |                         |                                                                                                    |
| 🖸 🖻 🏝 🛲 🖼 🔳 🔳                                                                                                    | á ኬ Խ 💩 😅 🍳                          |                                                                                                    |                                      |                                                                                                    |            |      |                         |                                                                                                    |
| Host: wlaa.tivlab.raleigh.i                                                                                                    | bm.cor Port: 23                      | <br>                                                                                                    | U Name:                              | [                                                                                                    | Disconnect |      |                         |                                                                                                    |
| File Edit V                                                                                                    | iew <u>T</u> ools <u>N</u> avigate ! | <u>H</u> elp 07/18/2014 15:                                                                                            | 08:56                                | -                                                                                                    |            |      |                         |                                                                                                    |
| Command ==><br>KMSWSCOS                                                                                                    |                                      | Workflow Analysis                                                                                                    | s for Se                             | rvice Class                                                                                                    |            |      | Plex ID<br>SMF ID       | CVT53PLX                                                                                                    |
| 7                                                                                                    |                                      | Service C                                                                                                    | Class BA                             | тсн                                                                                                    |            |      |                         |                                                                                                    |
| Using IFA<br>Using ZIP.<br>Using ZIP.<br>Using ZIP.<br>Or CP.<br>Using Crypto AP.<br>Using Crypto AP.<br>Sup Ready.<br>SUP Not Ready.<br>ULM Server MPL.<br>ULM Server Paging.<br>ULM Server Subjin<br>WIM Server Subjin<br>Tape Hount.<br>Common Page-In Wait. |                                      |                                                                                                    |                                      | IFA Wait<br>ZIFP Wait<br>YO Wait<br>JES Wait<br>DES Wait<br>ECB Wait<br>ECB Wait<br>Enquive Wait<br>Crupto AP Wait<br>Crupto AP Wait<br>Crupto AP Wait<br>Crupto AP Wait<br>Crupto AP Wait<br>Crupto AP Wait<br>HSH Backup/Migrate<br>HSH Backup/Migrate<br>HSH Backup/Migrate |            |      |                         | 0.0<br>0.0<br>31.5<br>12.3<br>0.0<br>0.0<br>0.0<br>0.0<br>0.0<br>0.0<br>30.8<br>0.0<br>0.0<br>0.0<br>0.0<br>0.0<br>0.0<br>0.0<br>0.0<br>0.0 |
| Hiperspace Page-In Wait                                                                                                    |                                      |                                                                                                    | ŏ.ŏ l                                | nesoarce aroup capping                                                                                                    |            |      |                         |                                                                                                    |
| Hiperspace Page-In Wait                                                                                                    |                                      | Enqueue Report for                                                                                                    | 0.0<br>Servic                        | e Class BATCH                                                                                                    |            |      | No D                    | ata     ×                                                                                                    |
| Hiperspace Page-In Wait<br>▶<br>⊻                                                                                                    |                                      | Enqueue Report for<br>I/O Report for S                                                                                 | 0.0<br>- Service<br>Service (        | e Class BATCH<br>Class BATCH                                                                                                    |            |      | No D                    | ata IVX                                                                                                    |
| Hiperspace Page-In Wait<br>2<br>Columns 1 to 4 of 4                                                                                                    |                                      | Enqueue Report for<br>I/O Report for S                                                                                 | 0.0<br>• Service<br>Service (        | e Class BATCH<br>Class BATCH                                                                                                    |            | Rows | <u>No D</u><br>1 to 1 o | ata   ] ×<br>  ] ×<br>f 1                                                                                                    |
| Hiperspace Page-In Wait                                                                                                    | ΔI/O Wait<br>VPercent                | Enqueue Report for<br>I/O Report for S                                                                                 | 0.0<br>Service<br>Service 0          | e Class BATCH<br>Class BATCH                                                                                                    |            | Rows | <u>No D</u><br>1 to 1 o | ata     X<br>    X<br>f 1                                                                                                    |
| Hiperspace Page-In Wait<br>2<br>Columns 1 to 4 of 4<br>Obevice AVolser AI/O Active<br>Volser Percent<br>_ 5868 TDSL13 13.3                                                                                                    | ∆I∕O Wait<br>PPercent<br>31.5        | Enqueue Report for<br>I∕O Report for S                                                                                 | 0.0<br>Service  <br>■   ↑   .        | e Class BATCH<br>Class BATCH<br>4                                                                                                    |            | Rows | <u>No D</u><br>1 to 1 o | ata     X<br>    X<br>f 1                                                                                                    |
| Hiperspace Page-In Wait<br>2<br>Columns 1 to 4 of 4<br>Operice & Volser & J/O Active<br>Product & TOSL13 13.3<br>5058 TOSL13 13.3                                                                                                    | AI/D Wait<br>TPercent<br>31.5        | Enqueue Report for<br>I/O Report for S<br>I/O Report for S<br>I/O Report for S<br>I/O Report for S<br>I/O Report for S | Service                              | e Class BATCH<br>Class BATCH<br>+                                                                                                    |            | Rows | <u>No 6</u>             |                                                                                                    |
| Hiperspace Page-In Wait<br>2<br>Columns 1 to 4 of 4<br>4Device & Volser & J/O Active<br>Volser & OPercent<br>_ 58E8 TDSL13 13.3                                                                                                    | AI/D Wait<br>Precent<br>31.5         | Enqueue Report for<br>I/O Report for S                                                                                 | Service<br>Service<br>Service<br>1 T | e Class BATCH<br>Class BATCH<br>4<br>18 2014                                                                                                    |            | Rows | No D                    |                                                                                                    |

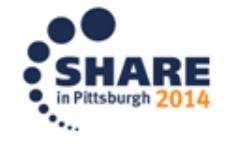

- Lets look at history for this device. Select "H" for history Complete your session evaluations online at www.SHARE.org/Pittsburgh-Eval
- 10

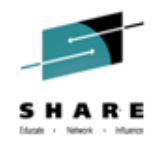

Activity rate and Active Percent are quite high over the last 2 hours.

What jobs are using device? Select "S" for jobs on any row.

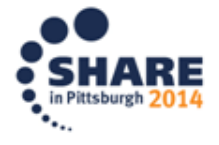

Complete your session evaluations online at www.SHARE.org/Pittsburgh-Eval

\_

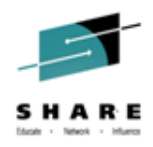

Indeed the batch jobs I was called about are delayed for the device. We also see that there are two started tasks contending for use of the device.

| 3                                              | Session C                       | - [62 x 160]                     |            |                        |                        |                    |                    |                       |                   |                    | -                  |                       |                       |         |
|------------------------------------------------|---------------------------------|----------------------------------|------------|------------------------|------------------------|--------------------|--------------------|-----------------------|-------------------|--------------------|--------------------|-----------------------|-----------------------|---------|
| 1                                              | ile <u>E</u> dit                | <u>V</u> iew <u>C</u> omm        | unicati    | on <u>A</u> o          | tions <u>W</u> i       | ndow <u>H</u> elp  |                    |                       |                   |                    |                    |                       |                       |         |
| 6                                              |                                 |                                  |            |                        |                        |                    |                    |                       |                   |                    |                    |                       |                       |         |
| Γ                                              |                                 | Host: wlaa.                      | tivlab.ra  | aleigh.it              | om.cor                 | Port: 23           |                    | LU Name:              |                   | Discor             | nect               |                       |                       |         |
|                                                |                                 |                                  |            |                        |                        |                    |                    |                       |                   |                    |                    |                       |                       |         |
|                                                | Command ==>                     |                                  |            |                        |                        |                    |                    |                       |                   |                    |                    |                       |                       |         |
|                                                | Usage Details for Device TDSL13 |                                  |            |                        |                        |                    |                    |                       |                   |                    |                    |                       |                       |         |
| Columns 3 to 11 of 13 + 1 + 1 + Rows 1 to 1 of |                                 |                                  |            |                        |                        |                    |                    |                       |                   |                    |                    | 1                     |                       |         |
|                                                | <pre></pre>                     | ce «Response Time                |            | Device Busy<br>Percent |                        | Activity<br>rate   | Active<br>Percent  | IO<br>Intensity       | IOS queue<br>time | Pending<br>Percent | Connect<br>Percent | Disconnect<br>Percent | Command re<br>Percent | sponse  |
|                                                | 5BE8                            | 0.9                              |            | 0                      |                        | 3003.0             | 89                 | 2734                  | 0.6               | 43                 | 46                 | 0                     |                       | 5       |
|                                                | >                               |                                  |            |                        |                        |                    | Jobs               | Jsing Device TD       | SL13              |                    |                    |                       |                       |         |
| Columns 2 to 7 of 7 Rows 1 to                  |                                 |                                  |            |                        |                        |                    |                    |                       |                   |                    |                    | to <u>4</u> of        | 4                     |         |
|                                                | ◆Device<br>Number               | ∆Job Name<br> ⊽                  | AASI0<br>⊽ | >                      | ∆Class<br>⊽            | ∆Using<br>⊽Percent | ∆Delay<br>⊽Percent | ∆Service<br>⊽Class    |                   |                    |                    |                       |                       |         |
|                                                | 58E8<br>58E8<br>58E8            | BKEALIO1<br>BKEALIO2<br>M5D0LI01 |            | 270<br>235<br>663      | Batch<br>Batch<br>Task | 17<br>17<br>23     | 47<br>49<br>51     | BATCH<br>BATCH<br>STC |                   |                    |                    |                       |                       |         |
|                                                | 5BE8                            | MSD0LI02                         |            | 651                    | Task                   | 21                 | 52                 | ŠŤČ                   |                   |                    |                    |                       |                       |         |
|                                                |                                 |                                  |            |                        |                        |                    |                    |                       |                   |                    |                    |                       |                       |         |
|                                                |                                 |                                  |            |                        |                        |                    |                    |                       |                   |                    |                    |                       |                       |         |
|                                                |                                 |                                  |            |                        |                        |                    |                    |                       |                   |                    |                    |                       |                       |         |
|                                                |                                 |                                  |            |                        |                        |                    |                    |                       |                   |                    |                    |                       |                       |         |
|                                                |                                 |                                  |            |                        |                        |                    |                    |                       |                   |                    |                    |                       |                       |         |
|                                                |                                 |                                  |            |                        |                        |                    |                    |                       |                   |                    |                    |                       |                       |         |
|                                                |                                 |                                  |            |                        |                        |                    |                    |                       |                   |                    |                    |                       |                       |         |
|                                                |                                 |                                  |            |                        |                        |                    |                    |                       |                   |                    |                    |                       |                       |         |
|                                                |                                 |                                  |            |                        |                        |                    |                    |                       |                   |                    |                    |                       |                       |         |
|                                                |                                 |                                  |            |                        |                        |                    |                    |                       |                   |                    |                    |                       |                       |         |
|                                                |                                 |                                  |            |                        |                        |                    |                    |                       |                   |                    |                    |                       |                       |         |
|                                                |                                 |                                  |            |                        |                        |                    |                    |                       |                   |                    |                    |                       |                       |         |
|                                                |                                 |                                  |            |                        |                        |                    |                    |                       |                   |                    |                    |                       |                       |         |
|                                                |                                 |                                  |            |                        |                        |                    |                    |                       |                   |                    |                    |                       |                       |         |
|                                                |                                 |                                  |            |                        |                        |                    |                    |                       |                   |                    |                    |                       |                       |         |
|                                                |                                 |                                  |            |                        |                        |                    | 14:55 +            | Display 15:0          | + 15:05           |                    |                    |                       | «                     | HISTORY |
| F                                              |                                 |                                  |            |                        |                        |                    |                    |                       |                   |                    |                    |                       |                       |         |
| 16                                             | Connec                          | lieu to remote                   | servel/    | nost wi                | aa.civiau.fal          | eignabhacom úsin   | giu/poori CPA04    | to and port 25        |                   |                    | J.U.               | Signing C(Callon I    | virubu beries Pri     |         |

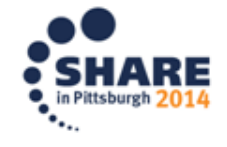

#### When did this start?

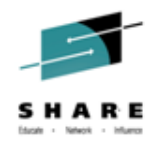

 I use history time configuration (View -> History Timespan) to look at the last 12 hours

| D] Session C - [62 x 160]                                                                                                    |                                                                    |                                                                                              |                                                    |                                  |                                                                                                    |                                                                                           |                                                              |                                        |                                              |                                      |                         |  |  |  |
|----------------------------------------------------------------------------------------------------|--------------------------------------------------------------------|----------------------------------------------------------------------------------------------|----------------------------------------------------|----------------------------------|----------------------------------------------------------------------------------------------------|-------------------------------------------------------------------------------------------|--------------------------------------------------------------|----------------------------------------|----------------------------------------------|--------------------------------------|-------------------------|--|--|--|
| Eile Edit View Communication Actions Window Help                                                                                                    |                                                                    |                                                                                              |                                                    |                                  |                                                                                                    |                                                                                           |                                                              |                                        |                                              |                                      |                         |  |  |  |
|                                                                                                    |                                                                    |                                                                                              |                                                    |                                  |                                                                                                    |                                                                                           |                                                              |                                        |                                              |                                      |                         |  |  |  |
|                                                                                                    | Host: wlaa.tiv                                                     | lab.raleigh.ibr                                                                              | n.cor Port:                                        | 23                               | LU N                                                                                                    | ame:                                                                                      |                                                              | Disconnect                             |                                              |                                      |                         |  |  |  |
| -                                                                                                    | ,<br><u>F</u> ile                                                  | <u>E</u> dit <u>V</u> ie                                                                     | w <u>T</u> ools <u>N</u> avi                       | .gate <u>H</u> elp 07/           | 18/2014 15:18                                                                                                    | :53                                                                                       |                                                              |                                        |                                              |                                      |                         |  |  |  |
| Command ==>                                                                                                    | KOBHIST                                                            | History                                                                                      | Selection                                          |                                  | Display : HISTORY<br>Plex ID : CVT3PLX<br>SMF ID : SVS                                                               |                                                                                           |                                                              |                                        |                                              |                                      |                         |  |  |  |
| ~                                                                                                    | Select ar                                                          | action an                                                                                    | d then press B                                     | NTER                             | Device T                                                                                                    | DSL13                                                                                     |                                                              |                                        | _ 0 ×                                        |                                      |                         |  |  |  |
| Columns                                                                                                    | 2 1. M H                                                           | listorical                                                                                   | Last 012 Hour(s)<br>Last 012 Hour(s)<br>Time Range |                                  |                                                                                                    |                                                                                           |                                                              | Rows                                   | 1 to                                         | 24 of 24                             |                         |  |  |  |
|                                                                                                    | 2. H H<br>3. T H<br>Start<br>End                                   | listorical<br>listorical                                                                     |                                                    |                                  | ctivity<br>ate                                                                                                    | ∆Active<br>⊽Percent                                                                       | IO<br>Intensity                                              | IOS queue<br>time                      | ∆Pending<br>⊽Percent                         | ∆Connect<br>⊽Percent                 | ADisconnect<br>⊽Percent |  |  |  |
| - 14/07/1<br>- 14/07/1<br>- 14/07/1                                                                                                    |                                                                    | Time<br><u>13:18:53</u><br><u>15:18:53</u>                                                   | Date<br><u>07/18/2014</u><br><u>07/18/2014</u>     | (MM/DD/YYYY)<br>(MM/DD/YYYY)     | 2988.0<br>2990.0<br>2927.0                                                                                           | 89<br>89<br>89                                                                            | 2781<br>2929<br>2779                                         | 0.6<br>0.7<br>0.6                      | 43<br>43<br>43                               | 4                                    | 6 0<br>6 0              |  |  |  |
| _ 14/07/1<br>_ 14/07/1<br>_ 14/07/1<br>_ 14/07/1                                                                                                    |                                                                    |                                                                                              |                                                    | OK CANCEL                        | 3003.0<br>3039.0<br>2965.0<br>3011.0                                                                                 | 89<br>89<br>89<br>89                                                                      | 2734<br>2816<br>2793<br>2868                                 | 0.6<br>0.6<br>0.7                      | 43<br>43<br>43<br>43                         | 4<br>4<br>4<br>4                     | 5 0<br>6 0<br>6 0       |  |  |  |
| _ 14/07/1<br>_ 14/07/1<br>_ 14/07/1<br>_ 14/07/1                                                                                                    | 8 14:40:00<br>8 14:35:00<br>8 14:30:00<br>8 14:25:00               | 58E8<br>58E8<br>58E8<br>58E8                                                                 | 0.9<br>1.0<br>1.0                                  | 0.9 0<br>1.0 0<br>1.0 0<br>1.0 0 | 3008.0<br>2950.0<br>2948.0<br>2919.0<br>2978.0<br>2978.0<br>2974.0<br>2963.0<br>3049.0<br>2985.0<br>3058.0<br>3102.0 | 89<br>90<br>900<br>900<br>888<br>900<br>888<br>90<br>888<br>90<br>888<br>90<br>888<br>888 | 2746<br>2810<br>2884<br>2920<br>2739<br>2805<br>2967<br>2743 | 0.6<br>0.7<br>0.7<br>0.6<br>0.6<br>0.6 | 43<br>43<br>44<br>43<br>43<br>43<br>43<br>43 | 46<br>476<br>475<br>455<br>456<br>46 | 6 0<br>7 0<br>6 0       |  |  |  |
| _ 14/07/1<br>_ 14/07/1<br>_ 14/07/1<br>_ 14/07/1<br>_ 14/07/1                                                                                             | 8 14:20:00<br>8 14:15:00<br>8 14:10:00<br>8 14:05:00               | 0 5868 0<br>0 5868 0<br>0 5868 0<br>0 5868 0<br>0 5868 0<br>0 5868 0<br>0 5868 0<br>0 5868 0 | 0.9<br>0.0<br>1.0<br>0.9<br>0.9<br>0.9<br>0.9      | 8                                |                                                                                                    |                                                                                           |                                                              |                                        |                                              |                                      | 5 0<br>6 0              |  |  |  |
| _ 14/07/1<br>_ 14/07/1<br>_ 14/07/1<br>_ 14/07/1<br>_ 14/07/1                                                                                             | 8 14:00:00<br>8 13:55:00<br>8 13:50:00<br>8 13:45:00               |                                                                                              |                                                    | 8<br>8<br>8                      |                                                                                                    |                                                                                           | 2686<br>2719<br>2636<br>2739                                 | 0.6<br>0.6<br>0.6                      | 43<br>43<br>43<br>44                         | 4<br>4<br>4<br>4                     | 5 0<br>5 0<br>5 0       |  |  |  |
| $ \begin{array}{c}     - 1470771 \\     - 1470771 \\     - 1470771 \\     - 1470771 \\     - 1470771 \\     - 1470771 \\     - 1470771 \\   \end{array} $ | 8 13:40:00<br>8 13:35:00<br>8 13:30:00<br>8 13:25:00<br>9 13:25:00 | 58E8 0<br>58E8 0<br>58E8 0                                                                   | 0.9<br>0.9<br>0.9                                  | 0000                             | 3118.0<br>3202.0<br>3202.0<br>3106.0                                                                                 | 89<br>88<br>87<br>89                                                                      | 2686<br>2666<br>2772<br>2721                                 | 0.6                                    | 44<br>44<br>45                               | 44444                                | 04 0<br>3 0<br>4 0      |  |  |  |
| 1 10001                                                                                                    | 0 10120100                                                         | 5520 0                                                                                       | 0.1                                                | · · · · ·                        | 010110                                                                                                    |                                                                                           | 2150                                                         | 0.0                                    |                                              | 1                                    |                         |  |  |  |
|                                                                                                    |                                                                    |                                                                                              |                                                    |                                  |                                                                                                    |                                                                                           |                                                              |                                        |                                              |                                      |                         |  |  |  |
|                                                                                                    |                                                                    |                                                                                              |                                                    |                                  |                                                                                                    |                                                                                           |                                                              |                                        |                                              |                                      |                         |  |  |  |
|                                                                                                    |                                                                    |                                                                                              |                                                    |                                  |                                                                                                    |                                                                                           |                                                              |                                        |                                              |                                      |                         |  |  |  |
|                                                                                                    |                                                                    |                                                                                              |                                                    |                                  |                                                                                                    |                                                                                           |                                                              |                                        |                                              |                                      |                         |  |  |  |
|                                                                                                    |                                                                    |                                                                                              |                                                    |                                  |                                                                                                    |                                                                                           |                                                              |                                        |                                              |                                      |                         |  |  |  |
|                                                                                                    |                                                                    |                                                                                              |                                                    |                                  | 19 July 43                                                                                                    | •19 +o 19 7·····                                                                          | 15.19                                                        |                                        |                                              |                                      | # HISTOPY               |  |  |  |
| MA C                                                                                                    |                                                                    |                                                                                              |                                                    |                                  | 18 July 13<br>09                                                                                                    | .18 to 18 July<br>∕041                                                                    | 15:18                                                        |                                        |                                              |                                      | K HISTORY               |  |  |  |
| S <sup>1</sup> Connected to remote server/host wlaa.tivlab.raleigh.ibm.com using lu/pool TCPA0418 and port 23                                             |                                                                    |                                                                                              |                                                    |                                  |                                                                                                    |                                                                                           |                                                              |                                        |                                              |                                      | eries Printer on U      |  |  |  |

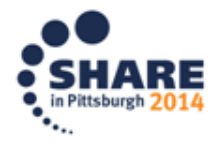

-

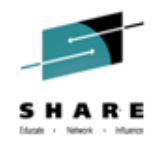

 We scroll to the bottom of the range to see that activity for the device started at about 10:10am

| 20 Session C - [62 x 160]                                                                                                    |                                                                                                    |                                        |                                       |                                                                                                    |                                                                                 |                                                                                                    |                   |                                                                              |                                                                              |                                                                                                  |  |
|----------------------------------------------------------------------------------------------------|----------------------------------------------------------------------------------------------------|----------------------------------------|---------------------------------------|----------------------------------------------------------------------------------------------------|---------------------------------------------------------------------------------|----------------------------------------------------------------------------------------------------|-------------------|------------------------------------------------------------------------------|------------------------------------------------------------------------------|--------------------------------------------------------------------------------------------------|--|
| Eile Edit View Communication Actions Window Help                                                                                                    |                                                                                                    |                                        |                                       |                                                                                                    |                                                                                 |                                                                                                    |                   |                                                                              |                                                                              |                                                                                                  |  |
| 0 B B 🖉 🛲 🖽                                                                                                    | 🔳 🖬                                                                                                    | b 🐱 🕹 🕹                                | ! 🔌 🤣                                 |                                                                                                    |                                                                                 |                                                                                                    |                   |                                                                              |                                                                              |                                                                                                  |  |
| Host: wlaa.tivla                                                                                                    | b.raleigh.ib                                                                                                    | m.cor Port: 2                          | 3                                     | LU N                                                                                                    | ame:                                                                            |                                                                                                    | Disconnect        |                                                                              |                                                                              | 1                                                                                                |  |
| File                                                                                                    | <u>E</u> dit <u>V</u> ie                                                                                                    | ≥w <u>T</u> ools <u>N</u> avig         | ate <u>H</u> elp 07/                  | /18/2014 15:20                                                                                                    | : 35                                                                            |                                                                                                    |                   |                                                                              |                                                                              |                                                                                                  |  |
| Display : HISTORY<br>Plex ID : CVTSPLX<br>KMSDRSMH SNF D: SYS                                                                                                    |                                                                                                    |                                        |                                       |                                                                                                    |                                                                                 |                                                                                                    |                   |                                                                              |                                                                              |                                                                                                  |  |
|                                                                                                    | Device T0\$133                                                                                                    |                                        |                                       |                                                                                                    |                                                                                 |                                                                                                    |                   |                                                                              |                                                                              |                                                                                                  |  |
| Columns <u>3</u> to <u>11</u> of <u>2</u>                                                                                                    | Lumns _ to 11 of 29                                                                                                    |                                        |                                       |                                                                                                    |                                                                                 |                                                                                                    |                   |                                                                              |                                                                              |                                                                                                  |  |
| ♦Recording<br>Date/Time                                                                                                    | <pre>◇Device Number</pre>                                                                                                    | Response Time                          | ∆Device Busy<br>⊽Percent              | Activity<br>rate                                                                                                    | ∆Active<br>⊽Percent                                                             | IO<br>Intensity                                                                                                    | IOS queue<br>time | ∆Pending<br>⊽Percent                                                         | ∆Connect<br>⊽Percent                                                         | ∆Disconnect<br>⊽Percent                                                                          |  |
| $\begin{array}{c} 4 + 4 7 7 .18 & 4 + 105 : 66 \\ - 4 + 4 7 7 .18 & 4 + 105 : 66 \\ - 4 + 6 7 .18 & 13 : 55 : 60 \\ - 4 + 6 7 .18 & 13 : 55 : 60 \\ - 4 + 6 7 .18 & 13 : 55 : 60 \\ - 4 + 6 7 .18 & 13 : 35 : 60 \\ - 4 + 6 7 .18 & 13 : 35 : 60 \\ - 4 + 6 7 .18 & 13 : 35 : 60 \\ - 4 + 6 7 .18 & 13 : 35 : 60 \\ - 4 + 6 7 .18 & 13 : 35 : 60 \\ - 4 + 6 7 .18 & 13 : 15 : 60 \\ - 4 + 6 7 .18 & 13 : 15 : 60 \\ - 4 + 6 7 .18 & 13 : 15 : 60 \\ - 4 + 6 7 .18 & 13 : 15 : 60 \\ - 4 + 6 7 .18 & 13 : 15 : 60 \\ - 4 + 6 7 .18 & 13 : 15 : 60 \\ - 4 + 6 7 .18 & 13 : 15 : 60 \\ - 4 + 6 7 .18 & 13 : 15 : 60 \\ - 4 + 6 7 .18 & 13 : 15 : 50 \\ - 4 + 6 7 .18 & 12 : 55 : 60 \\ - 4 + 6 7 .18 & 12 : 55 : 60 \\ - 4 + 6 7 .18 & 12 : 55 : 60 \\ - 4 + 6 7 .18 & 12 : 55 : 60 \\ - 4 + 6 7 .18 & 12 : 25 : 60 \\ - 4 + 6 7 .18 & 12 : 25 : 60 \\ - 4 + 6 7 .18 & 12 : 25 : 60 \\ - 4 + 6 7 .18 & 11 : 55 : 60 \\ - 4 + 6 7 .18 & 11 : 55 : 60 \\ - 4 + 6 7 .18 & 10 : 55 : 60 \\ - 4 + 6 7 .18 & 10 : 5$ |                                                                                                    | 99999990000990000000000000000000000000 | 0 0 0 0 0 0 0 0 0 0 0 0 0 0 0 0 0 0 0 | 2945.0<br>2945.0<br>3955.0<br>3105.0<br>31000.0<br>31000.0<br>31000.0<br>31000.0<br>31000.0<br>31000.0<br>31000.0<br>31000.0<br>3 | 83<br>88<br>88<br>88<br>88<br>88<br>88<br>88<br>88<br>88<br>88<br>88<br>88<br>8 | 2743<br>2743<br>2635<br>2713<br>2635<br>2725<br>26666<br>27722<br>27666<br>27722<br>27650<br>26650<br>27693<br>28753<br>2793<br>28753<br>2793<br>28753<br>287553<br>28753<br>28753<br>28753<br>287553<br>287553<br>287553<br>2875555<br>287555555<br>287555555555555555555 |                   | \$\$\$\$\$\$\$\$\$\$\$\$\$\$\$\$\$\$\$\$\$\$\$\$\$\$\$\$\$\$\$\$\$\$\$\$\$\$ | \$\$\$\$\$\$\$\$\$\$\$\$\$\$\$\$\$\$\$\$\$\$\$\$\$\$\$\$\$\$\$\$\$\$\$\$\$\$ | 8<br>8<br>9<br>9<br>9<br>9<br>9<br>9<br>9<br>9<br>9<br>9<br>9<br>9<br>9<br>9<br>9<br>9<br>9<br>9 |  |
| 101 C 01/062                                                                                                    |                                                                                                    |                                        |                                       |                                                                                                    |                                                                                 |                                                                                                    |                   |                                                                              |                                                                              |                                                                                                  |  |
| Connected to remote serv                                                                                                    | 🗊  Connected to remote server/host wlaa.tivlab.raleigh.ibm.com using lu/pool TCPA0418 and port 23 🛛 \\BRIAN-PC\Canon MP830 Series Printer on U |                                        |                                       |                                                                                                    |                                                                                 |                                                                                                    |                   |                                                                              |                                                                              |                                                                                                  |  |

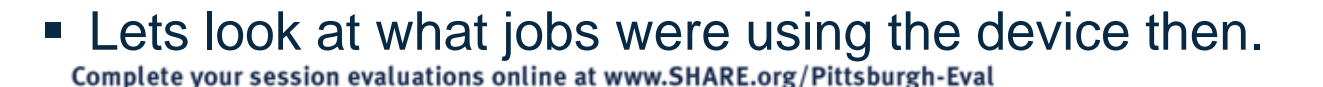

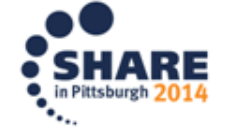

10
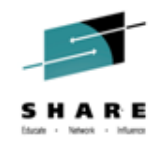

### Near Term History: DASD Scenario

So the two started tasks are using the device already.

| 🔊 🛛 Sess              | ion C                                            | - [62 x 160]            |               |              |                 |                  | -             |                   |          | 2.5.1                  | Theres in the l   | -              |          | -                | -   |                       | -                | - C - X           |
|-----------------------|--------------------------------------------------|-------------------------|---------------|--------------|-----------------|------------------|---------------|-------------------|----------|------------------------|-------------------|----------------|----------|------------------|-----|-----------------------|------------------|-------------------|
| <u>F</u> ile <u>E</u> | Eile Edit View Communication Actions Window Help |                         |               |              |                 |                  |               |                   |          |                        |                   |                |          |                  |     |                       |                  |                   |
| <b>D</b>              | ) <b>(</b>                                       | 1 🛲 🛼                   |               | 1            | i b 💀           |                  | J 🔌           | <i></i>           |          |                        |                   |                |          |                  |     |                       |                  |                   |
|                       |                                                  | Host: wlaa              | .tivlab.ra    | aleigh.ib    | om.cor          | Port:            | 23            |                   |          | LU Name:               |                   |                | Discon   | nect             |     |                       |                  |                   |
|                       |                                                  | Fil                     | e <u>E</u> di | lt ⊻i        | ew <u>I</u> ool | s <u>N</u> avi   | gate <u>H</u> | elp 07/18         | /20:     | 14 15:21:56            |                   |                |          |                  |     |                       | - Dicol-         |                   |
| Comma<br>KM5DJ        | ommand ==>                                       |                         |               |              |                 |                  |               |                   |          |                        |                   |                |          |                  |     |                       |                  |                   |
| Y                     |                                                  |                         |               |              |                 |                  |               | Usage             | Det      | ails for Device        | ∎ TDSL13          |                |          |                  |     |                       |                  |                   |
| Col                   | umns                                             | <u>3</u> to <u>11</u> c | of <u>19</u>  |              |                 |                  |               |                   |          | + → ↑ ↓                |                   |                |          |                  |     | Rows 1                | to               | 1 of 1            |
| *Dev<br>Num           | ice<br>ber                                       | <pre></pre>             | Time          | Devi<br>Perc | ce Busy<br>ent  | Activ<br>rate    | ity           | Active<br>Percent |          | IO<br>Intensity        | IOS queue<br>time | Pendi<br>Perce | ng<br>nt | Connec<br>Percer | t   | Disconnect<br>Percent | Comman<br>Percer | nd response<br>nt |
| SBE                   | 8                                                |                         | 1.5           |              | Θ               |                  | 12.2          |                   | 1        | 19                     | 0.0               |                | Θ        |                  | 1   | 0                     |                  | 0                 |
| ~                     |                                                  |                         |               |              |                 |                  |               | Jo                | bs I     | Using Device T[        | OSL13             |                |          |                  |     |                       |                  | × D               |
| Col                   | umns                                             | 2 to 7 c                | of 7          |              |                 |                  |               |                   |          |                        |                   |                |          |                  |     | Rows <u>1</u>         | to               | <u>2 of2</u>      |
| Num                   | ber                                              | ∆Job Name<br>⊽          | V<br>V        | ,            | ∆Class<br>⊽     | AUsing<br>⊽Perce | nt            | VPercent          |          | ∆Service<br>⊽Class     |                   |                |          |                  |     |                       |                  |                   |
| SBE<br>SBE            | 8 İ                                              | MSD0LI02<br>MSD0LI01    |               | 651<br>599   | Task<br>Task    |                  | 17<br>16      |                   | 11<br>12 | *******<br>STC         |                   |                |          |                  |     |                       |                  |                   |
|                       |                                                  |                         |               |              |                 |                  |               |                   |          |                        |                   |                |          |                  |     |                       |                  |                   |
| MA<br>-OLC            | С                                                |                         |               |              | a ti dala as    | lainh ikur       | Not           | hing Earlie       | r +      | Display 10:1<br>01/002 | <b>10 →</b> 10:15 |                |          |                  |     | PRIAN DC) Comer       | MD920 C          | «  HISTORY        |
| . Ju                  | onnect                                           | ted to remote           | server/       | nosť Wla     | a.tiviab.ra     | leign.ibm        | .com usir     | ig iu/pool TCP    | AU41     | to and port 23         |                   |                |          |                  | 1/1 | DRUAIN-PC\Canon       | WP030 Ser        | ies Printer on U  |

Lets move forward in time to see how things progress... (use the forward arrow at screen bottom)

Complete your session evaluations online at www.SHARE.org/Pittsburgh-Eval

0

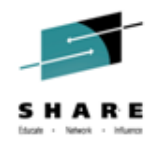

### Near Term History: DASD Scenario

Around 11am we see the batch jobs starting to use the device as well.

| 🛛 🖸 Ses                         | Session C - [62 x 160]                           |                                                          |               |                                |                                         |                    |             |                    |                           |                                       |                     |                |          |                    |     |                       |                          |               |                         |
|---------------------------------|--------------------------------------------------|----------------------------------------------------------|---------------|--------------------------------|-----------------------------------------|--------------------|-------------|--------------------|---------------------------|---------------------------------------|---------------------|----------------|----------|--------------------|-----|-----------------------|--------------------------|---------------|-------------------------|
| <u>F</u> ile                    | Elle Edit View Communication Actions Window Help |                                                          |               |                                |                                         |                    |             |                    |                           |                                       |                     |                |          |                    |     |                       |                          |               |                         |
|                                 | ð 🗈                                              | a 💀                                                      | 🔛 🔳           | 1 🖬                            | ) 🐚 🛃                                   |                    | 0           | <i></i>            |                           |                                       |                     |                |          |                    |     |                       |                          |               |                         |
|                                 |                                                  | Host: wlaa.                                              | tivlab.ra     | leigh.ib                       | m.cor                                   | Port: 23           |             |                    |                           | LU Name:                              |                     |                | Discon   | nect               |     |                       |                          |               |                         |
|                                 |                                                  | י<br><u>ד</u> וו                                         | e <u>E</u> di | .t ⊻i                          | ew <u>I</u> ool                         | s <u>N</u> aviga   | te <u>H</u> | elp 07/18.         | /201                      | 4 15:25:48                            |                     |                |          |                    |     |                       |                          |               |                         |
| Comma                           | nd ==>                                           | >                                                        |               |                                |                                         |                    | ніс         | torical Job        | lles                      | ne Details for                        | Device TDSI 13      |                |          |                    |     |                       | - Displ<br>Plex<br>SMF T | ay : E        | ISTORY<br>VT53PLX<br>VS |
|                                 | 2111                                             |                                                          |               |                                |                                         |                    |             | Usage I            | Deta                      | ails for Device                       | TDSL13              |                |          |                    |     |                       | 0111 1                   |               |                         |
| Col                             | umns                                             | 3 to <u>11</u> o                                         | f <u>19</u>   |                                |                                         |                    |             | -                  |                           | +    →    ↑    ↓                      |                     |                |          |                    |     | Rows 1                | to                       | 1 of          | 1                       |
| *Dev<br>Num                     | ice <<br>ber                                     | Response                                                 | Time          | Devi<br>Perce                  | ce Busy<br>ent                          | Activit<br>rate    | y           | Active<br>Percent  |                           | IO<br>Intensity                       | IOS queue<br>time   | Pendi<br>Perce | ng<br>nt | Connect<br>Percent |     | Disconnect<br>Percent | Comma<br>Perce           | nd resp<br>nt | onse                    |
| 5BE                             | 8                                                |                                                          | 0.4           |                                | Θ                                       | 27                 | 61.0        |                    | 78                        | 1034                                  | 0.1                 |                | 39       |                    | 39  | 0                     |                          |               | 4                       |
| ~                               |                                                  |                                                          |               |                                |                                         |                    |             | Jol                | bs l                      | Jsing Device TD                       | SL13                |                |          |                    |     |                       |                          |               |                         |
| Col                             | umns                                             | 2 to 7 o                                                 | f 7           |                                |                                         |                    |             |                    |                           | + + + + +                             |                     |                |          |                    |     | Rows <u>1</u>         | to                       | <u>5</u> of _ | 5                       |
| *Dev<br>Num                     | ber []                                           | ∆Job Name<br>7                                           | ∆ASID<br>⊽    |                                | ∆Class<br>⊽                             | ∆Using<br>⊽Percent |             | ∆Delay<br>⊽Percent |                           | ∆Service<br>⊽Class                    |                     |                |          |                    |     |                       |                          |               |                         |
| 588<br>588<br>588<br>588<br>588 |                                                  | BKEALIO2<br>BKEALIO2<br>MSDOLIO2<br>MSDOLIO1<br>BKEALIO1 |               | 74<br>235<br>651<br>663<br>270 | Batch<br>Batch<br>Task<br>Task<br>Batch |                    | 1054<br>334 |                    | 6<br>30<br>30<br>31<br>49 | BATCH<br>BATCH<br>STC<br>STC<br>BATCH |                     |                |          |                    |     |                       |                          |               |                         |
|                                 | 10:55 + Display 11:00 + 11 <u>1</u> 05           |                                                          |               |                                |                                         |                    |             |                    |                           |                                       |                     |                |          |                    |     |                       |                          |               |                         |
| MA                              | с                                                |                                                          |               |                                |                                         |                    |             | 10:5               | 5 +                       | Display 11:0<br>62/092                | 00 + 11 <u>:</u> 05 |                |          |                    |     |                       |                          | « H           | ISTORY                  |
| 0, C                            | onnecte                                          | ed to remote                                             | server/h      | nost wla                       | a.tivlab.ra                             | leigh.ibm.co       | m usir      | ig lu/pool TCP/    | A041                      | 8 and port 23                         |                     |                |          |                    | \\E | RIAN-PC\Canon         | MP830 Sei                | ries Printe   | r on U 🏿                |

Another interval forward shows

Complete your session evaluations online at www.SHARE.org/Pittsburgh-Eval

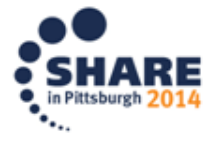

0

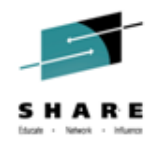

### Near Term History: DASD Scenario

 Now we see that by 11:05 our two batch jobs are being significantly delayed for device use by the started tasks.

| ☑ Session C                     | 2 Session C - [62 x 160]                                                                                                    |        |                        |                  |                   |                 |                   |                    |                    |                       |                             |
|---------------------------------|----------------------------------------------------------------------------------------------------|--------|------------------------|------------------|-------------------|-----------------|-------------------|--------------------|--------------------|-----------------------|-----------------------------|
| <u>F</u> ile <u>E</u> dit       | Eile Edit View Communication Actions Window Help                                                                                                    |        |                        |                  |                   |                 |                   |                    |                    |                       |                             |
|                                 |                                                                                                    |        |                        |                  |                   |                 |                   |                    |                    |                       |                             |
|                                 | Host: wlaa.tivlab.raleigh.ibm.cor Port 23 LU Name: Disconnect                                                                                                    |        |                        |                  |                   |                 |                   |                    |                    |                       |                             |
|                                 |                                                                                                    |        |                        |                  |                   |                 |                   |                    |                    |                       |                             |
| Command ==>                     |                                                                                                    |        |                        |                  |                   |                 |                   |                    |                    |                       |                             |
| Usage Details for Device TDSL13 |                                                                                                    |        |                        |                  |                   |                 |                   |                    |                    |                       |                             |
| Columns                         | Columns 2 to 11 of 12 Rows 1 to 1 of 1                                                                                                    |        |                        |                  |                   |                 |                   |                    |                    |                       |                             |
| *Device<br>Number               | ◇Response                                                                                                    | Time [ | Device Busy<br>Percent | Activity<br>rate | Active<br>Percent | IO<br>Intensity | IOS queue<br>time | Pending<br>Percent | Connect<br>Percent | Disconnect<br>Percent | Command response<br>Percent |
| 58E8                            |                                                                                                    | 0.8    | Θ                      | 3026.0           | 89                | 2279            | 0.5               | 44                 | 45                 | 0                     | 7                           |
| ~                               |                                                                                                    |        |                        |                  | Jobs (            | Jsing Device TO | SL13              |                    |                    |                       |                             |
| Columns                         | 2 to 7 o                                                                                                    | f 7    |                        |                  |                   | +   →   ↑   ↓   |                   |                    |                    | Rows <u>1</u>         | to <u>4</u> of <u>4</u>     |
| <pre>*Device Number</pre>       | POevice ∐áJob Name ÁASID ÁClass ÁUSing ADelay ÁService<br>Number ∏⊽ ∇ ∇ Percent VPercent QClass                                                                                                    |        |                        |                  |                   |                 |                   |                    |                    |                       |                             |
| 58E8<br>58E8<br>58E8<br>58E8    | SBE®         MSD0L101         663         Task         31         34         STC           SBE®         MSD0L102         651         Task         32         36         STC           SBE®         BKEAL101         270         Batch         12         77         BATCH           SBE®         BKEAL102         235         Batch         12         77         BATCH |        |                        |                  |                   |                 |                   |                    |                    |                       |                             |
|                                 |                                                                                                    |        |                        |                  |                   |                 |                   |                    |                    |                       |                             |
| MA C                            | 11:00 + Display 11:05 + 11 <u>1</u> 10 (4 HISTORY<br>522092                                                                                                    |        |                        |                  |                   |                 |                   |                    |                    |                       |                             |
| Connec                          | 🚰 Connected to remote server/host wlaa.tivlab.raleigh.ibm.com using lu/pool TCPA0418 and port 23 🛛 🖄 BRIAN-PC\Canon MP830 Series Printer on U                                                                                                    |        |                        |                  |                   |                 |                   |                    |                    |                       |                             |

 We can now tell our batch job user that his jobs are contending for I/O access with two started tasks. The owners of these jobs and tasks should perhaps run at different times or segregate their files so they are not on the same volume.

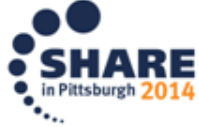

# Welcome JOBGEN/PARMGEN Integration Screen

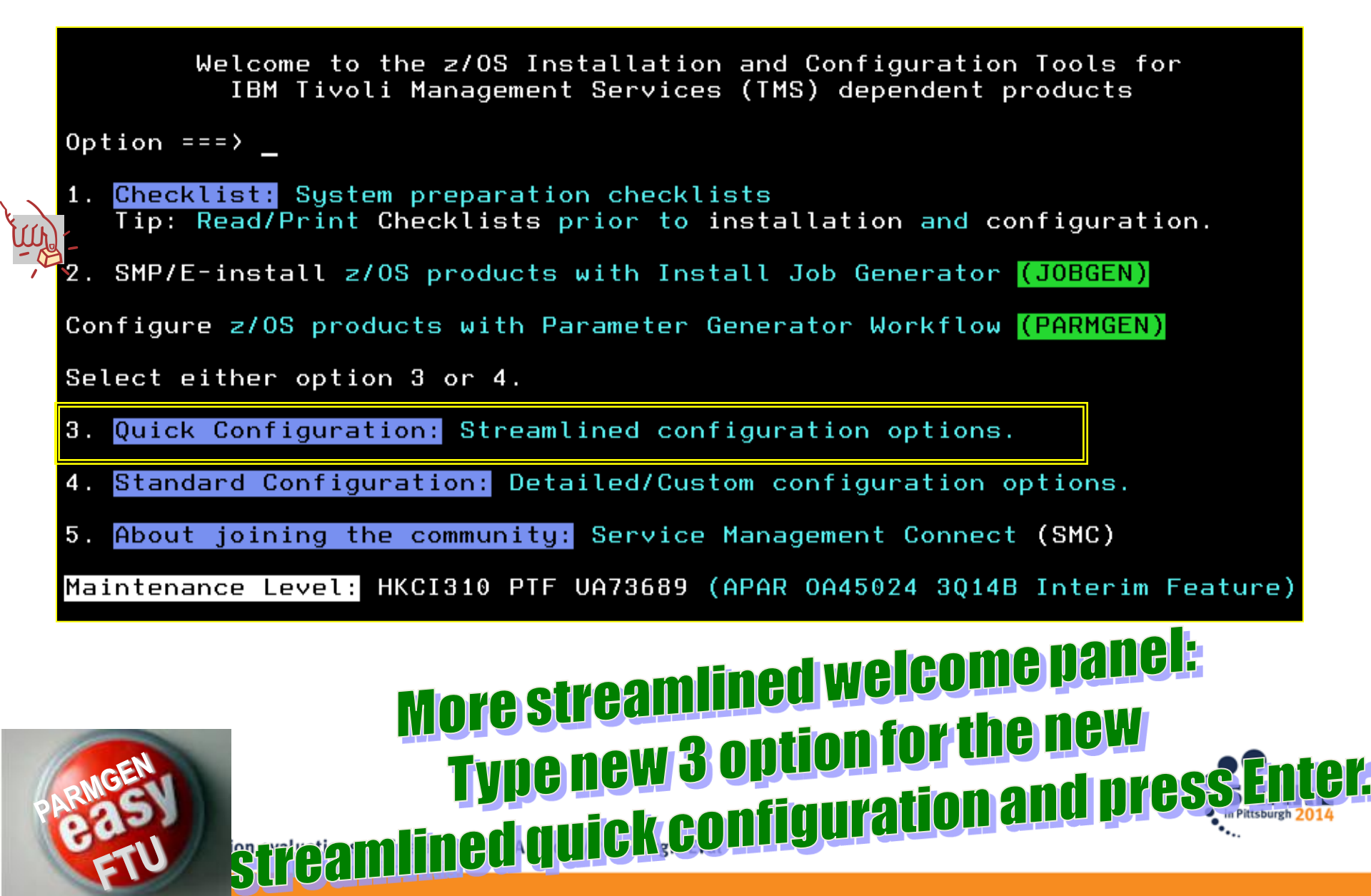

### **PARMGEN Quick Configuration Mode**

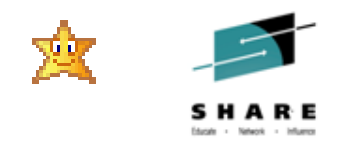

for all users, whether you are a new <u>first-time-user (FTU)</u> in PARMGEN or

whether you are an experienced subject matter expert!

| PARAMETER GENERATOR (PARMGEN) WORKFLOW<br>Option ===>                                                                                                    | - PRIMARY                                                    | OPTION             | MENU                                  |
|----------------------------------------------------------------------------------------------------|--------------------------------------------------------------|--------------------|---------------------------------------|
| GBL_USER_JCL: TDITNT.COMMON.PARMGEN.JCL<br>RTE_PLIB_HILEV: TDITN.FTU<br>RTE_NAME: LPAR1                                                                                                    |                                                              |                    |                                       |
| Note: Perform steps 1 through 5 in sequence, repe<br>Enter n (1-5) to perform tasks.<br>Enter ns (1s-5s) for detailed job/task stat                                                                                                    | ating step<br>us.                                            | os as ne           | cessary.                              |
| Description                                                                                                    | Job/Label                                                    | Status             | Date                                  |
| <ol> <li>Set up PARMGEN work environment for an RTE.</li> <li>Customize PARMGEN configuration profiles.</li> <li>Create the RTE members and jobs.</li> <li>Submit batch jobs to complete PARMGEN setup.</li> <li>Perform post configuration steps.</li> <li>R Reset RTE, Status and Date fields. (Optional)</li> </ol> | KCIJPCFG<br>LPAR1<br>\$PARSE<br>SUBMIT<br>POSTCFG<br>New RTE | Enter 3<br>Enter 4 | for details<br>for details            |
| Press F1=Help for more information. Type U or UT                                                                                                    | IL to acco                                                   | ess util           | ity menu.                             |
| Quick Configuration Mode:<br>REGARDLESS of "OUICKNEW" "OUIC                                                                                                    | Just 4 s<br>{clone","                                        | tream<br>Quickc    | lined step<br>DNVERT <sup>®</sup> mod |

### Subscribe to PARMGEN FTU APAR OA45024 IF

## URL: http://www.ibm.com/support/docview.wss?uid=swg21417935

Enablement Support : ( Date Last Updated: 20140715)

114 Complete

#### A. Download the latest GA 💢 PARMGEN PTFs and let 's get started!

| APAR#              | FMID / PTF#          | Interim Feature (IF) Release Date |
|--------------------|----------------------|-----------------------------------|
| OA43859            | HKCI310/UA72225      | *GA* February 28, 2014 (1Q14A) 🖄  |
| OA44620 <b>№₩!</b> | HKCI310/UA73688 NEW! | *ETA GA TBD* (3Q14A) NEW!         |
| OA45024 NEW!       | HKCI310/UA73689 NEW! | *ETA GA TBD* (3Q14B) NEW!         |
| Detelle :          |                      |                                   |

NEW! Section: What's New in 1Q14A?<sup>™</sup> \*GA\*<--- \*\*\* Required reading \*\*\*(<sup>™®®®®®®</sup> Date Last Updated: 20140301)

PARMGEN 1Q14A Whats New (HKCl310 PTF UA72225 APAR OA43859) Interim Feature D20140217.zip

mdeted Section: What Will Be in 3Q14A/3Q14B? <--- (mdeted Date Last Updated: 20140715)

PARMGEN 3Q14B Whats New (HKCl310 PTF UA73689 APAR OA45024) Interim Feature D20140715.zip

### Check out the SMC System z community blog

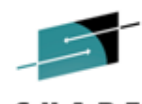

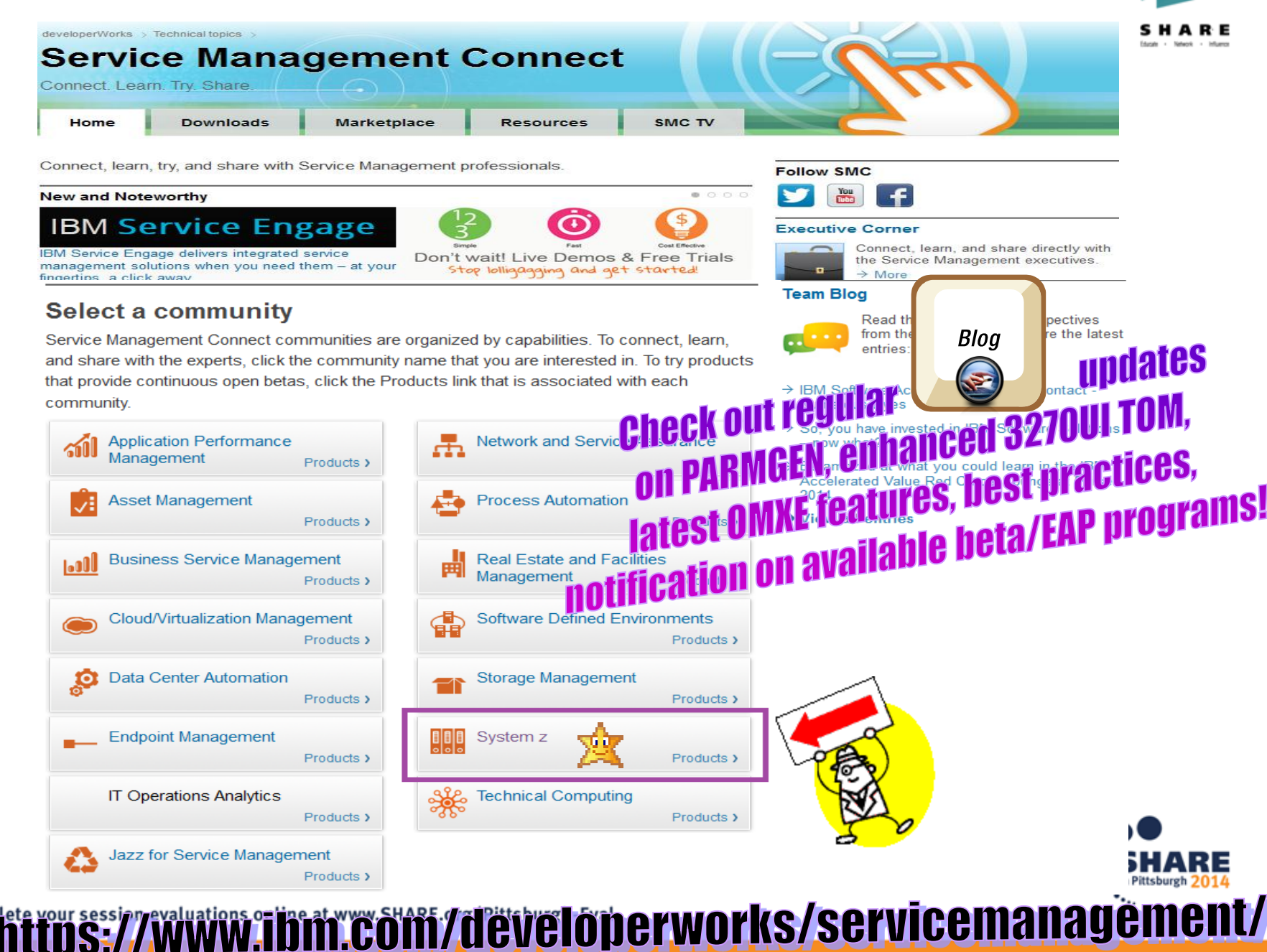

### Check out the System z blog on PARMGEN FTU

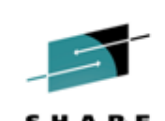

Good news for PARMGEN First-Time-Users (FTU) and PARMGEN SMEs deploy OMEGAMON management suites even faster using PARMGEN Quick Configuration mode!

Cecile\_Day | July 19 | Visits (838) 📃 2 - Like 🔨

#### What's New in PARMGEN?

敹

8+1 < **0 f** Like in Share 😏 Tweet 🔇

The new PARMGEN enhancements will be generally available with the recently announced IBM OMEGAMON Performance Management Suite for z/OS V5.3 and IBM Service Management Suite for z/OS V1.2 solutions.

Upcoming PARMGEN APAR OA45024 brings significant improvements to the PARMGEN Workflow

interface. The new PARMGEN APAR OA45024 delivers the following enhancements for all users, whether you

are a new first-time-user in PARMGEN or whether you are an experienced subject matter expert.

#### Here's a preview of what's new in PARMGEN:

- 1. 🔆 Follow through a simple, easy-to-navigate documentation that has an even more task-oriented organization in our new IBM® Knowledge Center. Value -> The new IBM Knowledge Center provides the flexibility for customers to dynamically create a collection of their favorite product deployment topics (Planning, Installing, Upgrading, Configuring, Scenarios and How-tos).
- Quickly build new runtime environments (RTEs) from several IBM-provided best-practice out-of-the-box models. Value -> The new \$MDL\* predefined RTE models save significant time in setting parameter values for the different product and LPAR RTE configurations.
- Quickly deploy SMP/E maintenance cross-LPAR RTEs via one job. Value -> The new PARMGEN "LOADALL" cross-RTE command provides the flexibility to deploy maintenance quicker across all your LPAR RTEs, or if you prefer, selectively deploy to a subset of your monitored environments, via a new composite KCIJ@LOD job.
- 4. 🔆 Quickly convert your existing ICAT RTEs to PARMGEN mode and upgrade the products faster, with streamlined PARMGEN deployment jobs.
- The new PARMGEN support also provides:
  - simple, tailored labels to make it easier to see which of the few 12 task-oriented, function-centric composite jobs are required for submission to complete the RTE set-up.
  - a set of handy and concise, tailored post configuration README files that are catered to your product

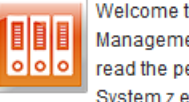

Welcome to the System z Management Blog, where you can read the perspectives from System z experts. This Blog

provides insights into the System z solution, as well as technical details about specific IBM products.

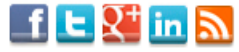

#### Related posts

Recommended Attribut... UpdatedYesterday 6:45 PM 🖂 0 🔍 0

50 DB2 Nuggets #45 :... UpdatedJuly 25 🖂 0 🛄 0

New IBM Security zSe... UpdatedJuly 24 🖂 0 💭 0

Making Applications ... UpdatedJuly 23 🖂 0 🛄 0

Best Practices for O... UpdatedJuly 21 🖂 0 💭 0

Links

OMEGAMON XE zOS Problem Solvin...

Recent tweets

Follow @ServMgmtConnect